| Table of Contents | ble of Conte | nts |
|-------------------|--------------|-----|
|-------------------|--------------|-----|

| Power Suite Overview                                      | 9        |
|-----------------------------------------------------------|----------|
| Application Functionality                                 | 10       |
| Explorers                                                 | 10       |
| My Profile - Setting Default Preferences                  | 11       |
| Pop-up Menu                                               | 12       |
| GenSize                                                   | 13       |
| GenSize Overview                                          | 13       |
| Working with Projects                                     | 13       |
| GenSize Dashboard                                         | 13       |
| Import GenSize Project                                    | 14       |
| Create New Project                                        | 15       |
| Open Project                                              | 16       |
| Project Parameters                                        | 18       |
| Project Country                                           | 18       |
| Transient Dip Limits                                      | 18       |
| Delete Project                                            | 19       |
| Copy Project                                              | 21       |
| Save Project                                              | 22       |
| Close Project                                             | 24       |
| Sharing Projects                                          | 24       |
| Follow these steps to share a project                     | 25       |
| GenSize Link to Library                                   | 27       |
| Size Project                                              | 28       |
| Edit Project                                              | 33       |
| Default Preferences                                       | 33       |
| Edit Project                                              | 34       |
| Fuel                                                      | 38       |
| Emissions                                                 | 38       |
| Frequency                                                 | 38       |
| Generator Set Phase                                       | 38       |
| Generator Sets Running in Parallel                        | 39       |
| Transient Dip Limits                                      | 39       |
| Transient Dip Limits                                      | 39       |
| Maximum Allowable Step Voltage Dip                        | 40       |
| Maximum Allowable Step Frequency Dip                      | 40       |
| Maximum Allowable Peak Voltage Dip                        | 40       |
| Maximum Allowable Peak Frequency Dip                      | 41       |
| Peak voltage Dip Limits Calculation                       | 41       |
| Minimum Generator set Load Allowed Decent of Pated Load   | 41<br>41 |
| Maximum Concretor set Load Allowed, Percent of Reted Load | 41       |
| Maximum Generator set Load Allowed, Percent of Rated Load | 41       |

| Site Conditions                                | 42 |
|------------------------------------------------|----|
| Ambient Temperature                            | 42 |
| Altitude                                       | 42 |
| Maximum Allowable Alternator Temp Rise         | 42 |
| Temperature Rise at Full Rated Load            | 42 |
| Voltage                                        | 43 |
| Generator Set Duty Ratings                     | 43 |
| Duty                                           | 43 |
| Generator Connected Load                       | 43 |
| Generator Nominal Power Rating Definitions     | 43 |
| Generator Rated Load                           | 44 |
| Standby Rating                                 | 44 |
| Prime Rating                                   | 45 |
| Continuous Rating                              | 45 |
| Working with Loads                             | 45 |
| Loads Overview                                 | 45 |
| Create New Load                                | 49 |
| Edit Load                                      | 50 |
| Delete Load                                    | 51 |
| Load Definitions                               | 52 |
| Generator Connected Load                       | 52 |
| Generator Rated Load                           | 52 |
| Harmonic Content (THDI%)                       | 53 |
| Leading Power Factor Load                      | 53 |
| Regenerative Loads                             | 53 |
| Non-linear Loads                               | 54 |
| Total Harmonic Voltage Distortion (THDV%, RMS) | 54 |
| Project Voltage Distortion Limit               | 55 |
| Rectifier Types                                | 55 |
| Surge Loads                                    | 56 |
| Voltage Unbalance                              | 56 |
| Load Starting and Running Requirements         | 56 |
| Running Amps (RAmps)                           | 56 |
| Running kVA (RkVA)                             | 56 |
| Running kW (RkW)                               | 56 |
| Running Power Factor (RPF)                     | 56 |
| SkVA                                           | 57 |
| SkW                                            | 57 |
| Starting Power Factor                          | 57 |
| Non-linear kVA                                 | 57 |
| Peak kW (PkW)                                  | 57 |
| Peak kVA (PkVA)                                | 57 |
| Types of Loads                                 | 58 |
| Lighting Load                                  | 58 |
| Entering Lighting Loads                        | 58 |
| Air Conditioning Load                          | 61 |
|                                                |    |

| Entering Air Conditioning Loads                           | 61  |
|-----------------------------------------------------------|-----|
| Air Conditioning Load Efficiency                          | 70  |
| Air Conditioning Load Calculations                        | 71  |
| Battery Charger Load                                      | 72  |
| Entering Battery Charger Load                             | 72  |
| Medical Imaging Load                                      | 75  |
| Entering Medical Imaging Load                             | 75  |
| Medical Imaging Voltage Dip Calculations                  | 78  |
| Peak Amperes                                              | 78  |
| Peak kW (PkW)                                             | 78  |
| Peak kVA (PkVA)                                           | 78  |
| Motor Load                                                | 79  |
| Entering Motor Load                                       | 79  |
| Motor Load Calculations                                   | 88  |
| Three-Phase Starting Methods                              | 89  |
| High Efficiency NEMA Design B                             | 90  |
| Large Motor Loads (over 50 HP)                            | 90  |
| Cyclic Motor Load                                         | 91  |
| Locked Rotor Kilovolt-Amperes Factor (LR-kVA / HP factor) | 91  |
| Low/High Inertia Motor Load                               | 91  |
| Motor Starting Voltage Dip                                | 92  |
| Nema Letter Code                                          | 92  |
| Variable Speed Drives                                     | 94  |
| Soft Ramp Options                                         | 94  |
| Reduced Voltage Starting Methods                          | 95  |
| Single-Phase Motor Type                                   | 95  |
| Solid State Starter Equipped With Bypass                  | 95  |
| Standard NEMA Design B, C, or D                           | 95  |
| IEC Motor                                                 | 95  |
| Fire Pump Load                                            | 96  |
| Entering Fire Pump Load                                   | 96  |
| Fire Pump Load Calculations                               | 105 |
| Fire Pump Code Requirements                               | 105 |
| UPS Load                                                  | 107 |
| Entering UPS Load                                         | 107 |
| UPS Load Calculations                                     | 110 |
| UPS Reverts to Battery during Transients                  | 111 |
| User Defined Load                                         | 112 |
| Entering User Defined Load                                | 112 |
| Welding Load                                              | 115 |
| Entering a Welding Type Load                              | 115 |
| Peak Amperes                                              | 117 |
| Peak kW (PkW)                                             | 117 |
| Peak kVA (PkVA)                                           | 117 |
| General Receptacle Load                                   | 118 |
| Entering a General Receptacle Load                        | 118 |
|                                                           |     |

| Working with Load Steps                     | 121 |
|---------------------------------------------|-----|
| Load Steps Considerations                   | 121 |
| Add Loads into Steps                        | 121 |
| Move/Copy Loads Between Steps               | 123 |
| Change Load Quantity                        | 125 |
| Add New Step                                | 127 |
| Edit Load Step                              | 128 |
| Set Number of Load Steps                    | 129 |
| Maximum Step kW (SkW)                       | 130 |
| Maximum Step kVA (SkVA)                     | 131 |
| Moving Steps                                | 131 |
| Merging Steps                               | 132 |
| Delete Load in Step                         | 135 |
| Delete Step                                 | 136 |
| Maximum Step Voltage Dip                    | 137 |
| Step Starting Calculations                  | 137 |
| Maximum Allowable Step Frequency Dip        | 138 |
| View Loads and Steps                        | 138 |
| View Steps and Loads Details                | 138 |
| Viewing Sizing Recommendations              | 138 |
| View Generator Set Recommendations          | 138 |
| View Selected Model Index Page              | 138 |
| Reported Load and Generator set Parameters  | 139 |
| Generator Set Parameters                    | 139 |
| Alternator Frame                            | 139 |
| Excitation                                  | 139 |
| Permanent Magnet Generator (PMG) Excitation | 139 |
| Shunt Excitation                            | 139 |
| Extended Stack                              | 139 |
| Full Single-Phase Output Generator          | 139 |
| Increased Motor Starting                    | 139 |
| Knee Point                                  | 140 |
| Voltage Range                               | 140 |
| Reconnectable Generator                     | 140 |
| Load Parameters                             | 140 |
| Non-linear kVA                              | 140 |
| Cumulative Step kVA                         | 140 |
| Cumulative Step kW                          | 140 |
| Cumulative Surge kVA                        | 140 |
| Cumulative Surge kW                         | 140 |
| Effective Step kW                           | 140 |
| Effective Step kVA                          | 140 |
| Cumulative Step kW                          | 140 |
| Cumulative Step kVA                         | 140 |
| Peak kW (PkW)                               | 141 |
| Peak kVA (PkVA)                             | 141 |
|                                             |     |

| Maximum Allowable Peak Voltage Dip                        | 141 |
|-----------------------------------------------------------|-----|
| Maximum Allowable Peak Frequency Dip                      | 141 |
| Power Factor                                              | 141 |
| Understanding GenSize Recommendations                     | 141 |
| Max. Step Voltage Dip                                     | 142 |
| Max. Step Frequency Dip                                   | 142 |
| Peak Voltage Dip                                          | 142 |
| Peak Frequency Dip                                        | 143 |
| Site Rated Standby/Prime/Continuous kW                    | 143 |
| Site Rated Alternator Max kW (Temperature Rise)           | 143 |
| Site Rated Alternator Max kVA (Temperature Rise)          | 143 |
| Site Rated Max SkW and Max SkVA                           | 145 |
| Temperature Rise at Full Load                             | 146 |
| Excitation                                                | 146 |
| THDV% Limit                                               | 146 |
| Why a generator set may not be recommended                | 146 |
| Working with Reports                                      | 147 |
| Print Reports                                             | 147 |
| Loads and Steps Detail Report                             | 148 |
| Steps and Dips Detail Report                              | 150 |
| Performance Definitions                                   | 152 |
| Recommended Generator Report                              | 152 |
| Recommended Generator Report                              | 152 |
| Max. Step Voltage Dip                                     | 155 |
| Max. Step Frequency Dip                                   | 155 |
| Peak Voltage Dip                                          | 155 |
| Peak Frequency Dip                                        | 155 |
| Site Rated Alternator kVA at Specified Temperature Rise   | 156 |
| Site Rated Alternator kW at Specified Temperature Rise    | 156 |
| Site Rated kW for Specified Duty                          | 156 |
| Site Rated Max SkW                                        | 157 |
| Maximum Step Voltage Dip                                  | 158 |
| Working with GenCalc Tools                                | 158 |
| Remote Radiator Ventilation Estimator                     | 158 |
| Imported Parameters From GenSize                          | 158 |
| Exhaust System Heat Radiation and Additional Heat Sources | 158 |
| Calculated Heat Emission Summary                          | 158 |
| Airflow Summary                                           | 158 |
| Report                                                    | 159 |
| Remote Cooling Estimator                                  | 159 |
| Imported Parameters From GenSize                          | 159 |
| User Input – Jacket Water (JW)                            | 159 |
| User Input – After Cooler (AC)                            | 159 |
| Calculated Fields                                         | 160 |
| Report                                                    | 160 |
| Alternator Available Short Circuit Current Estimator      | 160 |

| Imported Generator Set Parameters                                                                   | 160          |
|----------------------------------------------------------------------------------------------------|--------------|
| Short Circuit Current Summary                                                                       | 160          |
| Report                                                                                              | 160          |
| Fuel Pipe Sizing Estimator                                                                          | 160          |
| Fuel system configuration – Diesel                                                                  | 161          |
| Imported Parameters From GenSize – Diesel                                                           | 161          |
| User Input – Supply Line – Diesel                                                                   | 161          |
| User Input – Return Line – Diesel                                                                   | 161          |
| Pressure Drop Summary – Diesel                                                                      | 161          |
| Imported Parameters From GenSize – Rich Burn Natural Gas or Propane                                 | 162          |
| Pressure Drop from Piping, Fittings, and Other Components – Rich Burn Natural Gas or Prop           | ane162       |
| Pipe Sizing Summary – Rich Burn Natural Gas or Propane                                              | 162          |
| Report                                                                                              | 162          |
| Exhaust Backpressure Estimator                                                                      | 162          |
| Imported Generator Set Parameters                                                                   | 162          |
| Pressure Drop from Piping, Mufflers, Fittings and Other Components                                  | 162          |
| Aftertreatment Sources                                                                              | 163          |
| Aftertreatment Sources                                                                              | 163          |
| Report                                                                                              | 163          |
| Frequently Asked Questions                                                                          | 164          |
| Can I Enter Projects Created in Earlier Versions of Power Suite?                                    | 164          |
| Do I Need to Limit Peak Voltage Dip for Fire Pumps?                                                 | 164          |
| Have All Loads Been Placed Into Steps?                                                              | 164          |
| How Current is the Data in GenSize?                                                                 | 164          |
| How Do I Change the Quantity of Loads in a Step?                                                    | 164          |
| How Do I Enter a Transformer Load?                                                                  | 164          |
| How Does GenSize Make Step Calculations?                                                            | 165          |
| How Much Time Should I Assume Between Each Load Step?                                               | 165          |
| How to Get Started with New GenSize Project?                                                        | 165          |
| I Don't Want My Alternator Temperature Rise to Exceed 80° C. Why is a 125° C Rise Set Recommo       | ended?       |
|                                                                                                    | 165          |
| Is There a Manual Available to Help me Learn How to Use GenSize?                                    | 166          |
| What Does the Message "No Generator Set is Available That Meets Your Running Load Requirem<br>mean? | ents"<br>166 |
| What Does the Message "No Generator Set is Available Which Meets Your Frequency or Voltage          | Dip          |
| Requirements" mean?                                                                                 | 166          |
| What is a Peak Surge?                                                                               | 166          |
| Which Loads Are in Which Steps?                                                                     | 166          |
| Why Does GenSize Allow Generator set Recommendations up to 100% of Nominal Rated Load? _            | 167          |
| Why Wasn't a Generator set Recommended?                                                             | 167          |
| GenSpec Projects                                                                                    | 169          |
| GenSpec Projects for Generator Sets                                                                 | 169          |
| Create or Edit a Linked or Standalone Genset Project                                                | 169          |
| Project Details                                                                                     | 169          |
| Project Conditions                                                                                  | 170          |

| Certifications                                           | 170 |
|----------------------------------------------------------|-----|
| Quality Assurance                                        | 170 |
| Engine Generator Set                                     | 170 |
| Engine                                                   | 171 |
| Fuel Oil Storage                                         | 171 |
| Controls and Monitoring                                  | 171 |
| Generator, Exciter, and Voltage Regulator                | 171 |
| Outdoor Generator Set Enclosure                          | 172 |
| Service, Warranty, Training, and Testing                 | 172 |
| Save                                                     | 172 |
| Generate Spec                                            | 172 |
| GenSpec Projects for ATS                                 | 172 |
| Transfer Product - Create New or Edit Project Page       | 172 |
| Project Parameters                                       | 172 |
| Ratings                                                  | 173 |
| Transitions                                              | 173 |
| Protective Relays (applicable to Closed Transition only) | 174 |
| Application Type                                         | 174 |
| Voltage                                                  | 174 |
| Enclosure                                                | 175 |
| Advanced Control Features                                | 175 |
| Optional Features                                        | 175 |
| GenSpec Projects for Paralleling Systems                 | 175 |
| Paralleling Systems – Create or Edit a Project           | 175 |
| Project Parameters                                       | 175 |
| Master Control – System Configuration                    | 176 |
| HMI Options                                              | 176 |
| Controller Options                                       | 177 |
| Customer Interface                                       | 177 |
| Switchgear Configuration                                 | 177 |
| Access Options                                           | 178 |
| Breaker Control Options                                  | 178 |
| Protection Options                                       | 178 |
| Options                                                  | 178 |
| Save                                                     | 179 |
| Generate Spec                                            | 179 |
| System Topologies                                        | 179 |
| Isolated Bus                                             | 179 |
| Isolated Bus with Gen Main                               | 180 |
| Common Bus                                               | 181 |
| Single Transfer Pair                                     | 182 |
| Dual Transfer Pair                                       | 183 |
| Main Tie Main Split Gen Bus                              | 184 |
| Main Tie Main Common Gen Bus                             | 185 |
|                                                          |     |

| Library          | 186 |
|------------------|-----|
| Library Overview | 186 |
| Batch Printing   | 186 |

# **Power Suite Overview**

We are pleased to provide you with this update of Cummins Power Generation's Power Suite application. This update contains several new features and new tools to help you design our products into your power generation facilities. Power Suite is a software application that uses a single user interface for the multiple programs contained in the Suite. Each of these can be accessed directly and simultaneously. In addition, we have taken steps to integrate the individual applications. The GenSize tool uses a common product performance database and you can now open the Library in a separate window to select and view product documentation for generator set models.

Power Suite now contains the following components:

- o GenSize with new GenCalc tools
- o GenSpec for Generator Sets, Transfer Products, and Paralleling Systems
- o Library

We hope you are satisfied with Power Suite. If you have any problems or questions, please direct your inquiries to:

Email: powersuite@cummins.com

# **Application Functionality**

# **Explorers**

GenSize Explorer:

The GenSize Explorer has a similar interface to Windows Explorer:

GenSize Edit Project

| ,                         |                                                                |
|---------------------------|----------------------------------------------------------------|
| Project Options           | Load Options Step Options Edit Options Sizing & Report Options |
| 🗔 🗁 💾 👹 💒   💡 🍀 苗 🕀       | ) 🖙 🖶 📆 🎜 🦃 💉   🛃 🌌 🐚   🍃 💽   🏓 📭 🖳 🛀                          |
| Project Overview          | - Drojoct Notails                                              |
| Floject Overview          |                                                                |
| Apple Form Water Rump     | Desired Marris 1.8 Aprils Franz Water Duran                    |
| Apple Farm Water Pump     | Project Name : " Apple Farm Water Pump                         |
| 🖻 🧰 Apple Farm Water Pump | Comments :                                                     |
| Dads                      |                                                                |
| - Gran Load 1             | <b>.</b>                                                       |
| UPS Load 1                | Project Country :* United States                               |
| 🖃 🧰 Steps                 |                                                                |
| 🖹 🗷 Step01                | Number of Generator Sets Running in Parallel : "               |
|                           | Min Gen Set Load Allowed, % of Rated                           |
| E Z Step02                | Capacity                                                       |
| E Z Step03                | Max Gen Set Load Allowed, % of Rated 🔒 👔 100 %                 |
| 1 10 [001] UPS Load 1     | Capacity ·                                                     |
|                           | Transient Dip limits at 💠 💿 Step level 🔿 Project level 📀       |
|                           | May Allowable Disject Veltage Dis                              |
|                           | (For Deviation related to fire pump; please refer the : N/A %  |
|                           | note section.)                                                 |
|                           | Max Allowable Project Frequency Dip : N/A %                    |
|                           |                                                                |
|                           | Altitude(feet/meter) : 499.0 / 152.0                           |
|                           | Ambient Temperature(°F/°C) :* 77.0 / 25.0                      |
|                           | Max Allowable Alternator Temp Rise :* 75 °C/ 167 °E            |
|                           |                                                                |
|                           | Emission : * Outside of U.S. and E.U. application              |
|                           | Application Type : * Other                                     |
|                           |                                                                |
|                           | Fuel: Diesel Frequency: 60Hz V                                 |
|                           | Phase:* Three   Duty:* Standby                                 |
|                           | Voltage:* 277/480. Series Wye                                  |
|                           |                                                                |
|                           | Save Parameters Ciose                                          |
|                           |                                                                |

The left side of the Explorer shows the entire project with all of its components. That section is called a Project tree view. It has expanding nodes and can be expanded by pressing the '+' box next to the node. Once it is expanded the box will show '-' to collapse the node. This will allow you to see the Project as a whole. You can also expand the tree view if you pick up the Project and select "Expand Tree" from the popup menu. To collapse the tree, select "Collapse Tree" from the pop-up menu. The right side of the Explorer shows the contents of a node selected on the left side. That section is called a list view. The list view can show more detail than the tree view section, but it can only display the contents of one node at a time.

Table of Contents

Fields marked (\*) are required

# **My Profile - Setting Default Preferences**

Default project parameters can be updated by clicking on My Profile located at the top right corner of the screen. The appropriate fields in My Project Preferences should be updated before clicking Save to retain the changes. Clicking the Reset button will reset each field to the system default values.

Typical default project parameters have been established for such factors as site conditions, type of generator set, operating voltage and transient dip limits. These will be the default project parameters every time a new project is opened. You can choose to adjust these parameters to be consistent with the conditions for the typical project you encounter. Once you change the default project parameters in your profile, the project parameters will change to the new defaults the next time GenSize is opened.

Existing projects are not affected by these settings. These options can be reset at any time to the factory-installed defaults.

See also the following sections of the Help document:

Project Country,

Edit a Project,

Generator Sets Running in Parallel,

Minimum Percent Rated Load,

Maximum Percent Rated Load,

Transient Dip Limits,

Site Conditions,

Maximum Alternator Temperature Rise,

Emissions,

<u>Fuel</u>,

Frequency,

Generator Set Phase,

Duty,

**Operating Voltage** 

My Profile

Fields marked (\*) are required

| wy Contact Details -  |                                          | Additional Information    | on Preferences                 |   |
|-----------------------|------------------------------------------|---------------------------|--------------------------------|---|
| Name :                | Mary Dietz                               | Role :                    | PS Admin                       |   |
| User ID :             | ma518                                    | Country : *               | United States                  | • |
| Email Address :       | mary.l.dietz@cummins.con                 | Distributorship :         | N/A                            |   |
| Update Co             | ontact Details                           | Language : *              | English                        | • |
|                       |                                          | Industry : *              | Consulting Specifying Engineer | • |
|                       |                                          | Date Format : *           | DD-MMM-YYYY                    | • |
|                       |                                          |                           |                                |   |
| My Project Preference | S                                        |                           |                                |   |
|                       | -                                        | Fruiteren et 1 * Des durt |                                |   |
|                       |                                          | Environment : ^ Producti  | on 👻                           |   |
| N                     | umber of Generator Sets Runnir           | ng in Parallel : *        | 1                              |   |
| Mi                    | n. genset Load Allowed, % of Ra          | ted Capacity : *          | 30 % 🕕                         |   |
| Ma                    | x. genset Load Allowed, % of Ra          | ted Capacity : *          | 100 % 🕕                        |   |
|                       | Transient                                | Dip limits at : O Step    | level 💿 Project level 🕕        |   |
|                       | Max. Allowable Project                   | t Voltage Dip:*           | 35 % 🕕                         |   |
| (For Deviatio         | n related to fire pump; please refer the | e note section.)          |                                |   |
|                       | Max. Allowable Project Fr                | equency Dip:*             | 10 % 🕕                         |   |
|                       | Altitude                                 | e(feet/meter) : * 499.0   | 2 / 152.1                      |   |
|                       | Ambient Tempe                            | rature(°F/°C) : * 77.     | 0 / 25.0                       |   |
|                       | Max. Allowable Alternator Te             | emp Rise(°C) : * 125C / C | Class H 🔻 🕕                    |   |
| Emis                  | sions : * No Preference                  |                           | •                              |   |
| Application           | Type: * Healthcare - Clinic              |                           | •                              |   |
|                       | Fuel:* Diesel -                          | Frequency : * 60H         | z 🔻                            |   |
| 1                     | Phase:* Three                            | • Duty:* Star             | ndby 👻                         |   |
| v                     | oltage: * 277/480, Series Wye            |                           | •                              |   |
|                       | Make Country o                           | election my default solor | tion for projects              |   |
|                       | i make country s                         | election my default selec | aon for projects               |   |
|                       |                                          |                           |                                |   |

# Pop-up Menu

This is a context-sensitive menu, which means that it will have different options depending on the item selected on the screen.

# GenSize

# **GenSize Overview**

This comprehensive, easy-to-use generator set sizing software will allow you to quickly determine the optimum Cummins generator set required for your power generation application. Simply enter your basic application project parameters, the type of generator set you are interested in using, all of your electrical loads and their operating characteristics (if different than the defaults) and define the load step starting sequence, and you are ready to size a Cummins generator set.

# **Working with Projects**

### **GenSize Dashboard**

The GenSize dashboard is a user interface with multiple tabs that helps you organize all projects in a way that is easy to access and/or to share:

- The **My Projects** tab provides a way to easily access, edit and manage all GenSize projects created by you and saved online.
- The **Projects Shared by Me** tab provides easy access and the ability to manage all projects that you have shared with others with either read or write mode.
- The **Projects Shared with Me** tab provides easy access to all GenSize projects that other users have shared with you.
- **My Unsaved Projects** shows projects that were in the process of being edited, but were not properly saved.

# GenSize Dashboard

| Sho  | Show Project Search Options                                                   |              |                   |                 |           |  |
|------|-------------------------------------------------------------------------------|--------------|-------------------|-----------------|-----------|--|
| My F | My Projects Projects Shared by Me Projects Shared with Me My Unsaved Projects |              |                   |                 |           |  |
| Proj | Projects saved by me :                                                        |              |                   |                 |           |  |
|      | Project Name                                                                  | Date Created | Last Updated Date | Last Updated By | Action    |  |
| ٥    | CRP Test Project GenCalc -<br>Fuel Pipe - Propane                             | 22-Apr-2014  | 22-Apr-2014       | Mary Dietz      | 🐕 🖉 🐺 🛃 😣 |  |
| ٥    | CRP Test Project GenCalc -<br>Fuel Pipe - Rich Burn                           | 22-Apr-2014  | 22-Apr-2014       | Mary Dietz      | 🐕 🖉 🖟 😣   |  |
| ۲    | GenSpec for gensets test                                                      | 09-Apr-2014  | 09-Apr-2014       | Mary Dietz      | 🐝 🖉 🖟 😣   |  |
| ٦    | Test GenCalc - DQLC                                                           | 04-Apr-2014  | 04-Apr-2014       | Mary Dietz      | ** 🖉 🖟 😣  |  |
| ۲    | Copy of Copy of GenCalc -<br>DQLC (Purva)                                     | 03-Apr-2014  | 03-Apr-2014       | Mary Dietz      | 🐝 🖉 🖟 😣   |  |
|      | THE HAR Page 1 of 1 HOM HE 10 Records per Page View 1 - 5 of 5                |              |                   |                 |           |  |

### Import GenSize Project

This functionality gives the user the ability to import any GenSize projects that have been saved on a computer or any other storage device. Any projects created using either Power Suite 5.0 or Power Suite 4.1 can be imported using this function.

Note: When projects created in the older version of GenSize 4.1 are imported, every attempt is made to retain the original parameters when the project is opened in GenSize 5.0. However, keep in mind that GenSize 5.0 has new load parameters and so for those fields, default parameters have been selected. It is up to the user to ensure that all the fields in each load entered in the project are carefully reviewed for accuracy.

Click on Import GenSize Project.

Click on Browse and select the GenSize project file that needs to be imported. The file should have a .pjt extension.

Click on Import.

Note: Some Browsers may look slightly different than the image shown.

| · · ·                                                         |                                                                                                    |
|---------------------------------------------------------------|----------------------------------------------------------------------------------------------------|
| Please select file to import existing GenSize Project (.pjt). | Create New Project                                                                                        |
| Select file to Import : * Browse                              | Click on the buttons below to create new<br>project or import existing project.<br>Create GenSize Project |
| Info : Maximum allowed size of upload is 5MB                  |                                                                                                    |

Browse

If the project is successfully imported, it will automatically be added to My Projects list in the <u>GenSize</u> <u>Dashboard</u> and will be opened in the <u>GenSize Explorer</u> page.

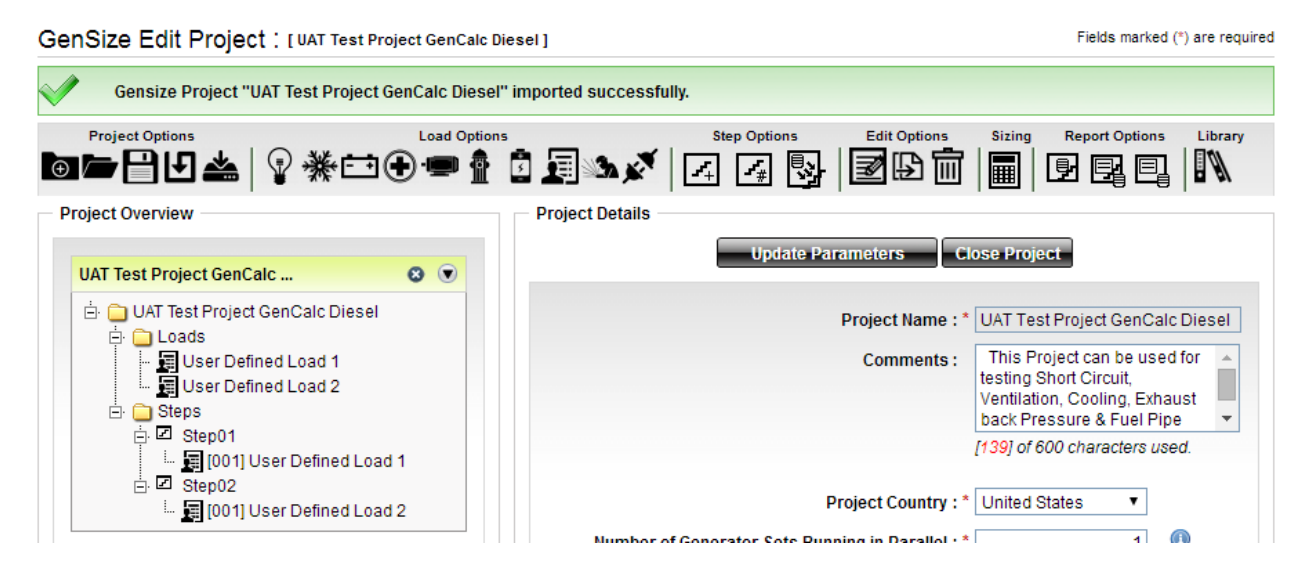

If for some reason the project being opened has some invalid entries, it will not be imported and a GenSize error window will be displayed with a description of why the project could not be opened. A link is also provided to open a Microsoft Excel spreadsheet with a list of all the errors.

Home > GenSize > Import GenSize Project > Import GenSize Project - Error

# Import GenSize Project - Error

| Element Type | Element Name    | Imported Value | Error Description                             |
|--------------|-----------------|----------------|-----------------------------------------------|
| Project      | Altitude (feet) | 0              | Altitude (feet) should be between 1 and 20000 |

### **Create New Project**

Create a new project with the new project default parameters. The new project will have no loads and one starting step. The default name of the project is "New Project". There are two options to create a new project:

- 1. Create a new project from the GenSize Dashboard:
  - a. After logging into the Power Suite website, click on the GenSize tab.

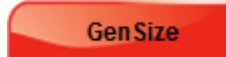

b. Once in the GenSize Dashboard, Click on the Create GenSize Project button.

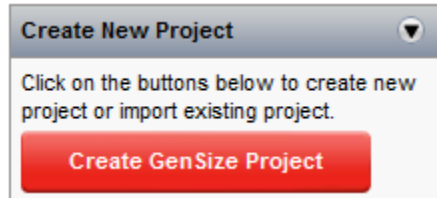

- 2. Create a new project from the <u>GenSize Explorer</u> page:
  - a. Click on the New Project icon located with the Project Options selections in the GenSize toolbar.

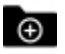

?

**De** 

Home > GenSize > GenSize New Project

GenSize New Project

Fields marked (\*) are required

| Project Details                                                                                                    |   |
|----------------------------------------------------------------------------------------------------|---|
| •                                                                                                    |   |
| Project Name : *                                                                                                    |   |
| Comments :                                                                                                    |   |
|                                                                                                    | r |
| Project Country : *Select                                                                                             |   |
| Number of Generator Sets Running in Parallel : * 1                                                                    |   |
| Min. genset Load Allowed, % of Rated Capacity : * 30 % 🔘                                                              |   |
| Max. genset Load Allowed, % of Rated Capacity : * 100 % 🔘                                                             |   |
| Transient Dip limits at : C Step level 💿 Project level 🕘                                                              |   |
| Max. Allowable Project Voltage Dip: * 35 % ()<br>(For Deviation related to fire pump; please refer the note section.) |   |
| Max. Allowable Project Frequency Dip : * 10 % 🕕                                                                       |   |
| Altitude(feet/meter): * 499.02 / 152.1                                                                                |   |
| Ambient Temperature(°F/°C) : * 77.0 / 25.0                                                                            |   |
| Max. Allowable Alternator Temp Rise(°C) : * 125C / Class H 💽 🕕                                                        |   |
| Emissions :* No Preference                                                                                            |   |
| Application Type : * Healthcare - Clinic                                                                              |   |
| Fuel:* Diesel 💌 Frequency: 60Hz 💌                                                                                     |   |
| Phase :* Three Duty : Standby 💌                                                                                       |   |
| Voltage : * 277/480, Series Wye                                                                                       |   |
| Save Cancel Reset                                                                                                    |   |

### **Open Project**

Use one of the following options to open an existing project that you are associated with.

- 1. Open an existing project from the GenSize Dashboard.
  - a. Click on GenSize.

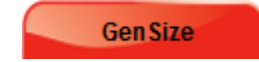

- b. Once in the GenSize Dashboard, locate the project that needs to be opened.
  - i. All projects initiated and owned by you will be located under the My Projects tab.
  - ii. All projects initiated by you and shared by you will be located under the Projects Shared by Me tab.
  - iii. All projects initiated by someone else but shared with you will be located under the Projects Shared with Me tab.
- c. Click on Edit Project to open the project in edit mode.

Ø

# GenSize Dashboard

| Sho  | w Project Search Options                            | 3                         |                     |                 | $\odot$         |
|------|-----------------------------------------------------|---------------------------|---------------------|-----------------|-----------------|
| My F | Projects Projects Shar                              | ed by Me Proje            | ects Shared with Me | My Unsaved Proj | jects           |
| Proj | ects saved by me :                                  |                           |                     |                 |                 |
|      | Project Name                                        | Date Created              | Last Updated Date   | Last Updated By | Action          |
| ٥    | CRP Test Project GenCalc -<br>Fuel Pipe - Propane   | 22-Apr-2014               | 22-Apr-2014         | Mary Dietz      | 🐕 🖉 🖟 😣         |
| ٥    | CRP Test Project GenCalc -<br>Fuel Pipe - Rich Burn | 22-Apr-2014               | 22-Apr-2014         | Mary Dietz      | 🐕 🖉 🖟 😣         |
| ۲    | GenSpec for gensets test                            | 09-Apr-2014               | 09-Apr-2014         | Mary Dietz      | 🐝 🖉 📮 🐸 😣       |
| ۲    | Test GenCalc - DQLC                                 | 04-Apr-2014               | 04-Apr-2014         | Mary Dietz      | ** 🖉 🖟 😣        |
| ٥    | Copy of Copy of GenCalc -<br>DQLC (Purva)           | 03-Apr-2014               | 03-Apr-2014         | Mary Dietz      | 🐕 🖉 🖟 😣         |
|      | ы                                                   | ⊸a Page <mark>1</mark> of | 1 💌 🖬 10 💌 Rec      | cords per Page  | View 1 - 5 of 5 |

2. Click Open Project on the GenSize Explorer toolbar menu.

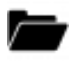

a. An Open Project pop-up window will be displayed. This menu can be used to search for a particular project. Any of the criteria provided in the window can be used to search for an existing project.

| 00110120          | 00110000 | LIVINI          | 04101 10010 |   |
|-------------------|----------|-----------------|-------------|---|
| Open Project      |          |                 |             | × |
|                   |          |                 |             |   |
|                   |          |                 |             |   |
| Search Filter     |          |                 |             |   |
|                   |          |                 |             |   |
| Design of Names a |          | Desire of Taxan |             |   |
| Project Name :    |          | Project Type :  | All         | • |
| Created By        |          |                 |             |   |
| First Name -      |          | Leaf Norma      |             |   |
| First Name :      |          | Last Name :     |             |   |
|                   |          |                 |             |   |
|                   |          |                 |             |   |
|                   | Search   | Reset           |             |   |
|                   |          |                 |             |   |

Project Name – Enter the project name

Project Type – Select the type of project that you would like to search for. The available options are: All, My Projects, Projects Shared by Me and Projects Shared to Me.
First Name – Enter the first name of the person who created this project.
Last Name –Enter the last name of the person who created this project.
All search results will be displayed at the bottom of the window.

b. A particular project can be selected by clicking on the radio button and then clicking Open.

| S | earch Filter                                                                                                    |                                                 |                                                                   |
|---|----------------------------------------------------------------------------------------------------|-------------------------------------------------|-------------------------------------------------------------------|
|   | Project Name :                                                                                                    | Project Type :                                  | All                                                               |
|   | Created By First Name :                                                                                                    | Last Name :                                     | All<br>My Project<br>Project Shared by Me<br>Project Shared to me |
|   | Search                                                                                                    | Reset                                           |                                                                   |
| s | earch Result<br>Project Name                                                                                                    | Reset                                           | Created By                                                        |
| s | earch Result Project Name Copy of GenCalc - DQLC (Purva)                                                                                                 | Reset<br>Purva Mand                             | Created By<br>Ike                                                 |
| s | earch Result Project Name Copy of GenCalc - DQLC (Purva) CRP Test Project GenCalc - Fuel Pipe - Propane                                                  | Reset<br>Purva Mand<br>Mary Dietz               | Created By<br>Ike                                                 |
| S | earch Result Project Name Copy of GenCalc - DQLC (Purva) CRP Test Project GenCalc - Fuel Pipe - Propane CRP Test Project GenCalc - Fuel Pipe - Rich Burn | Reset<br>Purva Mand<br>Mary Dietz<br>Mary Dietz | Created By<br>Ike                                                 |

Note: Leaving all the fields blank and clicking Search will display all the projects that you are associated with at the bottom of the window.

### **Project Parameters**

The project parameters set user choices for site conditions, duty, fuel, sound attenuation, operating voltage, voltage and frequency dip limits, maximum alternator temperature rise, minimum percent rated load, maximum percent rated load, temperature rise at full rated load, frequency, generator set phase and generator sets running in parallel. GenSize uses Cummins-generated default project parameters in the software used for calculations. These can be changed in <u>Default Preferences</u>.

#### **Project Country**

This is one of the fields in the project parameters and represents the country where the generator set will be purchased. It is essentially the region of sale. Generator sizing will be based on all products that are available for sale in the country selected.

#### **Transient Dip Limits**

There are two options for defining transient voltage and frequency dip limits when sizing a project:

**Transient Dip Limits at Step Level** – Using this method, GenSize determines the voltage and frequency dip limit for each step based on the voltage dip and frequency dips defined for each load in that step. Acceptable values of transient limits for each load are entered in the Load Transient Limits section. From all the loads in the step, GenSize takes the most stringent requirement for voltage dip limit and frequency dip limit and sets those values as the limits for the step. For example, if the first step has a motor load with a voltage and frequency dip limit of 35% and 10%, respectively, and a UPS load with a

voltage and frequency dip limit of 15% and 5%, the transient voltage and frequency dip limits for that step will be 15% and 5%.

Note that dip limits of subsequent steps cannot exceed dip limits of a previous step. This is to ensure that the dip limits of the sensitive on the previous step are not exceeded when the loads on the subsequent step are started.

The project is sized to ensure that none of the step level voltage and frequency dips are exceeded.

**Project Level Dip Limits** – Using this method, the user enters a global limit for maximum allowable voltage and frequency dip for the project in the project parameters. These values are then "pushed" into the load transient limits for each load. That is, the project level dip limits will be reflected in the load transient limits in each load. The only exception is the fire pump load, where the default maximum voltage dip limit is always defaulted to 15%.

Note again that dip limits of subsequent steps cannot exceed dip limits of a previous step. This is to ensure that the dip limits of the most sensitive load on the previous step are not exceeded when the loads on the subsequent step are started. If a load has no fire pump load, then all the steps will have the same voltage and frequency dip limit as entered in the project parameters. However, if a step has a fire pump load, then the voltage dip limit for that step and all subsequent steps will be limited to the fire pump voltage dip or the project level voltage dip limit (whichever one is smaller).

The project is sized to ensure that none of the step level voltage and frequency dips are exceeded.

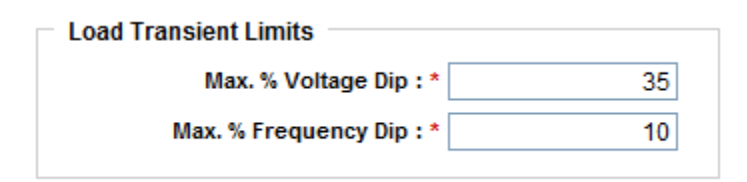

The voltage and frequency dip limits for each step are displayed in the Step Level Dips Summary table in the Transient Performance Details section, which can be viewed after a project has been sized. The step level dip limits are also displayed in the <u>Steps and Dips Detail Report</u>.

| Step Level Dips Summary |                          |                         |                            |                               |
|-------------------------|--------------------------|-------------------------|----------------------------|-------------------------------|
| Step<br>#               | Voltage Dip Limit<br>(%) | Step Voltage Dip<br>(%) | Frequency Dip<br>Limit (%) | Expected Frequency<br>Dip (%) |
| 01*                     | 15                       | 10                      | 5                          | 4                             |
| 02*                     | 15                       | 5                       | 5                          | 2                             |

### **Delete Project**

Use one of the following two options to delete an existing online project that you are associated with.

- 1. Find an existing project from the GenSize Dashboard:
  - a. Click on the GenSize Tab.

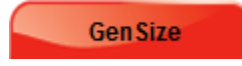

- b. Once in the GenSize Dashboard, locate the project that needs to be deleted:
  - i. All projects initiated and owned by you will be located under the My Projects tab.
  - ii. All projects initiated by you and shared by you will be located under the Projects Shared by Me tab.
  - iii. All projects initiated by someone else but shared with you will be located under the Projects Shared with Me tab.
  - iv. All unsaved projects in the My Unsaved Projects tab.
- c. Click on the Delete icon to delete the version of the project saved online.

8

# GenSize Dashboard

| Sho | ow Project Search Options                           | 6                         |                     |                 | ۲               |
|-----|-----------------------------------------------------|---------------------------|---------------------|-----------------|-----------------|
| My  | Projects Projects Shar                              | ed by Me Proje            | ects Shared with Me | My Unsaved Proj | ects            |
| Pro | jects saved by me :                                 |                           |                     |                 |                 |
|     | Project Name                                        | Date Created              | Last Updated Date   | Last Updated By | Action          |
| ٥   | CRP Test Project GenCalc -<br>Fuel Pipe - Propane   | 22-Apr-2014               | 22-Apr-2014         | Mary Dietz      | 🚧 🖉 🛱 🖪 😣       |
| 0   | CRP Test Project GenCalc -<br>Fuel Pipe - Rich Burn | 22-Apr-2014               | 22-Apr-2014         | Mary Dietz      | ** 🖉 🖬 😣        |
| 0   | GenSpec for gensets test                            | 09-Apr-2014               | 09-Apr-2014         | Mary Dietz      | 🐝 🖉 📮 😆         |
| 0   | Test GenCalc - DQLC                                 | 04-Apr-2014               | 04-Apr-2014         | Mary Dietz      | 🚧 🖉 🖗 😣         |
| ٥   | Copy of Copy of GenCalc -<br>DQLC (Purva)           | 03-Apr-2014               | 03-Apr-2014         | Mary Dietz      | ** 🖉 🗗 😣        |
|     | L-4                                                 | ≪⊲ Page <mark>1</mark> of | 1 💌 🖬 10 🖵 Rec      | cords per Page  | View 1 - 5 of 5 |

**Note:** If the project has been delegated to another user using either Edit or View mode, then access from all delegates must be revoked first in order to delete the project from the system. See also <u>Revoking Project Access</u>.

Also note that deleting a Project Shared with Me will only delete it from your account and not from any other users who might also have Edit or View rights to the project.

- 2. Deleting a project from the <u>GenSize Explorer</u> page.
  - a. Click on the Delete icon located in the GenSize toolbar under Edit Options.

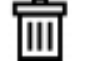

b. Click OK to confirm deletion.

| Conf | irmation ×                                           |
|------|------------------------------------------------------|
|      | Deleting the project will delete it from the system. |
|      | Click OK to continue.                                |
|      | OK Cancel                                            |
|      |                                                      |

- 3. Deleting a project saved on your local machine
  - a. Locate the file in the folder in which it was saved in the local machine and delete. Click on Yes in the Delete File dialogue box to move the file to the Recycle Bin

| De | elete File |                                                                                                    |
|----|------------|----------------------------------------------------------------------------------------------------|
|    |            | Are you sure you want to move this file to the Recycle Bin?<br>Climax Mine, 5 Shaft and Stork WW<br>Type: PJT File<br>Size: 13.4 KB<br>Date modified: 3/23/2012 9:21 AM |
|    |            | Yes No                                                                                                    |

#### **Copy Project**

The Copy Project option can be used to copy of an existing GenSize project. An exact copy of the project will be replicated. Copies of existing projects can be created from the <u>GenSize Dashboard</u>. Follow these steps to copy a project:

- 1. Select the My Project, Projects Shared by Me or the Projects Shared with Me tab in the GenSize Dashboard.
- 2. Click on the Copy Project icon next to the project that needs to be copied.
- 3. A new copy of the copied project will be opened with a default name. The name and all other parameters in the project can be edited if required.

GenSize New Project

Fields marked (\*) are required

| Project Name : © Copy of DOLC<br>Comments :<br>Project Country : © United States ▼<br>Number of Generator Sets Running in Parallel : ● 1                                                                                                    | ject Details             |                                                                       |                          |               |   |
|----------------------------------------------------------------------------------------------------|--------------------------|-----------------------------------------------------------------------|--------------------------|---------------|---|
| Comments :<br>Project County : United States •<br>Project County : United States •<br>Number of Generator Sets Running in Parallel : 1 0<br>Min. genset Load Allowed, % of Rated Capacity : 30 % 0<br>Max. genset Load Allowed, % of Rated Capacity : 100 % 0<br>Transient Dip limits at : C Step level @ Project level 0<br>Max. Allowable Project Voltage Dip : 35 % 0<br>(For Deviation related to fire pump: please refer the note section.)<br>Max. Allowable Project Frequency Dip : 10 % 0<br>Altitude(feet/meter) : 361.0 / 110.0<br>Ambient Temperature(*F/*C) : 77.0 / 25.0<br>Max. Allowable Alternator Temp Rise(*C) : 125C / Class H • 0<br>Emissions : No Preference •<br>Application Type : Agriculture - Agriculture<br>Fue : Diesel • Frequency : 60Hz •<br>Phase : Three • Duty : Standby •                                                                                                    |                          | Projec                                                                | t Name : * Copy of DQ    | LC            |   |
| Project Country : United States  Number of Generator Sets Running in Parallel : 1 Min. genset Load Allowed, % of Rated Capacity : 30 %  Max. genset Load Allowed, % of Rated Capacity : 100 %  Max. genset Load Allowed, % of Rated Capacity : 100 %  Max. genset Load Allowed, % of Rated Capacity : 30 %  Max. genset Load Allowed, % of Rated Capacity : 30 %  Max. Allowable Project Voltage Dip : 35 %  Max. Allowable Project Voltage Dip : 35 %  Max. Allowable Project Frequency Dip : 10 %  Attitude(feet/meter) : 361.0 / 110.0 Ambient Temperature(%F/°C) : 77.0 / 25.0 Max. Allowable Alternator Temp Rise(°C) : 125C / Class H  Max. Allowable Alternator Temp Rise(°C) : 125C / Class H  Max. Allowable Alternator Temp Ri |                          | Cor                                                                   | nments :                 |               | A |
| Project Country : United States     Number of Generator Sets Running in Parallel :     Image: Image: Im                                                                           |                          |                                                                       |                          |               |   |
| Number of Generator Sets Running in Parallel : * 1 0<br>Min. genset Load Allowed, % of Rated Capacity : * 30 % 0<br>Max. genset Load Allowed, % of Rated Capacity : * 100 % 0<br>Transient Dip limits at : C Step level @ Project level 0<br>Max. Allowable Project Voltage Dip : * 35 % 0<br>(For Deviation related to fire pump: please refer the note section.)<br>Max. Allowable Project Frequency Dip : * 10 % 0<br>Altitude(feet/meter) : * 361.0 / 110.0<br>Ambient Temperature(*F/*C) : * 777.0 / 25.0<br>Max. Allowable Alternator Temp Rise(*C) : * 125C / Class H = 0<br>Emissions : * No Preference<br>Application Type : * Agriculture - Agriculture<br>Fuel : * Diesel = Frequency : 60Hz =<br>Phase : * Three = Duty : Standby =                                                                                                    |                          | Project                                                               | Country : * United State | es 🔻          | • |
| Min. genset Load Allowed, % of Rated Capacity :* 30 % 3<br>Max. genset Load Allowed, % of Rated Capacity :* 100 % 3<br>Transient Dip limits at : C Step level • Project level 3<br>Max. Allowable Project Voltage Dip :* 35 % 3<br>(For Deviation related to fire pump; please refer the note section.)<br>Max. Allowable Project Frequency Dip :* 10 % 3<br>Altitude(feet/meter) :* 361.0 / 110.0<br>Ambient Temperature(°F/°C) :* 77.0 / 25.0<br>Max. Allowable Alternator Temp Rise(°C) :* 125C / Class H • 3<br>Emissions :* No Preference<br>Fuel :* Diesel • Frequency : 60Hz •<br>Phase :* Three • Duty : Standby •                                                                                                    | Number                   | of Generator Sets Running in                                          | Parallel : *             | 1             |   |
| Max. genset Load Allowed, % of Rated Capacity : * 100 %<br>Transient Dip limits at : C Step level • Project level •<br>Max. Allowable Project Voltage Dip : * 35 %<br>(For Deviation related to fire pump: please refer the note section.)<br>Max. Allowable Project Frequency Dip : * 10 %<br>Altitude(feet/meter) : * 361.0 / 110.0<br>Ambient Temperature(*F/°C) : * 77.0 / 25.0<br>Max. Allowable Alternator Temp Rise(°C) : * 125C / Class H • 0<br>Emissions : * No Preference •<br>Application Type : * Agriculture - Agriculture<br>Fuel : * Diesel • Frequency : 60Hz •<br>Phase : * Three • Duty : Standby •                                                                                                    | Min. gen                 | set Load Allowed, % of Rated C                                        | apacity : *              | 30 % 🕕        |   |
| Transient Dip limits at: Step level Project level Imax. Allowable Project Voltage Dip:   Max. Allowable Project Voltage Dip: 35 % (Por Deviation related to fire pump: please refer the note section.)   Max. Allowable Project Frequency Dip: 10 % (Por Deviation related to fire pump: please refer the note section.)   Max. Allowable Project Frequency Dip: 10 % (Por Deviation related to fire pump: please refer the note section.)   Max. Allowable Project Frequency Dip: 10 % (Por Deviation related to fire pump: please refer the note section.)   Max. Allowable Project Frequency Dip: 10 % (Por Deviation related to fire pump: please refer the note section.)   Max. Allowable Project Frequency Dip: 77.0 / 25.0   Max. Allowable Alternator Temp Rise(°C): 125C / Class H (Por Operation reference)   Emissions: No Preference   Fuel: No Preference   Fuel: Diesel (Por Prequency: 60Hz)   Phase: Three (Por Duty: Standby)   Cooling Package: Any                                                                                                    | Max.gen                  | set Load Allowed, % of Rated C                                        | apacity : *              | 100 % 📵       |   |
| Max. Allowable Project Voltage Dip : * 35 % ()<br>(For Deviation related to fire pump; please refer the note section.)<br>Max. Allowable Project Frequency Dip : * 10 % ()<br>Altitude(feet/meter) : * 361.0 / 110.0<br>Ambient Temperature(°F/°C) : * 77.0 / 25.0<br>Max. Allowable Alternator Temp Rise(°C) : * 125C / Class H • ()<br>Emissions : * No Preference • •<br>Application Type : * Agriculture - Agriculture<br>Fuel : * Diesel • Frequency : 60Hz •<br>Phase : * Three • Duty : Standby •                                                                                                    |                          | Transient Dip I                                                       | imits at : O Step level  | Project level |   |
| Max. Allowable Project Frequency Dip : * 10 %<br>Altitude(feet/meter) : * 361.0 / 110.0<br>Ambient Temperature(°F/°C) : * 77.0 / 25.0<br>Max. Allowable Alternator Temp Rise(°C) : * 125C / Class H • 0<br>Emissions : * No Preference •<br>Application Type : * Agriculture - Agriculture<br>Fuel : * Diesel • Frequency : 60Hz •<br>Phase : * Three • Duty : Standby •                                                                                                    | (For Deviation related t | Max. Allowable Project Volt<br>o fire pump; please refer the note set | age Dip:*                | 35 % 📵        |   |
| Altitude(feet/meter) : * 361.0 / 110.0<br>Ambient Temperature(°F/°C) : * 77.0 / 25.0<br>Max. Allowable Alternator Temp Rise(°C) : * 125C / Class H • 0<br>Emissions : * No Preference •<br>Application Type : * Agriculture - Agriculture<br>Fuel : * Diesel • Frequency : 60Hz •<br>Phase : * Three • Duty : Standby •                                                                                                    |                          | Max. Allowable Project Freque                                         | ncy Dip : *              | 10 % 🕕        |   |
| Ambient Temperature(°F/°C) : * 77.0 / 25.0<br>Max. Allowable Alternator Temp Rise(°C) : * 125C / Class H • 0<br>Emissions : * No Preference •<br>Application Type : * Agriculture - Agriculture •<br>Fuel : * Diesel • Frequency : 60Hz •<br>Phase : * Three • Duty : Standby •                                                                                                    |                          | Altitude(feet                                                         | /meter):* 361.0 /        | 110.0         |   |
| Max. Allowable Alternator Temp Rise(°C) : * 125C / Class H                                                                                                    |                          | Ambient Temperatur                                                    | e(°F/°C) : * 77.0 /      | 25.0          |   |
| Emissions :* No Preference Application Type :* Agriculture - Agriculture Fuel :* Diesel Phase :* Three Duty : Standby Cooling Package :* Any                                                                                                    | Ma                       | x. Allowable Alternator Temp F                                        | Rise(°C) : * 125C / Clas | is H 💌 🕕      |   |
| Application Type : * Agriculture - Agriculture<br>Fuel : * Diesel  Frequency : 60Hz<br>Phase : * Three  Duty : Standby<br>Cooling Package : * Any                                                                                                    | Emissions                | * No Preference                                                       |                          | •             |   |
| Fuel:*     Diesel     Frequency:     60Hz       Phase:*     Three     Duty:     Standby       Cooling Package:*     Any     Image: Cooling Package:*                                                                                                    | Application Type         | * Agriculture - Agriculture                                           |                          | •             |   |
| Phase :*     Three     Duty :     Standby       Cooling Package :*     Any                                                                                                    | Fuel                     | :* Diesel 💌                                                           | Frequency : 60Hz         | •             |   |
| Cooling Package :* Any                                                                                                    | Phase                    | :* Three 💌                                                            | Duty : Stand             | lby 💌         |   |
|                                                                                                    | Cooling Package          | :* Any                                                                |                          | •             |   |
| Voltage :* 347/600, Series Wye                                                                                                    | Voltage                  | * 347/600, Series Wye                                                 |                          | •             |   |

4. Once the Save button is clicked, the project will be automatically saved online and will be opened in <u>GenSize Explorer</u>.

| Home > GenSize > GenSize Edit Project                                                                    |                                                            |
|----------------------------------------------------------------------------------------------------|------------------------------------------------------------|
| GenSize Edit Project : [Copy of DQLC]                                                                    | Fields marked (*) are required                             |
| Project "Copy of DQLC" saved successfully.                                                               |                                                            |
| Project Options                                                                                          | ns Step Options Edit Options Sizing Report Options Library |
| Copy of DQLC                                                                                             | Project Details Update Parameters Close Project            |
| <ul> <li>Copy of DQLC</li> <li>Loads</li> <li>W Light Load 1</li> <li>Steps</li> <li>Z Step01</li> </ul> | Project Name : * Copy of DQLC<br>Comments :                |
| 🦾 🖗 [001] Light Load 1                                                                                   | Project Country : * United States •                        |

# Save Project

All projects created online are automatically saved online once the user clicks on Save after entering the project parameters. The project is saved with the same name as entered in the Project Name field. Projects saved online will be accessible wherever there is an Internet connection.

Note that based on your account, there is a limit to how many projects you can save online. This limit may vary. If you exceed this limit while attempting to save a project you will be prompted to save some of the existing projects stored online onto local machine and delete the online versions.

In addition, there are three options to save a project.

1. Click on the Save icon in the GenSize toolbar located under Project Options.

This will save all changes made to the project online and will allow you to continue to work on the project.

2. Click on the Save and Check In icon in the GenSize toolbar located under Project Options.

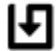

This will save any changes to the project and close the project. Upon being closed, the project will no longer be visible in the Project Overview section of the screen.

Note that unless a project is checked in, there can be no concurrent users who can have the same project open with Edit rights. Once a project has been saved and checked in, any other user with Edit rights to the project may be able to open and make changes to the project.

3. Click on the Save to Disk icon in the GenSize toolbar located under Project Options.

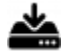

This will save a copy of the project to your local machine as a PJT File with *.pjt* extension. Click on the Save in the File Download pop-up window and designate the local folder where the file should be saved.

Note that if a project is saved locally and the project's online version is deleted, then the local copy of the project will only be accessible on the local machine in which it was saved.

| File Down     | load 💌                                                                                                    |
|---------------|----------------------------------------------------------------------------------------------------|
| <b>Do you</b> | J want to open or save this file?                                                                                                    |
|               | Name: GenSize_Help_Files.pjt<br>Type: pjt_auto_file<br>From: powersuite-stg.cummins.com                                                                                     |
| 8             | While files from the Internet can be useful, some files can potentially harm your computer. If you do not trust the source, do not open or save this file. What's the risk? |

Click on the Save to Disk icon in the GenSize Dashboard.

| Project saved by me :              |                            |                   |                 |                 |  |  |  |  |  |
|------------------------------------|----------------------------|-------------------|-----------------|-----------------|--|--|--|--|--|
| Project Name 🗢                     | Date Created               | Last Updated Date | Last Updated By | Action          |  |  |  |  |  |
| Apple Farm Water Pump              | 01-Apr-2012                | 01-Apr-2012       | Munir Kaderbhai | *** 🖉 🖥 😣       |  |  |  |  |  |
| GenSize Help Files                 | 01-Apr-2012                | 01-Apr-2012       | Munir Kaderbhai | *** 🖉 🖬 😣       |  |  |  |  |  |
| Rung Tawan (Toyo-Thai)<br>Option 1 | 21-Mar-2012                | 01-Apr-2012       | Munir Kaderbhai | ** 🖉 🖟 🛛        |  |  |  |  |  |
| Test Project for Collete W.        | 19-Mar-2012                | 19-Mar-2012       | Munir Kaderbhai | *** 🖉 🖬 😣       |  |  |  |  |  |
| -                                  | iai ka Page <mark>1</mark> | of1 ⊨> ⊳ 10 💌 Red | cords per Page  | View 1 - 4 of 4 |  |  |  |  |  |

Click on the Save in the File Download pop-up window and designate the local folder where the file should be saved.

Note that if a project is saved locally and the project's online version is deleted, then the local copy of the project will only be accessible on the local machine in which it was saved.

| File Down     | load                                                                                                    |
|---------------|----------------------------------------------------------------------------------------------------|
| <b>Do you</b> | u want to open or save this file?                                                                                                    |
|               | Name: GenSize_Help_Files.pjt<br>Type: pjt_auto_file<br>From: powersuite-stg.cummins.com                                                                                            |
|               | Open Save Cancel                                                                                                    |
| 0             | While files from the Internet can be useful, some files can potentially harm your computer. If you do not trust the source, do not open or save this file. <u>What's the risk?</u> |

### **Close Project**

Click on Save and Check In in the GenSize toolbar located under Project Options.

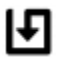

### Sharing Projects

GenSize allows projects to be shared or delegated to multiple users at the same time. Projects can be delegated to other users from the <u>GenSize Dashboard</u>. Any number of projects can easily be shared to any number of registered uses of Power Suite. This is a useful functionality if you want, for example, to have someone other than you work on the project, or if you want someone else to review it for you. Note, however, that multiple people cannot open and work on the same project at the same time.

Projects can be shared in two modes:

- 1. Edit Mode In this mode, any user with whom the project has been shared can make changes to the project and save those changes. All changes will be reflected each time you open the project. This option should be used if it is acceptable for others to save over your work.
- View Mode In this mode, other users with whom the project has been shared are able to make changes to the project but will not be able to save the changes to the project. If another use wants to save a modified version of the project, the user would have to save it as his or her own project. This option should be used if you don't want any other user saving over your work.

Note that if a project is owned by multiple users, it can only be opened by one user at a time. The last person has to save and close the project before someone else can open it.

#### Follow these steps to share a project

- In the GenSize Dashboard, click on Click to Delegate for the project you would like to share. This will open the Project Delegation window.
- 2. Enter the user ID of the user you would like to share the project with and click Search.
- 3. Select either an Edit or a View access type by the user name and click Add to delegate the project to that user.

| Project Delegat   | ion : [GenSize Help Files] | ×                              |
|-------------------|----------------------------|--------------------------------|
|                   |                            | Fields marked (*) are required |
| Search For Deleg  | jatee                      |                                |
| Deleg             | atee User ID : * co373     | Search Reset                   |
| User ID           | User Last Name             | Access Type                    |
| co373             | Weiser                     | ◯ Edit ◯ View                  |
| Currently Selecte | Add                        |                                |
| <b>U</b> s        | ser ID User Last Name      | Granted Access                 |
| No records found. |                            |                                |
|                   | Delete Selected            | Close                          |

4. The project name will be added to the list of projects in the Projects Shared by Me tab. For the other user, the project name will be added to the list of projects in the Projects Shared to Me tab.

| Project  | Delegation : [G    | GenSize Help Files] |                                | × |
|----------|--------------------|---------------------|--------------------------------|---|
| Soarch   | For Delegator      |                     | Fields marked (*) are required | - |
| Search   | roi Delegatee      |                     |                                |   |
|          | Delegatee Use      | er ID : *           | earch Reset                    |   |
| Curren   | tly Selected Deleg | atees               |                                |   |
|          | User ID            | User Last Name      | Granted Access                 |   |
| <b>√</b> | co373              | Weiser              | View                           |   |
|          |                    | Delete Selected     | Close                          |   |

## Follow these steps to revoke access rights to a shared project

- 1. Go to the Projects Shared by Me tab in the GenSize Dashboard.
- Select the required project and click on Click to Delegate.
- 3. Select the user from whom you would like to remove access rights and click Delete.

| Project [ | Delegation : [Ge   | enSize Help Files] | ×                              |
|-----------|--------------------|--------------------|--------------------------------|
| Search    | For Delegatee      | ID : * Search      | Fields marked (*) are required |
| Current   | ly Selected Delega | lees               |                                |
|           | User ID            | User Last Name     | Granted Access                 |
|           | co373              | Weiser             | View                           |
|           |                    | Delete Selected C  | lose                           |

| Project Delegation : [GenSize Help Files] |                                        |                                |  |  |  |  |  |
|-------------------------------------------|----------------------------------------|--------------------------------|--|--|--|--|--|
| Project Delegation rem                    | noved successfully for selected user(s | )                              |  |  |  |  |  |
|                                           |                                        | Fields marked (*) are required |  |  |  |  |  |
| Search For Delegatee                      |                                        |                                |  |  |  |  |  |
| Delegatee User                            | ID : * Search                          | Reset                          |  |  |  |  |  |
| Currently Selected Delegat                | ees                                    |                                |  |  |  |  |  |
| User ID                                   | User Last Name                         | Granted Access                 |  |  |  |  |  |
| No records found.                         |                                        |                                |  |  |  |  |  |
|                                           | Delete Selected Ci                     | ose                            |  |  |  |  |  |

# GenSize Link to Library

Click on Get Technical Documents in the GenSize toolbar located under Library.

# 

This will open a separate window exclusively for the Power Suite Library. You can keep this window open while you continue to work in GenSize or you can close the window and be returned to your GenSize project.

| Power Suite                                                                                                    |                         |               |                  |                 |                  |                     |   |
|----------------------------------------------------------------------------------------------------|-------------------------|---------------|------------------|-----------------|------------------|---------------------|---|
| Library                                                                                                    |                         |               |                  |                 |                  |                     |   |
| ibrary                                                                                                    |                         |               | SI               | now Queue 🍵     | ) 🗊 🖶 🕑          |                     |   |
| or a quick Search, choose the produ                                                                                    | uct type, enter a model | name and p    | ress Search      |                 |                  | Browse              |   |
| Hide Filter                                                                                                    |                         |               |                  |                 |                  | Technical Documents | ( |
|                                                                                                    |                         |               |                  |                 |                  | Generator Sets      | ( |
| 1 Choose your Country of ann                                                                                           | lication and Langu      | ago profor    | ence :           | Fields marked ( | *) are required  | Transfer Products   | ( |
| - Country and Language Choice                                                                                          |                         | age preier    | ence .           |                 |                  | Paralleling         | ( |
| Country and Language Choices                                                                                           |                         |               |                  | <b>E P 1</b>    |                  | Accessories         | ( |
| Country :                                                                                                    | United States           | •             | Language :       | English         | •                | Networking          | ( |
| Option 1 : Product Quick Search<br>Product Type : *<br>Option 2 : Genset Search by Mo<br>Enter a Genset Model Name : * | *Select<br>odel         |               |                  |                 | Search<br>Search |                     |   |
| <ul> <li>Option 3 : Advanced Genset Se</li> </ul>                                                                      | Please enter minimum 3  | characters to | search           |                 |                  |                     |   |
| Fuel Type :                                                                                                    | Diesel                  | -             | kW / kVA Range : | All             | •                |                     |   |
| Froquency                                                                                                    | C 50 Hz C 60 Hz         |               | Pating           |                 |                  |                     |   |
| Frequency.                                                                                                    |                         |               | nauly.           |                 |                  |                     |   |
| Emissions Level :                                                                                                    | No Preference           |               |                  | -               |                  |                     |   |
|                                                                                                    |                         |               |                  |                 | Search           |                     |   |

After sizing a generator, click on Get Technical Documents in the Generator Set Recommendations toolbar located under Navigation Options.

# 

This will directly connect to the specific documentation in the library for the selected model.

Documentation that can be viewed and printed includes specification and data sheets and key drawings such as the outline drawing. All the information required for facility design should be included.

## Size Project

Use one of the three options to size a project. First, make sure that there are loads assigned to steps in the project.

1. Select a project you want to size and click "Size Project" icon located in the GenSize toolbar under the Sizing and Report Options section.

# Ħ

2. Right-click on the project in the Explorer tree and select Size Project from the pop-up menu.

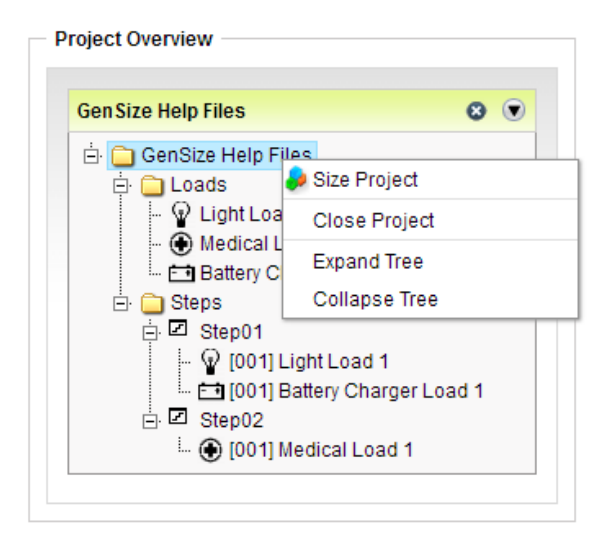

The program will start looking for generator sets matching current project parameters, and you will see a report.

|      | Navigation Optio | ns                          | Recommend                  | ation                  | Report O              | ptions                          | G                                   | enCalc Optio                         | ns                        |                                       |                             | 07                           |                                             |                     |
|------|------------------|-----------------------------|----------------------------|------------------------|-----------------------|---------------------------------|-------------------------------------|--------------------------------------|---------------------------|---------------------------------------|-----------------------------|------------------------------|---------------------------------------------|---------------------|
| -    | → <b>î</b> . IV  |                             | Options                    | 2   E                  |                       | 74 19                           | ≋•                                  | • (‡) <sup>L</sup> ı                 | <b>!</b> ©                |                                       | ) Display g<br>) Display re | 97 generat<br>ensets with fa | or sets reco<br>actory enclo<br>d gensets O | mme<br>osure<br>NLY |
|      |                  |                             |                            |                        |                       |                                 |                                     |                                      |                           |                                       |                             |                              |                                             |                     |
| port | Model            | Max. Step<br>Voltage<br>Dip | Max. Step<br>Frequency Dip | Peak<br>Voltage<br>Dip | Peak<br>Frequency Dip | Site Rated<br>Standby<br>kW/kVA | Site Rated<br>Altr Max.<br>kW 125°C | Site Rated<br>Altr Max.<br>kVA 125°C | Site<br>Rated<br>Max. SkW | Site<br>Rated<br>Max Step<br>kW Limit | Max.<br>SkVA                | Temp Rise<br>at Full Load    | Excitation                                  | THI                 |
|      | 230DGFS          | 18                          | 4                          | 9                      | 3                     | 230/28                          | B 240                               | 300                                  | 233                       |                                       | 770                         | 150                          | Shunt                                       | C                   |
|      | 230DGFS          | 8                           | 12                         | 8                      | 3                     | 230/28                          | 8 240                               | 300                                  | 233                       |                                       | 920                         | 150                          | PMG                                         | $\odot$             |
| ו    | 230DGFS          | 18                          | 4                          | 9                      | 3                     | 230/28                          | 8 250                               | 313                                  | 233                       |                                       | 770                         | 125                          | Shunt                                       | 0                   |
| 0    | 230DGFS          | 18                          | 4                          | 9                      | 3                     | 230/28                          | 8 240                               | 300                                  | 233                       |                                       | 770                         | 125                          | Shunt                                       | 0                   |
| 0    | 230DGFS          | 8                           | 12                         | 8                      | 3                     | 230/28                          | 8 250                               | 313                                  | 233                       |                                       | 920                         | 125                          | PMG                                         | 0                   |
|      | 230DGFS          | 8                           | 12                         | 8                      | 3                     | 230/28                          | 8 240                               | 300                                  | 233                       |                                       | 920                         | 125                          | PMG                                         | 0                   |
|      | 230DSHAD*        | 19                          | 9                          | 11                     | 5                     | 230/28                          | 8 240                               | 300                                  | 235                       |                                       | 770                         | 150                          | Shunt                                       | 0                   |
| ו    | 230DSHAD*        | 20                          | 10                         | 11                     | 4                     | 230/28                          | 8 240                               | 300                                  | 235                       |                                       | 920                         | 150                          | PMG                                         | 0                   |
|      | 230DSHAD*        | 19                          | 9                          | 11                     | 5                     | 230/28                          | 8 250                               | 313                                  | 238                       |                                       | 770                         | 125                          | Shunt                                       | 0                   |
|      | 230DSHAD*        | 19                          | 9                          | 11                     | 5                     | 230/28                          | 8 240                               | 300                                  | 238                       |                                       | 770                         | 125                          | Shunt                                       | $\odot$             |
| oje  | ct Requirements  | Load F                      | Running/Surge              | Requireme              | nts Gener             | ator Set Confi                  | iguration                           | Fransient Per                        | formance [                | Details                               | Comments                    |                              |                                             |                     |
| Fred | juency, Hz       |                             |                            |                        |                       | 60 Hz                           | Site Altitude                       | e, ft(m)                             |                           |                                       |                             |                              | 499(15                                      | 2)                  |
| Duty | 1                |                             |                            |                        |                       | Standby                         | Site Tempe                          | rature, °C(°F                        | ;)                        |                                       |                             |                              | 25(7                                        | 7)                  |
| Volt | age              |                             |                            |                        | 277/480,              | Series Wye                      | Max. Altr Te                        | mp Rise, °C                          |                           |                                       |                             |                              | 13                                          | 25                  |
| Pha  | se               |                             |                            |                        |                       | 3                               | Project Volt                        | age Distorti                         | on Limit,                 | %                                     |                             |                              |                                             | 10                  |
| Fuel |                  |                             |                            |                        |                       | Diesel                          |                                     |                                      |                           |                                       |                             |                              |                                             |                     |
| Emi  | ssions           |                             |                            | No Preference          |                       |                                 |                                     |                                      |                           |                                       |                             |                              |                                             |                     |

**Table of Contents** 

Recommended generator sets will be shown in green. Parameters that need caution will be displayed in yellow. Problem parameters will be displayed in red.

To see a single generator set, click View Single/All Generator Set: Click this button again to display all generator sets.

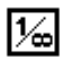

| nSet Recomme             | endations : [     | GenSize Help Fi    | les ]                             |                                                                  | RF                                                                                                   |
|--------------------------|-------------------|--------------------|-----------------------------------|------------------------------------------------------------------|----------------------------------------------------------------------------------------------------|
| Navigation Option        | s Recomm          | endation           | Report Options                    | GenCalc Options                                                  | 97 generator sets recomm                                                                             |
| · → ₩ I%                 |                   |                    |                                   | ן⊗יֿ <sub>י</sub> אַ⊛י≈)                                         | <ul> <li>Display gensets with factory enclosure</li> <li>Display recommended gensets ONLY</li> </ul> |
| Model 230D0              | GFS               |                    |                                   |                                                                  |                                                                                                    |
| Set Performance          |                   |                    |                                   | Load Requirements                                                |                                                                                                    |
| Max. Step Voltage Di     | р,%               |                    | 18                                | Max. Allowed Step Voltage Dip , %                                | 35, In Step 1                                                                                        |
| Max. Step Frequency      | y Dip , %         |                    | 4                                 | Max. Allowed Step Frequency Dip, %                               | 10, In Step 1                                                                                        |
| Peak Voltage Dip , %     |                   | 9                  | Max. Allowed Peak Voltage Dip , % | 10                                                               |                                                                                                    |
| Peak Frequency Dip       | ,%                |                    | 3                                 | Max. Allowed Peak Frequency Dip ,                                | % 10                                                                                                 |
| Site Rated Standby k     | W/kVA             |                    | 230/288                           | Running kW                                                       | 228.9                                                                                                |
| Site Rated Altr Max.     | kW 125 °C         |                    | 240                               | Running kW                                                       | 228.9                                                                                                |
| Site Rated Altr Max.     | kVA 125 °C        |                    | 300                               | Running kVA                                                      | 243.9                                                                                                |
| Site Rated Max. SkW      |                   |                    | 233                               | Effective Surge kW                                               | 188.8                                                                                                |
| Max. SkVA                |                   |                    | 770                               | Effective Surge kVA                                              | 243.9                                                                                                |
| Temp Rise at Full Lo     | ad , °C           |                    | 150                               | Max. Altr Temp Rise, °C                                          | 125                                                                                                  |
| Excitation               |                   |                    | Shunt                             | Percent Non-Linear Load                                          | 22.0%                                                                                                |
| /oltage Distortion       |                   |                    | 2.9                               | Voltage Distortion Limit , %                                     | 10                                                                                                   |
| Site Rated Max Step      | kW Limit          |                    |                                   | Max Step kW                                                      |                                                                                                    |
| 'Note: All generator set | power derates are | based on open      | generator sets.                   | Standard Factory Enclosures<br>(Sound attenuated and weather- pr | rotective)                                                                                           |
| roject Requirements      | Load Running/St   | urge Requiremer    | Generator Set Co                  | Transient Performance Deta                                       | ils Comments                                                                                         |
| Frequency, Hz            |                   |                    | 60 H                              | z Site Altitude, ft(m)                                           | 499(152)                                                                                             |
| Duty                     |                   | Standb             | y Site Temperature, °C(°F)        | 25(77)                                                           |                                                                                                    |
| Voltage                  |                   | 277/480, Series Wy | e Max. Altr Temp Rise, °C         | 125                                                              |                                                                                                    |
| Phase                    |                   |                    |                                   | 3 Project Voltage Distortion Limit, %                            | 10                                                                                                   |
| Fuel                     |                   |                    | Dies                              | el                                                               |                                                                                                    |
| missions                 |                   |                    | No Preferenc                      | e                                                                |                                                                                                    |
|                          |                   |                    |                                   |                                                                  |                                                                                                    |

There are five tabs at the bottom of the report.

- **Project Requirements** This contains project parameters, described on the Parameters tab of the Edit Project box. These requirements do not change if you select different generator sets.
- Load Running/Surge Requirements This contains load requirements. If surge requirements are higher than step requirements, surge requirements drive the calculations and they are shown in bold on the screen. If step requirements are higher than surge requirements, then step requirements drive the calculations and they are shown in bold on the screen. If surge requirements are higher than surge requirements. If surge requirements drive the calculations and they are shown in bold on the screen. If surge requirements are higher than surge requirements.

and step requirements are equal, the application uses step requirements to make a generator set. If step requirements drive calculations, effective step requirements show up on the screen. If surge requirements drive calculations, effective surge requirements show up on the screen. The parameters in this tab may change if you select different generator sets.

- **Generator Set Configuration** This contains information about generator sets. The parameters in this tab may change if you select different generator sets.
- Transient Performance Details This contains a step level summary of voltage and frequency dips.
- **Comments** These are model specific comments provided by Cummins Power Generation.

When you select one of the generator sets that have some caution or problem parameters, one of the tabs (Generator Set Requirements or Load Running/Surge Requirements) will be highlighted yellow or red accordingly. If you click the necessary tab, you will see the parameter that needs your attention in yellow or red.

To see the previous generator set, click "Click to View Previous". This icon is active from single report view only.

# ÷

To see the next generator set, click "Click to View Next". This icon is active from single report view only.

To display generator sets with standard factory-offered enclosures, check the "Display generator sets with enclosure ONLY" option on the top right corner of the recommendations page. Note that this will only display generators that are offered with standard enclosure options offered by the factory. Not all generator sets are offered with enclosures directly from the factory. Talk to your distributor about other enclosure options.

Display gensets with factory enclosure ONLY

To display only recommended generator sets (models highlighted in green), check the "Display recommended gensets ONLY" option on the top right corner of the recommendations page.

To go to the Model Index Page in the Library for the generator set, click "Get Technical Documents". This will open a separate window or tab, depending on your browser, for the Power Suite Library.

# To return to the Explorer tree view, select the "Go Back to Project" icon.

To create a project specification document based on the current generator set, select the "Click to create GenSpec Project" icon.

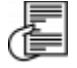

See also GenSpec Projects for Gensets.

If the running load requirements exceed the capacity of the largest available generator set, and a generator set could not be recommended, you will get a warning.

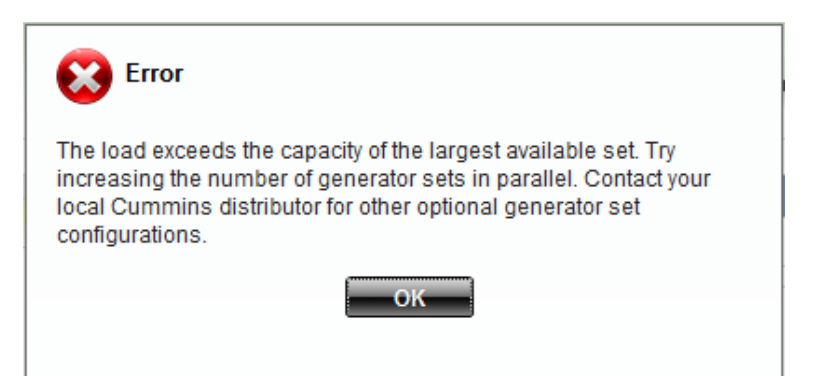

Click "Close This Window" to return to the Project Explorer tree view. On the Project Parameters tab, increase the amount of generator sets running in parallel. Size the project again.

When you view all generator sets, you can view and print reports for multiple generators by checking appropriate checkboxes in the window. You will be able to print out recommended generator sets. On some instances, however, you will be able to print out reports that meet load requirements but do not meet project requirements. In these cases it will be noted on the report that "Model is NOT recommended."

To view a generator set report click Recommended Generator set under the Report Options. This will open the report in PDF format.

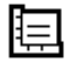

See also Recommended Generator Report.

To view a step/load detail report, click Step/Load Detail Report under the Report Options. This will open the report in PDF format.

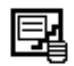

See also Step/Load Detail Report.

To view Steps and Dips Report, click Steps and Dips under the Report Options. This will open the report in PDF format.

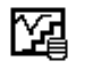

See also Steps and Dips Detail Report.

From the Generator Set Recommendations page, you can also perform additional computations for the current generator set in the single view or for a selected generator set in the all generator sets view. If multiple generators are selected, only the first generator set selected will be used.

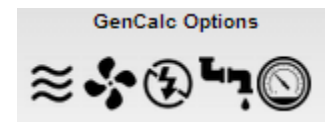

For a detailed description of each tool, see the GenCalc Tools section of the Help document.

Not all tools are available for all models. It will depend on the features available for that generator set. In addition, the data may not be available to perform the computations for the selected generator set. If there is not enough data you will receive an error message.

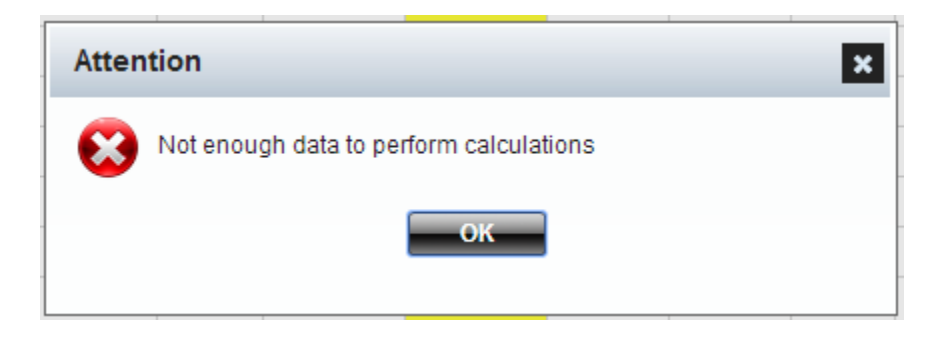

Consult your local distributor for more information.

## Edit Project

#### **Default Preferences**

Typical default project parameters have been established for such factors as site conditions, type of generator set, operating voltage and transient dip limits. These will be the default project parameters every time a new project is opened. You can choose to adjust these parameters to be consistent with the conditions for the typical project you encounter. These options are saved when you exit. Once you change the defaults, the Current Project Parameters defaults will change to these the next time GenSize is opened. Existing projects are not affected by these settings. These options can be reset at any time to the defaults as originally installed.

Default Project Parameters can be updated by clicking on the My Profile link located at the top right corner of the screen. The appropriate fields in My Project Preferences should be updated before clicking Save to retain the changes. Clicking the reset button will reset each field to the system default values.

See also: <u>Duty</u> <u>Edit a Project</u> <u>Emissions</u> <u>Frequency</u> <u>Fuel</u> <u>Generator set phase</u> <u>Generator sets running in parallel</u> <u>Maximum alternator temperature rise</u> <u>Maximum percent rated load</u> <u>Minimum percent rated load</u> <u>Minimum percent rated load</u> <u>Operating voltage</u> <u>Project Country</u> <u>Site conditions</u> <u>Transient dip limits</u>

#### **Edit Project**

You can give the project a name, make optional comments, and enter a header for the generator set report. You can also change the default parameters if necessary.

There are two options to start editing a project.

- 1. To edit an existing project from the GenSize Dashboard
  - a. Click the Edit icon in the GenSize Dashboard.

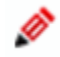

#### GenSize Dashboard

| Sho  | Show Project Search Options                            |                |                    |                  |                 |  |  |  |  |  |
|------|--------------------------------------------------------|----------------|--------------------|------------------|-----------------|--|--|--|--|--|
| My F | Projects Projects Shar                                 | ed by Me Proje | cts Shared with Me | My Unsaved Proje | ects            |  |  |  |  |  |
| Proj | Projects saved by me :                                 |                |                    |                  |                 |  |  |  |  |  |
|      | Project Name                                           | Date Created   | Last Updated Date  | Last Updated By  | Action          |  |  |  |  |  |
| ۲    | GenSize Help Files 🛛 🚳                                 | 28-May-2014    | 29-May-2014        | Mary Dietz       | 🐕 🖉 🖥 😣         |  |  |  |  |  |
| ٥    | CRP Test Project<br>GenCalc - Fuel Pipe -<br>Propane   | 22-Apr-2014    | 22-Apr-2014        | Mary Dietz       | 'X 🖉 🖟 🛛        |  |  |  |  |  |
| ۲    | CRP Test Project<br>GenCalc - Fuel Pipe -<br>Rich Burn | 22-Apr-2014    | 22-Apr-2014        | Mary Dietz       | *X 🖉 🖟 🛛        |  |  |  |  |  |
| ٥    | GenSpec for gensets test<br>🎯                          | 09-Apr-2014    | 09-Apr-2014        | Mary Dietz       | ** 🖉 🖟 😣        |  |  |  |  |  |
|      |                                                        | Page 1 of      | 1   ▶> ▶। 10 ▼ Rec | ords per Page    | View 1 - 4 of 4 |  |  |  |  |  |

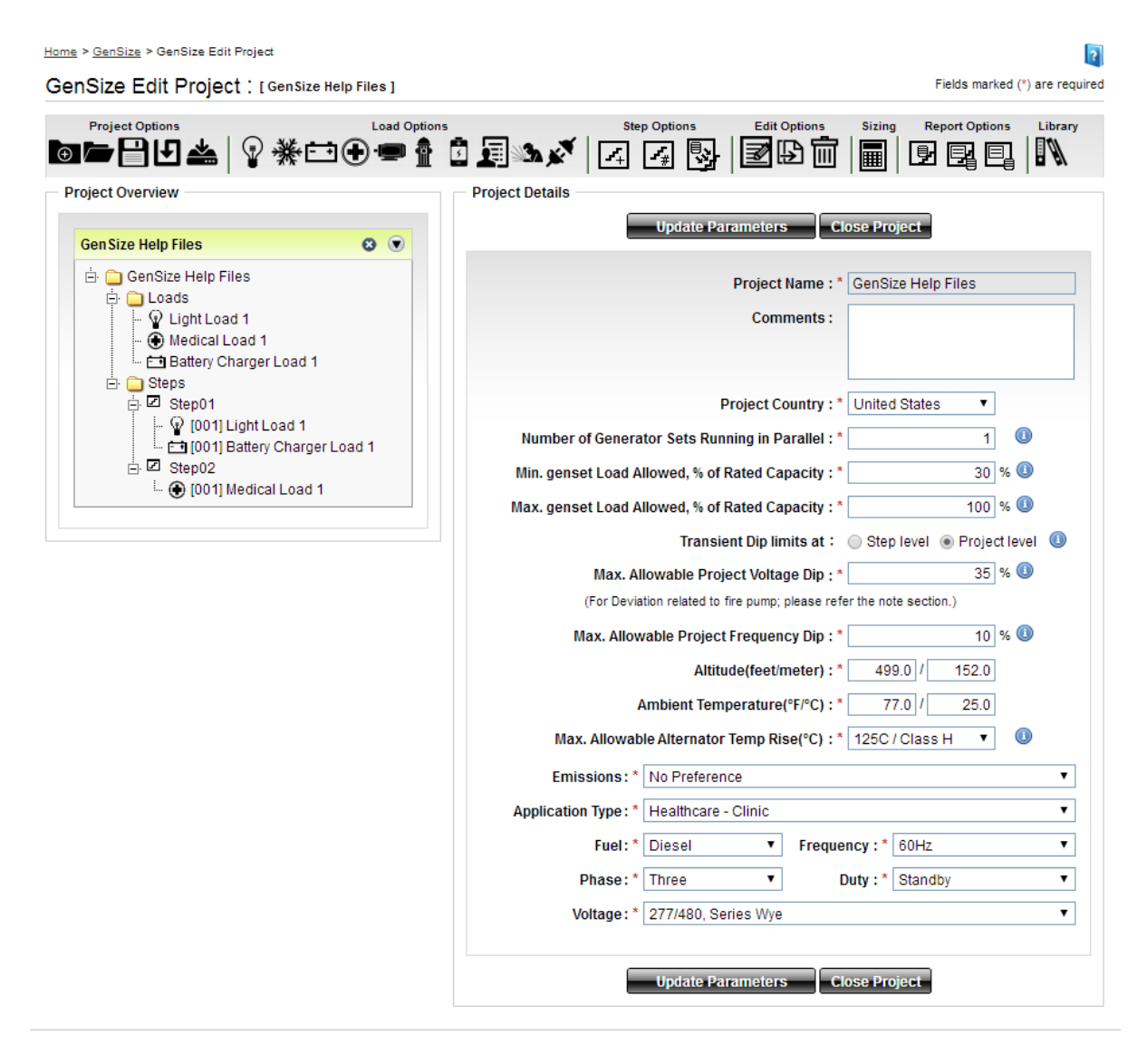

- b. Click on Update Parameters to save any changes to the project parameters.
   Update Parameters
- 2. To edit an existing project from the GenSize Project View
  - a. Left-click on the project name in the Explorer tree. This will bring you to the Project Parameters page where you can edit the project.

## Power Suite Help

| GenSize Help Files Report      | 8 🖲 |  |
|--------------------------------|-----|--|
| 占 🗀 GenSize Help Files Reports |     |  |
| 🗄 🛅 Loads                      |     |  |
| 🕀 🧰 Steps                      |     |  |
| Gen Size Help Files            | 8 🖲 |  |
| 🗄 🧰 GenSize Help Files         |     |  |
| 🗄 🧰 Loads                      |     |  |
| 🕂 🦲 Steps                      |     |  |

#### Home > GenSize > GenSize Edit Project

# ?

GenSize Edit Project : [GenSize Help Files]

Fields marked (\*) are required

| Gen Size Help Files Report               | • •                 | Update Parameters Close Project                                     |
|------------------------------------------|---------------------|---------------------------------------------------------------------|
| ⊡        GenSize Help Files Reports<br>⊕ |                     | Project Name : * GenSize Help Files Comments :                      |
| Gen Size Help Files                      | 8                   |                                                                     |
| GenSize Help Files E Coads               |                     | Project Country : * United States •                                 |
| . Steps                                  |                     | Number of Generator Sets Running in Parallel : *1 🕕                 |
|                                          |                     | Min. genset Load Allowed, % of Rated Capacity : * 30 % 📵            |
|                                          |                     | Max. genset Load Allowed, % of Rated Capacity : * 100 % 📵           |
|                                          |                     | Transient Dip limits at : O Step level  Project level               |
|                                          |                     | Max. Allowable Project Voltage Dip : *35 % 🕕                        |
|                                          |                     | (For Deviation related to the pump, please reter the note section.) |
|                                          |                     | Altitude/feet/meter) * 499.0 / 152.0                                |
|                                          | Ambient Temperature | Ambient Temperature(°F/°C) : * 77.0 / 25.0                          |
|                                          |                     | Max. Allowable Alternator Temp Rise(°C) : * 125C / Class H 🔻 🕕      |
|                                          |                     | Emissions: * No Preference                                          |
|                                          |                     | Application Type: * Healthcare - Clinic                             |
|                                          |                     | Fuel:* Diesel    Frequency :* 60Hz                                  |
|                                          |                     | Phase:* Three V Duty:* Standby V                                    |
|                                          |                     | Voltage: * 277/480, Series Wye                                      |
c. Click on Update Parameters to save any changes to the project parameters.

If you wish to change the project parameters for all new projects, change the new project default parameters by updating the parameters under My Profile.

The project parameters set choices for <u>site conditions</u>, <u>duty</u>, <u>fuel</u>, <u>operating voltage</u>, <u>project country</u>, <u>transient dip limits</u>, <u>maximum alternator temperature rise</u>, <u>minimum percent rated load</u>, <u>maximum</u> <u>percent rated load</u>, <u>frequency</u>, <u>generator set phase</u>, <u>generator sets running in parallel</u>, <u>emissions</u>, and Application Type.

|                                                                      | _ |
|----------------------------------------------------------------------|---|
| Project Name : * GenSize Help Files                                  |   |
| Comments :                                                           | * |
|                                                                      | - |
| Project Country : * United States                                    |   |
| Number of Generator Sets Running in Parallel : * 1                   |   |
| Min. genset Load Allowed, % of Rated Capacity : * 30 % 🕕             |   |
| Max. genset Load Allowed, % of Rated Capacity : * 100 % 🕕            |   |
| Transient Dip limits at : O Step level   Project level               | 1 |
| Max. Allowable Project Voltage Dip : * 35 % 🕕                        |   |
| (For Deviation related to fire pump; please refer the note section.) |   |
| Max. Allowable Project Frequency Dip : * 10 % 🕕                      |   |
| Altitude(feet/meter):* 499.0 / 152.0                                 |   |
| Ambient Temperature(°F/°C):* 77.0 / 25.0                             |   |
| Max. Allowable Alternator Temp Rise(°C) : * 125C / Class H 💌 🕕       |   |
| Emissions:* No Preference                                            | • |
| Application Type: * Healthcare - Clinic                              | • |
| Fuel:* Diesel Frequency:* 60Hz                                       | • |
| Phase: * Three Duty : * Standby                                      | • |
| Voltage: * 277/480, Series Wye                                       | • |
|                                                                      |   |

When you click on the information icon, a quick tool tip will provide a quick explanation of some of the project parameter fields.

## 

When you click Save Parameters, all the changes you made to the project will be reflected; you will be able to see them when you select the project in the Explorer tree.

Save Parameters

When you click Close, all the changes you made to the project will be discarded without being saved.

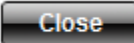

## Fuel

Cummins recommends diesel fuel for emergency/standby power applications. Diesel fuel is readily available, comparatively less volatile than spark-ignited fuels (gasoline, liquid propane and natural gas), and readily stored on site.

There are some precautions that must be followed:

- 1. Refer to and follow all local fire code regulations regarding storage requirements.
- 2. Diesel fuel has a limited storage life. Proper tank sizing should allow for fuel turnover based on scheduled exercise, test and running periods.
- 3. Local emission regulations may limit allowable emissions and may restrict annual operating hours. In these areas, gaseous fuel may be the preferable choice, particularly for prime power applications.
- 4. If diesel fuel is to be stored in cold climates, use the proper seasonal grade of fuel for each season. Fuel heating may also be required.
- 5. The fuel type will affect available <u>voltage</u> choices; not all voltage choices are available for each type of fuel. Selecting all fuels will allow you to compare performance of sets using different fuels.

#### **Emissions**

A list of emissions compliance requirements is provided in the GenSize project parameters. Select the emission compliance from the list provided to conform to the local emission regulations at the generator set installation site. Only those generators that meet the emissions requirement selected will be considered for sizing.

Selecting "Outside of U.S. and E.U. application" from the drop-down menu will result in all generator sets available for the <u>country</u> selected in the project parameters.

#### Frequency

Most applications in North America operate at 60 Hz (1800 rpm). Many international locations operate at 50 Hz (1500 rpm). Generator set available operating <u>voltage</u> choices are frequency specific.

#### **Generator Set Phase**

This phase refers to the windings of an AC generator. In a three-phase generator, there are three or four output conductors, typically designated as A-B-C, R-S-T, or U-V-W and a neutral designated N. The phases are 120 electrical degrees apart. That is, the instance at which the three-phase voltages pass through zero or reach their maximums are 120 electrical degrees apart, where one complete cycle is considered 360 degrees. A single-phase generator has three output leads, typically two hots and a neutral. Three-phase generators can be connected for single-phase output but may be derated for single-phase operation.

Loads equipment is either three-phase or single-phase. A three-phase load cannot be placed on a single-phase generator set, but a three-phase generator set can accommodate single-phase loads. Unless specified, all loads are assumed to be single-phase and are assumed to be connected to a three-phase generator with equal loading on all three phases. Note that unbalanced single-phase loads can cause generator <u>voltage imbalance</u>, which can negatively affect both the generator set and the load.

#### **Generator Sets Running in Parallel**

For applications with large load requirements, more than one generator set may be required. Each generator set will have exactly the same configuration. Although GenSize will allow it, we do not recommend running more than nine generator sets in parallel. You may need to consider another vendor with a larger load capacity.

When load requirements are larger than can be met by a single generator set, or when enhanced system reliability is desired, generator sets may be paralleled. Adding paralleling controls allows a generator set to operate with other generators to serve a common load. The output of a set of paralleled generator sets is the sum of the individual capacities of the generator sets. Both total system power and individual generator set power requirements are contained in the recommended generator set reports.

## **Transient Dip Limits**

#### **Transient Dip Limits**

There are two options for defining transient voltage and frequency dip limits when sizing a project:

1. Transient Dip Limits at Step Level – Using this method, GenSize determines the voltage and frequency dip limit for each step based on the voltage dip and frequency dips defined for each load in that step. Acceptable values transient limits for each load are entered in the Load Transient Limits section. From all the loads in the step, GenSize takes the most stringent requirement for voltage dip limit and frequency dip limit and sets those values as the limits for the step. For example, if the first step has a motor load with a voltage and frequency dip limit of 35% and 10%, respectively, and a UPS load with a voltage and frequency dip limit of 15% and 5%, the transient voltage and frequency dip limits for that step will be 15% and 5%.

Note that dip limits of subsequent steps cannot exceed dip limits of a previous step. This is to ensure that the dip limits of the loads on the previous step are not exceeded when the loads on the subsequent step are started.

The project is sized to ensure that none of the step level voltage and frequency dips are exceeded.

2. Project Level Dip Limits – Using this method, the user enters a global limit for maximum allowable voltage and frequency dip for the project in the project parameters. These values are then "pushed" into the load transient limits for each load. That is, the project level dip limits will be reflected in the load transient limits in each load. The only exception is the fire pump load, where the default maximum voltage dip limit is always defaulted to 15%.

Note again that dip limits of subsequent steps cannot exceed dip limits of a previous step. This is to ensure that the dip limits of the loads on the previous step are not exceeded when the loads on the subsequent step are started. If a load has no fire pump load, then all the steps will have the same voltage and frequency dip limit as entered in the project parameters. However, if a step has a fire

pump load, then the voltage dip limit for that step and all subsequent steps will be limited to the fire pump voltage dip or the project level voltage dip limit (whichever is smaller).

The project is sized to ensure that none of the step level voltage and frequency dips are exceeded.

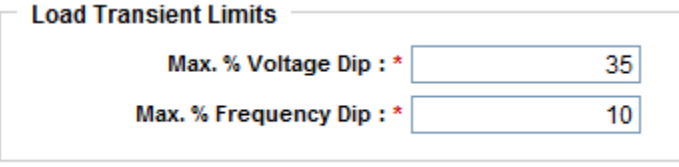

The voltage and frequency dip limits for each step are displayed in the Step Level Dips Summary table in the Transient Performance Details section, which can be viewed after a project has been <u>sized</u>. The step level dip limits are also displayed in the <u>Steps and Dips Detail Report</u>.

| Step Level Dips Summary |                          |                         |                            |                               |  |  |
|-------------------------|--------------------------|-------------------------|----------------------------|-------------------------------|--|--|
| Step<br>#               | Voltage Dip Limit<br>(%) | Step Voltage Dip<br>(%) | Frequency Dip<br>Limit (%) | Expected Frequency<br>Dip (%) |  |  |
| 01*                     | 15                       | 10                      | 5                          | 4                             |  |  |
| 02*                     | 15                       | 5                       | 5                          | 2                             |  |  |

## Maximum Allowable Step Voltage Dip

Since a generator set is a limited power source, voltage and frequency excursions will occur during transient loading events. The key is to select a generator set size that will limit these excursions to an acceptable level for proper load performance. As the maximum allowable starting voltage dip is reduced, the size of the recommended generator set increases. If the maximum allowable starting voltage dip is less than 15%, the recommended generator set may be very large for the connected load. Some loads are more sensitive to voltage dip than others. It is recommended to choose the most sensitive load in your project to establish the maximum allowable voltage dip while the loads are starting.

Note that for the majority of loads, maximum allowable voltage dip defaults at 35%. For North America, the maximum allowable peak voltage dip for fire pump loads defaults at a fixed 15%, and for medical imaging loads it defaults at a fixed 10%. See also Loads Overview.

See also <u>Loads Overview</u>.

## Maximum Allowable Step Frequency Dip

Since a generator set is a limited power source, voltage and frequency excursions will occur during transient loading events. The key is to select a generator set size that will limit these excursions to an acceptable level for proper load performance. As the maximum allowable frequency dip is reduced, the size of the recommended generator set increases. If assigning an overall maximum allowable frequency dip to set the maximum allowable frequency dips to set the maximum allowable frequency dips to set the maximum allowable frequency dips.

## Maximum Allowable Peak Voltage Dip

Since a generator set is a limited power source, voltage and frequency excursions will occur during transient loading events. The key is to select a generator set size that will limit these excursions to an acceptable level for proper load performance. Peak Voltage Dip is calculated for certain surge loads.

Loads that require high peak power when operated (<u>Medical Imaging Loads</u>, <u>Fire Pump Loads</u> and <u>Welding Loads</u>) may require a limited voltage dip for proper performance. Peak voltage dip is also calculated for motor loads in the <u>Cycle On and Off</u> after they are initially started in a step. All of the surge loads are assumed to operate simultaneously with all non-surge loads running on the generator, creating a <u>Cumulative Surge kW</u> and <u>kVA</u> and resulting in the calculated <u>Peak Voltage Dip</u>. The generator recommendation is made to limit this peak dip to less than the allowable dip. As the maximum allowable peak voltage dip is reduced, the size of the recommended generator set increases. GenSize automatically sets a peak voltage dip limit for medical imaging loads of 10% to get quality images and 15% for fire pumps when sizing a project in North America due to National Electric Code requirements.

## Maximum Allowable Peak Frequency Dip

Since a generator set is a limited power source, voltage and frequency excursions will occur during transient loading events. The key is to select a generator set size that will limit these excursions to an acceptable level for proper load performance. Peak frequency dip is calculated for certain surge loads that require high peak power when operated (Medical Imaging Loads, Fire Pump Loads and Welding Loads). Peak frequency dip is also calculated for motor loads in the Cycle on and off after they are initially started in a step. All of the surge loads are assumed to operate simultaneously with all non-surge loads running on the generator, creating a <u>Cumulative Surge kW</u> and resulting in the calculated <u>Peak Frequency Dip</u>. The generator recommendation is made to limit this peak dip to less than the allowable dip. As the maximum allowable peak frequency dip is reduced, the size of the recommended generator set increases.

## Peak Voltage Dip Limits Calculation

In determining the peak voltage dip, GenSize looks at the smallest voltage dip limit in all steps in the project and 10% peak voltage dip requirement if a medical load is added to any of the steps. It then takes the smaller value of the two as the peak voltage dip limit.

This limit is imposed when there are cyclic loads in the project so that the <u>peak voltage dip</u> calculated does not exceed the voltage dip limit of any of the loads connected to the generator.

## **Peak Frequency Dip Limits Calculation**

In determining the peak frequency dip, GenSize looks at the smallest frequency dip limit in all steps in the project and sets this value as the peak frequency dip limit.

This limit is imposed when there are cyclic loads in the project so that the <u>peak frequency dip</u> calculated does not exceed the frequency dip limit of any of the loads connected to the generator.

## Minimum Generator set Load Allowed, Percent of Rated Load

Running a generator set lightly loaded can cause engine damage, and thus reliability problems. We do not recommend running diesel generator sets at less than 30% rated load, unless special precautions are taken, such as provisions for load bank testing as part of a regular maintenance program. Consult your local distributor for more information.

With load bank exercising performed, a set running at less than 30% rated load can be recommended. However, running a set at less than 10% rated load can never be recommended.

## Maximum Generator set Load Allowed, Percent of Rated Load

This represents the maximum level of loading allowed on a generator set at any given time. Generator set ratings are established to allow running at rated load, for a certain amount of time, but not continuously. The default value is set to 100%. When the total connected running load exceeds 90% of

rated power, it will be highlighted in yellow. Cummins recommends the user consider allowing additional generator set capacity for future load growth or for improved performance. If this has already been factored in by load choices and load demand, allowing 100% load may avoid light load operation or added conservatism.

#### **Site Conditions**

The site is the area or location in which the generator set will operate. Use the highest anticipated ambient temperature and altitude.

The published performance is available only up to a specific <u>altitude</u> and <u>temperature</u>. Beyond those points (the altitude knee and temperature knee), the performance data must be derated by a certain percentage (the altitude slope and temperature slope). GenSize will automatically derate performance and display it.

A decision will have to be made whether to locate the generator set inside the building or outside the building in a shelter or housing. The relative simplicity and cost effectiveness of an installation depends on the layout and physical location of all elements of the system: generator set, fuel tanks, louvers, ventilation, exhaust ducts, etc. We recommend indoor installation for generator sets supplying emergency loads where a minimum outdoor temperature of 40° F (4° C) cannot be reasonably assured. Code may require a minimum ambient temperature of 40° F (4° C) and that diesel generator sets be equipped with jacket water heaters to maintain the jacket water at a temperature sufficient to allow the generator set to start and accept the emergency load within 10 seconds.

#### **Ambient Temperature**

This refers to maximum expected or design ambient air temperature at the project site location where the generator is to be installed. All generator sets must be derated from the nominal rating at some temperature, shown as the temperature knee and at the stated rate, temperature slope in the sizing results/reports.

#### Altitude

This refers to altitude of the project site where the generator is to be installed. All generator sets must be derated from the nominal rating at some altitude, shown as the altitude knee and at the stated rate, altitude slope in the sizing results/reports.

#### **Maximum Allowable Alternator Temp Rise**

A maximum allowable alternator temperature rise over a 40° C ambient can be specified. This is the maximum temperature rise that will occur if the generator set is operated at the RkVA of the connected load. It may be desirable to use lower temperature rise alternators in applications that contain high non-linear load content, where better motor starting is required, or in prime duty applications. Generally, setting a higher allowable temperature rise can result in a smaller recommended alternator and a smaller generator set.

#### **Temperature Rise at Full Rated Load**

The rated temperature rise is included for information purposes only. At less than full rated load, the actual alternator temperature rise will be lower. GenSize limits the actual alternator temperature rise with the connected load to the temperature rise selected in the Current Project Parameters. For example, to limit the actual alternator temperature rise to 80°C, select 80°C in Current Project Parameters. GenSize uses the alternator kW and kVA at the 80° C rating as the available capacity to

compare with the sizing project's connected load, RkW and RkVA, respectively. If GenSize recommends an alternator rated at a higher rated temperature rise, it will be highlighted in yellow. This is important to understand if you plan on adding loads in the future. Loads added in the future will increase the actual temperature rise of the alternator.

#### Voltage

Operating voltage choices are limited by generator set models based on the <u>Fuel</u>, <u>Frequency</u>, and <u>Phase</u> selections. Select these values before choosing the generator set voltage. Load voltage may be selected independently of generator voltage and can be set to any value (example: 480 VAC system, 460 VAC motor nameplate voltage). The load running current will be calculated based on load voltage and other parameters.

#### **Generator Set Duty Ratings**

#### **Duty**

GenSize performs all of its sizing based on situations where the generator set is isolated from a utility service. For these applications, you can size the generator set based on the standby or prime rating. When generator sets are paralleled with a utility service for an extended period of time, they should not be operated in excess of their continuous or base load rating. A standby system is an independent power system that allows operation of a facility in the event of normal power failure. The standby power rating is applicable for supplying emergency power for the duration of normal power interruption. No overload capability is available for this rating.

The prime power rating is applicable for supplying electric power in lieu of commercially purchased power. Prime power is the maximum power available at variable load for an unlimited number of hours. A minimum of 10% overload capability is available for prime power ratings per BS 5514 and DIN 6271. Not every generator set configuration is available for prime duty. Selecting this choice will limit generator set recommendations to prime rated sets.

The nominal generator set power rating may be derated according to the specified site conditions. The continuous rating is applicable for situations where a generator set is run at a constant power level in parallel with the utility service. The base load rating of a generator set is generally much lower than the prime power rating. Base load ratings for generator sets are not published, but are available from the factory. You may contact your local distributor for more information.

#### **Generator Connected Load**

This is the steady state power required by the loads assigned to starting steps in a project. This power is expressed as running kW and running kVA. The generator rated load must meet or exceed the connected load requirements.

#### **Generator Nominal Power Rating Definitions**

Power ratings describe maximum allowable loading conditions on a generator set. The generator set will provide acceptable performance and life (time between overhauls) when applied according to the published ratings. It is also important to operate generator sets at a sufficient minimum load to achieve normal temperatures and properly burn fuel. Cummins recommends that a generator set be operated at a minimum of 30% of its nameplate rating. The following describes the ratings (Duty) used by Cummins.

Note: For lean burn natural gas generator sets, GenSize output is based on tests using natural gas with

LHV of 33.44 mJ/Nm3 (905 BTU/ft3) and coolant return temperatures within the stated data sheet limits. For operation on gas with lower heating values or with MI lower than stated Data Sheet limit or coolant return temperatures greater than Data Sheet limits, consult application engineering.

- Standby Power Rating The standby power rating is applicable to emergency power applications where power is supplied for the duration of normal power interruption. No sustained overload capability is available for this rating (Equivalent to Fuel Stop Power in accordance with ISO3046, AS2789, DIN6271 and BS5514). This rating is applicable to installations served by a reliable normal utility source. This rating is only applicable to variable loads with an average load factor of 70% of the standby rating for a maximum of 200 hours of operation per year. In installations where operation will likely exceed 200 hours per year at variable load, the prime power rating should be applied. The standby rating is only applicable to emergency and standby applications where the generator set serves as the backup to the normal utility source. No sustained utility parallel operation, the prime power or continuous rating must be utilized.
- **Prime Power Rating** The prime power rating is applicable when supplying electric power in lieu of commercially purchased power. The number of allowable operating hours per year is unlimited for variable load applications but is limited for constant load applications as described below. (Equivalent to Prime Power in accordance with ISO8528).
- Unlimited Running Time Prime Power Prime power is available for an unlimited number of annual operating hours in variable load applications. Applications requiring any utility parallel operation at constant load are subject to running time limitations. In variable load applications, the average load factor should not exceed 70% of the prime power rating. The total operating time at the prime power rating must not exceed 500 hours per year.
- Limited Running Time Prime Power Prime power is available for a limited number of annual operating hours in constant load applications such as interruptible, load curtailment, peak shaving and other applications that normally involve utility parallel operation. Generator sets may operate in parallel with the utility source up to 500 hours per year at power levels not to exceed the prime power rating. It should be noted that engine life would be reduced by constant high load operation. Any application requiring more than 500 hours of operation per year at the prime power rating should use the continuous power rating.
- **Continuous Power Rating (Base Power Rating)** The base load power rating is applicable for supplying power continuously to a load up to 100% of the base rating for unlimited hours. This rating is applicable for utility base load operation. In these applications, generator sets are operated in parallel with a utility source and run under constant loads for extended periods of time.

## **Generator Rated Load**

This is the electrical power the generator set is rated to produce at standard atmosphere conditions (sea level and 25 C), typically expressed in kW and kVA or power factor (usually 0.8) for the assigned <u>Duty</u>. The duty defines a type of service the generator is used for. The rating is a nominal rating and subject to derates at <u>specified site temperature and altitude</u>.

## Standby Rating

Generator sets may have any or all of three different duty ratings: standby, prime or continuous. For these applications, you can size the generator set based on the standby, prime or continuous rating. When generator sets are paralleled with a utility service for an extended period of time, they should not be operated in excess of the limited time prime or continuous load rating.

The standby power rating is applicable for supplying emergency power for the duration of normal power interruption. No overload capability is available for this rating. These systems are assumed to operate limited hours, typically less than 200 hours per year.

#### **Prime Rating**

Generator sets may have any or all of three different duty ratings: standby, prime or continuous. For these applications, you can size the generator set based on the standby, prime or continuous rating. When generator sets are paralleled with a utility service for an extended period of time, they should not be operated in excess of the limited time prime or continuous load rating.

The prime power rating is applicable for supplying electric power in lieu of commercially purchased power. The prime rating can be applied as either an unlimited prime rating (PRP) or limited prime rating (LRP). The unlimited prime power is the maximum power available at variable load for an unlimited number of hours; however, the average load measured over a 24-hour period should not exceed more than 70% of the generator set prime rating. The limited prime rating is the maximum power available for a non-varying load for up to 500 hours per year. The full 100% of the generator set prime rating can be applied to a limited prime power application.

Not every generator set configuration is available for prime duty. Selecting this choice will limit generator set recommendations to prime rated sets.

## **Continuous Rating**

Generator sets may have any or all of three different duty ratings: standby, prime or continuous. For these applications, you can size the generator set based on the standby, prime or continuous rating. When generator sets are paralleled with a utility service for an extended period of time, they should not be operated in excess of the limited time prime or continuous load rating.

The continuous rating is applicable for situations where a generator set is run at a constant power level in parallel with the utility service for unlimited hours. The continuous load rating of a generator set is generally significantly lower than the prime power rating. This rating is intended for unlimited hours at constant load. Not every generator set configuration is available for continuous duty. Selecting this choice will limit generator set recommendations to continuous rated sets.

## Working with Loads

#### **Loads Overview**

The first step in sizing a generator set is to identify all of the different type and size loads the generator set will need to support. If you have more than one load of a given size and type, you only need to enter it once, unless you want each of the loads to carry a different description. The <u>quantity</u> of each load can be set when you enter the load in the step starting sequence.

The starting and running characteristics of many of the common loads have been researched and defaults included for these load characteristics in GenSize. You can choose to use the defaults or, if you know the characteristics of your load are different, change the load characteristic. If you have a load type other than what is identified in GenSize, use a <u>miscellaneous load</u> to define the load starting and running requirements.

Based on the load characteristics, GenSize calculates values for running kW (RkW), running kVA (RkVA), starting kVA (SkVA), starting kW (SkW), starting power factor (SPF), peak kVA (PkVA), peak kW (PkW), and running amps (RAmps). When non-linear loads are present, it may be necessary to over-size the alternator and GenSize calculates a value for the non-linear kVA (NLL KVA) for the load.

Note that when entering single-phase loads on a three-phase generator set, GenSize assumes that all three-phase loads will be balanced among the three phases. Therefore, the single-phase loads are converted to an equivalent three-phase load for sizing purposes. This results in the single-phase load current being distributed across the three phases so the single-phase load current is divided by 1.73. When a single-phase load is entered for a three-phase set application, the actual single-phase current will be displayed in the load entry form, but when the load is entered into a step (the step load is the balanced load applied to the generator), the step load current is converted to the equivalent three-phase current.

#### **Load Considerations**

The first step in sizing a generator set is to identify all of the different type and size loads the generator set will need to support. The starting and running characteristics of many of the common loads have been researched and typical numbers are included as defaults for these load characteristics in GenSize. You can choose to use the defaults, or, if you know the characteristics of your load are different, change the load characteristic. If you have a load type other than what is identified in GenSize, use a miscellaneous load to define the load starting and running requirements. Based on the load characteristics, GenSize calculates values for starting kVA (SkVA), peak kVA (PkVA); starting kW (SkW), peak kW (PkW), running kVA (RkVA) and running kW (RkW). When non-linear loads are present, it may be necessary to oversize the alternator, and GenSize calculates a value for the non-linear kVA (NLL KVA) for the load. GenSize uses these values, in step totals and project totals, for selecting the proper capacity generator set.

Certain loads require special sizing considerations such as:

- Large motor loads (over 50 hp)
- Non-linear loads
- <u>Regenerative Loads</u>
- Loads that exhibit a <u>Peak Surge</u>
- Fire Pumps

#### Load Phase

Single-phase loads can run on a three-phase generator set, but a three-phase load cannot run on a single-phase generator set. Also, single-phase loads are assumed to be connected balanced across the three phases on three-phase sets.

#### Load Starting Steps Recommendations

Set the number of load starting steps. Some generator sets have only one load starting step: all of the loads are started at exactly the same time. For many applications, it is advantageous to start the loads with the larger starting requirements first; then, after those loads are running, to start the rest of the loads. The starting sequence of loads might also be determined by codes, in which the emergency lights must come on first, then the life support equipment, then the computer systems, and finally the rest of the loads.

Starting step sequencing of generator sets is accomplished with transfer switches using delayed transfer or some other controller type device. Multiple transfer switches with delayed transfer or some other controller device will be required in applications with multiple load starting steps. Remember, even though there is a controlled initial loading sequence, there may be uncontrolled load stopping and starting of certain loads and you may wish to check surge loading under those conditions (peak voltage dip).

As the system designer, you must ascertain the situations that result in the highest load conditions on the generator set, so that GenSize can size the generator set properly. Contact your local distributor or the factory for more information on this subject.

#### Loads Which Exhibit Peak Surges

Loads such as <u>medical imaging</u> equipment (X-ray, CAT scan, and MRI) and <u>welders</u> don't cause a high inrush current when connected to a generator set, but can cause a high surge at the time they are operated. GenSize takes this into account by calculating a cumulative surge kW and kVA with all other loads connected and running. In the case of medical imaging loads, GenSize also imposes a maximum 10% voltage dip due to the known sensitivity of this equipment while capturing images.

Loads which cycle on and off (such as an air conditioner) will also cause a surge after all of the other loads are running. Taking cyclic loads into account could significantly increase the size of the recommended set, and could invalidate any painstaking work taken during the process of placing loads in a step starting sequence. Also, GenSize assumes that all cyclic loads cycle simultaneously the worst-case condition. If you know your loads cycle out of sequence, you may choose to set only the highest surge load (PkW or PkVA) as cyclic.

Multiple medical imaging loads in a project are assumed to operate simultaneously. If controls are in place to prevent simultaneous operation, the user is advised to take that into account when entering loads.

All welding loads in a project are assumed to surge simultaneously with any cyclic loads.

#### Load Cycle ON and OFF

If the checkbox "**Cycles On/Off**" has not been checked, the calculation for voltage dips assumes that once a load has started and applied to the generator set, it will not be restarted. All loads designated as cyclic are assumed to cycle ON simultaneously.

#### Load Kilovolt-Amperes (kVA)

KVA is a term for rating electrical devices; load current in amperes multiplied by rated operating voltage (multiplied by 1.73 for three-phase loads). In the case of three-phase generator sets, kVA is the kW output rating divided by the rated power factor.

The starting kVA (SkVA) is the load kVA requirement when initially applying power. This can be significantly higher than the running requirement, such as motor loads. The running kVA (RkVA) is the steady state kVA load, which will be applied to the generator set.

#### **Load Kilowatts**

The starting kW is the load kW requirement when initially applying power. This can be significantly higher than the running requirement, motor loads, for example. The running kW (RkW) is the steady state kW load, which will be applied to the generator set.

#### Efficiency

Efficiency is the ratio of energy output to energy input, such as the ratio between the mechanical energy output at the shaft of a motor and the electrical energy input to the motor.

#### **Non-linear Loads**

Electronic loads such as static UPS, variable frequency drives (VFD or VSD) and battery chargers are nonlinear and induce harmonic currents in the power system. When powered by relatively high impedance source such as a generator set, these harmonic currents can cause objectionable voltage distortion in the generator output voltage. Typically, generator sets serving non-linear loads will need an over-sized alternator to lower the source impedance, thus limiting voltage distortion to an acceptable level. These devices can also be sensitive to voltage dip and rapidly changing frequency.

#### **Peak Surges**

A properly sized generator set must supply power for the running load requirements and also meet the sudden momentary increase in power demand for transient load requirements. Typically, the transient load requirements will determine the required capacity and rating of the generator set, in other words, if the generator set has enough capacity to meet the transient load requirement it will have adequate capacity for the running load power requirements. GenSize evaluates two types of transient loading, step starting loads and surge loads, in selecting the optimum generator set. Step loads are blocks of load(s) connected to the generator set by a transfer switch(es) or some other means of controlling the step sequence. Surge loads are loads that when connected, will occasionally demand a sudden increase in power due to its use, such as a welder or a medical imaging load. GenSize uses the greater power demand of either the transient step load or the transient surge load to size the generator set.

#### **Rectifier Pulse**

A static UPS or battery charger uses silicon controlled rectifiers (SCR) or other static switching device to convert AC voltage to DC for charging batteries, which are the storage medium. Specify the number of static switching devices contained in the rectifier section. A UPS or battery charger is a non-linear load requiring an oversized alternator.

Larger alternators are required to prevent overheating due to the harmonic currents induced by the rectifiers and lower the alternator reactance to limit generator voltage distortion.

#### **Regenerative Loads**

The regenerative power capacity of a generator set is specific to the engine used, and is published on the generator set specification sheet. If the regenerative power of the load exceeds the capacity of the generator set, the generator set may over speed and shut down on over speed protection. The over speed limit of a generator set is usually 125% of rated speed, or at 1800 RPM rated, about 2250 RPM. Applications that are most susceptible to this type of problem are where the elevator/crane/hoist is the major load on the generator set. Generally, making sure there are other connected loads, which can absorb the regenerative power, can solve the regeneration problem.

For example, in a building with an elevator, transfer the light load to the generator first before transferring the elevator. Occasionally, an auxiliary load bank and controls are needed to be sure that the generator set is not affected by regeneration from load equipment.

Loads such as elevators, cranes and hoists often rely on the capability of the source to absorb power during certain sequences of operation, typically for braking purposes. This is not a problem when operating from utility power. A generator set is a limited power source and has limited capability to absorb power, especially if no other loads are connected. GenSize does not consider regeneration as element of the recommendation because there is no way to anticipate which loads are connected at the time of regeneration.

#### Single-Phase Load Unbalance

Single-phase loads should be distributed as evenly as possible between the three phases on a threephase generator set in order to fully utilize the rated set capacity and limit voltage unbalance. It does not take load unbalance before the three-phase kVA capacity must be derated. For example, as little as 10% unbalanced single-phase load would require limiting the three-phase balanced load to no more than 75% of rated on some generators. Refer to your local distributor for an application manual for more information. To prevent premature insulation failure in loads such as three-phase motors, voltage unbalance should be kept below about 2 percent.

#### **Step Loads**

Step loads are blocks of load(s) connected to the generator set by a transfer switch(es) or some other means of controlling the step sequence. Each load applied in a step has a starting kW (SkW) and kVA (SkVA) and the sum of starting loads is the transient step load. GenSize determines which step has the greatest transient step load, the maximum step kW and maximum step kVA. The maximum step kW and kVA are added to the running load requirements of the previous step(s). That total is called the cumulative step kW and the cumulative step kVA.

If the cumulative step kW and kVA can be met by a generator set at full voltage the cumulative step kW and kVA are used to recommend a generator set. If the demand for power of the cumulative step kW and kVA can be met by a generator set at a sustained reduced output voltage during the transient load, GenSize uses the effective step kW and the effective step kVA to recommend a generator set. If the effective kW and kVa are used, GenSize highlights that in yellow.

#### Surge Loads

Surge loads have sudden increases in power demand caused by the operation of medical imaging equipment, welders and other loads which cycle on and off (cyclical loads). If none of the loads in the project cycle on and off, and none of the loads are welders or medical imaging loads, then there is no surge load requirement for the generator set (PkW, PkVA, Cumulative Surge kW, and Cumulative Surge kVA = none).

The PkW and PkVA values quantify the individual loads, which exhibit peak surges. The PkW and PkVA values of all peak surge loads are totaled as if they all demanded power simultaneously. That sum is added to the sum of the running kW and kVA of all other loads to calculate the generator set capacity required to meet the peak surge demand. The Cumulative Surge PkW and PkVA represent this worst-case calculation.

GenSize compares these peak surge values (Cumulative Surge PkW, Cumulative Surge PkVA) to the maximum step starting values (Maximum Step kW, Maximum Step kVA), and uses the higher kW and kVA values (step load or surge load) for sizing. These values must be equal to or lower than the generator set surge capacity (Site Rated Maximum SkW, Maximum kVA) for the set to be recommended.

#### **Create New Load**

There are 10 different loads (they are listed in the order shown on the toolbar): Light, Air Conditioning, Battery, Medical, Motor, Fire Pump, UPS, User Defined, Welding and General Receptacle. Use one of the two options to create a load.

1. When the application is loaded, click a button on the toolbar:

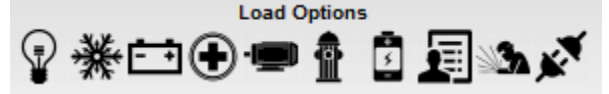

2. To create a load from a pop-up menu, you should have a project opened in the Explorer tree. Rightclick on Loads, select New Load from the pop-up menu and select the load you need.

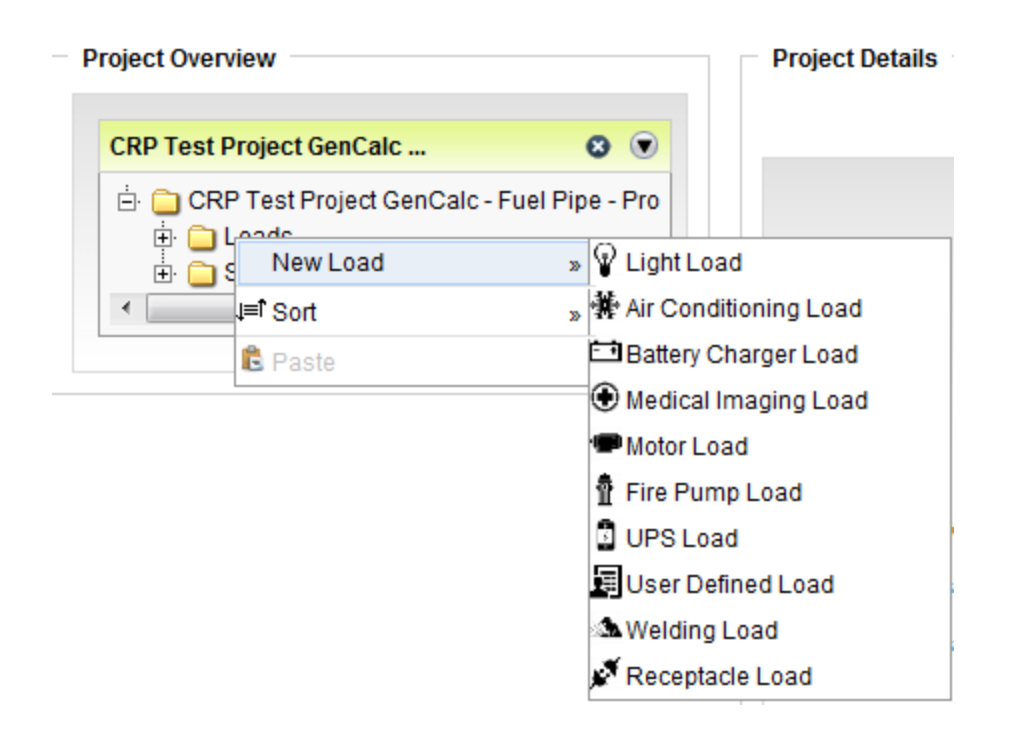

When the load has been added, the Loads section of the Explorer view tree will expand and this load will be highlighted.

In the right part of the Explorer view tree the main input of the load will be in bold face (for example, if you add Air Conditioning Load, Tons will be in boldface in the right side of the Explorer tree view).

| Project Overview                               | Load Details : AC Load 1 |                       |
|------------------------------------------------|--------------------------|-----------------------|
|                                                | Load Name                | AC Load 1             |
| CRP Test Project GenCalc 😵 💌                   | Comments                 |                       |
| 🗄 🧰 CRP Test Project GenCalc - Fuel Pipe - Pro | Туре                     | Air Conditioning Load |
| E Loads                                        | Phase                    | Three                 |
| - P Light Load 1                               | Project Voltage          | 277/480, Series Wye   |
| 🔤 🏶 AC Load 1                                  | Voltage                  | 480                   |
| 🖻 🧰 Steps                                      | AC Tons                  | 100.00                |
| 🔄 🖾 🙀 [001] User Defined Load 1                | BTU                      | 120000.00             |
| 🖗 [001] Light Load 1                           | EER                      | 12.00                 |
| 4 III >>                                       | COP                      | 3.52                  |
|                                                | kW Per Ton               | 1.00                  |
|                                                | Running kW               | 100.00                |
|                                                | Running kVA              | 109.89                |

#### **Edit Load**

Z?

There are three ways to start editing a Load. Note: You should first have the load selected in the Explorer tree.

1. <u>Click</u> "Click to Edit" button located under the Edit Options in the GenSize toolbar menu:

2. Right-click on the Load in the Explorer tree and select "Edit Load" from the pop-up menu:

| Project Overview                |                          |
|---------------------------------|--------------------------|
| CRP Test Project GenCalc        | 🛛 💌                      |
| 🗄 🧰 CRP Test Project G          | enCalc - Fuel Pipe - Pro |
| 🔄 🔐 🔐 Light Load 1<br>🕀 🧰 Steps | ≝ Edit Load              |
| •                               | Delete Load              |
|                                 | ैरु∘ Cut                 |
|                                 | 🗗 Copy                   |
|                                 | l≡î Sort                 |

- 3. Click on the step folder in the Explorer Tree in which the load is located.
  - Step Details : Step01

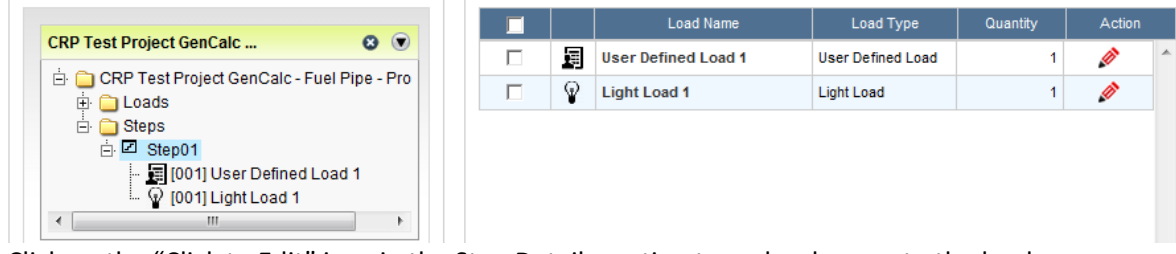

Click on the "Click to Edit" icon in the Step Details section to make changes to the load.

#### **Delete Load**

Ø

**Project Overview** 

There are two ways to delete a load.

1. Select a load you want to delete from the Loads folder in the Project Tree and click "Click to Delete" button located in the GenSize toolbar under Edit Options.

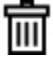

2. Right-click on the load name in the Explorer tree and select "Delete Load" from the pop-up menu.

| Р | roject Overview                                   |
|---|---------------------------------------------------|
|   | CRP Test Project GenCalc 😢 💌                      |
|   | CRP Test Project GenCalc - Fuel Pipe - Pro Classe |
|   | Ger Defined L     New Load     Wey Load           |
|   | E Cit Load                                        |
|   | III Delete Load                                   |
|   | र्फु∾ Cut                                         |
|   | 🔛 Сору                                            |
|   | J <b>≡1</b> Sort                                  |

There is only one way to delete multiple loads.

Select the Loads folder in the Explorer tree view. In the description section of the screen (right side), select loads you want to delete by checking the appropriate checkboxes.

| Project Overview                               | Loads De  | tails —  |                     |                   |        |   |
|------------------------------------------------|-----------|----------|---------------------|-------------------|--------|---|
| CRP Test Project GenCalc 😢 💿                   | Assign Lo | ads to : | Step01 Assign       |                   |        |   |
| 🗄 🧰 CRP Test Project GenCalc - Fuel Pipe - Pro |           |          | Load Name           | Loads Type        | Action |   |
| User Defined Load 1                            |           | 词        | User Defined Load 1 | User Defined Load | ø      | ~ |
| Light Load 1                                   | •         | P        | Light Load 1        | Light Load        | ø      |   |
| <                                              |           |          |                     |                   |        |   |

Click the Delete button from the GenSize toolbar.

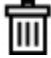

## **Load Definitions**

#### Generator Connected Load

This is the steady state power required by the loads assigned to starting steps in a project. This power is expressed as running kW and running kVA. Of course, the generator rated load must meet or exceed the connected load requirements.

## **Generator Rated Load**

This is the electrical power the generator set is rated to produce at standard atmospheric conditions (sea level and 25 C), typically expressed in kW and kVA or power factor (usually 0.8) for the assigned <u>Duty</u>. The duty defines a type of service the generator is used for. The rating is a nominal rating and subject to derates at specified site temperature and altitude.

## Harmonic Content (THDI%)

This is a measure of the presence of harmonics in current waveform expressed as a percentage of the fundamental frequency amplitude at each harmonic frequency. The Harmonic Content (THDI %) takes the root mean square (RMS) value of the fundamental and the series of harmonics.

GenSize uses harmonic analysis to limit the harmonic voltage distortion to levels that are within acceptable limits defined by the user. A harmonic current signature is selected for each non-linear load based on the type of rectifier selected. Once all the loads are entered and the project is sized, GenSize calculates the RMS value of the resulting harmonic voltage distortion expected at the alternator terminals.

## Leading Power Factor Load

Three-phase generator sets are rated for continuous operation at 0.8 PF (lagging) and can operate for short periods of time at lower power factors, such as when starting motors. Reactive loads that cause leading power factor can provide excitation power to the alternator, and if high enough, can cause alternator voltage to rise uncontrollably, damaging the alternator or loads or tripping protective equipment. A reasonable guideline is that a generator set can carry up to 10 percent of its rated kVAR capability in leading power factor loads without being damaged or losing control of output voltage. The most common sources of leading power factor are lightly loaded UPS systems with input filters and power factor correction devices for motors. Loading the generator set with lagging power factor loads prior to the leading power factor loads can improve stability. It is also advisable to switch power factor correction capacitors on and off with the load. It is generally impractical to oversize a generator set (thus reducing the percentage of non-linear load) to correct for this problem.

Note: Filter equipment is often sized for operation at the expected maximum load on the UPS or motor load. At light loads, there may be excess filter capacitance, causing a leading power factor condition and hence kVAR being exported to the generator set. There is a limit to how much reverse kVAR a generator can safely tolerate before it shuts down due to overvoltage. Contact your distributor for guidance on this matter.

## **Regenerative Loads**

The application of generator sets to loads having motor-generator (MG) drives such as elevators, cranes and hoists require the consideration of regenerative power. In these applications, the motor-generator, which "pumps" electrical power back to the source to be absorbed, slows the descent of the elevator car or hoist. The normal utility source easily absorbs the "regenerated" power because it is an essentially unlimited power source. The power produced by the load simply serves other loads, reducing the actual load on the utility (mains). A generator set, on the other hand, is an isolated power source that has a limited capability of absorbing regenerative power. Regenerative power absorption is a function of engine friction horsepower at governed speed, fan horsepower, generator friction, windage and core losses (the power required to maintain rated generator output voltage). The regenerative power rating of the set appears on the recommended generator set's specification sheet and is, typically, 10% of the generator set power rating. (The generator drives the engine, which absorbs energy through frictional losses.)

Note: Drives operating in regenerative mode (such as elevators or hoists) may send reverse kW to the generator set. There is a limit to how much reverse power a generator can safely tolerate before it needs to be shut down. Contact your distributor for guidance on this matter.

## Non-linear Loads

Typically, these are electronic loads that draw current in a non-sinusoidal fashion. Non-linear loads like UPS and VFDs induce harmonic currents in the electrical system. Harmonic currents flowing in a generator may result in additional heating and output voltage distortion. Depending on the degree of harmonic waveform distortion, this may lead to either instability of the generator's excitation system or to the control systems of the loads applied to the generator.

Voltage distortion is a function of the generator source internal impedance (sub-transient reactance). In order to limit distortion to levels acceptable to the connected load, the amount of current distortion produced by the load must either be limited or the source impedance must be reduced, resulting in oversized alternators being recommended.

Most generators produced today can cope with high levels of waveform without detrimental effect to themselves; however, most problems occur with electronic power device control equipment trying to synchronize with a distorted waveform.

GenSize uses harmonic analysis to limit the harmonic voltage distortion to levels that are within acceptable limits defined by the user. A harmonic current signature is selected for each non-linear load based on the type of rectifier selected. Once all the loads are entered and the project is sized, GenSize calculates the RMS value of the resulting harmonic voltage distortion expected at the alternator terminals.

Note that GenSize calculates the expected voltage distortion in the generator set output and the calculation is based on the load types entered in the project and reactance of the alternator. GenSize will only recommend generators for which the calculated THDV% is lower than the limit entered by the user.

## Total Harmonic Voltage Distortion (THDV%, RMS)

GenSize uses harmonic analysis to limit the harmonic voltage distortion to levels that are within acceptable limits defined by the user. A harmonic current signature is selected for each non-linear load based on the type of rectifier selected. Once all the loads are entered and the project is sized, GenSize calculates the RMS value of the resulting harmonic voltage distortion expected at the alternator terminals.

Note that GenSize calculates the expected voltage distortion on the voltage output of the generator set and the calculation is based on the load types entered in the project and reactance of the alternator only. GenSize will only recommend generators for which the calculated THDV% is lower than the limit entered by the user.

The calculated value of the expected voltage distortion is displayed in the Load Running/Surge Requirements section once the project is sized.

| Project Requirements Load F | Running/Surge Requireme | ents Generator Set Configuration | on Trans | sient Performance Details |       |
|-----------------------------|-------------------------|----------------------------------|----------|---------------------------|-------|
| Running kW :                | 112.5                   | Cumulative Peak kW :             | 112.5    | Cumulative Step kW :      | 56.2  |
| Running kVA :               | 122.1                   | Cumulative Peak kVA :            | 122.1    | Cumulative Step kVA :     | 59.6  |
| Running PF :                | 0.92                    | N                                |          | Effective Surge kW :      | 96.0  |
| Running NLL kVA :           | 69.4                    | 13                               |          | Effective Surge kVA :     | 122.1 |
| Max Step kW :               | 56.2 In Step 1          |                                  |          | Pct Rated Capacity :      | 90.0% |
| Max Step kVA :              | 59.6 In Step 1          |                                  |          | THDV% (RMS):              | 6.3   |

## **Project Voltage Distortion Limit**

The Project Voltage distortion limit defines the maximum acceptable harmonic voltage distortion (VTHD%, RMS) for the entire project. This limit must be entered whenever a non-linear load is entered.

Project Level THDV% Limit : \* 10

Note that this is a project-level parameter and not a load-specific parameter. Hence it is the user's responsibility to enter a project level limit that considers the most sensitive loads in the system in terms of voltage distortion tolerance.

Most generators produced today can cope with high levels of waveform without detrimental effect to themselves; however, most problems occur with electronic power device control equipment trying to synchronize with a distorted waveform.

If GenSize finds different voltage distortion limits defined for different non-linear loads in the project, it will only consider the smallest limit as the project limit. The voltage distortion dip limit considered for the project is displayed in the Project Requirements Tab.

| Load Running/S | urge Requirements | Generator Set Cont              | figuration                                                                                                    | Transient Performance Details                                                                                                    | Comments                                                                                                    |                                                                                                    |
|----------------|-------------------|---------------------------------|----------------------------------------------------------------------------------------------------|----------------------------------------------------------------------------------------------------|----------------------------------------------------------------------------------------------------|----------------------------------------------------------------------------------------------------|
| Frequency, Hz  |                   | 60 Hz                           |                                                                                                    | 60 Hz Site Altitude, ft(m)                                                                                                    |                                                                                                    | 498(152)                                                                                                    |
| Duty           |                   | Standby                         |                                                                                                    | Standby Site Temperature, °C(°F)                                                                                                    |                                                                                                    | 25(77)                                                                                                    |
| tage           |                   | 277/480, Series Wye             |                                                                                                    | ye Max. Altr Temp Rise, °C                                                                                                    |                                                                                                    | 125                                                                                                    |
|                |                   | 3                               | Project V                                                                                                    | oltage Distortion Limit, %                                                                                                    |                                                                                                    |                                                                                                    |
|                |                   | Diesel                          |                                                                                                    |                                                                                                    |                                                                                                    |                                                                                                    |
|                |                   | No Preference                   |                                                                                                    |                                                                                                    |                                                                                                    |                                                                                                    |
| ets            |                   | 1                               |                                                                                                    |                                                                                                    |                                                                                                    |                                                                                                    |
|                | Load Running/S    | Load Running/Surge Requirements | Load Running/Surge Requirements     Generator Set Cont       60 Hz     60 Hz       Standby     277/480, Series Wye       277/480, Series Wye     3       Diesel     0       No Preference     1 | Load Running/Surge Requirements     Generator Set Configuration       60 Hz     Site Altitut       Standby     Site Temp       277/480, Series Wye     Max. Altr       9     7       0     0       0     0       0     0       0     0       0     0       0     0       0     0       0     0       0     0       0     0       0     0       0     0       0     0       0     0       0     0       0     0       0     0       0     0       0     0       0     0       0     0       0     0       0     0       0     0       0     0       0     0       0     0       0     0       0     0       0     0       0     0       0     0       0     0       0     0       0     0       0     0       0     0       0     0 <th>Load Running/Surge Requirements     Generator Set Configuration     Transient Performance Details       60 Hz     Site Altitude, ft(m)       Standby     Site Temperature, °C(°F)       277/480, Series Wye     Max. Altr Temp Rise, °C       Project Voltage Distortion Limit, %       Diesel       No Preference       ets     1</th> <th>Load Running/Surge Requirements     Generator Set Configuration     Transient Performance Details     Comments       60 Hz     Site Altitude, ft(m)     Site Altitude, ft(m)     Site Temperature, °C (°F)       277/480, Series Wye     Max. Altr Temp Rise, °C     Project Voltage Distortion Limit, %       Image: Site Series Wye     No Preference     Site Series We       Image: Series Wye     No Preference     Site Series We</th> | Load Running/Surge Requirements     Generator Set Configuration     Transient Performance Details       60 Hz     Site Altitude, ft(m)       Standby     Site Temperature, °C(°F)       277/480, Series Wye     Max. Altr Temp Rise, °C       Project Voltage Distortion Limit, %       Diesel       No Preference       ets     1 | Load Running/Surge Requirements     Generator Set Configuration     Transient Performance Details     Comments       60 Hz     Site Altitude, ft(m)     Site Altitude, ft(m)     Site Temperature, °C (°F)       277/480, Series Wye     Max. Altr Temp Rise, °C     Project Voltage Distortion Limit, %       Image: Site Series Wye     No Preference     Site Series We       Image: Series Wye     No Preference     Site Series We |

Note that GenSize calculates the expected voltage distortion in output voltage of the generator set and the calculation is based on the load types entered in the project and reactance of the alternator. GenSize will only recommend generators for which the calculated THDV% is lower than the limit entered by the user.

## **Rectifier Types**

A rectifier is essentially the front-end power electronics stage which is "seen" by the generator. It uses silicon controlled rectifiers (SCR) or another static switching device to convert AC voltage to DC. Specify the number of static switching devices contained in the rectifier section.

GenSize uses harmonic analysis to limit the harmonic voltage distortion to levels that are within acceptable limits defined by the user. A harmonic current signature is selected for each non-linear load based on the type of rectifier selected. Once all the loads are entered and the project is sized, GenSize calculates the RMS value of the resulting harmonic voltage distortion.

Different options for rectifier types are provided depending on whether a three- or single-phase load is being entered.

#### Three-phase options:

Traditional rectifier equipment is defined by the number of pulses (6 pulses up to 24 pulses).

IGBT refers to modern high-frequency systems employing IGBT technology. The 'watch-out' is that IBGT's may only be part of inverter output stage. The front-end converter stage may be diodes or thyristors (silicon controlled rectifiers).

| Rectifier Details                   |                               |
|-------------------------------------|-------------------------------|
| Rectifier Type: *                   | 12 pulse 💌                    |
| Harmonic Content (THDI%) : *        | 6 pulse<br>6 pulse filtered   |
| Voltage Distortion Limit (THDV%): * | 12 pulse<br>12 pulse filtered |
| Loading Factor                      | 24 pulse<br>IGBT              |
| Ebading racion (///)                |                               |

#### Single-phase options:

This option is for traditional single-phase equipment in the 4 pulse rectifier. IGBT refers to modern high-frequency systems employing IGBT technology.

| Recurrer Details             |                    |
|------------------------------|--------------------|
| Rectifier Type: *            | 4 pulse filtered 💌 |
| Harmonic Content (THDI%) : * | 4 pulse            |
| narmonic Content (ThDf%): *  | 4 pulse filtered   |
|                              | IGBT               |
|                              |                    |

## Surge Loads

This refers to a sudden change in generator load caused by load equipment operation that causes a <u>peak</u> <u>voltage</u> and <u>frequency dip</u>.

## Voltage Unbalance

Three-phase generators serving single- and three-phase loads will exhibit a voltage imbalance between the phases if the single-phase loads are not balanced. GenSize assumes the single-phase loads are balanced. Unbalanced voltage will cause additional heating in the generator and connected loads and should be avoided. Motor loads, for instance, may overheat with voltage unbalance greater than 5%.

#### Load Starting and Running Requirements

## Running Amps (RAmps)

This is the running amperes for a load or step.

*Running kVA (RkVA)* This is the running kilovolt-amperes load.

**Running kW (RkW)** This is the running kilowatt load.

## **Running Power Factor (RPF)**

This is the steady-state running power factor of the load.

#### **SkVA**

This is the starting kilovolt-amperes of a load.

### SkW

This is the starting kilowatts of a load.

## Starting Power Factor

This is the power factor of the load at the time it is initially energized or started.

#### Non-linear kVA

When non-linear loads are present, it may be necessary to oversize the alternator and GenSize calculates a value for the non-linear kVA (NLL KVA) for the load and uses this value to calculate the voltage distortion.

## Peak kW (PkW)

The sudden increase of power in kW demanded by a cyclical load as it starts or by other surge loads like welders and medical imaging equipment when they operate.

## Peak kVA (PkVA)

The sudden increase of power in kVA demanded by a cyclical load as it starts or by other surge loads like welders and medical imaging equipment when they operate.

## **Types of Loads**

## Lighting Load

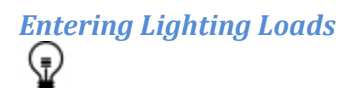

#### Form Overview

To add a new light load, simply enter the information as it appears on the form.

| New Light Load                  | ×                                |
|---------------------------------|----------------------------------|
|                                 | Fields marked (*) are required 👔 |
| Load Name : * Light Load 1      |                                  |
| Power Requirements              | Load Connections                 |
| Running kW : * 0.0 kW 💌         | Phase : * OSingle  Three         |
|                                 | Voltage : * 480                  |
| Light Details                   | Load Transient Limits            |
| Light Type : * Fluorescent      | Max. % Voltage Dip : * 35        |
|                                 | Max. % Frequency Dip : * 10      |
| Rectifier Details               |                                  |
| Rectifier Type :* None 💌        |                                  |
| Harmonic Content (THDI%) : * 0  |                                  |
| Project Level THDV% Limit : * 0 |                                  |
| Comments                        |                                  |
|                                 | *<br>*                           |
| Show/Hide Additional Settings   | Click Here 🕑                     |
| Load Requirements               |                                  |
| Running kW 0                    | Starting kW 0 🔻                  |
| Show Additional Setting         | s Finish Cancel                  |

Load Name – Enter a meaningful name to describe your load. Load names should be unique.

**Power Requirements** – Choose kW, kVA or Amps selection from the drop-down menu.

- **Running kW** Enter the steady-state kilowatts of the Light Load.
- **Running kVA** Enter the steady-state kVA load, which will be applied to the generator set.
- **Running Amperes** Enter the steady-state operating amperes of the Light Load.

<u>Phase</u> – Select a single or three-phase load. <u>Voltage</u> – Enter the voltage.

Light Type – Select the type of Light Load you are working with.

- **Fluorescent** low-pressure mercury type discharge lamp where most of the light is emitted by an excited layer of fluorescent material. The same load characteristics are used for ballast or electronic types. Both are non-linear loads, but GenSize ignores the non-linearity for this load type since this is usually a small part of the total connected load.
- Incandescent Standard bulb type lamp assemblies, which use a filament to create light.
- **Discharge** Lamps that produce light by passing a current through a metal vapor; includes high-pressure sodium, metal halide, and mercury vapor discharge lighting.

**Max. % Voltage Dip** – Enter a percentage value of the voltage dip that is acceptable to the load. Note that this field is only editable if the <u>Step Level Dips</u> option was selected in the <u>Project Parameters</u>. If the <u>Project Level Dips</u> was selected in the Project Parameters than the global limits entered in the project parameters will be defaulted in this field.

**Max. % Frequency Dip** – Enter a percentage value of the frequency dip that is acceptable to the load. Note that this field is only editable if the <u>Step Level Dips</u> option was selected in the <u>Project Parameters</u>. If the <u>Project Level Dips</u> was selected in the Project Parameters, then the global limits entered in the Project Parameters will be defaulted in this field.

**<u>Rectifier Type</u>** – Select a rectifier type from the options provided. Options will vary based on whether you are entering a three-phase or single-phase load.

<u>Harmonic Content (THDI%)</u> – Enter the percentage value of the expected root mean square (RMS) current total harmonic distortion (THDI%) of the non-linear load. A default value will be pre-populated based on the type of rectifier you select.

<u>Voltage Distortion Limit (THDV%)</u> – Enter the percentage value of the acceptable level of voltage total harmonic distortion (THDV%) for the project. The THDV% value should be the root means square (RMS) value. A default value will be pre-populated; however, the user should consider the VTHD% tolerance limit for the most sensitive load type that will be running on the generator set and enter that value as the project THDV% Limit.

**Comments** – Enter a comment for the load. This feature is especially helpful if you are making changes to loads.

**Show/Hide Additional Settings** – Click on either the arrow or the Show Additional Settings button to open the Additional Settings.

| Rectifier Details             |      |                  |              |
|-------------------------------|------|------------------|--------------|
| Rectifier Type : * None       | •    |                  |              |
| Harmonic Content (THDI%) : *  | 0    |                  |              |
| Project Level THDV% Limit : * | 0    |                  |              |
| Comments                      |      |                  |              |
|                               |      |                  | *            |
|                               |      |                  | ~            |
|                               |      |                  |              |
| ow/Hide Additional Settings   | _    |                  | Click Here 💌 |
| Starting Requirements         |      |                  |              |
| Power Factor : * 0.95         |      |                  |              |
| Running Requirements          |      |                  |              |
| Power Factor : * 0.95         |      |                  |              |
| oad Requirements              |      |                  |              |
| Running kW                    | 0    | Starting kW      | 0            |
| Running kVA                   | 0    | Starting kVA     | 0            |
| Running PF                    | 0.95 | Starting PF      | 0.95         |
| Running Amps                  | 0    |                  |              |
| Running NLL kVA               | 0    | Starting NLL kVA | 0            |
|                               |      |                  |              |

Show Additional Settings

#### Starting Requirements:

**Power Factor** – Enter Starting Power Factor if needed.

#### **Running Requirements:**

**Power Factor** – Enter Running Power Factor if needed.

**Load Requirements** – Load requirements will be calculated based on the inputs given. Additional information can be found in the <u>Performance Definitions</u> section of the Help document.

**Finish** – Information will be saved and added to the project. **Cancel** – Cancels the form.

**Hide Additional Settings** – Click on the arrow to close the additional settings. **Scroll Bar** – Use the scroll bar to navigate up and down the load wizard.

## Air Conditioning Load

# Entering Air Conditioning Loads

#### **Form Overview**

This form allows adding a new air conditioning load and making adjustments to default load characteristics.

|                                                                                                    |                                                      |                                                                                      | Τ                         | Fields marke                   | ed (*) are required 🛛 👔               |
|----------------------------------------------------------------------------------------------------|------------------------------------------------------|--------------------------------------------------------------------------------------|---------------------------|--------------------------------|---------------------------------------|
| ad Name : * AC Load 1                                                                                                    |                                                      |                                                                                      | ~                         |                                | ]                                     |
| Power Requirements                                                                                                    |                                                      |                                                                                      | Load Connectio            | ns                             |                                       |
| AC Tons : *                                                                                                    | 50 T(                                                | ons 💌                                                                                |                           | Phase : * OSin                 | gle (Three                            |
| Efficiency (%)                                                                                                    |                                                      |                                                                                      |                           | Voltage : *                    | 480                                   |
| EER : *                                                                                                    | 12.0 EI                                              | ER 🔻 🕕                                                                               |                           |                                |                                       |
| Motor Type                                                                                                    |                                                      |                                                                                      | Load Transient            | Limits                         |                                       |
| Variable Drive (Freque                                                                                                    | ency/Speed)                                          |                                                                                      | Max. 9                    | % Voltage Dip : *              | 35                                    |
| Standard NEMA Design B C or D                                                                                                    |                                                      |                                                                                      | Max. % Voltage Dip : * 35 |                                |                                       |
| Standard NEMA Des                                                                                                    | ign B,C or D                                         | •                                                                                    | Max. % F                  | requency Dip : *               | 10                                    |
| Standard NEMA Des                                                                                                    | ign B,C or D                                         |                                                                                      | Max. % F                  | requency Dip : *               | 10                                    |
| Standard NEMA Des                                                                                                    | ign B,C or D                                         | T                                                                                    | Max. % F                  | requency Dip : *               | 10                                    |
| Standard NEMA Des                                                                                                    | ign B,C or D                                         | T                                                                                    | Max. % F                  | requency Dip : *               | 10                                    |
| Standard NEMA Des                                                                                                    | ign B,C or D                                         |                                                                                      | Max. % F                  | requency Dip : *               | 10                                    |
| Standard NEMA Des                                                                                                    | ign B,C or D                                         |                                                                                      | Max. % F                  | requency Dip : *               | 10                                    |
| Standard NEMA Des Comments how/Hide Additional Set                                                                                       | ign B,C or D                                         |                                                                                      | Max. % F                  | requency Dip : *               | 10<br>Click Here 🕑                    |
| Standard NEMA Des                                                                                                    | ign B,C or D                                         |                                                                                      | Max. % F                  | requency Dip : *               | 10<br>Click Here •                    |
| Standard NEMA Des<br>Comments<br>how/Hide Additional Set<br>Load Requirements<br>Running kW                                              | ign B,C or D<br>tings<br>50                          | T Starting kW                                                                        | Max. % F                  | requency Dip : *               | 10<br>Click Here None                 |
| Standard NEMA Des<br>Comments<br>how/Hide Additional Set<br>Load Requirements<br>Running kW<br>Running kVA                               | ign B,C or D<br>tings<br>50<br>55.56                 | Starting kW Starting kVA                                                             | Max. % F                  | Peak kW<br>Peak kVA            | 10<br>Click Here  None None           |
| Standard NEMA Des<br>Comments<br>now/Hide Additional Set<br>Load Requirements<br>Running kW<br>Running kVA<br>Running PF                 | ign B,C or D<br>tings<br>50<br>55.56<br>0.9          | Starting kW Starting kVA Starting PF                                                 | Max. % F                  | Peak kW<br>Peak kVA<br>Peak PF | 10<br>Click Here None<br>None<br>None |
| Standard NEMA Des<br>Comments<br>how/Hide Additional Set<br>Load Requirements<br>Running kW<br>Running kVA<br>Running PF<br>Running Amps | ign B,C or D<br>tings<br>50<br>55.56<br>0.9<br>66.91 | T         Starting kW         Starting kVA         Starting PF         Starting Amps | Max. % F                  | Peak kW<br>Peak kVA<br>Peak PF | 10<br>Click Here  None None None      |

Option 1.1 Three-Phase Load selected

Load Name – Enter a meaningful name here to describe your load. Load names should be unique.

**Power Requirements** – Select Tons or BTU from the drop-down menu.

• AC Tons – Enter the air conditioning rating in tons. GenSize simply converts tons to running KW for sizing air conditioning loads based on the chiller efficiency parameters entered by the user. One ton of air-conditioning is equal to 12,000 BTU per hour.

• **BTU** – Enter the air conditioning rating in BTU per hour. GenSize simply converts BTU to running KW for sizing air conditioning loads based on the chiller efficiency parameters entered by the user. 12,000 BTU per hour is equivalent to one ton of air conditioning.

**Chiller Efficiency** – Select EER, COP or kW per Ton from the drop-down menu.

- Energy Efficiency Ratio (EER) A term typically used to define cooling efficiencies of unitary airconditioning and heat pump systems. Enter a value within allowable limits.
- **Coefficient of Performance (COP)** is the basic parameter used to report efficiency of refrigerant based systems. Enter a value within allowable limits.
- kW per Ton The term kW/ton is commonly used for larger commercial and industrial airconditioning, heat pump and refrigeration systems. Enter a value within allowable limits.
   See also <u>Air Conditioning Load Efficiency</u>.

<u>Phase</u> – Select a single- or three-phase load. Three-phase load is selected by default.
<u>Voltage</u> – Enter the voltage. This can be different from the generator set voltage entered in the current project parameters. It is important to enter the load voltage when requested as this has a direct impact on load calculations like the running amps.

**Motor Type** – Select <u>Standard NEMA Design B, C, or D</u>, <u>High Efficiency NEMA Design B</u> or <u>IEC</u>. Standard NEMA Design B, C, or D is selected by default.

Otherwise, check **Variable Drive** to indicate either a variable frequency drive or variable speed drive. See *Option 1.2 Variable Drive selected* below.

**Max.** % **Voltage Dip** – Enter a percentage value of the voltage dip that is acceptable to the load. Note that this field is only editable if the <u>Step Level Dips</u> option was selected in the <u>Project Parameters</u>. If the <u>Project Level Dips</u> was selected in the Project Parameters than the global limits entered in the project parameters will be defaulted in this field.

Max. % Frequency Dip – Enter a percentage value of the frequency dip that is acceptable to the load. Note that this field is only editable if the <u>Step Level Dips</u> option was selected in the <u>Project Parameters</u>. If the <u>Project Level Dips</u> was selected in the Project Parameters, then the global limits entered in the Project Parameters will be defaulted in this field.

|                               |             |             |                  | Fields marke      | ed (*) are required 🛛 🛐 |
|-------------------------------|-------------|-------------|------------------|-------------------|-------------------------|
| oad Name : * AC Load 1        |             |             |                  |                   | 1                       |
| Power Requirements            |             |             | - Load Connectio | ns                | _                       |
| AC Tons : *                   | 50 Toi      | is 🔹        |                  | Phase : * OSin    | gle (Three              |
| Efficiency (%)                |             | 2           |                  | Voltage : *       | 480                     |
| EER:*                         | 12.0 EE     | R 🔻 📵       |                  |                   |                         |
|                               |             |             | Land Transford   | 1 ::              |                         |
| Motor Type                    |             |             | Load Transient   | Limits            |                         |
| Variable Drive (Frequency     | y/Speed)    |             | Max. 9           | % Voltage Dip : * | 35                      |
| Rectifier                     | Туре:* 6 р. | lse 💌       | Max. % F         | requency Dip : *  | 10                      |
| Harmonic Content (T           | HDI%) : *   | 26          | Ramp Options     |                   |                         |
| Project Level THDV%           | Limit : *   | 10          |                  | Soft Ramp : Non   | e 💌 🕕                   |
| Comments                      |             |             |                  |                   |                         |
|                               |             |             |                  |                   | *                       |
|                               |             |             |                  |                   | *                       |
| Chow/Ilido Additional Catting | -           |             |                  |                   | Click Hore              |
| Show/Hide Additional Setting  | 5           |             |                  |                   | Click Here              |
| Load Requirements             |             |             |                  |                   |                         |
| Running kW                    | 50 \$       | starting kW | 50               | Peak kW           | None                    |
|                               |             |             |                  |                   |                         |

Option 1.2 Variable Drive selected

**<u>Rectifier Type</u>** – Select a rectifier type from the options provided.

<u>Harmonic Content (THDI%)</u> – Enter the percentage value of the expected root mean square (RMS) current total harmonic distortion (THDI%) of the non-linear load. A default value will be pre-populated based on the type of rectifier you select.

<u>Voltage Distortion Limit (THDV%)</u> – Enter the percentage value of the acceptable level of voltage total harmonic distortion (THDV%) for the project. The THDV% value should be the root means square (RMS) value. A default value will be pre-populated; however, the user should consider the VTHD% tolerance limit for the most sensitive load type that will be running on the generator set and enter that value as the project THDV% Limit.

Ramp Options – The default selection is Slow. Select either None, Slow or Fast.

- Slow ramp This means that nonlinear loads (e.g. UPS, VFD) are ramped up onto the generator with sufficient time to have minimal impact on generator set voltage and frequency output while starting. GenSize assumes that the step load will not exceed 10% of the starting power requirements of this load. This is typical for most applications with non-linear loads where the load is ramped on the generator set.
- Fast ramp This means that non-linear loads (e.g. UPS, VFD) are ramped up onto the generator to minimize the impact on generator set voltage and frequency output while starting. GenSize assumes that the step load will not exceed 40% of the starting power requirements of this load.

• **None** – If the ramp time is too fast, meaning not having sufficient appreciable impact on reducing the starting power requirements of the load, then select the no ramp option.

**Comments** – Enter a comment for the load. This feature is especially helpful if you are making changes to loads.

**Show/Hide Additional Settings** – Click on either the arrow or the Show Additional Settings button to open the Additional Settings.

| Standard NEMA Des       | ign B,C or D                          | -             | Max. % F       | requency Dip : *      | 10           |
|-------------------------|---------------------------------------|---------------|----------------|-----------------------|--------------|
| Comments                |                                       |               |                |                       |              |
|                         |                                       |               |                |                       | * *          |
| how/Hide Additional Set | tings                                 |               |                |                       | Click Here 💌 |
| Starting Requirements   | _                                     |               |                |                       |              |
| Method : * A            | cross the line                        | <b>v</b> (1)  |                |                       |              |
| Power Factor : *        | cross the line<br>Vye-Delta           |               | NEMA           | Code Letter : * G     | •            |
| Low Inertia : *         | 'art winding<br>Resistive<br>Reactive |               | Locked Rotor k | VA/HP Factor : *      | 5.9          |
| Running Requirement     | olid State                            |               |                |                       |              |
| Power Factor : *        | 0                                     | .9            | Lo             | ad Cycle On/Off : 🗖 🌘 | D            |
| Load Requirements       |                                       |               |                |                       |              |
| Running kW              | 50                                    | Starting kW   | 126.38         | Peak kW               | None         |
| Running kVA             | 55.56                                 | Starting kVA  | 361.08         | Peak kVA              | None         |
| Running PF              | 0.9                                   | Starting PF   | 0.35           | Peak PF               | None         |
|                         | 66.91                                 | Starting Amps | 434.83         |                       |              |
| Running Amps            |                                       |               |                |                       |              |

Option 1.3 Across the line Method selected

#### Method:

The look of the next screen depends on the method selected from the drop-down list. See *Options 1.3, 1.4 and 1.5*. If unsure how your reduced-voltage starter and load will react, select "Across the line" as the starting method. See also <u>Three-Phase Starting Methods</u> in Motor Load section of the Help document.

#### Starting Requirements:

**Power Factor** – Enter the starting power factor. This text field is unavailable if the Resistive method has been selected.

**Low Inertia** – Check to indicate a low inertia load. If you are unsure if a load is low or high inertia, use high inertia (leave low inertia unselected). This checkbox is available only if *Across the line* method has been selected. See also <u>Low/High Inertia Motor Load</u> in Motor Load section of the Help document.

<u>NEMA Code Letter</u> – Select desired NEMA Code Letter from the list. This drop-down list is unavailable if Solid State method has been selected.

**Locked Rotor kVA/HP Factor** – Enter Locked Rotor kVA/HP. This drop-down list is unavailable if Solid State method has been selected. See also <u>Locked Rotor kilo-Volt-Amperes Factor</u> in Motor Load section of the Help document.

#### **Running Requirements:**

**Power Factor** – Enter running power factor.

**Load Cycles On/Off** – Check to indicate if the load will periodically turn off, and then back on again outside of the step starting sequence. Be aware that checking this box can cause the required generator set to be much larger. If this checkbox is selected, peak load requirements are calculated.

**Load Requirements** – Load requirements will be calculated based on the inputs given. Load peak requirements are calculated if the Load Cycles On/Off checkbox is checked. Additional information can be found in the <u>Performance Definitions</u> section of the Help document.

Finish – Information will be saved and added to the project. Cancel – Cancels the form.

**Hide Additional Settings** – Click on the arrow to close the additional settings. **Scroll Bar** – Use the scroll bar to navigate up and down the load wizard.

| Standard NEMA Design                                                                            | n B,C or D                                      | <b>~</b>                                                         | Max. % F                                                                                                    | requency Dip : *                                                                                | 10                          |
|-------------------------------------------------------------------------------------------------|-------------------------------------------------|------------------------------------------------------------------|----------------------------------------------------------------------------------------------------|-------------------------------------------------------------------------------------------------|-----------------------------|
| Comments                                                                                        |                                                 |                                                                  |                                                                                                    | 2                                                                                               |                             |
|                                                                                                 |                                                 |                                                                  |                                                                                                    |                                                                                                 | *                           |
| now/Hide Additional Settin                                                                      | gs                                              |                                                                  |                                                                                                    |                                                                                                 | Click Here 💌                |
| Starting Requirements                                                                           |                                                 |                                                                  |                                                                                                    |                                                                                                 |                             |
| Mothed . t                                                                                      | Transformer                                     | <b>-</b> (1)                                                     |                                                                                                    | Tap:* 80%                                                                                       | •                           |
| Method : ^ Auto                                                                                 | Power Factor : * 0.35                           |                                                                  |                                                                                                    |                                                                                                 |                             |
| Power Factor : *                                                                                | 0.3                                             | 35                                                               | NEMA                                                                                                    | Code Letter : * G                                                                               | •                           |
| Power Factor : *                                                                                | 0.3                                             | 35                                                               | NEMA<br>Locked Rotor k                                                                                                    | Code Letter : * G                                                                               | ▼                           |
| Power Factor : *                                                                                | 0.3                                             | 35                                                               | NEMA<br>Locked Rotor k                                                                                                    | Code Letter : * G                                                                               | <b>•</b><br>5.9             |
| Power Factor : *                                                                                | 0.3                                             | 35                                                               | NEMA<br>Locked Rotor k                                                                                                    | Code Letter : * G                                                                               | 5.9                         |
| Power Factor : *                                                                                | 0.3                                             | 9                                                                | NEMA<br>Locked Rotor k                                                                                                    | A Code Letter : * G<br>EVA/HP Factor : *<br>ad Cycle On/Off : □ (                               | 5.9                         |
| Running Requirements                                                                            | 0.3                                             | 9                                                                | NEMA<br>Locked Rotor k<br>Loc                                                                                                    | A Code Letter : * G<br>EVA/HP Factor : *<br>ad Cycle On/Off : □ (                               | 5.9                         |
| Power Factor : *<br>Running Requirements<br>Power Factor : *<br>Load Requirements<br>Running kW | 0.3                                             | 9<br>Starting kW                                                 | NEMA<br>Locked Rotor k<br>Loc<br>80.88                                                                                                    | A Code Letter : * G<br>EVA/HP Factor : *<br>ad Cycle On/Off : □ (<br>Peak kW                    | 5.9<br>None                 |
| Running Requirements<br>Power Factor : *                                                        | 0.3                                             | 9<br>Starting kW<br>Starting kVA                                 | NEMA<br>Locked Rotor k<br>Locked Rotor k<br>80.88<br>231.09                                                                                                    | Code Letter : * G<br>VA/HP Factor : *<br>ad Cycle On/Off : □ (<br>Peak kW<br>Peak kVA           | 5.9<br>None<br>None         |
| Running Requirements<br>Power Factor : *                                                        | 0.3                                             | 9<br>Starting kW<br>Starting kVA<br>Starting PF                  | NEMA<br>Locked Rotor k<br>Locked Rotor k<br>80.88<br>231.09<br>0.35                                                                                                    | A Code Letter : * G<br>EVA/HP Factor : *<br>ad Cycle On/Off :<br>Peak kW<br>Peak kVA<br>Peak PF | 5.9<br>None<br>None<br>None |
| Running Requirements                                                                            | 0.3<br>0.3<br>0.<br>50<br>55.56<br>0.9<br>66.91 | 9<br>Starting kW<br>Starting kVA<br>Starting PF<br>Starting Amps | NEMA<br>Locked Rotor k<br>Locked Rotor k<br>Locked<br>Locked<br>Lo | A Code Letter : * G<br>EVA/HP Factor : *<br>ad Cycle On/Off :<br>Peak kW<br>Peak kVA<br>Peak PF | 5.9<br>None<br>None<br>None |

Option 1.4 Autotransformer Method is selected

**Tap** – Select the tap from the drop-down list.

This drop-down list is available only if *Auto Transformer, Reactive* or *Resistive* Methods have been selected.

| Standard NEMA Design B,C                                | or D 💌         | Max. % Frequency Dip : * 10 |
|---------------------------------------------------------|----------------|-----------------------------|
| Comments                                                |                |                             |
|                                                         | I              | <u> </u>                    |
|                                                         |                |                             |
| now/Hide Additional Settings                            |                | Click Here 🔍                |
| Starting Requirements                                   |                |                             |
| Method : * Solid Stat                                   | e 🔹            |                             |
| Power Factor : *                                        | 0.35           |                             |
|                                                         |                |                             |
| Current Limit : *                                       | 300 %FLA       | Auto ByPass :               |
|                                                         |                |                             |
| Rectifier Details                                       |                |                             |
| Rectifier Ty                                            | pe:* 6 pulse 💌 |                             |
| Harmonic Content (THD                                   | %):* 26        |                             |
| Project Level THDV% Li                                  | nit : * 10     |                             |
|                                                         |                |                             |
| Running Requirements                                    |                |                             |
| Running Requirements Power Factor : *                   | 0.9            | Load Cycle On/Off : 🔲 📵     |
| Running Requirements Power Factor : * Load Requirements | 0.9            | Load Cycle On/Off : 🔲 🕕     |

Option 1.5 Solid State Method selected

**Current Limit (% FLA)** – Enter the current limit settings. Solid-state starters can adjust the starting torque, acceleration ramp time, and current limit for a controlled acceleration of the mechanical load while starting motors.

**Auto ByPass** – Check this box if the solid state starter is equipped with an automatic bypass. See also <u>Solid State Starter equipped with Bypass</u> in Motor Load section of the Help document.

**<u>Rectifier Type</u>** – Select a rectifier type from the options provided.

<u>Harmonic Content (THDI%)</u> – Enter the percentage value of the expected root mean square (RMS) current total harmonic distortion (THDI%) of the non-linear load. A default value will be pre-populated based on the type of rectifier you select.

<u>Voltage Distortion Limit (THDV%)</u> – Enter the percentage value of the acceptable level of voltage total harmonic distortion (THDV%) for the project. The THDV% value should be the root means square (RMS) value. A default value will be pre-populated; however, the user should consider the VTHD% tolerance limit for the most sensitive load type that will be running on the generator set and enter that value as the project THDV% Limit.

|                                                                                                    | Lodu Connections         |              |
|----------------------------------------------------------------------------------------------------|--------------------------|--------------|
| AC Tons :* 0.5 Tons 💌                                                                                                    | Phase : * ( Sing         | le OThree    |
| Efficiency (%)                                                                                                    | Voltage : *              | 480          |
| Motor Type                                                                                                    | Load Transient Limits    | 25           |
| Capacitor Start, Induction Run Capacitor Start, Induction Run Capacitor Start, Induction Run Coo Capacitor Start, Capacitor Run | Max. % Frequency Dip : * | 10           |
| Split Phase                                                                                                    |                          |              |
| Split Phase<br>Permanent Split Capacitor                                                                                        |                          | A<br>7       |
| Split Phase<br>Permanent Split Capacitor                                                                                        |                          | Click Here 💌 |
| Split Phase<br>Permanent Split Capacitor<br>how/Hide Additional Settings<br>Starting Requirements                               | NEMA Code Letter : * M   | Click Here 💌 |

Finish Cancel

Option 2.1 Selecting Single-Phase load and shaft horsepower greater than 0 and less than 0.5

The main difference between Option 1 (Three-phase Load) and Option 2 (Single-phase Load) is the Motor Type drop-down list.

Motor Type – Select the desired motor type from the drop-down list.

Otherwise, check **Variable Drive** to indicate either a variable frequency drive or variable speed drive. See also <u>Single-Phase Motor Type</u> in Motor Load section of the Help document.

| variable brive (Freque                                                                          | ency/Speed)                          |                                                                  | Max. 9                                                            | % Voltage Dip : *                                                                                                    | 35                              |
|-------------------------------------------------------------------------------------------------|--------------------------------------|------------------------------------------------------------------|-------------------------------------------------------------------|----------------------------------------------------------------------------------------------------|---------------------------------|
| Capacitor Start, Induc                                                                          | ction Run                            | •                                                                | Max. % F                                                          | requency Dip : *                                                                                                    | 10                              |
| Comments                                                                                        |                                      |                                                                  |                                                                   |                                                                                                    |                                 |
|                                                                                                 |                                      |                                                                  |                                                                   |                                                                                                    | *                               |
| how/Hide Additional Set                                                                         | tings                                |                                                                  |                                                                   | <u>_</u>                                                                                                    | Click Here 🛡                    |
| Starting Requirements                                                                           |                                      |                                                                  |                                                                   |                                                                                                    |                                 |
|                                                                                                 |                                      | -                                                                |                                                                   |                                                                                                    |                                 |
| Power Factor : *                                                                                | 0.                                   | 8                                                                | NEMA                                                              | A Code Letter : ^ M                                                                                                    | •                               |
| Power Factor : *                                                                                | 0.                                   | 8                                                                | NEMA                                                              | VA/HP Factor : *                                                                                                    | 10.6                            |
| Power Factor : *                                                                                | 0.                                   | 8                                                                | NEMA                                                              | VA/HP Factor : *                                                                                                    | 10.6                            |
| Power Factor : * Running Requirements Power Factor : *                                          | 0.                                   | 1                                                                | NEMA<br>Locked Rotor k                                            | A Code Letter : * M<br>A Code Letter : * M<br>A Code Le | 10.6                            |
| Power Factor : *                                                                                | 0.71                                 | 1                                                                | NEMA<br>Locked Rotor k<br>Lo                                      | ad Cycle On/Off :                                                                                                    | 10.6                            |
| Power Factor : *                                                                                | 0.71                                 | 1<br>Starting kW                                                 | NEMA<br>Locked Rotor k<br>Lo                                      | A Code Letter : * M<br>A Code Letter : * M<br>A Code Le | 10.6<br>None                    |
| Power Factor : * Running Requirements Power Factor : * Load Requirements Running kW Running kVA | 0.71                                 | 1<br>Starting kW<br>Starting kVA                                 | Locked Rotor k<br>Locked Rotor k<br>Lo<br>S.06<br>3.06            | A Code Letter : * M<br>A Code Letter : * M<br>A Code Le | 10.6     None     None          |
| Power Factor : *                                                                                | 0.71<br>0.71<br>0.7<br>0.7           | 8<br>Starting kW<br>Starting kVA<br>Starting PF                  | NEMA<br>Locked Rotor k<br>Lo<br>Lo<br>3.06<br>3.82<br>0.8         | A Code Letter : * M<br>A Code Letter : * M<br>A Cycle On/Off :<br>Peak kW<br>Peak kVA<br>Peak PF                                                                                                    | 10.6     None     None     None |
| Power Factor : *                                                                                | 0.71<br>0.71<br>0.71<br>0.71<br>1.46 | 8<br>Starting kW<br>Starting kVA<br>Starting PF<br>Starting Amps | NEMA<br>Locked Rotor k<br>Lo<br>Lo<br>3.06<br>3.82<br>0.8<br>7.96 | A Code Letter : * M<br>A Code Letter : * M<br>A Code Le |                                 |

Option 2.2 Single-Phase Load and Motor Type selected

The main difference of this form from Option 1 (Selecting Three-Phase Load) is the absence of the Starting Method drop-down list, which is only available for Three-Phase Loads.

| New Air Conditioning Load         | ×                                     |
|-----------------------------------|---------------------------------------|
|                                   | Fields marked (*) are required 👔      |
| Load Name : * AC Load 1           |                                       |
| Power Requirements                | Load Connections                      |
| AC Tons :* 5 Tons                 | Phase : * (• Single O Three           |
| - Efficiency (V)                  | Voltage : * 480                       |
| Efficiency (%)                    |                                       |
| EER : * 12.0 EER 💌 🕕              |                                       |
| Motor Type                        | Load Transient Limits                 |
| Variable Drive (Frequency/Speed)  | Max. % Voltage Dip : * 35             |
| Capacitor Start. Induction Run    | Max. % Frequency Dip : * 10           |
| Capacitor Start, Induction Run    |                                       |
| Co Capacitor Start, Capacitor Run |                                       |
|                                   | A                                     |
|                                   | · · · · · · · · · · · · · · · · · · · |
|                                   |                                       |
| Show/Hide Additional Settings     | Click Here 💌                          |
| Starting Requirements             |                                       |
| Power Factor : * 0.8              | NEMA Code Letter : * L                |
|                                   | Locked Rotor kVA/HP Factor : * 95     |
|                                   |                                       |
|                                   |                                       |
| Running Requirements              | -                                     |
| Finish                            | Cancel                                |

Option 2.3 Single-Phase Load with Shaft Horsepower greater than 0.5

The main difference of this form from Option 2.1 (Selecting Single-phase Load with Shaft Horsepower greater than 0 and less than 0.5) is the availability of only two motor types (instead of four motor types). However, you can still check Variable Drive to indicate a variable frequency drive or variable speed drive.

## Air Conditioning Load Efficiency

The air conditioning system efficiency depends on the energy consumed.

- Three options are provided to enter the efficiency of the air conditioning system:
  - **kW per Ton** A term commonly used for larger commercial and industrial air-conditioning systems. It is the ratio of energy consumption in kW to the rate of heat removal in tons at the rated condition. The lower the kW/ton the more efficient the system.
  - **Coefficient of Performance (COP)** COP is the basic parameter used to report efficiency of refrigerant-based systems. COP is used to define both cooling efficiencies and heating efficiencies as for heat pumps. A higher COP means a more efficient system.
    - $\circ$   $\,$  Cooling COP is defined as the ratio of heat removal to energy input to the compressor
    - $\circ$   $\;$  Heating COP is defined as the ratio of heat delivered to energy input to the compressor  $\;$

• Energy Efficient Ratio (EER) – EER is a term generally used to define cooling efficiencies of unitary air-conditioning and heat-pump systems. A higher EER means a more efficient system. Note: Selective Energy Efficient Ratios (SEER) is often given for residential systems. Typical EER for residential central cooling units = 0.875 × SEER.

## Air Conditioning Load Calculations

GenSize simply converts tons or BTU of air conditioning to equivalent running kW and motor horsepower for sizing. The conversion is based on the chiller efficiency parameters entered by the user. A default efficiency of 1kW per ton is used and this equivalent to an EER value of 12.

Note: For resistive type heating loads, enter the load as a <u>User Defined Load</u> after factoring in system efficiency.

Conversion Formulas:

- kW per Ton = 12 /EER
- KW per Ton = 12 /(COP x 3.412)
- COP = EER / 3.412
- EER = 12 / kW per Ton
- EER = COP x 3.412

## **Battery Charger Load**

## Entering Battery Charger Load

#### Form Overview

This form allows adding a new battery charger load. A battery charger consists of a rectifier assembly used to charge batteries. A battery charger is a non-linear load requiring an oversized alternator.

| ew Battery Charger Load            |       |                          |                    |
|------------------------------------|-------|--------------------------|--------------------|
|                                    |       | Fields marked            | (*) are required 👔 |
| ad Name : * Battery Charger Load 1 |       |                          |                    |
| Power Requirements                 |       | Load Connections         |                    |
| Output kVA : * 20                  | kva 💌 | Phase : * OSir           | igle (Three        |
| Nominal VDC : * 48                 |       | Voltage : *              | 480                |
| Rectifier Details                  |       | Load Transient Limits    |                    |
| Rectifier Type : * 6 pu            | Ise 💌 | Max. % Voltage Dip:*     | 35                 |
| Harmonic Content (THDI%) : *       | 26    | Max. % Frequency Dip : * | 10                 |
| Project Level THDV% Limit : *      | 10    |                          |                    |
| Commonts                           |       |                          |                    |
| comments                           |       |                          | *                  |
|                                    |       |                          | ~                  |
| how/Hide Additional Settings       |       |                          | Click Here 🕑       |
| Load Requirements                  |       |                          |                    |
| Running kW                         | 20    | Starting kW              | 20                 |
| Running kVA                        | 22.22 | Starting kVA             | 22.22              |
| Running PF                         | 0.9   | Starting PF              | 0.9                |
|                                    | 26.76 |                          |                    |
| Running Amps                       |       |                          |                    |

Load Name – Enter a meaningful name here to describe your load. Load names should be unique.

**Rated Output** – Select Rated Output kVA or Output Amps from the drop-down menu and enter the corresponding numeric value for that field.

**Nominal VDC** – Enter the nominal direct current (DC) voltage of the battery system. The default suggested value is 48V DC. It is important to enter this field accurately if Output Amps is entered in the Rated Output field since the power requirement is calculated based on the Output Amps and Nominal VDC value.
<u>Phase</u> – Select a single- or three-phase load. Three-phase load is selected by default. <u>Voltage</u> – Enter the voltage. This can be different from the generator set voltage entered in the current project parameters. It is important to enter the load voltage when requested as this has a direct impact on load calculations like the running amps.

**<u>Rectifier Type</u>** – Select a rectifier type from the options provided. Options will vary based on whether you are entering a three-phase or single-phase load.

<u>Harmonic Content (THDI%)</u> – Enter the percentage value of the expected root mean square (RMS) current total harmonic distortion (THDI%) of the non-linear load. A default value will be pre-populated based on the type of rectifier you select.

<u>Voltage Distortion Limit (THDV%)</u> – Enter the percentage value of the acceptable level of voltage total harmonic distortion (THDV%) for the project. The THDV% value should be the root means square (RMS) value. A default value will be pre-populated; however, the user should consider the VTHD% tolerance limit for the most sensitive load type that will be running on the generator set and enter that value as the project THDV% Limit.

**Max. % Voltage Dip** – Enter a percentage value of the voltage dip that is acceptable to the load. Note that this field is only editable if the <u>Step Level Dips</u> option was selected in the project parameters. If the <u>Project Level Dips</u> was selected in the Project Parameters, then the global limits entered in the Project Parameters will be defaulted in this field. A default value will be pre-populated based on typical acceptable limits for this type of load.

**Max. % Frequency Dip** – Enter a percentage value of the frequency dip that is acceptable to the load. Note that this field is only editable if the <u>Step Level Dips</u> option was selected in the project parameters. If the <u>Project Level Dips</u> was selected in the Project Parameters, then the global limits entered in the Project Parameters will be defaulted in this field. A default value will be pre-populated based on typical acceptable limits for this type of load.

**Comments** – Enter a comment for the load. This feature is especially helpful if you are making changes to loads.

**Show/Hide Additional Settings** – Click on either the arrow or the Show Additional Settings button to open the Additional Settings.

|                                                                                                    |                             | Load Transient Limits                                            |                          |
|----------------------------------------------------------------------------------------------------|-----------------------------|------------------------------------------------------------------|--------------------------|
| Rectifie Type : * 6 pul                                                                                                    | se 💌                        | Max. % Voltage Dip : *                                           | 35                       |
| Harmonic Content (THDI%) : *                                                                                                    | 26                          | Max. % Frequency Dip : *                                         | 10                       |
| Project Level THDV% Limit : *                                                                                                    | 10                          |                                                                  |                          |
| omments                                                                                                    |                             |                                                                  |                          |
|                                                                                                    |                             |                                                                  | *                        |
| ow/Hide Additional Settings                                                                                                    |                             |                                                                  | Click Here 💌             |
| annao naanonar ootango                                                                                                    |                             |                                                                  |                          |
| tarting Requirements                                                                                                    |                             |                                                                  |                          |
| tarting Requirements Power Factor : * 0.9                                                                                                    |                             |                                                                  |                          |
| tarting Requirements Power Factor : * 0.9 Cunning Requirements                                                                                   |                             |                                                                  |                          |
| tarting Requirements Power Factor : * 0.9 Cunning Requirements Power Factor : * 0.9                                                              |                             | Efficiency (%) : *                                               | 90                       |
| tarting Requirements Power Factor : * 0.9 Unning Requirements Power Factor : * 0.9 Oad Requirements                                              |                             | Efficiency (%):*                                                 | 90                       |
| tarting Requirements Power Factor : * 0.9 unning Requirements Power Factor : * 0.9 oad Requirements unning kW                                    | 20                          | Efficiency (%) : *                                               | 90                       |
| tarting Requirements Power Factor : * 0.9 Cunning Requirements Power Factor : * 0.9 Coad Requirements Unning kW Unning kVA                       | 20<br>22.22                 | Efficiency (%) : * Starting kW Starting kVA                      | 90<br>20<br>22.22        |
| tarting Requirements Power Factor : * 0.9 Unning Requirements Power Factor : * 0.9 Oad Requirements Unning kW Unning kVA Unning PF               | 20<br>22.22<br>0.9          | Efficiency (%) : *<br>Starting kW<br>Starting kVA<br>Starting PF | 90<br>20<br>22.22<br>0.9 |
| tarting Requirements Power Factor : * 0.9 Cunning Requirements Power Factor : * 0.9 Coad Requirements Unning kW Unning kVA Unning PF Unning Amps | 20<br>22.22<br>0.9<br>26.76 | Efficiency (%) : *<br>Starting kW<br>Starting kVA<br>Starting PF | 90<br>20<br>22.22<br>0.9 |

Show Additional Settings

#### **Starting Requirements:**

**Power Factor** – Enter Starting Power Factor if needed.

#### **Running Requirements:**

**Power Factor** – Enter Running Power Factor if needed.

Efficiency – Enter running efficiency of the load.

**Load Requirements** – Load requirements will be calculated based on the inputs given. Additional information can be found in the <u>Performance Definitions</u> section of the Help document.

**Finish** – Information will be saved and added to the project. **Cancel** – Cancels the form.

**Hide Additional Settings** – Click on the arrow to close the additional settings. **Scroll Bar** – Use the scroll bar to navigate up and down the load wizard.

# Medical Imaging Load

# Entering Medical Imaging Load

#### Form Overview

This form allows adding a new medical imaging load, such as a CAT scan, MRI or X-ray machine. Note: This equipment is very sensitive to voltage dip while being run to capture and image.

|                         |                    |              |   |                | Fields marked       | (*) are required |
|-------------------------|--------------------|--------------|---|----------------|---------------------|------------------|
| ad Name : * Medical L   | oad 2              |              |   | Ţ              |                     |                  |
| Power Requirements      |                    |              |   | Load Connectio | ns                  |                  |
| Running Amps : *        |                    | 20 Amps      | - |                | Phase : * C Sin     | gle (Three       |
| Peak Amps : *           |                    | 40 Amps      | • |                | Voltage : *         | 480              |
| Rectifier Details       |                    |              |   | Load Transient | Limits              |                  |
| Rect                    | tifier Type : * No | ne           | - | Max            | . % Voltage Dip : * | 35               |
| Harmonic Conte          | nt (THDI%) : *     |              | 0 | Max. %         | Frequency Dip : *   | 10               |
| Project Level TH        | DV% Limit : *      |              | 0 |                |                     |                  |
| Commonto                |                    |              |   |                |                     |                  |
| comments                |                    |              |   |                |                     |                  |
|                         |                    |              |   |                |                     | -                |
|                         |                    |              |   |                |                     |                  |
| how/Hide Additional Set | tings              |              |   |                | _                   | Click Here 🕑     |
| Load Requirements       |                    |              |   |                |                     |                  |
| Running kW              | 15.78              | Starting kW  |   | 15.78          | Peak kW             | 33.22            |
| Running kVA             | 16.61              | Starting kVA |   | 16.61          | Peak kVA            | 33.22            |
| Running PF              | 0.95               | Starting PF  |   | 0.95           | Peak PF             | 1                |
|                         |                    |              |   |                |                     |                  |
| Running Amps            | 20                 |              |   |                |                     |                  |

Load Name – Enter a meaningful name here to describe your load. Load names should be unique.

**Power Requirements** – Choose Amps or kVA selection from the drop-down menus.

- **Running Amps** Enter the steady-state operating amperes of the medical imaging equipment.
- Running kVA Enter the steady-state kVA load, which will be applied to the generator set.
- **Peak Amperes** Enter the peak amperes when the medical imaging equipment takes the image, usually expressed as milli-amperes.
- **Peak kVA** Enter the peak kVA when the medical imaging equipment takes the image.

<u>Phase</u> – Select a single- or three-phase load. <u>Voltage</u> – Enter the voltage.

**<u>Rectifier Type</u>** - The default selection is "None." If the load is a non-linear load, select a rectifier type from the options provided.

Harmonic Content (THDI%) - Enter the percentage value of the expected root mean square (RMS) current total harmonic distortion (THDI%) of the non-linear load.

<u>Voltage Distortion Limit (THDV%)</u> – Enter the percentage value of the acceptable level of voltage total harmonic distortion (THDV%) for the project. The THDV% value should be the root means square (RMS) value. A default value will be pre-populated, however, the user should consider the VTHD% tolerance limit for the most sensitive load type that will be running on the generator set and enter that value as the project THDV% Limit.

**Max.** % **Voltage Dip** – Enter a percentage value of the voltage dip that is acceptable to the load. Note that this field is only editable if the <u>Step Level Dips</u> option was selected in the <u>project parameters</u>. If the <u>Project Level Dips</u> was selected in the project parameters, then the global limits entered in the project parameters will be defaulted in this field.

**Max. % Frequency Dip** – Enter a percentage value of the frequency dip that is acceptable to the load. Note that this field is only editable if the <u>Step Level Dips</u> option was selected in the <u>project parameters</u>. If the <u>Project Level Dips</u> was selected in the project parameters than the global limits entered in the project parameters will be defaulted in this field.

Peak voltage dip will be limited at 10% once the medical imaging load is assigned to a step in the project.

**Comments** – Enter a comment for the load. This feature is especially helpful if you are making changes to loads.

**Show/Hide Additional Settings** – Click on either the arrow or the Show Additional Settings button to open the Additional Settings.

| Project Level THD                                                                                      | t (THDI%) : *                       | 0                                          | Max. %                 | Frequency Dip : *              | 10                  |
|----------------------------------------------------------------------------------------------------|-------------------------------------|--------------------------------------------|------------------------|--------------------------------|---------------------|
| Comments                                                                                               |                                     |                                            |                        |                                |                     |
|                                                                                                    |                                     |                                            |                        |                                | *                   |
|                                                                                                    |                                     |                                            |                        |                                |                     |
| how/Hide Additional Setti                                                                              | ngs                                 |                                            |                        |                                | Click Here 💌        |
| Starting Requirements                                                                                  |                                     |                                            |                        |                                |                     |
| Power Factor : *                                                                                       | 0.9                                 | 95                                         |                        |                                |                     |
| Peak Requirements                                                                                      |                                     |                                            |                        |                                |                     |
| Power Factor : *                                                                                       | 1                                   | 0                                          |                        |                                |                     |
|                                                                                                    |                                     | .0                                         |                        |                                |                     |
| Running Requirements                                                                                   |                                     | .0                                         |                        |                                |                     |
| Running Requirements                                                                                   | 0.9                                 | 95                                         |                        |                                |                     |
| Running Requirements                                                                                   | 0.9                                 | 95                                         |                        |                                |                     |
| Running Requirements<br>Power Factor : *<br>Load Requirements<br>Running kW                            | 0.9                                 | 95<br>Starting kW                          | 15.78                  | Peak kW                        | 33.22               |
| Running Requirements Power Factor : * Load Requirements Running kW Running kVA                         | 0.9<br>15.78<br>16.61               | Starting kW                                | 15.78<br>16.61         | Peak kW<br>Peak kVA            | 33.22<br>33.22      |
| Running Requirements Power Factor : * Load Requirements Running kW Running kVA Running PF              | 0.9<br>15.78<br>16.61<br>0.95       | Starting kW<br>Starting kVA<br>Starting PF | 15.78<br>16.61<br>0.95 | Peak kW<br>Peak kVA<br>Peak PF | 33.22<br>33.22<br>1 |
| Running Requirements Power Factor : * Load Requirements Running kW Running kVA Running PF Running Amps | 0.9<br>15.78<br>16.61<br>0.95<br>20 | Starting kW<br>Starting kVA<br>Starting PF | 15.78<br>16.61<br>0.95 | Peak kW<br>Peak kVA<br>Peak PF | 33.22<br>33.22<br>1 |

Show Additional Settings

#### Starting Requirements:

**Power Factor** – Enter Starting Power Factor if needed.

#### Peak Requirements:

**Power Factor** – Enter Peak Power Factor if needed.

#### **Running Requirements:**

**Power Factor** – Enter Running Power Factor if needed.

**Load Requirements** – Load requirements will be calculated based on the inputs given. Additional information can be found in the <u>Performance Definitions</u> section of the Help document.

**Finish** – Information will be saved and added to the project. **Cancel** – Cancels the form.

**Hide Additional Settings** – Click on the arrow to close the additional settings. **Scroll Bar** – Use the scroll bar to navigate up and down the load wizard.

# Medical Imaging Voltage Dip Calculations

GenSize calculates a peak voltage dip when a medical imaging load is operated to obtain the image. This dip must be limited to 10% to protect the quality of the image. If the peak voltage dip is set higher in the project parameters, GenSize automatically sets the Maximum Allowable Peak Voltage Dip to 10% when medical loads are entered into steps. The generator set is then sized to limit the voltage dip to 10% when all medical imaging equipment entered into steps is operated (assumes worst case of all operating simultaneously) and all other non-surge type loads are running on the generator. If other surge loads like cyclic motor loads are present, the peak load will include those as well and still limit the Maximum Allowable Peak Voltage Dip. The user is prompted to reset Maximum Allowable Peak Voltage Dip if medical imaging loads are removed from all steps.

Notice that we have assumed that the medical imaging equipment is not being operated while loads are starting, so the starting voltage dip is calculated separately and is allowed to exceed 10%.

#### **Peak Amperes**

Medical imaging loads operate at very high voltage from the secondary of the input transformer. In order to estimate generator set performance (particularly voltage dip), you must input the peak operating kilovolt-amperes or the peak ampere surge that will occur while operating medical imaging equipment. To ensure a good medical image, GenSize selects a generator set with sufficient capacity to limit the <u>peak voltage dip</u> to 10% or less.

#### Peak kW (PkW)

The sudden increase of power in kW demanded by a cyclical load as it starts or by other surge loads like welders and medical imaging equipment when they operate.

#### Peak kVA (PkVA)

The sudden increase of power in kVA demanded by a cyclical load as it starts or by other surge loads like welders and medical imaging equipment when they operate.

# **Motor Load**

#### **Entering Motor Load**

#### Form Overview

This form is used to add a new motor load and make adjustments to default motor load characteristics.

|                                                                                                    |                                           |                                                             |                               | Fields marked                  | d (*) are required 🛛 👔          |
|----------------------------------------------------------------------------------------------------|-------------------------------------------|-------------------------------------------------------------|-------------------------------|--------------------------------|---------------------------------|
| ad Name : * Motor Load                                                                                  | 12                                        |                                                             |                               |                                |                                 |
| Power Requirements                                                                                      |                                           |                                                             | Load Connections              |                                |                                 |
| Shaft Hp : * 100 HP                                                                                     |                                           | Phase : * C Single (Three Voltage : * 480                   |                               |                                |                                 |
|                                                                                                    |                                           |                                                             |                               |                                | Motor Type                      |
| Variable Drive (Freque                                                                                  | ency/Speed) 🕕                             |                                                             | Max. % Voltage Dip : * 35     |                                |                                 |
| Standard NEMA Desi                                                                                      | ign B,C or D                              | •                                                           | Max. % F                      | requency Dip : *               | 10                              |
|                                                                                                    |                                           |                                                             |                               |                                |                                 |
| how/Hide Additional Sett                                                                                | tings                                     |                                                             |                               |                                | Click Here 🕨                    |
| how/Hide Additional Sett<br>Load Requirements                                                           | tings                                     |                                                             |                               |                                | Click Here                      |
| how/Hide Additional Sett<br>Load Requirements<br>Running kW                                             | tings<br>81.98                            | Starting kW                                                 | 182.9                         | Peak kW                        | Click Here None                 |
| how/Hide Additional Sett<br>Load Requirements<br>Running kW<br>Running kVA                              | tings<br>81.98<br>90.09                   | Starting kW<br>Starting kVA                                 | 182.9                         | Peak kW<br>Peak kVA            | Click Here  None None           |
| how/Hide Additional Sett<br>Load Requirements<br>Running kW<br>Running kVA<br>Running PF                | tings<br>81.98<br>90.09<br>0.91           | Starting kW<br>Starting kVA<br>Starting PF                  | 182.9<br>590<br>0.31          | Peak kW<br>Peak kVA<br>Peak PF | Click Here None<br>None<br>None |
| how/Hide Additional Set<br>Load Requirements<br>Running kW<br>Running kVA<br>Running PF<br>Running Amps | tings<br>81.98<br>90.09<br>0.91<br>108.49 | Starting kW<br>Starting kVA<br>Starting PF<br>Starting Amps | 182.9<br>590<br>0.31<br>710.5 | Peak kW<br>Peak kVA<br>Peak PF | Click Here  None None None      |

Option 1.1 Three-Phase Load selected

Load Name – Enter a meaningful name here to describe your load. Load names should be unique.

**Power Requirements** – Select Hp, kW or Amps selection from the drop-down menu.

Except where nameplate horsepower is entered directly, GenSize converts the entry units from kW, AC Tons, or full load amps into a nominal horsepower. The nominal horsepower is then used to select a set of motor characteristics from a database for a typical motor of that rating.

- **Shaft Horsepower** Enter the motor horsepower from the nameplate.
- **Shaft KW** Enter the nameplate kilowatt rating of the motor. GenSize will convert this kW to an equivalent motor horsepower to calculate the load running and starting requirements.

• **Running Amps** – Enter the full load amperes from the motor nameplate. GenSize converts the Running Amps input into a nominal hp for sizing purposes.

<u>Phase</u> - Select a single- or three-phase load. Three-phase load is selected by default. <u>Voltage</u> – Enter the voltage. This can be different from the generator set voltage entered in the current project parameters. It is important to enter the load voltage when requested as this has a direct impact on load calculations like the running amps.

**Max.** % **Voltage Dip** – Enter a percentage value of the voltage dip that is acceptable to the load. Note that this field is only editable if the <u>Step Level Dips</u> option was selected in the project parameters. If the <u>Project Level Dips</u> was selected in the project parameters than the global limits entered in the project parameters will be defaulted in this field.

**Max. % Frequency Dip** – Enter a percentage value of the frequency dip that is acceptable to the load. Note that this field is only editable if the <u>Step Level Dips</u> option was selected in the project parameters. If the <u>Project Level Dips</u> was selected in the project parameters than the global limits entered in the project parameters will be defaulted in this field.

**Motor Type** – Select <u>Standard NEMA Design B, C, or D</u>, <u>High Efficiency NEMA Design B</u>, or <u>IEC</u>. Standard NEMA Design B, C, or D is selected by default.

Otherwise check Variable Drive to indicate either a variable frequency drive or variable speed drive.

|                                                                              |                       |                             |                 | Fields mark         | ed (*) are required 🛛 🔽 |
|------------------------------------------------------------------------------|-----------------------|-----------------------------|-----------------|---------------------|-------------------------|
| oad Name : * Motor Load                                                      | 2                     |                             | т               |                     |                         |
| Dowor Poquiromonte                                                           | 2                     |                             | Load Connection |                     |                         |
| Fower Requirements                                                           |                       |                             | Load Connectio  | Dhana a th C Cir    | c.Theor                 |
| Shaft Hp : *                                                                 | 100                   | HP 💌                        |                 | Phase : * OSI       | igie (• Inree           |
|                                                                              |                       |                             |                 | Voltage : *         | 480                     |
| Motor Type                                                                   |                       |                             | Load Transient  | Limits              |                         |
| Variable Drive (Freque                                                       | ency/Speed) 🕕         |                             | Max. 9          | Voltage Dip : *     | 35                      |
|                                                                              |                       |                             | May % F         | requency Dip : *    | 10                      |
| Recti                                                                        | fier Type : * 6       | pulse                       | Max. // 1       | requeries pip .     | 10                      |
| Harmonic Conten                                                              | t (THDI%) : *         | 26                          | Ramp Options    |                     |                         |
| Project Level THD                                                            | V% Limit : *          | 10                          |                 | Soft Ramp : Non     | e 💌 🕕                   |
| Comments                                                                     |                       |                             |                 |                     | A<br>T                  |
| Show/Hide Additional Sett                                                    | nas                   |                             |                 |                     |                         |
| Show/Hide Additional Setti                                                   | ings                  |                             | _               |                     | Click Here              |
| Show/Hide Additional Setti<br>Load Requirements<br>Running kW                | ings<br>82.89         | Starting kW                 | 82.89           | Peak kW             | None                    |
| Show/Hide Additional Setti<br>Load Requirements<br>Running kW<br>Running kVA | ings<br>82.89<br>92.1 | Starting kW<br>Starting kVA | 82.89           | Peak kW<br>Peak kVA | None None               |

Option 1.2 Variable Drive selected

**<u>Rectifier Type</u>** – Select a rectifier type from the options provided.

<u>Harmonic Content (THDI%)</u> - Enter the percentage value of the expected root mean square (RMS) current total harmonic distortion (THDI%) of the non-linear load.

<u>Voltage Distortion Limit (THDV%)</u> – Enter the percentage value of the acceptable level of voltage total harmonic distortion (THDV%) for the project. The THDV% value should be the root means square (RMS) value. A default value will be pre-populated; however, the user should consider the VTHD% tolerance limit for the most sensitive load type that will be running on the generator set and enter that value as the project THDV% Limit.

Ramp Options – Select either None, Slow or Fast. The default selection is Slow.

- Slow Ramp This means that non-linear loads (e.g. UPS, VFD) are ramped up onto the generator with sufficient time to have minimal impact on generator set voltage and frequency output while starting. GenSize assumes that the step load will not exceed 10% of the starting power requirements of this load. This is typical most applications with non-linear loads where the load is ramped on the generator set.
- Fast ramp This means that nonlinear loads (e.g. UPS, VFD) are ramped up onto the generator to minimize the impact on generator set voltage and frequency output while starting. GenSize assumes that the step load will not exceed 40% of the starting power requirements of this load.

• **None** – If the ramp time is too fast, meaning not having sufficient appreciable impact on reducing the starting power requirements of the load, then select the no ramp option.

**Comments** – Enter a comment for the load. This feature is especially helpful if you are making changes to loads.

**Show/Hide Additional Settings** – Click on either the arrow or the Show Additional Settings button to open the Additional Settings.

| comments                     |                |               |                |                     |              |
|------------------------------|----------------|---------------|----------------|---------------------|--------------|
|                              |                |               |                |                     | *            |
|                              |                |               |                |                     |              |
| how/Hide Additional Settings |                |               |                | 45                  | Click Here 💌 |
| Starting Requirements        |                |               |                |                     |              |
| Method : * 🖌                 | cross the line | <b>-</b> (1)  |                |                     |              |
| Power Factor : *             | 0.             | 31            | NEMA           | Code Letter : * G   | •            |
|                              |                |               | Locked Rotor k | VA/HP Factor : *    | 5.9          |
| Low Inertia :                |                |               |                |                     |              |
| Running Requirements         |                |               |                |                     |              |
| Power Factor : *             | 0.9            | 91            | Lo             | ad Cycle On/Off : 🗌 | 0            |
| Efficiency (%) : *           | ę              | 91            |                |                     |              |
| Load Requirements            |                |               |                |                     |              |
| Running kW                   | 81.98          | Starting kW   | 182.9          | Peak kW             | None         |
| Running kVA                  | 90.09          | Starting kVA  | 590            | Peak kVA            | None         |
| Running PF                   | 0.91           | Starting PF   | 0.31           | Peak PF             | None         |
|                              | 108.49         | Starting Amps | 710.5          |                     |              |
| Running Amps                 |                |               |                |                     |              |

Option 1.3 Three-Phase Load and Across the line Method selected

The look of the next screen depends on the Method selected from the drop-down list. If unsure how your reduced-voltage starter and load will react, select across the line starting method. See also <u>Three-Phase Starting Method</u>.

#### **Starting Requirements:**

**Power Factor** – Enter the starting power factor. This text field is unavailable if *Resistive* method has been selected.

**Low Inertia** – Check to indicate a low inertia load. If you are unsure if a load is low or high inertia, use high inertia (leave low inertia unselected). This checkbox is available only if *Across the Line* method has been selected. See also Low/High Inertia Motor Load.

**NEMA Code Letter** – select desired NEMA Code Letter from the list. This drop-down list is unavailable if *Solid State* method has been selected.

**Locked Rotor kVA/HP** – enter Locked Rotor kVA/HP. See also <u>Locked Rotor kilo-Volt-Amperes Factor</u>. This drop-down list is unavailable if *Solid State* method has been selected.

**Running Requirements:** 

**Power Factor** – Enter running power factor.

Efficiency – Enter running efficiency of the load.

**Load Cycles On/Off** – Check to indicate if the load will periodically turn off, and then back on again outside of the step starting sequence. Be aware that checking this box can cause the required generator set to be much larger. If this checkbox is selected, peak load requirements are calculated.

**Load Requirements** – Load requirements will be calculated based on the inputs given. Load peak requirements are calculated if the Load Cycles On/Off checkbox is checked. Additional information can be found in the Performance Definitions section of the Help document.

**Finish** – Information will be saved and added to the project. **Cancel** – Cancels the form.

**Hide Additional Settings** – Click on the arrow to close the additional settings. **Scroll Bar** – Use the scroll bar to navigate up and down the load wizard.

| Comments                              |                |               | 3              |                       |              |
|---------------------------------------|----------------|---------------|----------------|-----------------------|--------------|
|                                       |                |               |                |                       | *<br>*       |
| ow/Hide Additional Setti              | ngs            |               |                |                       | Click Here 💌 |
| Starting Requirements                 |                |               |                |                       |              |
| Method : * Au                         | to Transformer | <b>•</b> (1)  |                | Tap:* 80%             | •            |
| Power Factor : *                      | 0.             | 31            | NEMA           | Code Letter : * G     | •            |
|                                       |                |               | Locked Rotor k | VA/HP Factor : *      | 5.9          |
| Running Requirements Power Factor : * | 0.1            | 91            | Lo             | ad Cycle On/Off : 🗌 🌘 |              |
| Efficiency (%) : *                    |                | 91            |                |                       |              |
| Load Requirements                     |                |               |                |                       |              |
| Running kW                            | 81.98          | Starting kW   | 117.06         | Peak kW               | None         |
| Running kVA                           | 90.09          | Starting kVA  | 377.6          | Peak kVA              | None         |
|                                       | 0.91           | Starting PF   | 0.31           | Peak PF               | None         |
| Running PF                            |                | Starting Amps | 454.72         |                       |              |
| Running PF<br>Running Amps            | 108.49         |               |                |                       |              |

Option 1.4 Autotransformer Method selected

**Tap** – Select the tap from the drop-down list.

This drop-down list is available only if *Auto Transformer, Reactive* or *Resistive* methods have been selected.

| tarting Requirements |                 |                  |        |                       |      |
|----------------------|-----------------|------------------|--------|-----------------------|------|
| Method : * Soli      | d State         | <b>-</b> ()      |        |                       |      |
| Power Factor : *     | 0.              | 31               |        |                       |      |
|                      | 3               |                  |        |                       |      |
| Current Limit : *    | 3               | 00 %FLA          |        | Auto ByPass : 🔽       |      |
| ectifier Details     |                 |                  |        |                       |      |
| Rectif               | fier Type : * 6 | pulse 💌          |        |                       |      |
| Harmonic Content     | t (THDI%) : *   | 26               |        |                       |      |
| Project Level THD    | V% Limit : *    | 10               |        |                       |      |
| unning Requirements  |                 |                  |        |                       |      |
| Power Factor : *     | 0.9             | )1               | Lo     | ad Cycle On/Off : 🔲 🌘 | D    |
| Efficiency (%) : *   |                 | 1                |        |                       | -    |
|                      |                 |                  |        |                       |      |
| oad Requirements     |                 |                  |        | 1                     |      |
| unning kW            | 81.98           | Starting kW      | 83.78  | Peak kW               | None |
| unning kVA           | 90.09           | Starting kVA     | 270.27 | Peak kVA              | None |
| unning PF            | 0.91            | Starting PF      | 0.31   | Peak PF               | None |
| unning Amps          | 108.49          | Starting Amps    | 325.47 |                       |      |
|                      | 0               | Starting NLL kVA | 270.27 |                       |      |
| UNNING NEL KVA       |                 |                  |        |                       |      |

Option 1.5 Solid State Method selected

**Current Limit (% FLA)** – Enter the current limit settings. Solid-state starters can adjust the starting torque, acceleration ramp time, and current limit for a controlled acceleration of the mechanical load while starting motors.

**Auto Bypass** – Check this box if the solid state starter is equipped with an automatic bypass. See also <u>Solid State Starter Equipped with Bypass</u>.

**<u>Rectifier Type</u>** – Select a rectifier type from the options provided.

<u>Harmonic Content (THDI%)</u> – Enter the percentage value of the expected root mean square (RMS) current total harmonic distortion (THDI%) of the non-linear load. A default value will be pre-populated based on the type of rectifier you select.

<u>Voltage Distortion Limit (THDV%)</u> – Enter the percentage value of the acceptable level of voltage total harmonic distortion (THDV%) for the project. The THDV% value should be the root means square (RMS) value. A default value will be pre-populated; however, the user should consider the VTHD% tolerance limit for the most sensitive load type that will be running on the generator set and enter that value as the project THDV% Limit.

| New Motor Load                    | ×                                   |
|-----------------------------------|-------------------------------------|
|                                   | Fields marked (*) are required      |
| Load Name : * Motor Load 2        |                                     |
| Power Requirements                | Load Connections                    |
| Shaft Hp : * 0.25 HP              | Phase : *  Single  OThree           |
|                                   | Voltage : * 480                     |
| Motor Type                        | Load Transient Limits               |
| Variable Drive (Frequency/Speed)  | Max. % Voltage Dip : * 35           |
| Capacitor Start, Induction Run    | Max. % Frequency Dip : * 10         |
| ConCapacitor Start, Capacitor Run |                                     |
| Split Phase                       |                                     |
| Permanent Spin Capacitor          |                                     |
| Show/Hide Additional Settings     | Click Here 💌                        |
| Starting Requirements             |                                     |
| Power Factor : * 0.8              | NEMA Code Letter :* P               |
|                                   | Locked Rotor kVA/HP Factor : * 13.2 |
| Running Requirements              |                                     |
| Power Factor : * 0.68             | Load Cycle On/Off : 🗌 🕕             |
| Finist                            | h Cancel                            |

Option 2.1 Single-Phase Load with shaft horsepower greater than 0 and less than 0.5

The main difference between Option 1 (Three-phase Load) and Option 2 (Single-phase Load) is the selections available in the Motor Type drop-down list.

Motor Type – Select the desired motor type from the drop-down list.

Otherwise, check **Variable Drive** to indicate either a variable frequency drive or variable speed drive. See also <u>Single-Phase Motor Type</u>.

| Capacitor Start, Induc                                                       | tion Run             | •                                            | Max. % F       | requency Dip : *    | 10           |
|------------------------------------------------------------------------------|----------------------|----------------------------------------------|----------------|---------------------|--------------|
| Comments                                                                     |                      |                                              |                |                     |              |
|                                                                              |                      |                                              |                |                     | *            |
|                                                                              |                      |                                              |                |                     |              |
| ow/Hide Additional Sett                                                      | ings                 |                                              | 20             |                     | Click Here 💌 |
| Starting Requirements                                                        |                      |                                              |                |                     |              |
| Power Factor : *                                                             | (                    | 0.8                                          | NEMA           | Code Letter : * P   | -            |
|                                                                              |                      |                                              | Locked Rotor k | VA/HP Factor : *    | 13.2         |
|                                                                              |                      |                                              |                |                     |              |
| Running Requirements                                                         |                      |                                              |                |                     |              |
| Power Factor : *                                                             | 0.6                  | 68                                           | Lo             | ad Cycle On/Off : 🗌 | 0            |
| Efficiency (%) : *                                                           | 4                    | 47                                           |                |                     |              |
|                                                                              |                      |                                              |                |                     |              |
| Load Requirements                                                            | 0.4                  | Starting kW                                  | 2.64           | Peak kW             | None         |
| Load Requirements<br>Running kW                                              |                      |                                              | 3.3            | Peak kVA            | None         |
| Load Requirements Running kW Running kVA                                     | 0.59                 | Starting kVA                                 | 0.0            |                     |              |
| Load Requirements<br>Running kW<br>Running kVA<br>Running PF                 | 0.59                 | Starting kVA<br>Starting PF                  | 0.8            | Peak PF             | None         |
| Load Requirements<br>Running kW<br>Running kVA<br>Running PF<br>Running Amps | 0.59<br>0.68<br>1.23 | Starting kVA<br>Starting PF<br>Starting Amps | 0.8            | Peak PF             | None         |

Option 2.2 Single-Phase Load and Motor Type selected

The main difference of this form from Option 1 (Selecting Three-Phase Load) is the absence of the Starting Method drop-down list, which is only available for Three-Phase loads.

| ad Name : * Motor Load                                                                                                    | 12                                      |                                                             |                |                                | ]                               |  |
|----------------------------------------------------------------------------------------------------|-----------------------------------------|-------------------------------------------------------------|----------------|--------------------------------|---------------------------------|--|
| Power Requirements                                                                                                    |                                         |                                                             | Load Connectio | ns                             |                                 |  |
| Shaft Hp : *                                                                                                    | 10                                      | HP 💌                                                        |                | Phase : * 💽 Sing               | gle CThree                      |  |
|                                                                                                    |                                         |                                                             |                | Voltage : *                    | 480                             |  |
| Motor Type                                                                                                    |                                         |                                                             | Load Transient | Limits                         |                                 |  |
| Variable Drive (Freque                                                                                                    | ency/Speed) 🕕                           |                                                             | Max.           | % Voltage Dip : *              | 35                              |  |
| Capacitor Start, Indu                                                                                                    | Capacitor Start Induction Run           |                                                             |                | Max. % Frequency Dip : * 10    |                                 |  |
|                                                                                                    |                                         | •                                                           | Max. % F       | requency Dip : "               | 10                              |  |
| Capacitor Start, Indu<br>Co Capacitor Start, Capa                                                                                                    | ction Run<br>acitor Run                 |                                                             | Max. % F       | requency bip : *               | 10                              |  |
| Capacitor Start, Indu<br>Co Capacitor Start, Capa                                                                                                    | ction Run<br>acitor Run                 |                                                             | Max. % F       | requency bip : "               | 10<br>*                         |  |
| Capacitor Start, Indu<br>Co Capacitor Start, Capa<br>Co Capacitor Start, Capa                                                                                | ction Run<br>acitor Run<br>tings        |                                                             | Max. % F       | requency bip : "               | Click Here                      |  |
| Capacitor Start, Indu<br>Co Capacitor Start, Capa<br>Co Capacitor Start, Capa<br>how/Hide Additional Set                                                     | ction Run<br>acitor Run<br>tings        |                                                             | Max. % F       | requency bip : "               | Click Here                      |  |
| Capacitor Start, Indu<br>Co Capacitor Start, Capa<br>how/Hide Additional Set<br>Load Requirements<br>Running kW                                              | tings                                   | Starting kW                                                 | Max. % F       | Peak kW                        | Click Here None                 |  |
| Capacitor Start, Indu<br>Co Capacitor Start, Capa<br>how/Hide Additional Set<br>Load Requirements<br>Running kW<br>Running kVA                               | tings<br>10.97<br>13.71                 | Starting kW<br>Starting kVA                                 | Max. % F       | Peak kW<br>Peak kVA            | Click Here  None None           |  |
| Capacitor Start, Indu<br>Co Capacitor Start, Capa<br>how/Hide Additional Set<br>Load Requirements<br>Running kW<br>Running kVA<br>Running PF                 | tings<br>10.97<br>13.71<br>0.8          | Starting kW<br>Starting kVA<br>Starting PF                  | Max. % F       | Peak kW<br>Peak kVA<br>Peak PF | Click Here  None None None      |  |
| Capacitor Start, Indu<br>Co Capacitor Start, Capa<br>Now/Hide Additional Set<br>Load Requirements<br>Running kW<br>Running kVA<br>Running PF<br>Running Amps | tings<br>10.97<br>13.71<br>0.8<br>28.56 | Starting kW<br>Starting kVA<br>Starting PF<br>Starting Amps | Max. % F       | Peak kW<br>Peak kVA<br>Peak PF | Click Here  None None None None |  |

Option 2.3 Single-Phase Load with shaft horsepower greater than 0.5

The main difference of this form from Option 2.1 (Selecting Single-phase Load with Shaft Horsepower greater than 0 and less than 0.5) is the availability of only two motor types (instead of four motor types). However, you can still check **Variable Drive** to indicate a variable frequency drive or variable speed drive.

# Motor Load Calculations

If the motor load is powered by a variable speed or variable frequency drive or is an AC drive on a DC motor, select the Variable Drive (Speed/Frequency) (VFD/VSD). A VFD or VSD is a non-linear load, requiring an oversized alternator to match the running load requirements. On the other hand, since drives ramp the load on, the starting requirements will be reduced compared to a motor started across the line. Select the appropriate front end rectifier type keeping in mind that higher pulse rectifier technology and/or filtering or IGBT type rectifiers will require less over sizing of the alternator to limit voltage distortion to acceptable values.

Note that filter equipment is often sized for operation at the expected maximum load on the motor load. At light loads, there may be excess filter capacitance, causing a leading power factor condition and hence kVAR being exported to the generator set. There is a limit to how much reverse kVAR a generator can safely tolerate before it shuts down due to overvoltage. Contact your distributor for guidance on this matter.

Note that drives operating in regenerative mode (such as elevators or hoists) may send reverse kW to the generator set. There is a limit to how much reverse power a generator can safely tolerate before it needs to be shut down. Contact your distributor for guidance on this matter.

Motor starting requirements can be reduced by applying some type of reduced voltage or solid state starter. Application of these devices can result in smaller generator set recommendations. However, caution must be used when applying any of these starting methods. First of all, motor torque is a function of the applied voltage and all of these methods result in lower voltage during starting. These starting methods should only be applied to low inertia motor loads unless it can be determined the motor will produce adequate accelerating torque during starting. Additionally, these starting methods can produce very high inrush currents when they transition from start to run if the transition occurs prior to the motor reaching very near operating speed, resulting in starting requirements approaching an across the line start. GenSize assumes the motor does not reach near-rated speed prior to transition, excessive voltage and frequency dips can occur when applying these starters to generator sets. If unsure how your starter and load will react, use across the line starting.

For across the line motor starting, select low inertia load if you know the load requires low starting torque at low speeds. This will reduce the starting kW requirements for the generator set and can result in a smaller set. Low inertia loads are typically centrifugal fans and pumps. If unsure, use high inertia (leave low inertia unselected).

### **Three-Phase Starting Methods**

Application of reduced voltage starters can result in smaller generator set recommendations. However, caution should be used when applying any of these starting methods because reduced voltage starting will result in reduced motor starting torque. Reduced voltage starting methods should only be applied with low inertia motor loads unless it can be determined the motor will produce adequate accelerating torque during starting.

Additionally, reduced voltage starters will produce inrush currents similar to across the line starting when they transition from start to run if the transition occurs prior to the motor reaching very near operating speed.

GenSize assumes the motor reaches near-rated speed before this transition, ignoring these potential inrush conditions. If the motor does not reach near-rated speed prior to transition, excessive voltage and frequency dips can occur when applying these starters to generator sets. If unsure how your starter and load will react, use across the line starting.

There are several different methods available for starting three-phase motors. The most common is direct, across the line (full voltage) starting. If you want to reduce the starting peak kVA requirements to either reduce the size of the generator set or to limit the voltage dip during motor starting, choose one of the reduced voltage starting methods.

The three-phase motor starting methods supported by GenSize are:

• Across the line - Full voltage starting method. These controllers do not restrict the inrush current or starting torque of the motor since they connect the motor directly to the power source the instant the start signal is received.

**Wye-Delta** - Reduced voltage starting method using two contactors: a start contactor that connects the motor wye, and a run contactor that connects the motor delta.

- Autotransformer Reduced voltage starting method using two contactors, a start and a run contactor, and an auto transformer connected in series with the motor windings during starting.
- **Resistive** Reduced voltage starting method using two contactors, a start and a run contactor, and line resistors.
- **Part winding** Reduced voltage starting method using two contactors and a six-lead dual voltage motor or a specially wound part-winding motor. The start contactor connects the motor starting windings. After a time delay, the run contactor closes and both motor windings are connected to the power source. When the transition occurs, the starting current jumps to the across the line starting current at the speed at which the transition took place.
- Solid state Solid-state starters use SCRs to control the starting torque and current, the acceleration ramp time, and the inrush current limit to provide a "soft" start of the motor. Solid-state starters are a non-linear load and, unless a bypass contactor is included, will require additional alternator capacity to compensate for the load non-linearity. GenSize uses a factor of 2 x the required motor kW when a <u>bypass contactor</u> is not used. If a bypass contactor is used, the alternator does not need to be oversized. With a bypass contactor, GenSize ignores the non-linearity during the brief duration of motor acceleration.
- **Reactive** Reduced voltage starting method using two contactors, a start and a run contactor, and line reactors. During starting, the reactors are connected in series with the motor windings and the power source. After a time delay, the main contactor is closed bypassing the reactors and applying full voltage to the motor windings.

### High Efficiency NEMA Design B

High Efficiency NEMA Design B motors are premium efficiency squirrel-cage induction motors with minimum torque values, similar to <u>design B C or D motors</u>, but with higher maximum <u>locked rotor kVA</u> and with higher nominal full-load efficiency.

#### Large Motor Loads (over 50 HP)

When starting a motor across-the-line with a generator set, the motor represents a low impedance load while at locked rotor or stalled condition, causing a high sustained inrush current; typically six times rated motor running current. The high current causes the generator <u>voltage</u> to drop. This voltage dip is comprised of two main components: the starting voltage dip and the recovery voltage dip.

The initial starting voltage dip is strictly a function of the relative impedances of the generator and motor, and occurs instantaneously upon connecting the motor to the generator output. The starting voltage dip is the transient voltage dip predicted by the voltage dip curves published on the alternator data sheets. These dip curves give an idea of what might be expected for the initial transient dip assuming frequency is constant. If the engine slows down due to a heavy starting kilowatt requirement, the starting voltage dip may include an additional voltage dip as the torque-matching characteristic of the voltage regulator rolls off excitation to help the engine recover speed. Following the starting voltage dip, the generator excitation system detects the low voltage and responds by increasing excitation to recover to rated voltage. At the same time, the motor begins to accelerate to rated speed, assuming that the motor develops enough torque. For induction motors, motor torque is directly proportional to the square of the applied voltage. The rate at which the motor accelerates to rated speed is a function of the difference between the torque the motor develops and the torque requirements of the load. In order to avoid problems with excessive acceleration time or possibly stalling the motor, it important for the generator to recover to rated voltage as quickly as possible. GenSize selects an alternator sized to

provide the locked rotor kVA of the motor load with no more than 10% recovery voltage dip during the motor acceleration. Recovery voltage dip of 10% maximum is a fixed parameter in GenSize, it is not user adjustable.

The manner in which the generator voltage recovers is a function of several factors, including the relative sizes of the generator, the motor, the kilowatt capacity of the engine, and the generator excitation forcing capability. Several milliseconds after the initial starting voltage dip; the voltage regulator applies full forcing voltage to the generator exciter which results in main generator field current build up according to the exciter and main field time constants. All generator set components are designed and matched to achieve the shortest possible response time, yet maintain voltage stability without overloading the engine. Other fast-response excitation systems that respond too quickly and are too stiff can actually overload the engine when starting large motors. Depending on the severity of the load the motor accelerates to rated so that within several cycles to a few seconds the generator recovers to rated voltage.

Various types of reduced voltage motor starters are available to reduce the starting kVA of a motor in applications where reduced motor torque is acceptable. Reducing the starting kVA will reduce the motor accelerating torque, which may not be acceptable for some mechanical loads or processes. Reducing motor starting kVA can reduce the voltage dip, the size of the generator set, and provide a softer start mechanically.

The use of closed-transition auto transformer starters for reduced voltage starting of large motor loads will reduce the size of the generator required relative to across-the-line starting. Resistor-type reduced-voltage motor starting may actually increase the size of the generator set required due to high starting power factors.

# **Cyclic Motor Load**

Motor loads may cycle on and off automatically under some process control (liquid level, high temperature, etc.) after they are initially connected to the generator in a starting step. This is considered a surge load condition and GenSize allows calculations of <u>peak voltage dip</u> that occurs. Note that all cyclic motor loads are assumed to cycle simultaneously as a worst case. Use caution when selecting loads as cyclic, designing for a defined worst-case condition or oversized generators will result.

# Locked Rotor Kilovolt-Amperes Factor (LR-kVA / HP factor)

The National Electrical Manufacturers Association (NEMA), in their standard for motors and generators (MGI), has specified accepted ranges of motor starting requirements under several different <u>code letter</u> designations.

GenSize uses an average value of the NEMA locked rotor kVA to calculate motor SkVA by multiplying the motor hp by the LRkVA factor. The locked rotor kVA for premium efficiency Design E motors is higher than the equivalent HP Design B, C, & D motors.

# Low/High Inertia Motor Load

The moment of inertia for a rotating mass is its resistance to acceleration. To start a motor and its load rotating, this inertia must be overcome by an accelerating torque, which translates directly to engine power. A load connected to the motor shaft has its moment of inertia and in practical situations, for specific equipment, this may or may not be available information. Fortunately, for the purpose of sizing the engine-generator set, or more specifically to determine the engine power needed to start and

accelerate a rotating motor load, the motor load moment of inertia need only be broadly categorized as low or high inertia. High-inertia loads are characterized by high breakaway torque requiring prolonged acceleration times and/or pulsating or unbalanced loads.

For this purpose, low-inertia loads are those that can be accelerated with a service factor of 1.5 or less and high-inertia loads are those with a service factor greater than 1.5. Note: Pumps starting into high head pressure, large diameter fans or fans starting into high restriction should be classified as highinertia loads.

For motors, the starting load is higher than the running load because the moment of inertia has to be overcome and the engine has to supply sufficient power for the motor to accelerate its load to rated speed.

Examples of low-inertia loads include:

- Centrifugal Fans and Blower Fans
- Rotary Compressors
- Rotary Pumps and Centrifugal Pumps

Examples of high-inertia loads include:

- Elevators
- Single and multi-cylinder pumps
- Single and multi-cylinder compressors
- Crushers

#### Motor Starting Voltage Dip

GenSize recommends generator sets that do not exceed the <u>maximum allowable starting voltage dip</u> specified in the project parameters. If the starting voltage dip is too high, more than 30-35%, motor starter holding coils may drop out.

For motor starting applications, GenSize uses both the initial starting voltage dip and the recovery voltage during motor acceleration. It selects a generator that will not exceed the maximum allowable starting voltage dip specified in the current project parameters, and one that will recover to a minimum of 90 percent of rated output voltage with the full motor locked rotor kVA applied to the generator. This translates to the motor delivering approximately 81% of its rated torque to the load during acceleration, which has proven adequate for most across-the-line starting applications.

#### Nema Letter Code

| GenSize multiplies the motor horsepower by the corresponding multiplying |                          |                            |  |  |  |  |
|--------------------------------------------------------------------------|--------------------------|----------------------------|--|--|--|--|
| factor in the fo                                                         | ollowing table to deterr | mine motor SkVA.           |  |  |  |  |
|                                                                          |                          |                            |  |  |  |  |
| NEMA Code Letter                                                         | Range-kVA / HP           | GenSize multiplying factor |  |  |  |  |
| А                                                                        | 0 - 3.14                 | Ν                          |  |  |  |  |
| В                                                                        | 3.15 - 3.54              | L                          |  |  |  |  |
| С                                                                        | 3.55 - 3.99              | L                          |  |  |  |  |

| D | 4.0 - 4.49   | L |
|---|--------------|---|
| E | 4.5 - 4.99   | L |
| F | 5.0 - 5.59   | L |
| G | 5.6 - 6.29   | L |
| Н | 6.3 - 7.09   | К |
| J | 7.1 - 7.99   | К |
| К | 8.0 - 8.99   | К |
| L | 9.0 - 9.99   | К |
| М | 10.0 - 11.19 | К |
| Ν | 11.2 - 12.49 | К |
| Р | 12.5 - 13.99 | К |
| R | 14.0 - 15.99 | К |
| S | 16.0 - 17.99 | J |
| Т | 18.0 - 19.99 | J |
| U | 20.0 - 22.39 | J |
| V | 22.4 and up  | J |

# GenSize uses the NEMA Code letter from the following Table as the default for calculating the motor locked rotor kVA

|     | NEMA            | A Code Letter |
|-----|-----------------|---------------|
| hp  | Design B, C & D | Design E      |
| 1   | N               | N             |
| 1   | L               | L             |
| 2   | L               | L             |
| 3   | К               | L             |
| 5   | J               | L             |
| 7   | Н               | L             |
| 10  | Н               | L             |
| 15  | G               | К             |
| 20  | G               | К             |
| 25  | G               | К             |
| 30  | G               | К             |
| 40  | G               | К             |
| 50  | G               | К             |
| 60  | G               | К             |
| 75  | G               | К             |
| 100 | G               | J             |
| 125 | G               | J             |
| 150 | G               | J             |
| 200 | G               | J             |

Table of Contents

| 250      | G | J |
|----------|---|---|
| 300      | G | J |
| 350      | G | J |
| 400      | G | J |
| 500 & UP | G | J |

#### Variable Speed Drives

Variable speed drives (VSDs or VFDs), which contain converters and inverters and are used to control the speed of induction motors, will induce the most severe voltage distortion on the generator output when compared to all other classes of non-linear load. For example, as a rule of thumb the VFD load on the generator must be less than approximately 50% of the generator capacity to limit the total harmonic distortion to less than 15% if the VFD utilizes a 6 pulse Silicon controller rectifier.

Non-linear loads, such as variable speed drives, generate harmonics in their current waveform, which lead to harmonic distortion of the supply voltage waveform. Depending on the degree of harmonic waveform, this may lead to either instability of the generator's excitation system or to the control systems of the loads applied to the generator.

Most generators produced today can cope with high levels of waveform without detrimental effect; however, most problems occur with electronic power device control equipment trying to synchronize with a distorted waveform.

The level of operating system harmonic voltage distortion must be controlled to be within acceptable limits to all loads connected to the system. Generator sizing is critical to mitigate the risk of damage to the customer's connected equipment. Experience places a voltage distortion limit of 15% to variable speed drives. This can either be achieved by restricting the amount of current distortion produced by the load (selecting "cleaner" rectifiers with a higher number of pulses) or by simply increasing the size of the alternator.

See also Non-linear Loads.

For variable speed drive applications, size the generator set for the full nameplate rating of the drive, not the nameplate rating of the driven motor. Harmonics may be higher with the drive operating at partial load and it may be possible that a larger motor (up to the full capacity of the drive) could be installed in the future.

#### Soft Ramp Options

Three soft ramping options are provided for both the <u>UPS load</u> and <u>Motor Load</u> with Variable Speed Drive. Selecting a slow ramp option will reduce the Starting kW (<u>skW</u>) and starting kVA (<u>SkVA</u>) requirements of the load. This in turn will mean smaller <u>voltage dips</u> and <u>frequency dips</u>.

- Slow ramp This means that nonlinear loads (e.g. UPS, VFD) are ramped up onto the generator with sufficient time to have minimal impact on generator set voltage and frequency output while starting. GenSize assumes that the step load will not exceed 10% of the starting power requirements of this load. This is typical for most applications with non-linear loads where the load is ramped on the generator set.
- Fast ramp This means that non-linear loads (e.g. UPS, VFD) are ramped up onto the generator to minimize the impact on generator set voltage and frequency output while starting. GenSize assumes that the step load will not exceed 40% of the starting power requirements of this load.

• **None** – If the ramp time is too fast, meaning not having sufficient appreciable impact on reducing the starting power requirements of the load, then select the no ramp option.

#### **Reduced Voltage Starting Methods**

Table 2. Reduced Voltage Starting Methods

| STARTING<br>METHOD        | % FULL VOLTAGE<br>APPLIED (TAP) | % FULL<br>VOLTAGE KVA | %FULL VOLTAGE<br>TORQUE | SKVA<br>MULTIPYING<br>FACTOR | SPF  |
|---------------------------|---------------------------------|-----------------------|-------------------------|------------------------------|------|
| Full Voltage              | 100                             | 100                   | 100                     | 1.0                          | -    |
| Reduced Voltage           | 80                              | 64                    | 64                      | 0.64                         | -    |
| Autotransformer           | 65                              | 42                    | 42                      | 0.42                         | -    |
|                           | 50                              | 25                    | 25                      | 0.25                         | -    |
| Series Reactor            | 80                              | 80                    | 64                      | 0.80                         | -    |
|                           | 65                              | 65                    | 42                      | 0.65                         | -    |
|                           | 50                              | 50                    | 25                      | 0.50                         | -    |
| Series Resistor           | 80                              | 80                    | 64                      | 0.80                         | 0.60 |
|                           | 65                              | 65                    | 42                      | 0.65                         | 0.70 |
|                           | 50                              | 50                    | 25                      | 0.50                         | 0.80 |
| Star Delta                | 100                             | 33                    | 33                      | 0.33                         | -    |
| Part Winding<br>(Typical) | 100 <sub>I</sub>                | 60                    | 48                      | 0.6                          | -    |
| Wound Rotor Motor         | 100                             | 160*                  | 100*                    | 1.6*                         | -    |

\*These are percents or factors of running current, which depend on the value of the series resistances added to the rotor windings.

#### Single-Phase Motor Type

The Single-Phase Motor Types are:

- Capacitor start, induction run
- Capacitor start, capacitor run
- Split phase (available if horsepower is <= 0.5)
- Permanent split capacitor (available if horsepower is <= 0.5)

# Solid State Starter Equipped With Bypass

If a bypass is not included with the starter, GenSize treats the motor as a non-linear load and an oversized alternator will be recommended to meet the project <u>THDV%</u> requirements. When the starter is equipped with a bypass, a bypass contactor bypasses the solid-state elements when the motor reaches full speed so the starter can be treated as a linear load.

#### Standard NEMA Design B, C, or D

Design B, C, or D motors are squirrel-cage induction motors classified by NEMA with minimum acceptable values for locked rotor torque, pull-up torque, and breakdown torque, and a maximum locked rotor kVA for various code letters.

#### **IEC Motor**

The IEC Motor Load is a European standard motor type. The difference between IEC motors and a Standard NEMA Design B, C, or D is that IEC motors typically have higher starting requirements. Hence the default Locked Rotor kVA/hp (or NEMA Letter Code) suggested by GenSize for a given motor size will be higher for IEC motors than for a Standard NEMA Design B, C, or D motor.

# Fire Pump Load

# Entering Fire Pump Load

#### Form Overview

This form allows adding a new fire pump load and make adjustments to default fire pump load characteristics to match the pump's requirements.

|                                                                                                    |                                              |                | Fielde mark         | od (*) are required |
|----------------------------------------------------------------------------------------------------|----------------------------------------------|----------------|---------------------|---------------------|
|                                                                                                    |                                              |                | Fields Itial K      |                     |
| load Name : " Fire Pump Li                                                                                                    | oad 1                                        |                |                     |                     |
| Power Requirements                                                                                                    |                                              | Load Connectio | ns                  |                     |
| Shaft Hp : *                                                                                                    | 0.0 HP                                       |                | Phase : * OSi       | ngle (Three         |
|                                                                                                    |                                              |                | Voltage : *         | 480                 |
| Motor Type                                                                                                    |                                              | Load Transient | Limits              |                     |
| Variable Drive (Frequen                                                                                                    | cy/Speed)                                    | Max. 9         | % Voltage Dip : *   | 15 🕕                |
| Standard NEMA Desig                                                                                                    | n B C or D                                   | Max. % F       | requency Dip : *    | 10                  |
| Load Factor                                                                                                    |                                              |                |                     |                     |
| Load Factor<br>Load Factor : * 100<br>Comments                                                                                  |                                              |                |                     |                     |
| Load Factor<br>Load Factor : * 100<br>Comments                                                                                  |                                              |                |                     | ۵.<br>۳             |
| Load Factor<br>Load Factor : * 100<br>Comments<br>Show/Hide Additional Settin                                                   | ) v                                          |                |                     | Click Here •        |
| Load Factor<br>Load Factor : * 100<br>Comments<br>Show/Hide Additional Settin<br>Load Requirements                              | ) <b>T</b>                                   |                |                     | Click Here          |
| Load Factor<br>Load Factor : * 100<br>Comments<br>Show/Hide Additional Settin<br>Load Requirements<br>Running kW                | lgs<br>0 Starting kW                         | 0              | Peak kW             | Click Here          |
| Load Factor<br>Load Factor : * 100<br>Comments<br>Show/Hide Additional Settin<br>Load Requirements<br>Running kW<br>Running kVA | 0 v<br>Igs<br>0 Starting kW<br>0 Starting kV | A 0            | Peak kW<br>Peak kVA | Click Here          |

Option 1.1 Three-Phase Load selected.

Load Name – Enter a meaningful name here to describe your load. Load names should be unique.

**Power Requirements** – Select hp, kW or Amps selection from the drop-down menu.

Except where nameplate horsepower is entered directly, GenSize converts the entry units from kW or full load amps into a nominal horsepower. The nominal horsepower is then used to select a set of motor characteristics from a database for a typical motor of that rating.

• **Shaft Horsepower** – Enter the motor horsepower from the nameplate.

- **Shaft kW** Enter the nameplate kilowatt rating of the motor. GenSize will convert this kW to an equivalent motor horsepower to calculate the load running and starting requirements.
- **Running Amps** Enter the full load amperes from the motor nameplate. GenSize converts the Running Amps input into a nominal hp for sizing purposes.

<u>Phase</u> – Select a single or three-phase load. Three-phase load is selected by default.

<u>Voltage</u> – Enter the voltage. This can be different from the generator set voltage entered in the current project parameters. It is important to enter the load voltage when requested as this has a direct impact on load calculations like the running amps. Note that peak voltage dip for this load should be at 15%.

#### Max. % Voltage Dip –

- **U.S.A:** If you are sizing a generator for an application in the U.S.A, this field will not be editable and will be defaulted to 15% (fire codes in the U.S.A. mandate a maximum of 15% voltage dip). Note that if <u>Project Level Dips</u> was selected in the project parameters and a global voltage dip limit of less than 15% was entered in the project parameters, this value will be reflected in this field.
- All other regions: For all other regions this field is editable. Enter a percentage value of the voltage dip that is acceptable to a fire pump load and also meets local code requirements if they exist. Note that if <u>Project Level Dips</u> was selected in the project parameters and a global voltage dip limit of less than 15% was entered in the project parameters, this value will be reflected in this field.

**Max. % Frequency Dip** – Enter a percentage value of the frequency dip that is acceptable to the load. Note that this field is only editable if the <u>Step Level Dips</u> option was selected in the <u>project parameters</u>. If <u>Project Level Dips</u> was selected in the project parameters, then the global limits entered in the project parameters will be defaulted in this field.

**Motor Type** – Select <u>Standard NEMA Design B, C, or D</u>, <u>High Efficiency NEMA Design B</u> or <u>IEC</u>. Standard NEMA Design B, C, or D is selected by default.

Otherwise, check **Variable Drive** to indicate either a variable frequency drive or variable speed drive. See *Option 1.2* below.

**Load Factor** – This field represents the level of load on the Fire Pump as a percentage of the Fire Pump's full nameplate rating. The default value is 100%. We recommend that the generator be sized to meet the full nameplate rating of the Fire Pump.

|                                  |           | Fields marked            | d (*) are required 🛛 🛐 |
|----------------------------------|-----------|--------------------------|------------------------|
| oad Name : * Fire Pump Load 1    |           |                          |                        |
| Power Requirements               |           | Load Connections         |                        |
| Shaft Hp : * 0                   | 0 HP 🔻    | Phase : * CSing          | le (Three              |
|                                  |           | Voltage : *              | 480                    |
| Motor Type                       |           | Load Transient Limits    |                        |
| Variable Drive (Frequency/Speed) |           | Max. % Voltage Dip : *   | 15 🕕                   |
| Rectifier Type : *               | 6 pulse 💌 | Max. % Frequency Dip : * | 10                     |
| Harmonic Content (THDI%) : *     | 26        | Ramp Options             |                        |
| Project Level THDV% Limit : *    | 10        | Soft Ramp : None         | I                      |
| Load Factor                      |           |                          | -                      |
| Load Factor : * 100              |           |                          |                        |
| Comments                         |           |                          |                        |
|                                  |           |                          |                        |
|                                  |           |                          |                        |
| Show/Hide Additional Settings    |           |                          | Click Here 🕑           |
| Load Requirements                |           |                          |                        |
| 2000000000000                    | a a:      | 0 Book KW                | 0                      |

Option 1.2 Variable Drive selected

**<u>Rectifier Type</u>** – Select a rectifier type from the options provided.

Harmonic Content (THDI%) – Enter the percentage value of the expected root mean square (RMS) current total harmonic distortion (THDI%) of the non-linear load.

<u>Voltage Distortion Limit (THDV%)</u> – Enter the percentage value of the acceptable level of voltage total harmonic distortion (THDV%) for the project. The THDV% value should be the root means square (RMS) value. A default value will be pre-populated, however, the user should consider the VTHD% tolerance limit for the most sensitive load type that will be running on the generator set and enter that value as the project THDV% Limit.

Ramp Options – The default selection is slow, select either None, Slow or Fast.

- Slow ramp This means that non-linear loads (e.g. UPS, VFD) are ramped up onto the generator with sufficient time to have minimal impact on generator set voltage and frequency output while starting. GenSize assumes that the step load will not exceed 10% of the starting power requirements of this load. This is typical of most applications with non-linear loads where the load is ramped on the generator set.
- Fast ramp This means that non-linear loads (e.g. UPS, VFD) are ramped up onto the generator to minimize the impact on generator set voltage and frequency output while starting. GenSize assumes that the step load will not exceed 40% of the starting power requirements of this load.

• **None** – If the ramp time is too fast, meaning not having sufficient appreciable impact on reducing the starting power requirements of the load, then select the no ramp option.

**Comments** – Enter a comment for the load. This feature is especially helpful if you are making changes to loads.

**Show/Hide Additional Settings** – Click on either the arrow or the Show Additional Settings button to open the Additional Settings.

| Comments                                                                                                    |                                                                                                    |                                                             |                                                 |                                                    |                             |
|----------------------------------------------------------------------------------------------------|----------------------------------------------------------------------------------------------------|-------------------------------------------------------------|-------------------------------------------------|----------------------------------------------------|-----------------------------|
|                                                                                                    |                                                                                                    |                                                             |                                                 |                                                    | *                           |
|                                                                                                    | 1                                                                                                    |                                                             |                                                 |                                                    |                             |
| Show/Hide Additional Set                                                                                                    | tings                                                                                                    | _                                                           | _                                               | _                                                  | Click Here 💌                |
| Starting Requirements                                                                                                    |                                                                                                    |                                                             |                                                 |                                                    |                             |
| Method : * A                                                                                                    | cross the line                                                                                                    | • 🕕                                                         |                                                 |                                                    |                             |
| Power Factor : *                                                                                                    | 0.3                                                                                                    | 31                                                          | NEMA                                            | Code Letter : * G                                  |                             |
|                                                                                                    |                                                                                                    |                                                             |                                                 |                                                    |                             |
|                                                                                                    |                                                                                                    |                                                             | Locked Rotor k                                  | VA/HP Factor : *                                   | 5.9                         |
| Low Inertia : 🗌                                                                                                    | 0                                                                                                    |                                                             | Locked Rotor k                                  | VA/HP Factor : *                                   | 5.9                         |
| Low Inertia : 🗖<br>Running Requirements                                                                                                    | 0                                                                                                    |                                                             | Locked Rotor k                                  | VA/HP Factor:*                                     | 5.9                         |
| Low Inertia :<br>Running Requirements<br>Power Factor : *                                                                                                    | 0.9                                                                                                    | 1                                                           | Locked Rotor k                                  | VA/HP Factor:*                                     | 5.9                         |
| Low Inertia :<br>Running Requirements<br>Power Factor : *<br>Efficiency (%) : *                                                                                 | 0.9                                                                                                    | и<br>1                                                      | Locked Rotor k                                  | VA/HP Factor:*                                     | 5.9                         |
| Low Inertia :<br>Running Requirements<br>Power Factor : *<br>Efficiency (%) : *<br>Load Requirements                                                            | 0.9                                                                                                    | ท<br>ท                                                      | Locked Rotor k                                  | VA/HP Factor:*                                     | 5.9                         |
| Low Inertia :<br>Running Requirements<br>Power Factor : *<br>Efficiency (%) : *<br>Load Requirements<br>Running kW                                              | (1)       (1)       (1)       (2)       (3)       (4)       (5)       (6)       (7)       (7)       (7)       (8)       (8)                                                                                                    | 11<br>11<br>Starting kW                                     | Locked Rotor k                                  | VA/HP Factor : *                                   | 5.9                         |
| Low Inertia :<br>Running Requirements<br>Power Factor : *<br>Efficiency (%) : *<br>Load Requirements<br>Running kW<br>Running kVA                               | (1)       (1)       (1)       (1)       (1)       (1)       (1)       (1)       (1)       (1)       (1)       (1)       (1)       (1)       (1)       (1)       (1)       (1)       (1)       (1)       (1)       (1)       (1)       (1)       (1)       (1)       (1)       (1)       (1)       (1)       (1)       (1)       (1)       (1)       (1)       (1)       (1)       (1)       (1)       (1)       (1)       (1)       (1)       (1)       (1)       (1)       (1)       (1)       (1)       (1)       (1)       (1)       (1)       (1)       (1)       (1)       (1)       (1)       (1)       (1)       (1)       (1)       (1)       (1)       (1 | 91<br>91<br>Starting kW<br>Starting kVA                     | Locked Rotor k<br>182.9<br>590                  | VA/HP Factor : *<br>Peak kW<br>Peak kVA            | 5.9                         |
| Low Inertia :<br>Running Requirements<br>Power Factor : *<br>Efficiency (%) : *<br>Load Requirements<br>Running kW<br>Running kVA<br>Running PF                 | <ul> <li>0.9</li> <li>9</li> <li>81.98</li> <li>90.09</li> <li>0.91</li> </ul>                                                                                                    | Starting kW<br>Starting kVA<br>Starting PF                  | Locked Rotor k<br>182.9<br>590<br>0.31          | VA/HP Factor : *<br>Peak kW<br>Peak kVA<br>Peak PF | 5.9<br>182.9<br>590<br>0.31 |
| Low Inertia :<br>Running Requirements<br>Power Factor : *<br>Efficiency (%) : *<br>Load Requirements<br>Running kW<br>Running kVA<br>Running PF<br>Running Amps | <ul> <li>0.9</li> <li>9</li> <li>81.98</li> <li>90.09</li> <li>0.91</li> <li>108.49</li> </ul>                                                                                                    | Starting kW<br>Starting kVA<br>Starting PF<br>Starting Amps | Locked Rotor k<br>182.9<br>590<br>0.31<br>710.5 | Peak kW<br>Peak kVA<br>Peak PF                     | 5.9<br>182.9<br>590<br>0.31 |

Option 1.3 Across the line Method selected

#### **Starting Requirements:**

**Method:** The look of the next screen depends on the method selected from the drop-down list. See *Options 1.3, 1.4 and 1.5.* If unsure how your reduced-voltage starter and load will react, select "Across the line" as the starting method.

See also <u>3 Phase Starting Method</u> in Motor Load section of the Help document.

**Power Factor** – Enter the starting power factor. This text field is unavailable if *Resistive* Method has been selected.

**Low Inertia** – Check to indicate a low inertia load. If you're unsure if a load is low or high inertia, use high inertia (leave low inertia unselected).

This checkbox is available only if *Across the Line* Method has been selected.

See also Low/High Inertia Motor Load in Motor Load section of the Help document. **NEMA Code Letter** – Select desired NEMA Code Letter from the list. This dropdown list is unavailable if *Solid State* Method has been selected. See also <u>NEMA Code Letter</u> in Motor Load section of the Help document. **Locked Rotor kVA/hp** – enter Locked Rotor kVA/hp. This dropdown list is unavailable if *Solid State* Method has been selected. See also <u>Locked Rotor kilo-Volt-Amperes Factor</u> in Motor Load section of the Help document.

#### **Running Requirements:**

**Power Factor** – Enter running power factor. **Efficiency** – Enter the running efficiency of the load.

**Load Requirements** – Load requirements will be calculated based on the inputs given. Additional information can be found in the <u>Performance Definitions</u> section of the Help document.

**Finish** – Information will be saved and added to the project. **Cancel** – Cancels the form.

**Hide Additional Settings** – Click on the arrow to close the additional settings. **Scroll Bar** – Use the scroll bar to navigate up and down the load wizard.

| commenta                                                                                                    |                                         |                                                             |                                   |                                |                         |
|----------------------------------------------------------------------------------------------------|-----------------------------------------|-------------------------------------------------------------|-----------------------------------|--------------------------------|-------------------------|
|                                                                                                    |                                         |                                                             |                                   |                                | *                       |
| ow/Hide Additional Sett                                                                                                   | ings                                    |                                                             |                                   |                                | Click Here 🖲            |
| Starting Requirements                                                                                                    |                                         |                                                             |                                   |                                |                         |
| Method : * A                                                                                                    | uto Transformer                         | • 🕕                                                         |                                   | Tap:* 80%                      | •                       |
| Power Factor : *                                                                                                    | 0.                                      | 31                                                          | NEMA                              | Code Letter : * G              | •                       |
|                                                                                                    |                                         | ~                                                           | Locked Rotor k                    | VA/HP Factor : *               | 5.9                     |
| Running Requirements                                                                                                    |                                         |                                                             |                                   |                                |                         |
| Running Requirements Power Factor : * Efficiency (%) : *                                                                  | 0.0                                     | 11                                                          |                                   |                                |                         |
| Running Requirements Power Factor : * Efficiency (%) : * Load Requirements                                                | 0.9                                     | 11                                                          |                                   |                                |                         |
| Running Requirements Power Factor : * Efficiency (%) : * Load Requirements Running kW                                     | 0.9                                     | 11<br>)1<br>Starting kW                                     | 117.06                            | Peak kW                        | 117.06                  |
| Running Requirements Power Factor : * Efficiency (%) : * Load Requirements Running kW Running kVA                         | 0.9<br>9<br>81.98<br>90.09              | Starting kW                                                 | 117.06                            | Peak kW<br>Peak kVA            | 117.06<br>377.6         |
| Running Requirements Power Factor : * Efficiency (%) : * Load Requirements Running kW Running kVA Running PF              | 0.9<br>81.98<br>90.09<br>0.91           | Starting kW<br>Starting kVA<br>Starting PF                  | 117.06<br>377.6<br>0.31           | Peak kW<br>Peak kVA<br>Peak PF | 117.06<br>377.6<br>0.31 |
| Running Requirements Power Factor : * Efficiency (%) : * Coad Requirements Running kW Running kVA Running PF Running Amps | 0.9<br>81.98<br>90.09<br>0.91<br>108.49 | Starting kW<br>Starting kVA<br>Starting PF<br>Starting Amps | 117.06<br>377.6<br>0.31<br>454.72 | Peak kW<br>Peak kVA<br>Peak PF | 117.06<br>377.6<br>0.31 |

Option 1.4 Autotransformer Method selected

**Tap** – Select the tap from the drop-down list.

This drop-down list is available only if *Auto Transformer, Reactive* or *Resistive* Methods have been selected.

| ·····                                                   |                         |                              |                |                 |        |
|---------------------------------------------------------|-------------------------|------------------------------|----------------|-----------------|--------|
| Method : * Sol                                          | id State                | <b>•</b> ()                  |                |                 |        |
| Power Factor : *                                        | 0.                      | 31                           |                |                 |        |
|                                                         |                         |                              |                |                 |        |
| Current Limit : *                                       | 3                       | 00 %FLA                      |                | Auto ByPass : 🗹 |        |
| Rectifier Details                                       |                         |                              |                |                 |        |
| Recti                                                   | fier Type : * 6         | pulse 💌                      |                |                 |        |
| Harmonic Conten                                         | t (THDI%) : *           | 26                           |                |                 |        |
| Project Level THD                                       | V% Limit : *            | 10                           |                |                 |        |
| Running Requirements                                    |                         |                              |                |                 |        |
| Power Factor : *                                        | 0.9                     | 91                           |                |                 |        |
| Efficiency (%) : *                                      | 9                       | 91 3                         |                |                 |        |
| oad Requirements                                        |                         |                              |                |                 |        |
|                                                         | 81.98                   | Starting kW                  | 83.78          | Peak kW         | 83.78  |
| Running kW                                              |                         | Starting kVA                 | 270.27         | Peak kVA        | 270.27 |
| Running kW<br>Running kVA                               | 90.09                   | g                            |                |                 |        |
| Running kW<br>Running kVA<br>Running PF                 | 90.09<br>0.91           | Starting PF                  | 0.31           | Peak PF         | 0.31   |
| Running kW<br>Running kVA<br>Running PF<br>Running Amps | 90.09<br>0.91<br>108.49 | Starting PF<br>Starting Amps | 0.31<br>325.47 | Реак РГ         | 0.31   |

Option 1.5 Solid State method is selected

**Current Limit (% FLA)** – Enter the current limit settings. Solid-state starters can adjust the starting torque, acceleration ramp time, and current limit for a controlled acceleration of the mechanical load while starting motors.

**Auto ByPass** – Check this box if the solid state starter is equipped with an automatic bypass. See also <u>Solid State Starter equipped with Bypass</u> in Motor Load section of the Help document.

**<u>Rectifier Type</u>** – Select a rectifier type from the options provided.

Harmonic Content (THDI%) – Enter the percentage value of the expected root mean square (RMS) current total harmonic distortion (THDI%) of the non-linear load.

<u>Voltage Distortion Limit (THDV%)</u> – Enter the percentage value of the acceptable level of voltage total harmonic distortion (THDV%) for the project. The THDV% value should be the root means square (RMS) value. A default value will be pre-populated, however, the user should consider the VTHD% tolerance limit for the most sensitive load type that will be running on the generator set and enter that value as the project THDV% Limit.

| ad Name : * Fire Pum                                                                                                    | ip Load 1                                               |                                                             |                                    |                                |              |
|----------------------------------------------------------------------------------------------------|---------------------------------------------------------|-------------------------------------------------------------|------------------------------------|--------------------------------|--------------|
| Power Requirements                                                                                                    |                                                         |                                                             | Load Connectio                     | ns                             |              |
| Shaft Hp : *                                                                                                    | 0.25                                                    | HP 💌                                                        |                                    | Phase : * 💽 Sing               | le CThree    |
|                                                                                                    |                                                         |                                                             |                                    | Voltage : *                    | 480          |
| Motor Type                                                                                                    |                                                         |                                                             | <ul> <li>Load Transient</li> </ul> | Limits                         |              |
| Variable Drive (Freq                                                                                                    | uency/Speed)                                            |                                                             | Max.                               | % Voltage Dip : *              | 15 🕕         |
| Capacitor Start, Ind                                                                                                    | uction Run                                              | -                                                           |                                    |                                | 40           |
|                                                                                                    |                                                         | •                                                           | Max. % F                           | requency Dip : ^               | 10           |
| Capacitor Start, Ind                                                                                                    | uction Run                                              |                                                             | Max. % F                           | requency Dip : ^               | 10           |
| Capacitor Start, Ind<br>Co Capacitor Start, Cap                                                                                                    | uction Run<br>pacitor Run                               |                                                             | Max. % F                           | requency Dip : *               | 10           |
| Capacitor Start, Ind<br>Co<br>Split Phase<br>Permanent Split Ca                                                                                                    | Juction Run<br>pacitor Run<br>apacitor                  |                                                             | Max. % F                           | requency Dip : *               | 10           |
| Capacitor Start, Ind<br>Co<br>Capacitor Start, Cap<br>Split Phase<br>Permanent Split Ca                                                                                                    | uction Run<br>pacitor Run<br>apacitor                   |                                                             | Max. % F                           | requency Dip : ^               |              |
| Capacitor Start, Ind<br>Co<br>Capacitor Start, Ca<br>Split Phase<br>Permanent Split Ca                                                                                                    | uction Run<br>pacitor Run<br>apacitor                   |                                                             | Max. % F                           | requency bip : ^               |              |
| Capacitor Start, Ind<br>Co<br>Capacitor Start, Cap<br>Split Phase<br>Permanent Split Ca<br>how/Hide Additional Se                                                                                 | apacitor<br>spacitor<br>apacitor                        |                                                             | Max. % F                           | requency bip : ^               | Click Here   |
| Capacitor Start, Ind<br>Co Capacitor Start, Ca<br>Split Phase<br>Permanent Split Ca<br>how/Hide Additional Se<br>Load Requirements                                                                | uction Run<br>pacitor Run<br>apacitor<br>ettings        |                                                             | Max. % F                           | requency bip : ^               | Click Here   |
| Capacitor Start, Ind<br>Co<br>Capacitor Start, Ca<br>Split Phase<br>Permanent Split Ca<br>how/Hide Additional Se<br>Load Requirements<br>Running kW                                               | uction Run<br>pacitor Run<br>apacitor<br>attings<br>0.4 | Starting kW                                                 | 2.64                               | Peak kW                        | Click Here • |
| Capacitor Start, Ind<br>Co<br>Capacitor Start, Cap<br>Split Phase<br>Permanent Split Ca<br>how/Hide Additional Se<br>Load Requirements<br>Running kW<br>Running kVA                               | ettings 0.4 0.59                                        | Starting kW<br>Starting kVA                                 | 2.64                               | Peak kW<br>Peak kVA            | Click Here • |
| Capacitor Start, Ind<br>Co<br>Capacitor Start, Ca<br>Split Phase<br>Permanent Split Ca<br>how/Hide Additional Se<br>Load Requirements<br>Running kW<br>Running kVA<br>Running PF                  | ettings 0.4 0.68                                        | Starting kW<br>Starting kVA<br>Starting PF                  | Max. % F                           | Peak kW<br>Peak kVA<br>Peak PF | Click Here • |
| Capacitor Start, Ind<br>Co<br>Capacitor Start, Cap<br>Split Phase<br>Permanent Split Ca<br>how/Hide Additional Se<br>Load Requirements<br>Running kW<br>Running kVA<br>Running PF<br>Running Amps | ettings 0.4 0.59 0.68 1.23                              | Starting kW<br>Starting kVA<br>Starting PF<br>Starting Amps | Max. % F                           | Peak kW<br>Peak kVA<br>Peak PF | Click Here • |

Option 2.1 Single-Phase Load with shaft horsepower greater than 0 and less than 0.5

The main difference between Option 1 (Three-Phase Load) and Option 2 (Single-Phase Load) is the selections available in the Motor Type drop-down list.

Motor Type – Select the desired motor type from the drop-down list.

Otherwise, check **Variable Drive** to indicate either a variable frequency drive or variable speed drive. See also <u>Single-Phase Motor Type</u> in Motor Load section of the Help document.

|                                                                                     | Run                         | •                                                           | Max. % F                   | requency Dip : *               | 10                 |
|-------------------------------------------------------------------------------------|-----------------------------|-------------------------------------------------------------|----------------------------|--------------------------------|--------------------|
| Comments                                                                            |                             |                                                             |                            |                                |                    |
|                                                                                     |                             |                                                             |                            |                                | *                  |
| now/Hide Additional Settings                                                        | 6                           |                                                             |                            | ςŀη                            | Click Here 💌       |
| Starting Requirements                                                               |                             |                                                             |                            |                                |                    |
| Power Factor : *                                                                    | (                           | 0.8                                                         | NEMA                       | Code Letter : *                | P 💌                |
|                                                                                     |                             |                                                             | Locked Rotor k             | VA/HP Factor : *               | 13.2               |
|                                                                                     |                             |                                                             |                            | _                              |                    |
| Running Requirements                                                                |                             |                                                             |                            |                                |                    |
| Power Factor : *                                                                    | 0.6                         | 58                                                          |                            |                                |                    |
|                                                                                     |                             | 47                                                          |                            |                                |                    |
| Efficiency (%) : *                                                                  | 4                           |                                                             |                            |                                |                    |
| Efficiency (%) : *                                                                  |                             |                                                             |                            |                                |                    |
| Efficiency (%) : *                                                                  | 0.4                         | Starting kW                                                 | 2.64                       | Peak kW                        | 2.64               |
| Efficiency (%) : * Load Requirements Running kW Running kVA                         | 0.4                         | Starting kW<br>Starting kVA                                 | 2.64                       | Peak kW<br>Peak kVA            | 2.64               |
| Efficiency (%) : * Load Requirements Running kW Running kVA Running PF              | 0.4                         | Starting kW<br>Starting kVA<br>Starting PF                  | 2.64<br>3.3<br>0.8         | Peak kW<br>Peak kVA<br>Peak PF | 2.64<br>3.3<br>0.8 |
| Efficiency (%) : * Load Requirements Running kW Running kVA Running PF Running Amps | 0.4<br>0.59<br>0.68<br>1.23 | Starting kW<br>Starting kVA<br>Starting PF<br>Starting Amps | 2.64<br>3.3<br>0.8<br>6.88 | Peak kW<br>Peak kVA<br>Peak PF | 2.64<br>3.3<br>0.8 |

Option 2.2 Selecting Single-Phase load and a Motor Type from the drop-down box

The main difference of this form from Option 1 (Three-Phase Load) is the absence of the Starting Method drop-down list, which is only available for Three-Phase Loads.

|                                                                                                    |                                         |                                                             |                           | Fields mark                    | ed (*) are required 🛛 👔 |
|----------------------------------------------------------------------------------------------------|-----------------------------------------|-------------------------------------------------------------|---------------------------|--------------------------------|-------------------------|
| ad Name : * Fire Pump                                                                                    | Load 1                                  |                                                             |                           |                                |                         |
| Power Requirements                                                                                       |                                         |                                                             | Load Connectio            | ns                             |                         |
| Shaft Hp : *                                                                                             | 10                                      | HP                                                          |                           | Phase : * 💿 Si                 | ngle CThree             |
|                                                                                                    |                                         |                                                             |                           | Voltage : *                    | 480                     |
| Motor Type                                                                                               |                                         |                                                             | Load Transient            | Limits                         |                         |
| Variable Drive (Freque                                                                                   | ency/Speed)                             |                                                             | Max.                      | % Voltage Dip : *              | 15 🕕                    |
| Capacitor Start, Indu                                                                                    | tion Run                                | -                                                           | Max. % F                  | requency Dip : *               | 10                      |
| Capacitor Start, Indu                                                                                    | ction Run                               |                                                             |                           |                                |                         |
|                                                                                                    |                                         |                                                             |                           |                                | *<br>*                  |
|                                                                                                    |                                         |                                                             |                           |                                |                         |
|                                                                                                    |                                         |                                                             |                           |                                | Click Here 🕨            |
| how/Hide Additional Set                                                                                  | tings                                   |                                                             |                           |                                |                         |
| how/Hide Additional Set                                                                                  | lings                                   | _                                                           |                           |                                |                         |
| Show/Hide Additional Set<br>Load Requirements<br>Running kW                                              | tings<br>10.97                          | Starting kW                                                 | 76                        | Peak kW                        | 76                      |
| how/Hide Additional Set<br>Load Requirements<br>Running kW<br>Running kVA                                | tings<br>10.97<br>13.71                 | Starting kW<br>Starting kVA                                 | 76                        | Peak kW<br>Peak kVA            | 76                      |
| how/Hide Additional Set<br>Load Requirements<br>Running kW<br>Running kVA<br>Running PF                  | tings<br>10.97<br>13.71<br>0.8          | Starting kW<br>Starting kVA<br>Starting PF                  | 76<br>95<br>0.8           | Peak kW<br>Peak kVA<br>Peak PF | 76<br>95<br>0.8         |
| Chow/Hide Additional Set<br>Load Requirements<br>Running kW<br>Running kVA<br>Running PF<br>Running Amps | tings<br>10.97<br>13.71<br>0.8<br>28.56 | Starting kW<br>Starting kVA<br>Starting PF<br>Starting Amps | 76<br>95<br>0.8<br>197.92 | Peak kW<br>Peak kVA<br>Peak PF | 76<br>95<br>0.8         |

Finish Cancel

Option 2.3 Single-phase Load with shaft horsepower greater than 0.5

The main difference of this form from Option 2.1 (Selecting Single-phase Load with Shaft Horsepower greater than 0 and less than 0.5) is the availability of only two motor types (instead of four motor types). However, you can still check **Variable Drive** to indicate a variable frequency drive or variable speed drive.

# Fire Pump Load Calculations

GenSize will size the generator to limit the step voltage dip of any step containing a fire pump to 15%. The voltage dip in any subsequent step will also be limited to 15%. In addition, the peak voltage dip with all other non-surge loads running when starting the fire pump is also limited to 15%.

Whenever a reduced voltage starter is used for a fire pump motor, the user should consider sizing for across-the-line starting, because the fire pump controller includes either a manual-mechanical, manualelectrical or automatic means to start the pump across-the-line in the case of a controller malfunction. GenSize will not disallow use of reduced voltage starters for fire pumps, however.

#### Fire Pump Code Requirements

The North American National Electrical Code (NEC) contains requirements limiting starting voltage dip to 15 percent when starting fire pumps. Other regions may have their own unique requirements. This limit is imposed in order to make certain that motor starters do not drop out during extended locked rotor

conditions and to make sure that the fire pump motor delivers adequate torque to accelerate the pump to rated speed to obtain rated pump pressure and flow.

# **UPS Load**

# Entering UPS Load

#### Form Overview

This form allows adding a new UPS load.

| New UPS Load                  |       | ÷                         | ×                    |
|-------------------------------|-------|---------------------------|----------------------|
|                               |       | ⇒ Fields marked           | (*) are required 👔 🥤 |
| Load Name :* UPS Load 2       |       |                           |                      |
| Power Requirements            |       | Load Connections          |                      |
| Rated kVA : * 50 Output       |       | Phase : * C Single  Three |                      |
|                               |       | Voltage : *               | 480                  |
| Rectifier Details             |       | Load Transient Limits     |                      |
| Rectifier Type : * 12 pulse   | -     | Max. % Voltage Dip : *    | 35                   |
| Harmonic Content (THDI%) : *  | 10    | Max. % Frequency Dip : *  | 10                   |
| Project Level THDV% Limit : * | 10    |                           |                      |
| Loading Factor                |       | Ramp Options              |                      |
| Loading Factor (%) : *        | 100 🕕 | Soft Ramp : None          | • 🕕                  |
| Comments                      |       |                           |                      |
|                               |       |                           | *                    |
| Show/Hide Additional Settings |       |                           | Click Here 🖻         |
| Load Requirements             |       |                           |                      |
| Running kW                    | 60.89 | Starting kW               | 60.89                |
| Runnina kVA                   | 67.65 | Starting kVA              | 67.65                |

**Load Name** – Enter a meaningful name here to describe your load. Load names should be unique. **Rated kVA** – Select either the Rated kVA output or Rated kVA input option from the dropdown menu. Note that if the Input kVA value is entered it is assumed that the battery charging requirements and system efficiency have already been factored in.

<u>Phase</u> – Select a single or three-phase load. Three-phase load is selected by default.

<u>Voltage</u> – Enter the voltage. This can be different from the generator set voltage entered in the current project parameters. It is important to enter the load voltage when requested as this has a direct impact on load calculations like the running amps.

**<u>Rectifier Type</u>** – Select a rectifier type from the options provided. Options will vary based on whether you enter a three-phase or single-phase load.

<u>Harmonic Content (THDI%)</u> – Enter the percentage value of the expected root mean square (RMS) current total harmonic distortion (THDI%) of the non-linear load. A default value will be pre-populated based on the type of rectifier you select.

<u>Voltage Distortion Limit (THDV%)</u> – Enter the percentage value of the acceptable level of voltage total harmonic distortion (THDV%) for the project. The THDV% value should be the root means square (RMS) value. A default value will be pre-populated, however, the user should consider the VTHD% tolerance limit for the most sensitive load type that will be running on the generator set and enter that value as the project THDV% Limit.

**Max.** % **Voltage Dip** – Enter a percentage value of the voltage dip that is acceptable to the load. Note that this field is only editable if the <u>Step Level Dips</u> option was selected in the <u>project parameters</u>. If <u>Project Level Dips</u> was selected in the project parameters, then the global limits entered in the project parameters will be defaulted in this field. A default value will be pre-populated based on typical acceptable limits for this type of load.

**Max. % Frequency Dip** – Enter a percentage value of the frequency dip that is acceptable to the load. Note that this field is only editable if the <u>Step Level Dips</u> option was selected in the <u>project parameters</u>. If <u>Project Level Dips</u> was selected in the project parameters, then the global limits entered in the project parameters will be defaulted in this field. A default value will be pre-populated based on typical acceptable limits for this type of load.

<u>Loading Factor</u> – This field represents the level of loading on the UPS as a percentage of the UPS's full nameplate rating. The default value is 100%. We recommend that the generator be sized to meet the full nameplate rating of the UPS.

**<u>Ramp Options</u>** – Three soft ramping options are provided for both the <u>UPS load</u> and <u>Motor Load</u> with Variable Speed Drive. Selecting a slow ramp option will reduce the Starting kW (<u>skW</u>) and starting kVA (<u>skVA</u>) requirements of the load. This in turn will mean smaller <u>voltage dips</u> and <u>frequency dips</u>.

- Slow ramp This means that non-linear loads (e.g. UPS, VFD) are ramped up onto the generator with sufficient time to have minimal impact on generator set voltage and frequency output while starting. GenSize that the step load will not exceed 10% of the starting power requirements of this load. This is typical for most applications with non-linear loads where the load is ramped on the generator set.
- **Fast ramp** This means that non-linear loads (e.g. UPS, VFD) are ramped up onto the generator to minimize the impact on generator set voltage and frequency output while starting. GenSize assumes that the step load will not exceed 40% of the starting power requirements of this load.
- **None** If the ramp time is too fast, meaning not having sufficient appreciable impact on reducing the starting power requirements of the load, then select the no ramp option.

**Comments** - Enter a comment for the load. This feature is especially helpful if you are making changes to loads.

**Show/Hide Additional Settings** – Click on either the arrow or the Show Additional Settings button to open the Additional Settings.
#### Power Suite Help

| Loading Factor               | 10   | 0     | Ramp Options     | Soft Ramp : None | • ()         |
|------------------------------|------|-------|------------------|------------------|--------------|
| Comments                     |      |       |                  |                  |              |
|                              |      |       |                  |                  | *            |
| how/Hide Additional Settings |      |       |                  |                  | Click Here 💌 |
| Starting Requirements        |      |       |                  |                  |              |
| Power Factor : *             | 0.9  |       |                  |                  |              |
| Running Requirements         |      |       |                  |                  |              |
| Power Factor : *             | 0.9  |       |                  |                  |              |
| Efficiency (%) : *           | 85   |       |                  |                  |              |
| attery Charge Rate (%) : *   | 15 🕕 |       |                  |                  |              |
| Load Requirements            |      |       |                  |                  |              |
| Running kW                   |      | 60.89 | Starting kW      |                  | 60.89        |
| Running kVA                  |      | 67.65 | Starting kVA     |                  | 67.65        |
| Running PF                   |      | 0.9   | Starting PF      |                  | 0.9          |
| Running Amps                 |      | 81.47 |                  |                  |              |
| Running NLL kVA              |      | 67.65 | Starting NLL kVA |                  | 67.65        |

Show Additional Settings

#### Starting Requirements:

**Power Factor** – Enter starting power factor.

#### **Running Requirements:**

**Power Factor** – Enter running power factor. **Efficiency** – Enter running efficiency of the load.

**Battery Charge Rate** – Enter the battery charge rate as percentage of the UPS Output kVA Rating. The battery charging power requirements will be added to the total power kW requirements for the UPS load. Note that the additional running power requirements will only be considered when the "Output" is selected in the Power Requirements section of the load. If the Input kVA value is entered, it is assumed that the battery charging requirements and system efficiency have already been factored in.

**Load Requirements** – Load requirements will be calculated based on the inputs given. Additional information can be found in the <u>Performance Definitions</u> section of the Help document.

**Finish** – Information will be saved and added to the project. **Cancel** – Cancels the form. **Hide Additional Settings** – Click on the arrow to close the additional settings. **Scroll Bar** – Use the scroll bar to navigate up and down the load wizard.

# **UPS Load Calculations**

A static UPS uses silicon controlled rectifiers (SCR) or another static device to convert AC voltage to DC for charging batteries and an inverter to convert DC to conditioned AC power to supply the load. A UPS is a non-linear load and may require an oversized alternator. Some incompatibility problems between generator sets and static UPSs have led to many misconceptions about sizing the generator set for this type of load. Past problems did occur and the recommendation from UPS suppliers at that time was to oversize the generator set from two to five times the UPS rating. Even then some problems persisted, and since then, those incompatibility problems have been addressed by most UPS manufacturers. It is more cost effective to require generator compatibility of the UPS supplier than to oversize the generator.

If the batteries are discharged when the UPS is operating on the generator set, the generator set must be capable of supplying the rectifier for battery charging and the inverter to supply the load. A second reason to use the full UPS rating is that additional UPS load may be added in the future up to the nameplate rating.

The non-linear load sizing in GenSize is based on the level of harmonics the UPS induces in the generator output depending on the level of UPS loading. Select the appropriate front end <u>rectifier type</u> keeping in mind that higher pulse rectifier technology and/or filtering or IGBT type rectifiers will require less oversizing of the alternator to limit voltage distortion to acceptable values. The typical acceptable level of harmonic voltage distortion for UPS and Admin building loads is generally 10%. The generator will be sized to limit the continuous voltage total harmonic distortion (THDV%, RMS) at the generator terminals in order to be within the limit entered in the <u>Project VTHD% limit</u> field.

Note: Filter equipment is often sized for operation at the expected maximum load on the UPS or motor load. At light loads, there may be excess filter capacitance, causing a leading power factor condition and hence kVAR being exported to the generator set. There is a limit to how much reverse kVAR a generator can safely tolerate before it shuts down due to over-voltage. Contact your distributor for guidance on this matter.

For multiple redundant UPS systems, size the generator set for the combined nameplate ratings of the individual UPSs. Redundant system applications are those where one UPS is installed to back up another and the two are online at all times with 50% or less load.

UPS equipment often has varying power quality requirements depending on the operating mode. When the rectifier is ramping up, often relatively broad frequency and voltage swings can occur without disrupting equipment operation. However, when the bypass is enabled, both frequency and voltage must be very constant, or an alarm condition will occur. This occurs when rapidly changing UPS input frequency results from a sudden transient load change on a generator set. During this transient event, static UPSs with solid-state bypass switches must break synch with the source and disable the bypass. Note that in some cases it may be acceptable to allow the UPS to revert to the battery during transients that may occur when large cyclic air conditioning or motor loads cycle on and off. This can aid in getting a smaller sized generator set. In some cases, GenSize may recommend a generator if the peak voltage dip and/or the peak frequency dip have exceeded the transient frequency dip limit of one or more of the UPS loads connected to the generator set. This might cause the UPS to momentarily revert to the battery. In this case, the peak voltage dip and/or the peak frequency dip displayed in the recommendation grid for a given generator set will be displayed as yellow.

# **UPS Reverts to Battery during Transients**

Note that in some cases it may be acceptable to allow the UPS to revert to the battery during transients that may occur when large cyclic air conditioning or motor loads cycle on and off. This can aid in getting a smaller sized generator set. In some cases, GenSize may recommend a generator if the peak voltage dip and/or the peak frequency dip have exceeded the transient frequency dip limit of one or more of the UPS loads connected to the generator set. This might cause the UPS to momentarily revert to the battery. In this case, the peak voltage dip and/or the peak frequency dip limit of one or more of the utery. In this case, the peak voltage dip and/or the peak frequency dip displayed in the recommendation grid for a given generator set will be displayed as yellow.

# **User Defined Load**

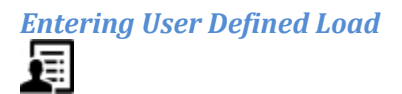

#### **Form Overview**

This form allows selecting a User Defined load.

|                         |                    |              |                | Fields marked       | (*) are required 👔 |
|-------------------------|--------------------|--------------|----------------|---------------------|--------------------|
| ad Name : * User Defin  | ed Load 2          |              |                |                     |                    |
| Power Requirements      |                    |              | Load Connectio | ns                  |                    |
| Running kW : *          |                    | 50 kW 💌      |                | Phase : * OSin      | gle (Three         |
| Starting kW : *         |                    | 50 KW 💌      |                | Voltage : *         | 480                |
| Rectifier Details       |                    |              | Load Transient | Limits              |                    |
| Rect                    | tifier Type : * No | one 🔻        | Max            | . % Voltage Dip : * | 35                 |
| Harmonic Conte          | nt (THDI%) : *     | 0            | Max. %         | Frequency Dip : *   | 10                 |
| Project Level TH        | DV% Limit: *       | 0            |                |                     |                    |
| Comments                |                    |              |                |                     |                    |
|                         |                    |              |                |                     | *                  |
|                         |                    |              |                |                     | ~                  |
|                         |                    |              |                |                     |                    |
| iow/Hide Additional Set | tings              |              |                |                     | Click Here 🕒       |
| Load Requirements —     |                    |              |                |                     |                    |
| Running kW              | 50                 | Starting kW  | 50             | Peak kW             | None               |
| Running kVA             | 55.56              | Starting kVA | 55.56          | Peak kVA            | None               |
| Running PF              | 0.9                | Starting PF  | 0.9            | Peak PF             | None               |
| Running Amps            | 66.9               |              |                |                     |                    |
|                         |                    |              |                |                     |                    |

Load Name – Enter a meaningful name here to describe your load. Load names should be unique.

**Power Requirements** – Choose kW, kVA or Amps from the drop-down menus.

- Running kW Enter the steady-state kilowatts of the Load.
- **Running kVA** Enter the steady-state kVA load, which will be applied to the generator set.
- **Running Amperes** Enter the steady-state operating amperes of the Load.
- Starting kW Enter the starting kilowatts of a load.
- Starting kVA Enter the starting kilovolt-amperes of a load.
- **Starting Amps** Enter the power amperes of the load.

<u>Phase</u> – Select a single or three-phase load. <u>Voltage</u> – Enter the voltage.

**Max.** % **Voltage Dip** – Enter a percentage value of the voltage dip that is acceptable to the load. Note that this field is only editable if the <u>Step Level Dips</u> option was selected in the project parameters. If the <u>Project Level Dips</u> was selected in the project parameters, then the global limits entered in the project parameters will be defaulted in this field.

**Max. % Frequency Dip** – Enter a percentage value of the frequency dip that is acceptable to the load. Note that this field is only editable if the <u>Step level Dips</u> option was selected in the project parameters. If the <u>Project Level Dips</u> was selected in the project parameters, then the global limits entered in the project parameters will be defaulted in this field.

**<u>Rectifier Type</u>** – The default selection is "None." If the load is a non-linear load, select a rectifier type from the options provided.

Harmonic Content (THDI%) – Enter the percentage value of the expected root mean square (RMS) current total harmonic distortion (THDI%) of the non-linear load.

<u>Voltage Distortion Limit (THDV%)</u> – Enter the percentage value of the acceptable level of voltage total harmonic distortion (THDV%) for the project. The THDV% value should be the root means square (RMS) value. A default value will be pre-populated, however, the user should consider the VTHD% tolerance limit for the most sensitive load type that will be running on the generator set and enter that value as the project THDV% Limit.

**Comments** – Enter a comment for the load. This feature is especially helpful if you are making changes to loads.

**Show/Hide Additional Settings** – Click on either the arrow or the Show Additional Settings button to open the Additional Settings.

#### Power Suite Help

| Rect                    | ifier Type:* No | one 💌            | Max    | . % Voltage Dip : * | 35           |
|-------------------------|-----------------|------------------|--------|---------------------|--------------|
| Harmonic Conter         | nt (THDI%): *   | 0                | Max. % | Frequency Dip : *   | 10           |
| Project Level TH        | 0V% Limit : *   | 0                |        |                     |              |
| Comments                |                 |                  |        |                     |              |
|                         |                 |                  |        |                     | *            |
|                         |                 |                  |        |                     |              |
| ow/Hide Additional Sett | ings            |                  | _      |                     | Click Here 💌 |
| Starting Requirements   |                 |                  |        |                     |              |
| Power Factor : *        | t               | 0.9              | 2      | à                   |              |
| Running Requirements    |                 |                  |        |                     |              |
| Power Factor : *        | •               | 0.9              |        |                     |              |
| Load Cycle On/Off:      |                 |                  |        |                     |              |
| Load Requirements       |                 |                  |        |                     |              |
| Running kW              | 50              | Starting kW      | 50     | Peak kW             | None         |
| Running kVA             | 55.56           | Starting kVA     | 55.56  | Peak kVA            | None         |
| Running PF              | 0.9             | Starting PF      | 0.9    | Peak PF             | None         |
| Running Amps            | 66.9            |                  |        |                     |              |
| Running NLL kVA         | 0               | Starting NLL kVA | 0      |                     |              |

Show Additional Settings

#### **Starting Requirements:**

**Power Factor** – Enter Starting Power Factor if needed.

#### **Running Requirements:**

**Power Factor** – Enter Running Power Factor if needed.

**Load Cycles On/Off** – Check to indicate if the load will periodically turn off, and then back on again outside of the step starting sequence. Be aware that checking this box can cause the required generator set to be much larger. If checked, the application will calculate load peak requirements.

**Load Requirements** – Load requirements will be calculated. Load peak requirements are calculated only if the Load Cycles On/Off checkbox is checked.

Additional information can be found in the <u>Performance Definitions</u> section of the Help document.

Finish – Information will be saved and added to the project. Cancel – Cancels the form.

**Hide Additional Settings** – Click on the arrow to close the additional settings. **Scroll Bar** – Use the scroll bar to navigate up and down the load wizard.

# Welding Load

# Entering a Welding Type Load

#### Form Overview

This form allows selecting a Welding Type load.

| <b>_</b>                                                                                                    |                                  |                                            |                |                                |                                         |
|----------------------------------------------------------------------------------------------------|----------------------------------|--------------------------------------------|----------------|--------------------------------|-----------------------------------------|
|                                                                                                    |                                  |                                            |                | Fields marked                  | (*) are required 👔                      |
| ad Name : * Welding Lo                                                                                               | oad 1                            |                                            |                |                                |                                         |
| Power Requirements                                                                                                   |                                  |                                            | Load Connectio | ns                             |                                         |
| Running kVA : *                                                                                                    |                                  | 10 kVA 💌                                   |                | Phase : * OSir                 | ngle (Three                             |
| Peak kVA : *                                                                                                    |                                  | 17 KVA 💌                                   |                | Voltage : *                    | 480                                     |
|                                                                                                    |                                  |                                            | Load Transient | Limits                         |                                         |
|                                                                                                    |                                  |                                            | Max            | k. % Voltage Dip : *           | 35                                      |
|                                                                                                    |                                  |                                            |                |                                |                                         |
|                                                                                                    |                                  |                                            | Max. %         | Frequency Dip : *              | 10                                      |
| Comments                                                                                                    |                                  |                                            | Max. %         | Frequency Dip : *              | 10                                      |
| Comments                                                                                                    |                                  |                                            | Max. %         | • Frequency Dip : *            | 10                                      |
| Comments<br>how/Hide Additional Sett                                                                                 | tings                            |                                            | Max. %         | Frequency Dip : *              | 10<br>Click Here •                      |
| Comments<br>how/Hide Additional Sett<br>Load Requirements                                                            | tings                            |                                            | Max. %         | • Frequency Dip : *            | 10<br>Click Here •                      |
| Comments<br>how/Hide Additional Sett<br>Load Requirements<br>Running kW                                              | tings<br>9                       | Starting kW                                | 9              | Frequency Dip : *              | 10<br>Click Here •<br>15.3              |
| Comments<br>how/Hide Additional Sett<br>Load Requirements<br>Running kW<br>Running kVA                               | tings<br>9<br>10                 | Starting kW<br>Starting kVA                | 9<br>10        | Peak kW<br>Peak kVA            | 10<br>Click Here •<br>15.3<br>17        |
| Comments<br>how/Hide Additional Sett<br>Load Requirements<br>Running kW<br>Running kVA<br>Running PF                 | tings<br>9<br>10<br>0.9          | Starting kW<br>Starting kVA<br>Starting PF | Max. %         | Peak kW<br>Peak kVA<br>Peak PF | 10<br>Click Here •<br>15.3<br>17<br>0.9 |
| Comments<br>how/Hide Additional Sett<br>Load Requirements<br>Running kW<br>Running kVA<br>Running PF<br>Running Amps | tings<br>9<br>10<br>0.9<br>12.04 | Starting kW<br>Starting kVA<br>Starting PF | Max. %         | Peak kW<br>Peak kVA<br>Peak PF | 10<br>Click Here •<br>15.3<br>17<br>0.9 |

Load Name – Enter a meaningful name here to describe your load. Load names should be unique.

**Power Requirements** – Choose Running kVA or Running Amps selection from the drop-down menu.

- **Running kVA** Enter kVA rating of the machine.
- **Running Amperes** Enter the steady-state operating amperes of the welding machine.
- Choose Peak kVA or Peak Amps selection from the drop-down menu:
- Peak kVA Enter the peak kVA when the machine welds.
- **Peak Amperes** Enter the peak amperes when the machine welds, usually expressed as milliamperes.

#### Power Suite Help

<u>Phase</u> – Select a single or three-phase load. Three-phase load is selected by default.

Voltage – Enter the voltage.

**Max.** % **Voltage Dip** – Enter a percentage value of the voltage dip that is acceptable to the load. Note that this field is only editable if the <u>Step Level Dips</u> option was selected in the project parameters. If the <u>Project Level Dips</u> was selected in the project parameters, then the global limits entered in the project parameters will be defaulted in this field.

**Max. % Frequency Dip** – Enter a percentage value of the frequency dip that is acceptable to the load. Note that this field is only editable if the <u>Step level Dips</u> option was selected in the project parameters. If the <u>Project Level Dips</u> was selected in the project parameters, then the global limits entered in the project parameters will be defaulted in this field.

**Comments** – Enter a comment for the load. This feature is especially helpful if you are making changes to loads.

**Show/Hide Additional Settings** – Click on either the arrow or the Show Additional Settings button to open the Additional Settings.

| lew Welding Load          |       |                      |                |                   |              |
|---------------------------|-------|----------------------|----------------|-------------------|--------------|
|                           |       |                      |                |                   |              |
|                           |       | Г                    | Load Transient | Limits            |              |
|                           |       |                      | Max            | . % Voltage Dip:* | 35           |
|                           |       |                      | Max. %         | Frequency Dip : * | 10           |
| Comments                  |       |                      |                |                   |              |
|                           |       |                      |                |                   | *            |
|                           |       |                      |                |                   | ~            |
|                           |       |                      |                |                   |              |
| Show/Hide Additional Sett | ings  |                      |                |                   | Click Here 💌 |
| Starting Requirements     |       |                      |                |                   | V            |
| Power Factor : *          | 0     | .9                   |                |                   |              |
| Running Requirements      |       |                      |                |                   |              |
| Power Factor : *          | 0     | .9                   |                |                   |              |
| Load Requirements         |       |                      |                |                   |              |
| Running kW                | 9     | Starting kW          | 9              | Peak kW           | 15.3         |
| Running kVA               | 10    | Starting kVA         | 10             | Peak kVA          | 17           |
| Running PF                | 0.9   | Starting PF          | 0.9            | Peak PF           | 0.9          |
| Bunning Amon              | 12.04 |                      |                |                   |              |
| Running Amps              |       | Charlin an MILL LAVA | 0              |                   |              |
| Running NLL kVA           | 0     | Starting NLL KVA     | v              |                   |              |

Show Additional Settings

#### **Starting Requirements:**

Power Factor – Enter Starting Power Factor if needed.

#### **Running Requirements:**

**Power Factor** – Enter Running Power Factor if needed.

**Load Requirements** – Load requirements will be calculated (including peak requirements). Additional information can be found in the <u>Performance Definitions</u> section of the Help document.

Finish – Information will be saved and added to the project. Cancel – Cancels the form.

**Hide Additional Settings** – Click on the arrow to close the additional settings. **Scroll Bar** – Use the scroll bar to navigate up and down the load wizard.

# **Peak Amperes**

Welding loads operate at very high voltage from the secondary of the input transformer. In order to estimate generator set performance (particularly voltage dip), you must input the peak operating kilo-Voltamperes or the peak ampere surge that will occur while operating welding equipment. To support welding equipment, GenSize selects a generator set with sufficient capacity to limit the <u>peak voltage dip</u> to 10% or less.

#### Peak kW (PkW)

The sudden increase of power in kW demanded by a cyclical load as it starts or by other surge loads like welders and medical imaging equipment when they operate.

# Peak kVA (PkVA)

The sudden increase of power in kVA demanded by a cyclical load as it starts or by other surge loads like welders and medical imaging equipment when they operate.

# **General Receptacle Load**

# Entering a General Receptacle Load

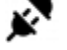

#### Form Overview

This form allows selecting a General Receptacle load.

|                                       |       | Fields marked            | (*) are required 🛛 👔 |
|---------------------------------------|-------|--------------------------|----------------------|
| ad Name : * General Receptacle Load 1 |       |                          |                      |
| Compute Load                          |       | Load Connections         |                      |
| Running kW : * 50 k                   | w 💌   | Phase :* CSin            | gle (• Three         |
|                                       |       | Voltage : *              | 480                  |
| Rectifier Details                     |       | Load Transient Limits    |                      |
| Rectifier Type : * None               | -     | Max. % Voltage Dip : *   | 35                   |
| Harmonic Content (THDI%) : *          | 0     | Max. % Frequency Dip : * | 10                   |
|                                       | 0     |                          | 10                   |
|                                       | 0     |                          |                      |
| Comments                              |       |                          |                      |
|                                       |       |                          | *                    |
|                                       |       |                          | *                    |
|                                       |       |                          |                      |
| how/Hide Additional Settings          |       |                          | Click Here 🕒         |
| Load Requirements                     |       |                          |                      |
| Running kW                            | 50    | Starting kW              | 50                   |
| Running kVA                           | 55.56 | Starting kVA             | 55.56                |
| Running PF                            | 0.9   | Starting PF              | 0.9                  |
| Running Amps                          | 66.9  |                          |                      |
|                                       |       |                          |                      |

**Load Name** – Enter a meaningful name here to describe your load. Load names should be unique. **Compute Load** – Select Running kW, Running kVA or Running Amps selection from the drop-down menu.

- **Running kW** Enter kW rating of the machine.
- **Running kVA** Enter the kVA rating of the machine
- **Running Amps** Enter the steady-state operating amperes of the machine.

<u>Phase</u> – Select a single or three-phase load. <u>Voltage</u> – Enter the voltage. **Max. % Voltage Dip** – Enter a percentage value of the voltage dip that is acceptable to the load. Note that this field is only editable if the <u>Step Level Dips</u> option was selected in the project parameters. If the <u>Project Level Dips</u> was selected in the project parameters, then the global limits entered in the project parameters will be defaulted in this field.

**Max. % Frequency Dip** – Enter a percentage value of the frequency dip that is acceptable to the load. Note that this field is only editable if the <u>Step Level Dips</u> option was selected in the project parameters. If the <u>Project Level Dips</u> was selected in the project parameters, then the global limits entered in the project parameters will be defaulted in this field.

**<u>Rectifier Type</u>** – The default selection is "None," If the load is a non-linear load, select a rectifier type from the options provided.

Harmonic Content (THDI%) – Enter the percentage value of the expected root mean square (RMS) current total harmonic distortion (THDI%) of the non-linear load.

<u>Voltage Distortion Limit (THDV%)</u> – Enter the percentage value of the acceptable level of voltage total harmonic distortion (THDV%) for the project. The THDV% value should be the root means square (RMS) value. A default value will be pre-populated, however, the user should consider the VTHD% tolerance limit for the most sensitive load type that will be running on the generator set and enter that value as the project THDV% Limit.

**Comments** – Enter a comment for the load. This feature is especially helpful if you are making changes to loads.

**Show/Hide Additional Settings** – Click on either the arrow or the Show Additional Settings button to open the Additional Settings.

#### Power Suite Help

| Rectifier Details             |       | Load Transient Limits    |              |
|-------------------------------|-------|--------------------------|--------------|
| Rectifier Type : * Non        | A 💌   | Max. % Voltage Dip : *   | 35           |
| Harmonia Content (THDW) + *   |       | Max % Frequency Dip : *  | 10           |
| Harmonic Content (THDI%) : ~  | U     | wax. % Frequency bip : * | 10           |
| Project Level THDV% Limit : * | 0     |                          |              |
| Comments                      |       |                          |              |
|                               |       |                          | *            |
|                               |       |                          | Ψ.           |
|                               |       |                          | -            |
| now/Hide Additional Settings  |       |                          | Click Here 💌 |
| Starting Requirements         |       |                          |              |
| Power Factor : * 0.9          |       |                          |              |
| Running Requirements          |       |                          |              |
| Power Factor : * 0.9          |       |                          |              |
| Load Requirements             |       |                          |              |
| Running kW                    | 50    | Starting kW              | 50           |
| Running kVA                   | 55.56 | Starting kVA             | 55.56        |
| Running PF                    | 0.9   | Starting PF              | 0.9          |
| Running Amps                  | 66.9  |                          |              |
| Running NLL kVA               | 0     | Starting NLL kVA         | 0            |
|                               |       |                          |              |

Show additional settings

#### Starting Requirements:

**Power Factor** – Enter the starting power factor.

#### **Running Requirements:**

**Power Factor** – Enter the running power factor.

**Load Requirements** – Load requirements will be calculated based on the inputs given. Note that peak requirements are never calculated for this type of Miscellaneous Load. Additional information can be found in the <u>Performance Definitions</u> section of the Help document.

**Finish** – Information will be saved and added to the project. **Cancel** – Cancels the form.

**Hide Additional Settings** – Click on the arrow to close the additional settings. **Scroll Bar** – Use the scroll bar to navigate up and down the load wizard.

# Working with Load Steps

# Load Steps Considerations

For many applications, the generator set will be sized to pick up all of the loads in a single step. For some applications, it is advantageous to start the loads with the larger starting surge requirements first, then, after those loads are running, to start the rest of the loads in different steps. The starting sequence of loads might also be determined by codes in which the emergency loads must come on first, the standby equipment next and then and the optional loads.

Starting step sequencing of generator sets may be accomplished with transfer switches using transfer time delays, load sequencer or other controller such as a PLC. You may use this application to tell your distributor how many starting steps your application requires. Remember, even though there is a controlled initial loading sequence, there may be uncontrolled load stopping and starting of certain loads and you may wish to check surge loading under those conditions.

Step Sequence Guidelines:

Single Step, Simultaneous Starting – One commonly used approach is to assume that all connected loads will be started in a single step, regardless of the number of transfer switches used. This assumption will result in the most conservative (largest) generator set selection. Use a single step load unless something will be added, such as multiple transfer switches with staggered time delays or a step load sequencer.

Multiple Step Sequence – Sequenced starting of loads (where possible) will often permit the selection of a smaller generator set. GenSize assumes that adequate time is allowed between load steps for the generator set voltage and frequency to stabilize, typically 5-10 seconds.

Consider the following when controls or delays are provided to step sequence the loads onto the generator set:

- Start the largest motor first.
- When starting motors that use electronic drives (VFD or VSD) the largest motor first rule may not apply. Using electronic drives for starting and running motors allows the designer to better control the actual load applied to the generator set by controlling the maximum current load, rate of load application, etc. The thing to remember about these loads is that they are more sensitive to voltage variation than motors that are started "across the line."
- Load the UPS last. UPS equipment is typically frequency sensitive, especially to the rate of change of frequency. A pre-loaded generator set will be more stable in accepting UPS load.

For each step, the <u>SkW</u> required is the total of the <u>RkW</u> of the previous step(s) plus the SkW for that step.

# **Add Loads into Steps**

There are two ways by which loads can be assigned to a step:

1. From the Project Tree. Note that you must have the Load, which you want to change quantity on, selected in the step in the tree in order to get this option:

Make sure that the Step is visible in the tree:

| Project Overview                                                                                                    |     |
|----------------------------------------------------------------------------------------------------|-----|
| Gen Size Help Files                                                                                                    | 8 🖲 |
| <ul> <li>GenSize Help Files</li> <li>GenSize Help Files</li> <li>Loads</li> <li>GenSize Help Files</li> <li>Loads</li> <li>GenSize Help Files</li> <li>Loads</li> <li>GenSize Help Files</li> <li>Loads</li> <li>Loads</li> <li>GenSize Help Files</li> <li>Loads</li> <li>Loads</li> <li>GenSize Help Files</li> <li>Loads</li> <li>Loads</li> <li>Loads</li> <li>Steps</li> <li>Step01</li> </ul> |     |

To add a Load into a Step, left click the Load and drag it over the destination Step. A green Tick Mark will appear when the load has been dragged to the correct location:

Project Overview

| Gen Size Help Files 🛛 😒 💌 |
|---------------------------|
| 🗄 🦲 GenSize Help Files    |
| Light Load 1              |
| E Steps                   |
| Vight Load 1              |

Once the green tick appears, release the left click. At this point, the Load is added to the Step and will appear in the tree under that Step:

| Gen Size Help Files    | 8 🖲 |
|------------------------|-----|
| 🗄 🧰 GenSize Help Files |     |
| 🕂 🧰 Loads              |     |
| 💷 🖗 Light Load 1       |     |
| 🗄 🚞 Steps              |     |
| 🗄 🗹 Step01             |     |
| 🦾 🖗 [001] Light Load 1 |     |

2. By Clicking on the "Assign Loads" icon located in the GenSize Tool bar under Step options. Note that you must have the Load, which you want to change quantity on, selected in the step in the tree in order to get this option:

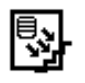

The Assign Loads pop-up window will appear.

| Assign Loads |                                                |                   |            | × |
|--------------|------------------------------------------------|-------------------|------------|---|
|              | Fie                                            | lds marked (*) ar | e required | * |
| Step         | Loads Available                                | Quantity *        | Action     |   |
| Step01 -     | Light Load 1<br>Light Load 1<br>Medical Load 1 |                   | 8          |   |
|              |                                                |                   |            | Ŧ |
|              | Add Row Done Cancel                            |                   |            |   |

- Select the Step number to which you would like to assign a load from the drop-down menu.
- Select the Load you would like to be assigned to that step from the Loads Available column.
- Enter the quantity of the load that you would like to assign to the step.
- To add other load(s) to the same or to another step, click the "Add Row" button. This will add an additional row to the column. Repeat the steps above to assign another load to another step.

To delete a row simply click on the "Delete Row" icon.

# 8

The number in front of the Load indicates the quantity of the Load in that Step.

When the load has been added to the Step, the Steps section of the Explorer view tree will expand and the load will be highlighted.

Note: You can add Loads \_ to the Step, which belong to a different Project.

# **Move/Copy Loads Between Steps**

There is only one way to move/copy a Load between Steps.

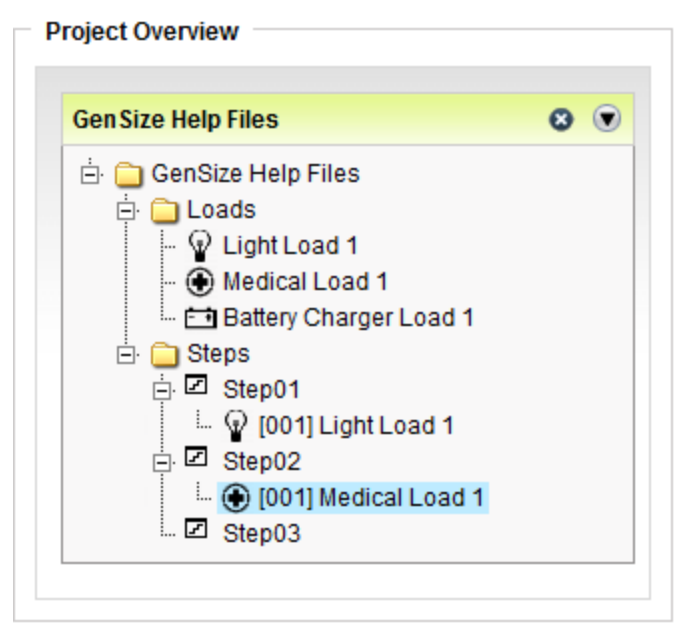

To move/copy a Medical Load from Step 2 into Step 1, select this Load and drag-and-drop it onto Step 1. A confirmation box will pop-up:

| alact |          |            |        |
|-------|----------|------------|--------|
| eleci | ted Load | i into Ste | P01?   |
| y     | Cano     | cel        |        |
|       | y        | y Cano     | Cancel |

If you click "Move," the project should appear like this:

Project Overview

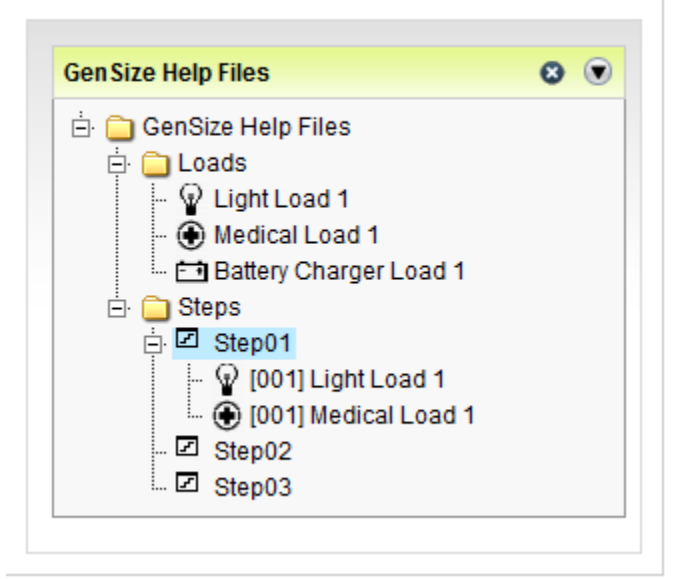

If you click "Copy," then the project will appear like this:

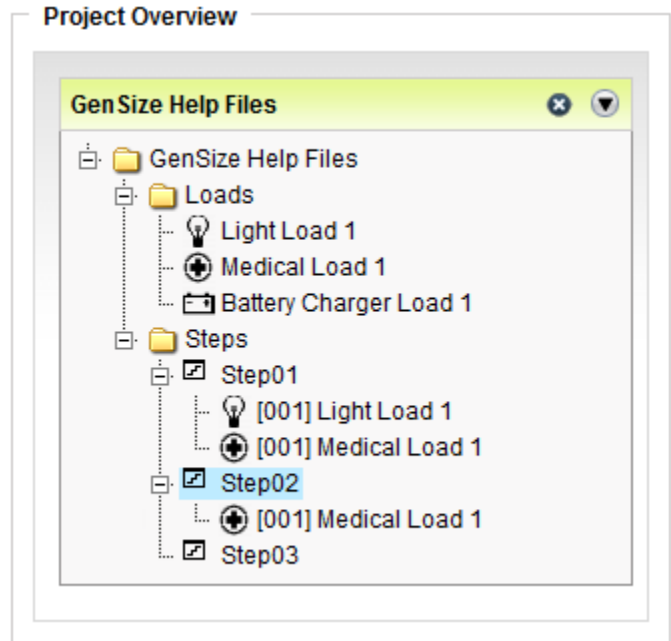

# **Change Load Quantity**

When a load has been added into a step, it will show the quantity of that load in each particular step: [001] Load Name

| Gen Size Help Files      | 8 🖲 |
|--------------------------|-----|
| 🗄 🧰 GenSize Help Files   |     |
| 🚊 🧰 Loads                |     |
| 🔚 🖗 Light Load 1         |     |
| - 💮 Medical Load 1       |     |
| 🖬 Battery Charger Load 1 |     |
| 🗄 🧰 Steps                |     |
| 🗄 🗹 Step01               |     |
|                          |     |

There are three ways to change the quantity of a Load:

1. Right click on the Load in the Step and select "Set Quantity" from the pop-up menu. Enter the desired quantity in the Set Quantity of Load in the pop-up window.

| Project Overview                                                                                                    |     |
|----------------------------------------------------------------------------------------------------|-----|
| Gen Size Help Files                                                                                                    | 8 🖲 |
| GenSize Help Files     GenSize Help Files     Genste Help Files     Genste Help Files     Genste Help File | 28  |
| Set Quantity                                                                                                    |     |
| Set Quantity of Load                                                                                                    | ×   |
| Enter new quantity : *                                                                                                    | 1   |
| OK Cancel                                                                                                    |     |
|                                                                                                    |     |
|                                                                                                    |     |

2. By Clicking on the "Assign Loads" icon located in the GenSize Tool bar under Step options. Note that you must have the Load, which you want to change quantity on, selected in the step in the tree in order to get this option:

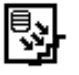

The Assign Loads pop-up window will appear.

| Assign Loads |                     |                   |            | × |
|--------------|---------------------|-------------------|------------|---|
|              | Fie                 | lds marked (*) ar | e required | 1 |
| Step         | Loads Available     | Quantity *        | Action     |   |
| Step01 💌     | Light Load 1        | 1                 | 8          |   |
| Step02 💌     | Medical Load 1      | 1                 | 8          |   |
|              |                     |                   |            |   |
|              |                     |                   |            |   |
|              |                     |                   |            |   |
|              |                     |                   |            |   |
|              |                     |                   |            |   |
|              | Add Row Done Cancel |                   |            |   |

- 1. Select the step number to which you would like to update the quantity of a certain load from the drop-down menu.
- 2. Select the Load you would like to update the quantity for from the Loads Available column.
- 3. Enter additional number of the load that you would like to add to the step selected by entering a numeric value in the quantity field.
- 4. To update the quantity of other load(s) to the same or to another step, click the "Add Row" button. This will add an additional row to the column. Repeat the steps above.
- 3. If you add a Load into a Step, which already contains the same Load, the quantity of the Load will increase by 1.

# Add New Step

There are two ways to add a new Step or to add multiple Steps.

1. To add one Step, click the "Add Step" button on the toolbar menu located under the step options.

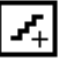

To add multiple Steps, click "Set Number of Steps" button:

| # |
|---|
|---|

2. Right click on the Steps in the Explorer tree and select "New Step" from the popup menu; then select "One Step" if you want to add one Step, or "Number of Steps" if you want to add multiple Steps.

| Project Overview                                                                                                    | Step Details : Ste  |
|----------------------------------------------------------------------------------------------------|---------------------|
| Gen Size Help Files                                                                                                    | No load information |
| GenSize Help Files GenSize Help Files Coads GenSize Help Files GenSize Help Files GenSize Help Help Help Help Help Help Help Hel | 1                   |
| L. I New Step                                                                                                    | » 🖪 One Step        |
| 🔤 Assign Loads To Ster                                                                                                    | Number of Steps     |
|                                                                                                    |                     |

When the Step has been added, the Steps part of the Explorer view tree will expand and this Step will be highlighted.

# **Edit Load Step**

There are two ways to edit load steps.

1. Select the step you want to edit. Click "Edit Selected Item" button on the toolbar menu:

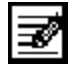

2. Right click on the Steps and select Edit Step from the pop-up menu.

| Project Overview                                                                                                    |    |
|----------------------------------------------------------------------------------------------------|----|
| Gen Size Help Files                                                                                                    | 0  |
| GenSize Help Files     GenSize Help Files     Gensize Help Files     Gensize Help Files     Gensize Help File | >  |
| Move                                                                                                    | 38 |
| Merge                                                                                                    |    |

This screen will appear:

|                    |          | Load Name              |         |             | Quantity *      | Action |
|--------------------|----------|------------------------|---------|-------------|-----------------|--------|
| ght Load 1         |          |                        |         | -           | 1               | × Cuon |
| Calculated Individ | ual Gene | erator Set Step Load R | equiren | nents       |                 |        |
| Running kW         | 100.00   | Starting kW            | 100.00  | Cumulative  | Step kW         | 100.00 |
| Running kVA        | 105.26   | Starting kVA           | 105.26  | Cumulative  | Step kVA        | 105.26 |
| Running NLL kVA    | 0.00     | Starting NLL kVA       | 0.00    | THDV% Limi  | t for this step | 0.00   |
|                    |          | Step Voltage dip limit | 35.00   | Step Freque | ncy Dip limit   | 10.00  |
|                    |          |                        |         |             |                 |        |
|                    |          |                        |         |             |                 |        |
|                    |          |                        |         |             |                 |        |

You will see all loads within the step, their quantity and also performance information about this step. To edit the step, double-click on the loads within a step and make changes.

# Set Number of Load Steps

There are several ways to set number of Load Steps:

1. Click "Set Number of Steps" button on a toolbar menu.

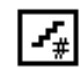

2. Right click on the Steps Folder or on any Step in the Explorer tree view and select New Step/# of Steps from the pop-up menu.

| ien Size Help Files    |                 |
|------------------------|-----------------|
| 🗄 🧰 GenSize Help Files |                 |
| 🕂 🧰 Loads              |                 |
| - 💡 Light Load 1       |                 |
| - 🛞 Medical Load 1     |                 |
| Battery Charger Load 1 |                 |
| 🗄 🚞 Steps              |                 |
| 🕂 🗹 🗹 New Step         | » 🛃 One Step    |
| Assign Loads To Step   | Number of Steps |

After performing one of these actions, the "Set Number of Steps" box will appear, allowing you to enter a number of Steps desired.

| Set Number Of Steps             | 1 |
|---------------------------------|---|
| Enter New Number of Steps : * 2 |   |
| OK Cancel                       |   |
|                                 |   |
|                                 |   |

If you want to decrease the number of steps in your Project, enter the amount of steps that you want in the "Set Number of Steps" box. Last steps will be deleted.

For example, if you have 12 Steps (from Step1 to Step12), and you want to have 5 Steps only, in the "Set Number of Steps" box enter "5", and 7 steps (from Step6 to Step12) will be removed from your Project, leaving you with Steps from Step1 to Step5.

Note: All Steps will be removed only in the descending order, you will not able to leave Step 12 and remove Step 11.

# Maximum Step kW (SkW)

The maximum step load in kW (sum of individual load starting kilowatts (SkW)) in the step. If the display is red, the generator set cannot recover to a minimum of 90 percent of rated voltage with required Step or Peak load. One of the sizing philosophies for surge loading is that, with the surge load applied, the generator set must be able to recover to 90 percent of rated voltage so that motors can develop adequate accelerating torque. If the generator set recovers to 90 percent of rated voltage, a motor will

develop 81 percent of rated torque, which has been shown by experience to provide acceptable motor starting performance.

If the display is yellow, the generator set can recover to a minimum of 90 percent of rated voltage with required surge load, but only because the surge requirement has been reduced. GenSize will reduce the surge requirement in recognition of the fact that the generator set output voltage is reduced while loads having starting power requirements approaching the maximum generator set capacity are starting.

# Maximum Step kVA (SkVA)

If the column is red, the generator set cannot recover to a minimum of 90% of rated voltage with required transient load (SkVA or PkVA). One of our sizing philosophies for transient loading is that with the transient load applied, the generator set must be able to recover to a minimum of 90% of rated voltage to, among other considerations, be capable of developing adequate accelerating torque in motor starting applications. If the generator set recovers to 90% rated voltage, the motor will develop a minimum of 81% rated torque. By experience, this has provided acceptable motor starting performance. If the column is yellow, the generator set can recover to a minimum of 90% of rated voltage with required transient load (SkVA or PkVA), but only because the transient requirement has been reduced. GenSize reduces the transient requirement as the transient load approaches the maximum generator set transient capacity, since power is a function of the square of the applied voltage. Large transient loads applied to a generator set have the effect of reduced voltage starting while the generator set voltage recovers to the minimum of 90% during the transient.

# **Moving Steps**

Moving a Step rearranges the order the Steps appear in the Explorer tree. To move a step first right click on the step that needs to be moved. Select "Move"

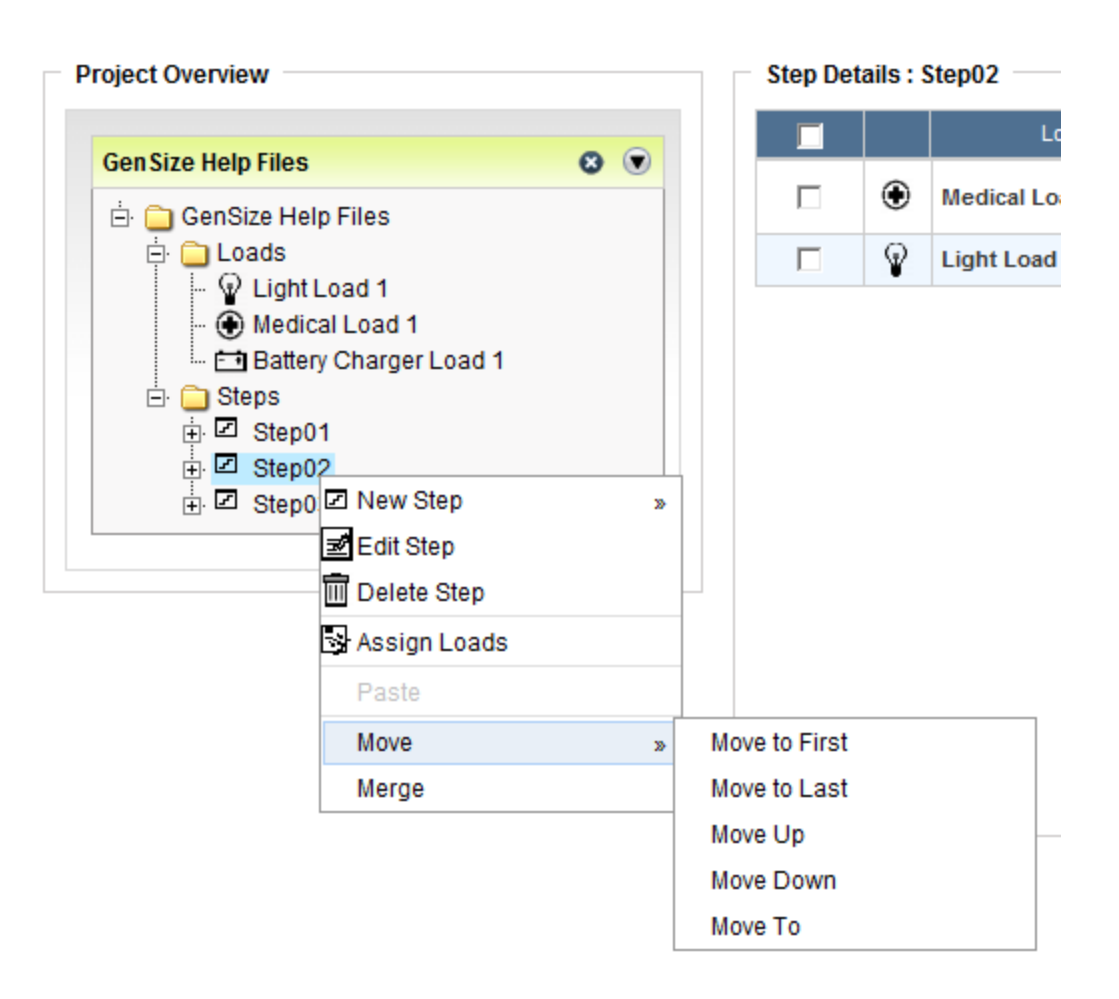

Various move options will be displayed in the popup menu:

- Select "Move to First" to make a step the first step.
- Select "Move to Last" to make a step the last step.
- Select "Move Up" to move the step up by one.
- Select "Move Down" to move the step down by one.
- Select "Move To" to move to the step to a specific step location. Select the specific step number to which the step needs to be moved from the pop-up screen and click OK:

| Move Step To                         | × |
|--------------------------------------|---|
| Select step number to move to : 01 - |   |
| OK Cancel                            |   |
|                                      |   |

Note: The step numbers will automatically be adjusted when steps are moved but the step names will remain the same.

# **Merging Steps**

Merging Steps allows you to combine two steps into one.

Right click on the step that you would like to merge with another step and select Merge from the pop-up menu.

| Tuble of dontents |
|-------------------|
|-------------------|

| Project Overview                                                                                                    |     |
|----------------------------------------------------------------------------------------------------|-----|
|                                                                                                    |     |
|                                                                                                    |     |
| GenSize Help Files                                                                                                    | 8 💌 |
| <ul> <li>GenSize Help Files</li> <li>Loads</li> <li>Light Load 1</li> <li>Medical Load 1</li> <li>Battery Charger Load 1</li> <li>Steps</li> <li>Step01</li> <li>Step02</li> <li>Step02</li> </ul> |     |
| I New Step<br>I Edit Step                                                                                                    | >   |
| III Delete Step                                                                                                    |     |
| Assign Loads                                                                                                    |     |
| Paste                                                                                                    |     |
| Move                                                                                                    | >>  |
| Merge                                                                                                    |     |

The Merge with Step pop-up window will appear. Select the step to be merged with from the dropdown menu.

| Merge wit     | h Step                      |  |
|---------------|-----------------------------|--|
| Select step r | number to merge with : 02 💌 |  |
|               | OK Cancel                   |  |

For example, the project contains three steps. Step 1 contains a Light Load, Step 2 contains a Medical Load and Step 3 contains a Battery Charger Load. We want to combine Step 3 and Step 1 to be in one step. In this example, we want to combine Step 3 with Step 1, so the contents of both steps would end up in the Step 1:

| Gen Size Help Files           | 8     |
|-------------------------------|-------|
| 🗄 🧰 GenSize Help Files        |       |
| 🕂 🗀 Loads                     |       |
| - 😡 Light Load 1              |       |
| - 💮 Medical Load 1            |       |
| 🔤 Battery Charger Load 1      |       |
| 🖃 💼 Steps                     |       |
| 🗄 🖾 Step01                    |       |
| 🦾 😱 [001] Light Load 1        |       |
| Step02                        |       |
| 🛞 [001] Medical Load 1        |       |
| E Step03                      |       |
| [ [:] [001] Battery Charger L | oad 1 |

| Project Overview                                                                                                    |                | Step Deta         | ails : S | Step03                                             |
|----------------------------------------------------------------------------------------------------|----------------|-------------------|----------|----------------------------------------------------|
| Concernation lines films                                                                                                    |                |                   |          | Load Name                                          |
| Gen Size Help Files<br>Gen Size Help Files<br>Gen Size Help Files<br>Gen Size Help Files<br>Codds<br>Gen Size Help Files<br>Codds<br>Gen Size Help Files<br>Gen Size Help Files<br>Gen Size Help Fi | Select step nu | Step<br>mber to m | erge v   | Eoad Name Battery Charger Load 1       with : 01 • |
| 🗄 🗹 Step03                                                                                                    | ad 1           |                   |          |                                                    |

All of the contents will combine. If the Steps contained same Loads, the quantity of those Loads will add up.

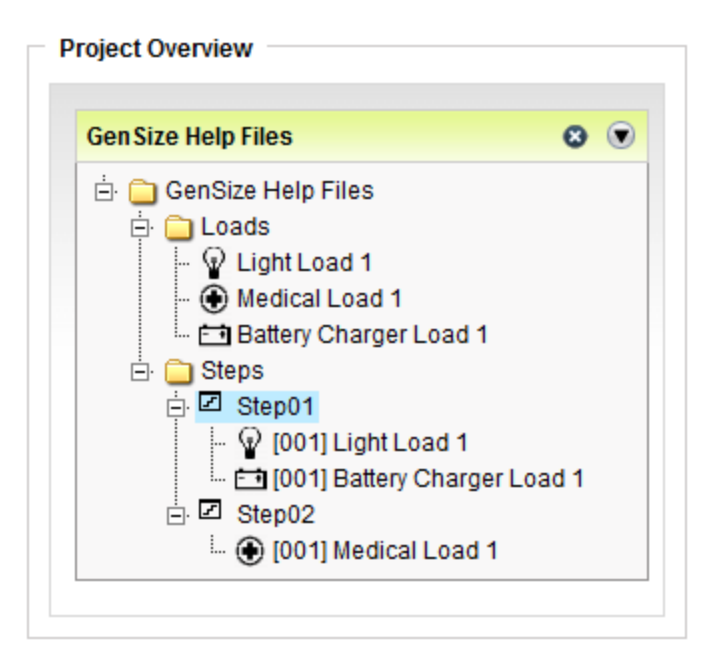

#### **Delete Load in Step**

There are two ways to delete a Load in a Step.

1. Select a Load in a Step you want to delete.

| Gen Size Help Files        | S 🖲       |
|----------------------------|-----------|
| 🗄 📋 GenSize Help Files     |           |
| 🖻 🧰 Loads                  |           |
| - 🖗 Light Load 1           |           |
| - 🖲 Medical Load 1         |           |
| - 🗂 Battery Charger Load 1 | I         |
| ⊡· 🧰 Steps                 |           |
| ⊡ ⊡ Step01                 |           |
|                            |           |
| ⊡ I Step02                 |           |
| - 🛞 [001] Medical Load     | 1         |
|                            |           |
| Step03                     |           |
| Fil [001] Battery Charge   | er Load 1 |

Click "Delete Selected Item" on the toolbar.

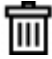

2. Right click on the Load in a Step in the Explorer tree and select "Delete Load" from the pop-up menu

| Project Overview                                                                                                    |                                                                                 |
|----------------------------------------------------------------------------------------------------|---------------------------------------------------------------------------------|
| Gen Size Help Files                                                                                                    | •                                                                               |
| <ul> <li>GenSize Help Files</li> <li>Loads</li> <li>GenSize Help Files</li> <li>Light Load 1</li> <li>GenSize Help Files</li> <li>GenSize Help Files</li> <li>GenSize Hel</li></ul> | Load 1<br>oad 1<br>I Load 1<br>Edit Load<br>Cut<br>Copy<br>Sort<br>Set Quantity |

Note: Deleting a Load in a Step only deletes that instance of that Load. The actual Load will still remain as a part of the Project.

# **Delete Step**

1. Select a Step you want to delete.

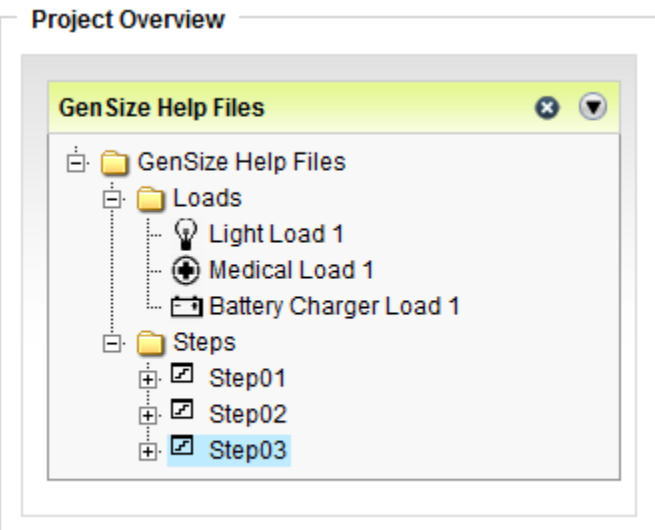

Click "Delete Selected Item" on the toolbar.

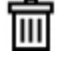

2. Right click on the Step in the Explorer tree and select "Delete Step" from the pop-up menu:

| Project Overview                                                                                                    |    |
|----------------------------------------------------------------------------------------------------|----|
| Gen Size Help Files                                                                                                    | 0  |
| <ul> <li>GenSize Help Files</li> <li>Loads</li> <li>Light Load 1</li> <li>Medical Load 1</li> <li>Battery Charger Load 1</li> <li>Steps</li> <li>Step01</li> <li>Step02</li> </ul> |    |
| Edit Step                                                                                                    | >> |
| 🔟 Delete Step                                                                                                    |    |
| Assign Loads                                                                                                    |    |
| Paste                                                                                                    |    |
| Move                                                                                                    | >> |
| Merge                                                                                                    |    |

There is only one way to delete multiple Steps:

Select the Steps folder in the Project tree view. In the description part of the screen (on the right), select steps you want to delete by checking the appropriate check boxes.

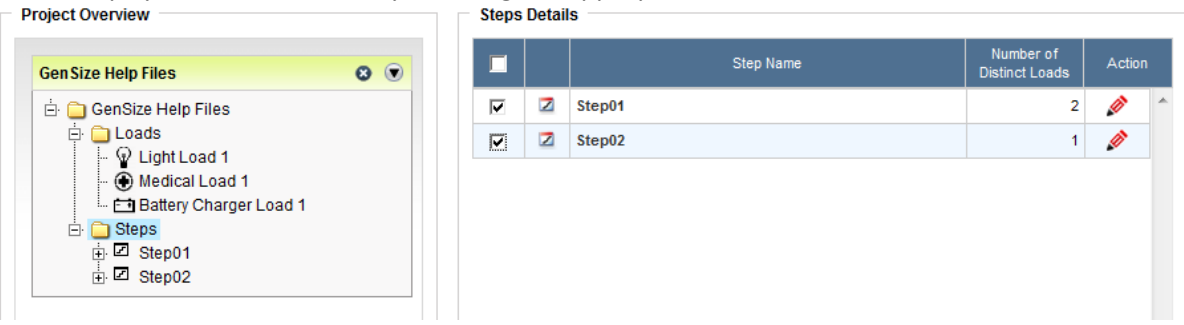

Click the Delete button from the GenSize toolbar.

# **Maximum Step Voltage Dip**

Displays the **maximum** calculated step starting voltage dip. This dip must be less than or equal to the maximum allowable starting voltage limit for that step in order for the generator to be recommended.

# **Step Starting Calculations**

For each step, the performance values are calculated as follows:

**Running kW**: Add the RkW values from each load multiply by the quantity of values then divide this by the number of generator sets running in parallel.

**Running kVA**: Add the RkVA values from each load multiply by the quantity of values then divide this by the number of generator sets running in parallel.

Single-Phase Running Amps = RkVA \* 1000 / Voltage

**Three-Phase Running Amps** = Single phase RAmps / 1.73

Voltage: The line-to-line voltage of the generator set set in the project parameters.

**SkW:** Add the SkW values from each load multiply by the quantity of values then divide this by the number of generator sets running in parallel.

**Cumulative Step kW:** Add the SkW values from each load multiply by the quantity of values then divide this by the number of generator sets running in parallel. Next, add the cumulative RkW values for each of the previous steps (for step 1, add nothing).

**SkVA:** Add the SkVA values from each load multiply by the quantity of values then divide this by the number of generator sets running in parallel.

**Cumulative Step kVA:** Add the SkVA values from each load multiply by the quantity of values then divide by the number of generator sets running in parallel. Next, add the cumulative RkVA values for each of the previous steps (for step 1, add nothing).

The size of the grids can be changed by clicking on the area between the two grids and dragging the separator bar to a different position.

# **Maximum Allowable Step Frequency Dip**

Since a generator set is a limited power source, voltage and frequency excursions will occur during transient loading events. The key is to select a generator set size that will limit these excursions to an acceptable level for proper load performance. As the maximum allowable frequency dip is reduced, the size of the recommended generator set increases. If assigning an overall maximum allowable frequency dip to set the maximum allowable frequency dips to set the maximum allowable frequency dips to set the maximum allowable frequency dips.

# **View Loads and Steps**

A GenSize feature that allows the user to view all the project loads and a summary of all the steps each load is included in.

# **View Steps and Loads Details**

A GenSize feature that allows the user to view a summary of all the steps and the loads included in each step.

# Viewing Sizing Recommendations

#### **View Generator Set Recommendations**

GenSize provides recommended generator set configurations that include all standard configurations, which will meet specified project parameters and generator set performance. The sizing results may be reviewed one configuration at a time or in a grid that includes the performance capability for all recommended configurations. It is advised that the user view all configurations to gain a good understanding of each model recommendation and view comparable generator set performance characteristics.

# **View Selected Model Index Page**

After sizing a generator, the button on the GenSize toolbar labeled "View Selected Model Index" can be used to directly connect to the Library for specific documentation of the selected model.

Documentation that can be viewed and printed includes specification and data sheets and key drawings (such as the outline drawing). All the information required for facility design should be included.

# **Reported Load and Generator set Parameters**

# **Generator Set Parameters**

#### **Alternator Frame**

This field displays the alternator frame name.

# **Excitation**

If the excitation cell is highlighted in red, the generator set is shunt excited and the percentage of nonlinear load exceeds 25% of the total connected load. The optional PMG excitation system is recommended for applications that have high non-linear load content. We do not recommend using shunt excited sets if the non-linear load requirement is more than 25% of the total load requirement, unless the PMG option is unavailable.

The non-linear load requirement is calculated by adding the RkW from all of the loads for which a rectifier type is selected. This will be the case for UPS loads, variable frequency motors, and solid state starting motors which are not equipped with an automatic bypass, miscellaneous load with a rectifier selected, etc. This RkW sum is then divided by the sum of the RkW from all of the loads.

#### Permanent Magnet Generator (PMG) Excitation

PMG excitation systems use a Permanent Magnet Generator as a source of power for the main alternator. Since the PMG is not affected by the generator voltage output during transient load or fault conditions, better voltage response and sustained short circuit capability are achieved. PMG is standard on generator sets over 200 kW Standby. PMG is also recommended for applications with high non-linear load content or heavy transient (motor starting) conditions.

#### **Shunt Excitation**

In a shunt excited generator, the excitation power is derived from the main generator output. Under severe load or fault conditions, generator output will collapse. A PMG system is required to achieve sustained short circuit operation. Shunt excitation is standard on generators less than 200 kW Standby but are not recommended when nonlinear load content exceeds 25% of the total load. PMG is also recommended for applications with high nonlinear load content or heavy transient (motor starting) conditions.

#### **Extended Stack**

A generator feature that includes a larger alternator than required to produce full generator set nominal rating in order to achieve improved transient performance or reduced voltage distortion.

# Full Single-Phase Output Generator

A three-phase generator set that has an alternator sized to produce full nominal generator rated power. Unless the alternator is oversized, single-phase capability is reduced for a three-phase generator.

#### **Increased Motor Starting**

A generator feature that includes a larger alternator than required to produce full generator set nominal rating in order to achieve improved transient performance or reduced voltage distortion.

# **Knee Point**

The altitude or temperature at which generator set (engine and alternator) power must be derated. Typically, full rated output is available up to this point, and then derates at some slope with increasing altitude and temperature specified in the project parameters.

#### Voltage Range

Generators are sold with a selection of voltage ranges available. Typically, larger alternator is required when operating over a wide voltage range (such as Broad Range, Extended Range, etc.) than necessary for operating at a specific voltage (Limited Range).

#### **Reconnectable Generator**

A generator set that includes an alternator that is reconnectable for various output voltages. These alternators are typically three-phase with either 6 or 12 leads brought out. They can be connected Delta, High Wye or Low Wye.

# Load Parameters

#### Non-linear kVA

When non-linear loads are present, it may be necessary to over-size the alternator and GenSize calculates a value for the non-linear kVA (NLL KVA) for the load and uses this value to calculate the voltage distortion.

#### Cumulative Step kVA

The Maximum Step kVA added to the running kVA of the previous step(s).

# *Cumulative Step kW*

The Maximum Step kW added to the running kW of the previous step(s).

#### Cumulative Surge kVA

The Peak kVA added to the running kVA of all other non-surge loads.

#### Cumulative Surge kW

The Peak kW added to the running kW of all other non-surge loads.

#### Effective Step kW

The Cumulative Step kW times a multiplier to account for the reduced load effect due to sustained reduced output voltage during the transient step load.

# Effective Step kVA

The Cumulative Step kVA times a multiplier to account for the reduced load effect due to sustained reduced output voltage during the transient step load.

#### **Cumulative Step kW**

The Maximum Step kW added to the running kW of the previous step(s).

#### Cumulative Step kVA

The Maximum Step kVA added to the running kVA of the previous step(s).

# Peak kW (PkW)

The sudden increase of power in kW demanded by a cyclical load as it starts or by other surge loads like welders and medical imaging equipment when they operate.

# Peak kVA (PkVA)

The sudden increase of power in kVA demanded by a cyclical load as it starts or by other surge loads like welders and medical imaging equipment when they operate.

# Maximum Allowable Peak Voltage Dip

Since a generator set is a limited power source, voltage and frequency excursions will occur during transient loading events. The key is to select a generator set size that will limit these excursions to an acceptable level for proper load performance. Peak Voltage Dip is calculated for certain surge loads. These loads require high peak power when operated (Medical Imaging Loads, Fire Pump Loads and Welding Loads) and may require a limited voltage dip for proper performance. Peak voltage dip is also calculated for motor loads the Cycle on and Off after they are initially started in a step. All of the surge loads are assumed to operate simultaneously with all non-surge loads running on the generator creating a <u>Cumulative Surge kW</u> and <u>kVA</u>, resulting in the calculated <u>Peak Voltage Dip</u>. The generator recommendation is made to limit this peak dip to less than the allowable dip. As the maximum allowable peak voltage dip is reduced, the size of the recommended generator set increases. GenSize automatically sets a peak voltage dip limit for medical imaging loads of 10% for quality images and 15% for fire pumps when sizing a project in North America, because the National Electric Code requires certainty that the fire pump will start.

See also, Peak Voltage Dip Limits Calculations.

# Maximum Allowable Peak Frequency Dip

Since a generator set is a limited power source, voltage and frequency excursions will occur during transient loading events. The key is to select a generator set size that will limit these excursions to an acceptable level for proper load performance. Peak Frequency Dip is calculated for certain surge loads. These loads require high peak power when operated (Medical Imaging Loads, Fire Pump Loads and Welding Loads). Peak frequency dip is also calculated for motor loads the Cycle on and Off after they are initially started in a step. All of the surge loads are assumed to operate simultaneously with all nonsurge loads running on the generator creating a <u>Cumulative Surge kW</u>, resulting in the calculated <u>Peak</u> Frequency Dip. The generator recommendation is made to limit this peak dip to less than the allowable dip. As the maximum allowable peak frequency dip is reduced, the size of the recommended generator set increases.

See also, Peak Frequency Dip Limits Calculations.

# **Power Factor**

The ratio of the active power in watts to the total apparent power in volt-amperes. This results in a phase displacement between current and voltage (lagging to leading power factor). Leading power factor load is to be avoided on a generator as it can cause loss of voltage control.

# Understanding GenSize Recommendations

The following is intended to help you understand the GenSize recommendation for a generator set and available reports that can be printed. Figure 1 illustrates the default screen on which GenSize makes its recommendation for the single Cummins Power Generation generator set model that most closely matches the current project parameters. This screen can be toggled with the screen illustrated in Figure 2 on which all generator set models that match the parameters can be viewed. You may find it helpful to view the latter display to appreciate the differences in performance between all of the models that could do the job, any of which you could select for the project. You can also print out reports for distribution and review.

The recommended model(s) will be highlighted in green in the upper half of the screen. The parameters for the recommended generator set are displayed on the lower half of the screen. These include:

- **Project Requirements:** This tab summarizes the Duty, Voltage, Altitude, Phase, Voltage Dips, and other parameters.
- Load Running/Surge Requirements: This tab summarizes all of the load requirements for the project. Pct. Rated Load provides a quick way of determining how much generator set running capacity is being used.
- Generator Set Configuration: This tab enumerates the alternator frame size, number of leads, whether the alternator is reconnectable, whether the alternator has an increased capacity for motor starting, the voltage range, whether the alternator has an extended stack and whether the alternator can provide full single-phase output. It also lists the engine model, displacement, number of cylinders, fuel, and the altitude and ambient temperature derating knees and slope values.
- **Transient Performance Details:** This contains a step level summary of voltage and frequency dips.
- **Comments:** These are model specific comments provided by Cummins Power Generation.

The report grid displays information about the recommended generator set and allows comparison with other generator sets. Following is a discussion of some of the important headings on this grid.

# Max. Step Voltage Dip

Displays the **maximum** calculated step starting voltage dip. This dip must be less than or equal to the voltage dip limit for that step for the generator to be recommended. If this field is red it means that the maximum voltage dip has exceeded the voltage dip limit for that step.

# Max. Step Frequency Dip

Displays the **maximum** calculated step starting frequency dip. This dip must be less than or equal to the frequency dip limit for that step for the generator to be recommended. If this field is red, it means that the maximum frequency dip has exceeded the voltage dip limit for that step.

# **Peak Voltage Dip**

Displays the calculated peak voltage dip. This dip must be less than or equal to the peak voltage dip limit for that step for the generator to be recommended.

In determining the peak voltage dip, GenSize looks at the smallest voltage dip limit in all steps in the project and 10% peak voltage dip requirement if a medical load is added to any of the steps. It then takes the smaller value of the two as the peak voltage dip limit.

This limit is imposed when there are cyclic loads in the project so that the peak voltage dip calculated doesn't exceed the voltage dip limit of any of the loads connected to the generator. If this field is **red**, it means that the calculated peak voltage dip has exceeded the peak voltage dip limit for the project.

Note that in some cases it may be acceptable to allow the UPS to allow to revert to the battery during transients that may occur when large cyclic air conditioning or motor loads cycle on and off. This can help getting a smaller sized generator set. In some cases, GenSize may recommend a generator if the peak voltage dip and/or the peak frequency dip have exceeded the transient frequency dip limit of one or more of the UPS loads connected to the generator set. This might cause the UPS to momentarily revert to the battery. In this case the peak voltage dip and/or the peak frequency dip and/or the peak frequency dip and/or the peak frequency dip and/or the peak requency dip displayed in the recommendation grid for a given generator set will be displayed as **yellow**.

# **Peak Frequency Dip**

Displays the calculated peak frequency dip. This dip must be less than or equal to the peak voltage dip limit for that step for the generator to be recommended.

In determining the peak frequency dip, GenSize looks at the smallest frequency dip limit in all steps in the project and takes that value as the peak frequency dip limit.

This limit is imposed when there are cyclic loads in the project so that the peak frequency dip calculated doesn't exceed the frequency dip limit of any of the loads connected to the generator. If this field is **red** it means that the calculated peak frequency dip has exceeded the peak frequency dip limit for the project.

Note that in some cases it may be acceptable to allow the UPS revert to the battery during transients that may occur when large cyclic air conditioning or motor loads cycle on and off. This can help getting a smaller sized generator set. In some cases, GenSize may recommend a generator if the peak voltage dip and/or the peak frequency dip have exceeded the transient frequency dip limit of one or more of the UPS loads connected to the generator set. This might cause the UPS to momentarily revert to the battery. In this case, the peak voltage dip and/or the peak frequency dip displayed in the recommendation grid for a given generator set will be displayed as **yellow**.

# Site Rated Standby/Prime/Continuous kW

Displays the site rated standby or prime kW (prime power duty is already derated 10 percent). If the display is **red**, the site rated kW is less than the load running kW, the running load kW is less than minimum rated load value or maximum rated load value in the project parameters.

If the display is **yellow**, the load running kW is less than 30 percent of the site rated set kW. Running generator sets at less than 30 percent of rated load can be accomplished by lowering the minimum percent rated load value in the New Project Parameters. The display may also be yellow if the load running kW is greater than 90% of the site rated set kW.

# Site Rated Alternator Max kW (Temperature Rise)

Displays the site-rated alternator kW for the temperature rise selected in the current project parameters. If the display is **red**, the alternator cannot maintain the temperature rise for your connected load requirement, either Running kW or Alternator kW.

# Site Rated Alternator Max kVA (Temperature Rise)

Displays the site rated alternator kVA for the temperature rise set in the New Project Parameters. If the display/column is **red**, the alternator cannot maintain your temperature rise for the load running kVA requirement. The maximum alternator rated kVA capacity is shown in the grid.

The Alternator Max kW may be derated depending on site altitude and ambient temperature. For example, for low voltage alternators, the altitude knee is 1000m (3280 ft) and the temperature knee 40° C (104° F). Alternator Max kW will be derated 3% per 500m (1640 ft) of altitude above the knee and 3% per 5° C (9° F) of ambient temperature over the knee.

| Navigation Options Recommendation                 | Report Options       | GenCalc Options                     | 103 generator sets recom                                            |
|---------------------------------------------------|----------------------|-------------------------------------|---------------------------------------------------------------------|
| → 🖡 🕅 📳 🖾 📴                                       |                      | ם   <b>© לי € לי € א</b>            | splay gensets with factory enclosu<br>splay recommended gensets ONL |
| odel 230DGFS                                      |                      |                                     |                                                                     |
| Performance                                       |                      | Load Requirements                   |                                                                     |
| x. Step Voltage Dip , %                           | 18                   | Max. Allowed Step Voltage Dip , %   | 35, In Step 1                                                       |
| x. Step Frequency Dip , %                         | 4                    | Max. Allowed Step Frequency Dip, %  | 10, In Step 1                                                       |
| ak Voltage Dip , %                                |                      | Max. Allowed Peak Voltage Dip , %   | 10                                                                  |
| ak Frequency Dip , %                              | 1                    | Max. Allowed Peak Frequency Dip , % | 10                                                                  |
| e Rated Standby kW/kVA                            | 230/288              | Running kW                          | 228.9                                                               |
| e Rated Altr Max. kW 125 °C                       | 240                  | Running kW                          | 228.9                                                               |
| e Rated Altr Max. kVA 125 °C                      | 300                  | Running kVA                         | 243.9                                                               |
| e Rated Max. SkW                                  | 233                  | Effective Surge kW                  | 188.8                                                               |
| ix. SkVA                                          | 770                  | Effective Surge kVA                 | 243.9                                                               |
| mp Rise at Full Load , °C                         | 150                  | Max. Altr Temp Rise, °C             | 125                                                                 |
| citation                                          | Shunt                | Percent Non-Linear Load             | 22.0%                                                               |
| Itage Distortion                                  | 2.9                  | Voltage Distortion Limit , %        | 10                                                                  |
| e Rated Max Step kW Limit                         | 207                  | Max Step kW                         | 150.0                                                               |
| ote: All generator set power derates are based on | open generator sets. |                                     |                                                                     |

Figure 1: Recommended Generator Set Window
|               | Navigation Optio | ns                          | Recommend<br>Options       | ation<br>F   [=        | Report O              | ptions                          | l≋∙                                | GenCalc Optio                          | ns                        |                                       | ) Display g  | 103 generat               | tor sets reco<br>actory enclo | ommei<br>osure ( |
|---------------|------------------|-----------------------------|----------------------------|------------------------|-----------------------|---------------------------------|------------------------------------|----------------------------------------|---------------------------|---------------------------------------|--------------|---------------------------|-------------------------------|------------------|
|               |                  |                             |                            |                        |                       |                                 | 11.2                               | • •                                    | ••                        |                                       | ) Display r  | ecommende                 | d gensets O                   | NLY              |
| teport        | Model            | Max. Step<br>Voltage<br>Dip | Max. Step<br>Frequency Dip | Peak<br>Voltage<br>Dip | Peak<br>Frequency Dip | Site Rated<br>Standby<br>kW/kVA | Site Rate<br>Altr Max.<br>kW 125°( | i Site Rated<br>Altr Max.<br>kVA 125°C | Site<br>Rated<br>Max. SkW | Site<br>Rated<br>Max Step<br>kW Limit | Max.<br>SkVA | Temp Rise<br>at Full Load | Excitation                    | THD<br>Lim       |
| <b>⁄</b>      | 230DGFS          | 18                          | 4                          |                        | 1                     | 230/28                          | 3 24                               | 1 <mark>0</mark> 300                   | 233                       | 207                                   | 770          | 150                       | Shunt                         | ٢                |
|               | 230DGFS          | 9                           | 11                         |                        | 1                     | 230/28                          | 3 24                               | ю зоо                                  | 233                       | 207                                   | 920          | 150                       | PMG                           | $\bigcirc$       |
|               | 230DGFS          | 18                          | 4                          |                        | 1                     | 230/28                          | <mark>3</mark> 28                  | 0 313                                  | 233                       | 207                                   | 770          | 125                       | Shunt                         | $\bigcirc$       |
|               | 230DGFS          | 18                          | 4                          |                        | 1                     | 230/28                          | 3 24                               | 10 300                                 | 233                       | 207                                   | 770          | 125                       | Shunt                         | $\bigcirc$       |
|               | 230DGFS          | 9                           | 11                         |                        | 1                     | 230/28                          | <mark>8</mark> 25                  | i0 313                                 | 233                       | 207                                   | 920          | 125                       | PMG                           | $\bigcirc$       |
|               | 230DGFS          | 9                           | 11                         |                        | 1                     | 230/28                          | 3 24                               | 10 300                                 | 233                       | 207                                   | 920          | 125                       | PMG                           | $\odot$          |
|               | 230DSHAD*        | 19                          | 9                          |                        | 4                     | 230/28                          | 3 24                               | 10 300                                 | 235                       | 207                                   | 770          | 150                       | Shunt                         | $\bigcirc$       |
|               | 230DSHAD*        | 21                          | 9                          |                        | 4                     | 230/28                          | 8 24                               | 10 300                                 | 235                       | 207                                   | 920          | 150                       | PMG                           | $\bigcirc$       |
|               | 230DSHAD*        | 19                          | 9                          |                        | 4                     | 230/28                          | 3 25                               | i0 313                                 | 238                       | 207                                   | 770          | 125                       | Shunt                         | $\bigcirc$       |
|               | 230DSHAD*        | 19                          | 9                          |                        | 4                     | 230/28                          | 3 24                               | 1 <mark>0</mark> 300                   | 236                       | 207                                   | 770          | 125                       | Shunt                         | $\bigcirc$       |
| Proje         | ct Requirements  | Load R                      | unning/Surge               | Requireme              | nts Gener             | ator Set Confi                  | guration                           | Transient Per                          | formance [                | Details                               | Comments     |                           |                               |                  |
| Frequency, Hz |                  |                             |                            | 60 Hz                  |                       |                                 |                                    | Site Altitude, ft(m)                   |                           |                                       |              |                           | 499(15                        | 2)               |
| Duty          |                  |                             | Standby                    |                        |                       | Site Temperature, °C(°F)        |                                    |                                        |                           |                                       |              | 25(77)                    |                               |                  |
| Voltage       |                  |                             |                            | 277/480, Series Wye    |                       |                                 |                                    | Max. Altr Temp Rise, °C                |                           |                                       |              |                           | 125                           |                  |
| Phase         |                  |                             |                            | 3                      |                       |                                 |                                    | Project Voltage Distortion Limit, %    |                           |                                       |              |                           | 1                             | 10               |
| Fue           |                  |                             |                            | Diesel                 |                       |                                 |                                    |                                        |                           |                                       |              |                           |                               |                  |
| Emi           | ssions           |                             |                            |                        | No                    | Preference                      |                                    |                                        |                           |                                       |              |                           |                               |                  |

#### GenSet Recommendations : [GenSize Help Files]

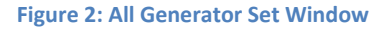

## Site Rated Max SkW and Max SkVA

Displays the site-rated (derated when necessary for altitude and ambient temperature) maximum SkW and SkVA the generator set configuration can accommodate. If the display is red, the generator set cannot recover to a minimum of 90% of rated voltage with required Step or Peak load. One of the sizing philosophies for surge loading is, with the surge load applied, the generator set must be able to recover to 90% of rated voltage so that motors can develop adequate accelerating torque. If the generator set recovers to 90% of rated voltage, a motor will develop 81% of rated torque, which has been shown by experience to provide acceptable motor starting performance.

If the display is yellow, the generator set can recover to a minimum of 90% of rated voltage with required surge load, but only because the surge requirement has been reduced. GenSize will reduce the surge requirement in recognition of the fact that the generator set output voltage is reduced while loads having starting power requirements approaching the maximum generator set capacity are starting.

**RFQ** Form

## **Temperature Rise at Full Load**

Displays the temperature rise the alternator will not exceed while supplying load up to and including the generator set full–load rating. Each individual generator set model will have one or more of the following temperature rise alternators available which may be specified in the current project parameters: 80° C, 105°C, 125° C and 150° C. Of course, the actual temperature rise of an alternator is a function of actual connected load. Therefore, GenSize may recommend a generator set with a lower or higher temperature rise option than specified in the New Project Parameters since the set recommendation is based on connected load which may be less than the full generator set capacity. In any case, the set recommendation will limit the alternator temperature rise to that specified in the New Project Parameters.

## **Excitation**

Displays the type of excitation system to be supplied with a generator set. If the display is red, the generator set is shunt excited and the percentage of non-linear load exceeds 25% of the load running requirement, RkW. The PMG excitation system is recommended for applications that have high-linear load content. Unless the PMG option is unavailable, Cummins Power Generation does not recommend using shunt excited generator sets if the non-linear load requirement is more than 25% of the total load requirement.

The non-linear load requirement is calculated by adding the Running kW from all of the loads where Alternator kW exceeds Running kW. This will be the case for UPS loads, variable frequency motors, and solid state motor starters which are not equipped with an automatic bypass. This Alternator kW sum is then divided by the sum of the Running kW from all of the loads.

## **THDV% Limit**

Displays whether the estimated percent value of voltage total harmonic distortion (THDV%) at the alternator terminals exceeds the THDV% limit defined for the project or not. If the estimated value is within the project limits, a green check mark symbol will be shown. Otherwise, a red exclamation mark symbol will be shown.

## Why a generator set may not be recommended

Several factors can cause a generator set to not be recommended.

- Running kW requirement may exceed the rating of the generator set. Project parameters such as altitude, ambient temperature and prime power duty may cause the generator set to be derated and fall below project requirements
- The Running kW may be below the minimum of 10 to 30% of rated generator set capacity, as specified in the current project parameters (30% is default, as recommended by Cummins Power Generation).

The surge kW requirement may exceed generator capacity, which may have fallen below project requirements because of derating for altitude and ambient temperature. GenSize uses the greater Cumulative kW and Peak kW to determine the load surge kW.

- The surge kVA exceeds generator set capacity. The surge kVA requirement is similar to the surge kW requirement except that there is no derating for altitude or ambient temperature. GenSize uses the greater of cumulative kVA and Peak kVA (if any) to determine the load surge kVA requirement.
- The alternator kW required exceeds the alternator capacity, which may be derated for altitude and ambient temperature by the project parameters. The Alternator Max kW may be derated depending

on site altitude and ambient temperature. For example, for low voltage alternators, the altitude knee is 1000m (3280 ft) and the temperature knee 40° C (104° F). Alternator Max kW will be derated 3% per 500m (1640 ft) of altitude above the knee and 3% per 5° C (9° F) of ambient temperature over the knee.

- The alternator kVA required exceeds alternator capacity, which can be derated by altitude and temperature in the same way as the alternator kW.
- The total non-linear load requirement exceeds 25% of the total load requirement. This will exclude shunt-excited generators where PMG excitation is not available. The total non-linear load requirement is the sum of the RkW values of all of the non-linear loads.
- The calculated voltage and frequency dips exceed the limits for the project.
- The calculated peak voltage and peak frequency dips exceed the limits for the project. Peak voltage dip is calculated only if loads in the project exhibit a running surge (cyclic loads or loads like medical imaging that have a high peak power requirement when they are operated).
- The estimated percent value of voltage total harmonic distortion (THDV%) at the alternator terminals has exceeded the THDV% limit defined for the project.
- The message, "No generator set is available that meets your running load requirements" usually means that something in the New Project Parameters has been changed after having specified the running load. For instance, you will see this message if you change from diesel to natural gas fuel and the running load you had specified exceeds the capacity of the largest natural gas. It may also mean that your project falls into a "gap" in the Cummins Power Generation product line. At this point, lowering the minimum percent rated load in the project parameters could allow a recommended set. If this is the case, contact your local Cummins Power Generation distributor for help.
- The message, "No generator set is available which meets your frequency or voltage dip requirements" generally means that the surge requirement of a load step is forcing selection of such a large generator set that the steady state running load falls below 30% of the generator set capacity.

Since Cummins Power Generation does not recommend running at less than 30% of rated capacity for diesel generator sets, no set can be recommended. At this point, you may have several choices:

- Increase the allowable voltage or frequency dip.
- Reduce the minimum percent rated load to less than 30 percent.
- Apply loads in more steps to lower the individual step surge load.
- Provide reduced-voltage motor starting.
- Parallel generator sets.
- Add loads that do not have a high starting surge (lights, resistive loads, etc.).

## Working with Reports

## **Print Reports**

Before the project is sized you can create a <u>Loads and Steps Detail Report</u> or *Project Load Summary Report*. To print reports from the Explorer view, click on the button corresponding to the Loads and Step Detail Report or the Project Load Summary Report in the GenSize toolbar. Clicking this link will open up a PDF dialog box allowing you to open the pdf, from which the report which can then be easily printed. Depending on your browser, the pdf report may be handled differently.

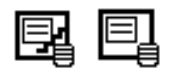

You can also print reports after you have sized the project. Now you will be able to open and print the <u>Recommended Generator Report</u>, <u>the Loads and Steps Detail Report</u> and the <u>Steps and Dips Detail</u> <u>Report</u>. You can also have All Reports printed.

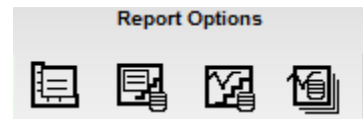

## Loads and Steps Detail Report

To run Loads and Steps Detail report, you should have a Project open that contains at least one Load added to at least one Step. This report can be accessed both before and after a project is sized.

The Loads and Steps Detail Report can be accessed by clicking on the "Step/Load Details Report" button located in the GenSize toolbar under the Sizing & Report Options. This will open a PDF version of the report.

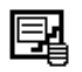

The report will produce complete information about project parameters calculated individual generator set load running and peak requirements, loads and steps information.

| Project - GenSize Help Fil | es Reports |                                 |              |               |                         |                |
|----------------------------|------------|---------------------------------|--------------|---------------|-------------------------|----------------|
| Comments -                 |            |                                 |              |               |                         |                |
|                            |            | Project Req                     | uirements    |               |                         |                |
| Frequency, Hz              | :          | 60.0                            | Generators   | Running in F  | Parallel : 1            |                |
| Duty : Si                  |            | Standby                         | Site Altitud | e, ft(m)      | : 499(15)               | 2)             |
| Voltage                    |            | 2/7/480, Senes Wye              | Site Tempe   | rature, "C    | : 25                    |                |
| nase                       | ÷          | Discal                          | Max. Altr Te | mp Rise, "C   | : 125                   |                |
| missions                   |            | No Preference                   | Froject Voli | age Distortic |                         |                |
|                            | Calculat   | ed Individual Generator Set L   | and Ruppin   | a and Peak R  | pouirements             |                |
| Pupping Mil                | 100 0      | New One Little                  |              |               | Computation Ptro- Littl | 100.0          |
| Running Kw                 | 105.3      | Max. Step kw                    | : 10         | 5.2 lo Step 1 | Cumulative Step kWA     | : 100.0        |
| Running KVA                | - 0.05     | Max. Step KVA                   | : 10         | 5.3 in Step 1 | Cumulative Step kVA     | : 100.3        |
| Running Pr                 | · None     | Peak kWA                        | : NO         |               | Cumulative Peak kVA     | : None         |
| Uternator kW               | : 0.0      | Pede KVA                        | . 140        | UC .          | Culturative reak KYA    | . None         |
| Step1                      |            |                                 |              |               |                         |                |
|                            |            | Calculated Individual Generator | Set Step 1   | ad Requirem   | ante                    |                |
|                            |            | Calculated Individual Generator | Set Step Lt  | ad Nequirem   | ents                    |                |
| Running kW                 | : 100.0    | Starting kW                     | : 100        | 0.0           | Cumulative Step kW      | : 100.0        |
| Running kVA                | : 105.0    | Starting kVA                    | : 10         | 5.0           | Cumulative Step kVA     | : 105.0        |
| Running Amps               | : 127.0    | Starting Non-linear k           | WA : 0.0     |               |                         |                |
| Nunning Non-Inear KVA      | . 0.0      |                                 |              |               |                         |                |
| (alternator Kw             | . 0.0      |                                 |              |               |                         |                |
| tep                        |            |                                 |              |               |                         |                |
| joht Load 1                |            |                                 | Th           | ee Phase      | Quantity                | : 1 In this St |
| Category                   | : Light    | - Fluorescent                   |              |               |                         | 0.000          |
| Running kW                 | : 100.0    | Starting kW                     | : 10         | 0.0           | Peak kW                 | : None         |
| Running kVA                | : 105.26   | Starting kVA                    | : 10         | 5.26          | Peak kVA                | : None         |
| Running PF                 | : 0.95     | Starting PF                     | : 0.9        | 6             | Cyclic                  | : No           |
| Running Amps               | : 126.76   | Max. % Voltage Dip              | : 35         | 0             | Max. % Frequency Dip    | : 10.0         |
| Alternator kW              | : 0.0      |                                 |              |               | Voltage                 | : 480          |
|                            |            |                                 |              |               |                         |                |

## **Steps and Dips Detail Report**

This report shows voltage and frequency dip for each of the load steps. Voltage and frequency recovery times are also listed in this report. This report is only accessible after a project has been <u>sized</u>.

The Steps and Dips Detail Report can be accessed by clicking on the "Steps and Dips Detail Report" button located in the GenSize toolbar under the Sizing & Report Options. This will open a PDF version of the report.

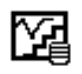

The table in this report gives a summary of the voltage and frequency dips for all steps in the project. The voltage dip and frequency dip recovery time is also shown. Please refer to the model specification sheet for bandwidths used to report recovery times. For products manufactured in the United Kingdom, it may be assumed that recovery times are based on ISO8528-5 G2 class bandwidths.

The graphs are a representation of all the calculated voltage and frequency dips and the respective limits for each step in the project. Note that the peak voltage and frequency dips have not been graphed. Please refer to the table for peak dip values.

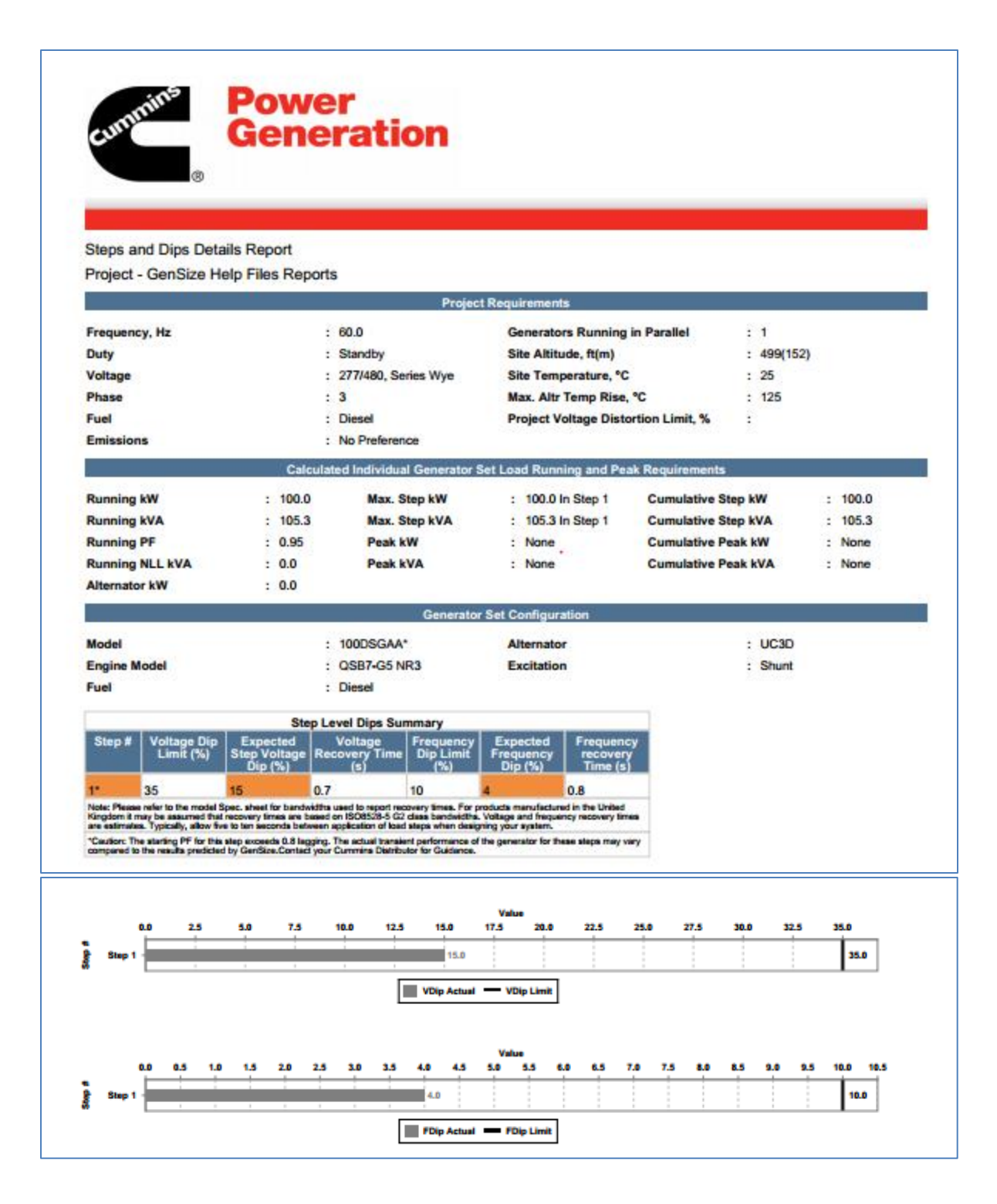

## **Performance Definitions**

## Load Running Requirements

**Running kVA (RkVA)** – The running kilovolt-amperes load.

**Running kW (RkW)** – The running kilowatt load.

Running PF (RPF) – The steady-state running power factor of the load.

**Efficiency** – The ratio of output power to input power.

Running Amps (RAmps) – The running amperes for a load or step.

## Load Starting Requirements

**Starting kW (SkW)** – starting kilowatts of a load.

Starting kVA (SkVA) – starting kilovolt-amperes of a load.

**Starting PF (SPF)** – Starting power factor is the power factor of the load at the time it is initially energized or started.

## **Transient Step Load Requirements**

**Maximum Step kW** – The maximum step load in kW (sum of the individual load starting kilowatts (SkW)) in the step.

**Maximum Step kVA** – The maximum step load in kVA (sum of the individual load starting kilovolt-amperes (SkVA)) in the step.

**Cumulative Step kW** – The Maximum Step kW added to the running kW of the previous step(s). **Cumulative Step kVA** – The Maximum Step kVA added to the running kVA of the previous step(s).

**Effective Step kW** – The Cumulative Step kW times a multiplier to account for the reduced load effect due to sustained reduced output voltage during the transient step load.

**Effective Step kVA** – The Cumulative Step kVA times a multiplier to account for the reduced load effect due to sustained reduced output voltage during the transient step load.

## **Transient Surge Load Requirements**

Peak kW (PkW) – The sudden increase of power in kW demanded by a cyclical load as it starts or by other surge loads like welders and medical imaging equipment when they operate.
Peak kVA (PkVA) – The sudden increase of power in kVA demanded by a cyclical load as it starts or by other surge loads like welders and medical imaging equipment when they operate.
Peak kW – The total Peak kW for all surge loads.

Peak kVA – The total Peak kVA for all surge loads.

Cumulative Surge kVA – The Peak kVA added to the running kVA of all other non-surge loads. Cumulative Surge kW – The Peak kW added to the running kW of all other non-surge loads. Effective Surge kW – The Cumulative Peak kW times a multiplier to account for the reduced load effect due to sustained reduced output voltage during the transient surge load. Effective Surge kVA – The Cumulative Peak kVA times a multiplier to account for the reduced load effect due to sustained reduced output voltage during the transient surge load.

## **Recommended Generator Report**

## **Recommended Generator Report**

This report shows the details of any selected recommended generator set and can be generated only after the Project has been sized. This report shows total load starting and running requirements and the

generator set performance resulting for the specified loads and steps. If paralleled generators are used, the report shows individual generator loads.

To open a report after sizing:

1. From the Single Recommendation Page, Click on the "Recommended Generator Set Report" button located in the GenSize Toolbar under Report Options. This will open a PDF document with the single generator set recommendation report.

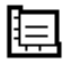

 View all recommended generator sets and select the configuration(s) desired from the grid by checking the Reports checkbox for each row. Click on the "Recommended Generator Set Report" button located in the GenSize Toolbar under Report Options. This will open a PDF document with the single generator or multiple generator set recommendation report(s).

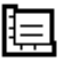

| Recommended Generato                        | r Report     | - 100DSGAA*                   |                            |                  |                    |       |
|---------------------------------------------|--------------|-------------------------------|----------------------------|------------------|--------------------|-------|
| Project - GenSize Help F                    | iles Repo    | orts                          |                            |                  |                    |       |
| Comments -                                  |              |                               |                            |                  |                    |       |
|                                             |              | Project                       | Requirements               |                  |                    |       |
| Frequency, Hz                               |              | : 60.0                        | Generators Running in P    | Parallel         | 1                  |       |
| Duty                                        |              | : Standby                     | Site Altitude, ft(m)       |                  | 499(152)           |       |
| Voltage                                     |              | : 277/480, Series Wye         | Site Temperature, °C       |                  | : 25               |       |
| Phase                                       |              | : 3                           | Max. Altr Temp Rise, °C    | :                | 125                |       |
| Fuel                                        |              | : Diesel                      | Project Voltage Distortio  | n Limit, %       | :                  |       |
| Emissions                                   |              | : No Preference               |                            |                  |                    |       |
|                                             | Calcu        | lated Individual Generator S  | et Load Running and Peak R | lequirements     |                    |       |
| Running kW                                  | : 100.0      | Max. Step kW                  | : 100.0 In Step 1          | Cumulative Step  | kW                 | 100.0 |
| Running kVA                                 | : 105.3      | Max. Step kVA                 | : 105.3 In Step 1          | Cumulative Step  | kVA                | 105.3 |
| Running PF                                  | : 0.95       | Peak kW                       | : None 0                   | Cumulative Peak  | kW :               | None  |
| Running NLL kVA                             | : 0.0        | Peak kVA                      | : None (                   | Cumulative Peak  | kVA :              | None  |
| Alternator kW                               | : 0.0        |                               | 1                          | Pct Rated Capaci | ty :               | 100.0 |
|                                             |              | Generator                     | Set Configuration          |                  |                    |       |
| Alternator                                  |              | : UC3D                        | Engine                     |                  | : QSB7-G5          | NR3   |
| BCode                                       |              | : B413                        | Fuel                       |                  | : Diesel           |       |
| Excitation                                  |              | : Shunt                       | Displacement, cu in. (Litr | re)              | : 408(7)           |       |
| Voltage Range<br>Number of Leads            |              | : UBK 208-240/416-480<br>: 12 | Altitude Knee, ft(m)       |                  | : 13700(41)        | 76)   |
| Reconnectable                               |              | : Yes                         | Altitude Slope, % per 100  | 00ft(304.8m)     | : 8                | ,     |
| Full Single Phase Output                    |              | : No                          | Temperature Knee, °F(°C    | )                | : 104(40)          |       |
| Increased Motor Starting<br>Extended Stack  |              | : No                          | Temperature Slope, % pe    | er 18°F(10.0°C)  | : 34<br>: EDA Tier | 3     |
| Extended Stack                              |              | . NO                          | Cooling Package            |                  | : EPA Her          | 3     |
| S                                           | et Perform   | ance                          |                            | Load Requirem    | ents               |       |
| Running At                                  |              | : 100.0% Rated Capacity       |                            |                  |                    |       |
| Max. Step Voltage Dip, %                    |              | : 15                          | Max. Allowed Step Volta    | ge Dip           | 35 In Step 1       |       |
| Max. Step Frequency Dip, %                  |              | : 4                           | Max. Allowed Step Frequ    | ency Dip         | 10 In Step 1       |       |
| Peak Voltage Dip, %                         |              | :                             | Peak Voltage Dip Limit %   | 6 :              | 35.0               |       |
| Peak Frequency Dip, %                       |              | :                             | Peak Frequency Dip Lim     | it%              | : 10               |       |
| Site Rated Standby kW/kVA                   |              | : 100/125                     | Running kW                 | :                | : 100.0            |       |
|                                             |              |                               | Running kW                 | :                | 105.3              |       |
| Site Rated Max. SkW                         |              | : 154                         | Effective Step kW          |                  | 92.9               |       |
| max. SKVA                                   |              | . 300                         | Effective Step KVA         |                  | 0.0                |       |
| Voltage Distortion                          |              |                               | Voltage Distortion Limit   |                  |                    |       |
| Site Rated Max Step kW Limi                 | t            |                               | Max Step kW                |                  |                    |       |
| Note: Higher temperature rise at full rates | load.        |                               |                            |                  |                    |       |
| Note: All generator set power denates are   | based on ope | n generator sets.             |                            |                  |                    |       |
|                                             |              |                               |                            |                  |                    |       |
|                                             |              |                               |                            |                  |                    |       |
|                                             |              |                               |                            |                  |                    |       |
|                                             |              |                               |                            |                  |                    |       |
|                                             |              |                               |                            |                  |                    |       |
|                                             |              |                               |                            |                  |                    |       |
|                                             |              |                               |                            |                  |                    |       |

## Max. Step Voltage Dip

Displays the **maximum** calculated step starting voltage dip. This dip must be less than or equal to the voltage dip limit for that step for the generator to be recommended. If this field is red, the maximum voltage dip has exceeded the voltage dip limit for that step.

## Max. Step Frequency Dip

Displays the calculated generator set <u>frequency</u> dip, which must be less than or equal to the maximum allowable starting frequency limit for that step for the generator to be recommended. See also, <u>Max Allowable Starting Frequency Dip calculations</u>

## Peak Voltage Dip

Displays the calculated peak voltage dip. This dip must be less than or equal to the peak voltage dip limit for that step for the generator to be recommended.

Peak Voltage Dip is calculated for certain surge loads that require high peak power when operating (<u>Medical Imaging Loads</u>, <u>Fire Pump Loads</u> and <u>Welding Loads</u>). These loads may require limited lower voltage dip levels than the Maximum Allowable Starting Voltage Dip for proper performance. Peak voltage dip is also calculated for motor loads the <u>Cycle on and off</u> after they are initially started in a step. All of the surge loads are assumed to operate simultaneously with all non-surge loads running on the generator.

In determining the peak voltage dip, GenSize looks at the smallest voltage dip limit in all steps in the project and 10% peak voltage dip requirement if a medical load is added to any of the steps. It then takes the smaller value of the two as the peak voltage dip limit.

This limit is imposed when there are cyclic loads in the project so that the peak voltage dip calculated doesn't exceed the voltage dip limit of any of the loads connected to the generator. If this field is **red**, the calculated peak voltage dip has exceeded the peak voltage dip limit for the project.

Note that in some cases it may be acceptable to allow the UPS to revert to the battery during transients that may occur when large cyclic air conditioning or motor loads cycle on and off. This can help getting a smaller sized generator set. In some cases, GenSize may recommend a generator if the peak voltage dip and/or the peak frequency dip have exceeded the transient frequency dip limit of one or more of the UPS loads connected to the generator set. This might cause the UPS to momentarily revert to the battery. In this case, the peak voltage dip and/or the peak frequency dip limit of one a given generator set will be displayed as **yellow**.

## Peak Frequency Dip

Displays the calculated peak frequency dip. This dip must be less than or equal to the peak voltage dip limit for that step for the generator to be recommended.

In determining the peak frequency dip, GenSize looks at the smallest frequency dip limit of all steps in the project and takes that value as the peak frequency dip limit.

This limit is imposed when there are cyclic loads in the project so that the peak frequency dip calculated doesn't exceed the frequency dip limit of any of the loads connected to the generator. If this field is **red** it means that the calculated peak frequency dip has exceeded the peak frequency dip limit for the project.

Note that in some cases it may be acceptable to allow the UPS to revert to the battery during transients that may occur when large cyclic air conditioning or motor loads cycle on and off. This can help getting a smaller sized generator set. In some cases, GenSize may recommend a generator if the peak voltage dip and/or the peak frequency dip have exceeded the transient frequency dip limit of one or more of the UPS loads connected to the generator set. This might cause the UPS to momentarily revert to the battery. In this case, the peak voltage dip and/or the peak frequency dip limit of one or more of the recommendation grid for a given generator set will be displayed as **yellow**.

## Site Rated Alternator kVA at Specified Temperature Rise

In the grid, if the column is red, the alternator cannot maintain the maximum temperature rise selected for the connected load RkVA requirement. The maximum RkVA site rated capacity is shown in the grid. For low voltage alternators, rated alternator kVA is available up to 1000 m (3280 ft) and 40° C (104° F) site conditions. Beyond these knee points, the alternator kVA rating should be reduced by 3% per 500 m (1640 ft) and 3% per 5° C (9° F).

## Site Rated Alternator kW at Specified Temperature Rise

If the column is red, the alternator cannot maintain your temperature rise for the connected load at site conditions. The maximum site rated Alternator kW capacity is shown in the grid. For low voltage alternators, rated alternator kW is available up to 1000 m (3280 ft) and 40° C (104° F) site conditions. Beyond these knee points, the alternator kW rating should be reduced by 3% per 500 m (1640 ft) and 3% per 5° C (9° F).

## Site Rated kW for Specified Duty

If the column is red, the site rated kW is less than the running load RkW, the running load RkW is less than 30% (or other minimum value set in the project parameters) of the site rated set kW, or the running load RkW is greater than the maximum allowed percent loading of the site rated set kW. It is recommended that a diesel generator set must meet the running load RkW requirement and run at least 30% of rated capacity to be recommended. Running generator sets at less than 30% of rated load can cause wet stacking in diesel engine exhaust systems. The maximum RkW capacity is shown in the grid.

If the column is yellow, the running load RkW is less than 30% of the site rated set kW. Running generator sets at less than 30% of rated load can be accomplished by lowering the minimum percent rated load value in the project parameters.

The nameplate kW rating is available only to a specific altitude and temperature. These "knee point" values are displayed in the configuration detail panel. The altitude slope and temperature slope values determine the amount to derate (reduce) the nameplate rating at site altitudes or site ambient temperatures above the knee. Set the site conditions in the current project parameters.

The general derating formula is:

((site altitude - configuration altitude knee) / 1000) \* configuration altitude slope + ((site ambient temperature - configuration temperature knee) / 10) \* configuration temperature slope

For example, a generator set configuration can supply 100 kW of power during standby operation at 9,400 ft altitude (altitude knee) and 104° F ambient temperature (temperature knee). For each 1000 ft over 9,400, the set must be derated by 4% (altitude slope). For each 10° F over 104, the set must be derated by 1% (temperature slope).

If your site altitude is 10,000 ft and site ambient temperature is 110° F. Then, since the altitude is 600 ft above the knee and the temperature is 6° F above the knee, the set must be derated by 3%; 2.4% for altitude and 0.6% for temperature:

((10,000 - 9,400) / 1,000) \* 4 + ((110 - 104) / 10) \* 1

Since the set nameplate rating is 100 kW for standby duty, the site rated standby kW is 97.

## Site Rated Max SkW

If the column is red, the generator set cannot recover to a minimum of 90% of rated voltage with required surge load (Cumulative Step kW or Cumulative Surge kW). One of our sizing philosophies for transient loading is that with the transient load applied, the generator set must be able to recover to a minimum of 90% of rated voltage to, among other considerations, be capable of developing adequate torque while the motor accelerates in motor starting applications. If the generator set recovers to 90% rated voltage, the motor will develop a minimum of 81% rated torque; this has provided acceptable motor starting performance. When the motor reaches rated speed, the voltage will have recovered to rated voltage.

If the column is yellow, the generator set can recover to a minimum of 90% of rated voltage with required transient load (Cumulative Step kW or Cumulative Surge kW), but only because the transient requirement has been reduced. GenSize reduces the transient requirement as the load approaches the maximum generator set capacity since power is a function of the square of the applied voltage. Large transient loads applied to a generator set have the effect of reduced voltage starting while the generator set voltage recovers to the minimum of 90% during the transient.

The nameplate SkW rating is only good to a certain altitude and temperature; these "knee" values are displayed in the configuration detail panel. The altitude slope and temperature slope values determine the amount to derate (reduce) the nameplate SkW rating by at site altitudes or site ambient temperatures above the knee. You set the site conditions in the current project parameters.

The general derating formula is:

((site altitude - configuration altitude knee) / 1000) \* configuration altitude slope + ((site ambient temperature - configuration temperature knee) / 10) \* configuration temperature slope

For example, a generator set configuration can accommodate a surge up to 109 kW of power during standby operation at 9,400 ft altitude (altitude knee) and 104° F ambient temperature (temperature knee). For each 1,000 ft over 9,400, the set must be derated by 4% (altitude slope). For each 10° F over 104, the set must be derated by 1% (temperature slope).

If your site altitude is 10,000 ft and site ambient temperature is 110° F. Then, since the altitude is 600 ft above the knee and the temperature is 6° F above the knee, the set must be derated by 3%; 2.4% for altitude and 0.6% for temperature: ((10,000 - 9,400) / (1,000) \* 4 + ((110 - 104) / 10) \* 1

((10,000 - 9,400) / 1,000) \* 4 + ((110 - 104) / 10) \* 1

Since the set nameplate SkW rating is 109 kW for standby duty, the site rated max SkW is 106.

## Maximum Step Voltage Dip

Displays the **maximum** calculated step starting voltage dip. This dip must be less than or equal to the maximum allowable starting voltage limit for that step for the generator to be recommended.

## Working with GenCalc Tools

## **Remote Radiator Ventilation Estimator**

Use the Remote Radiator Ventilation Estimator tool to calculate the air flow required to meet combustion and temperature rise requirements. The calculator reads the combustion error requirement and heat emitted from GenSize. The operator enters the max temperature rise and exhaust pipe characteristics. The tool then calculates air flow required and displays an error message if the generator set included set mounted radiator is not capable of meeting the air flow requirement.

## **Imported Parameters From GenSize**

The following parameters are imported from either the GenSize project or the selected generator set data:

**Model** – Model selected from Generator Set Recommendations.

Total Heat Radiated from Generator set – Generator set data based on selected model.

Site Altitude – Specified in GenSize project parameters.

Combustion Air – Generator set data based on selected model.

Max. Ambient Temperature – Specified in GenSize project parameters.

## **Exhaust System Heat Radiation and Additional Heat Sources**

The following parameters must be entered by the user in order to perform the calculations for estimating the system ventilation requirements.

**Length of Exhaust Pipe in Room** – Select the unit of measure first, then enter the length of the Exhaust Pipe.

**Diameter of Exhaust Pipe** – Available sizes are provided in the drop-down menu.

**Insulated/Uninsulated** – Specify if Exhaust Pipe is Insulated or Uninsulated. This greatly effects how much heat is radiated to the room from the exhaust pipe.

**Silencer Pipe Diameter** – Available sizes are provided in the drop-down menu.

Insulated/Uninsulated – Specify if Silencer is Insulated or Uninsulated.

**Heat Emitted from Other Sources** – Include heat emitted from other sources in the same room, excluding exhaust system.

## **Calculated Heat Emission Summary**

Values are estimated for the following parameters:

- Heat Emitted from Exhaust Pipe
- Heat Emitted from Muffler
- Heat Emitted from Other Sources
- Total Heat from All Sources

## **Airflow Summary**

Values are estimated for the following parameters:

- Cooling Air Flow Required
- Combustion Air
- Total Air Flow Required

• Total Air Flow Required Adjusted for Altitude

## Report

Click on the **Create Report** button or the  $\square$  icon to generate a PDF file showing the GenSize project parameters along with the data displayed on the Remote Radiator Ventilation Estimator webpage. The report can viewed or saved to your computer.

#### **Remote Cooling Estimator**

Use the Remote Cooling Estimator tool to calculate static head and friction head for remote cooling circuits. The Estimator reads coolant flow rate and max static head and max friction head for both cooling circuits from GenSize. The operator enters coolant pipe characteristics for both cooling circuits. The tool calculates the static head and friction head for remote cooling circuits and displays an error message if the results exceed the maximums for the generator set.

#### **Imported Parameters From GenSize**

The following parameters are imported from either the GenSize project or the selected generator set data:

Model – Model selected from Generator Set Recommendations.

Max Static Head (JW) – Generator set data based on selected model. JW refers to Jacket Water circuit. Max Friction Head (JW) – Generator set data based on selected model. JW refers to Jacket Water circuit.

Max Flow Rate (JW) – Generator set data based on selected model. JW refers to Jacket Water circuit. Coolant Capacity – Generator set data based on selected model.

Max Static Head (AC) – Generator set data based on selected model. AC refers to Aftercooler water circuit.

**Max Friction Head (AC)** – Generator set data based on selected model. AC refers to Aftercooler water circuit.

Max Flow Rate (AC) – Generator set data based on selected model. AC refers to Aftercooler water circuit.

## User Input – Jacket Water (JW)

The following parameters must be entered by the user in order to perform the calculations for estimating the remote coolant capacity.

**Vertical Height H** – Vertical Height is measured from the highest point of the cooling system and the engine crankshaft centerline.

Straight Pipe Diameter – Available sizes are provided in the drop-down menu.

Radiator Pressure Loss – Enter the pressure loss from Cooling Package based on manufacturer's data. Length of Straight Pipe – Enter the total length of the straight pipe for the Jacket Water circuit. Fittings – Enter the number of each type of fitting listed in the table.

## **User Input - After Cooler (AC)**

The following parameters must be entered by the user in order to perform the calculations for estimating the remote coolant capacity.

**Vertical Height H** – Vertical Height is measured from the highest point of the cooling system and the engine crankshaft centerline.

**Straight Pipe Diameter** – Available sizes are provided in the drop-down menu. **Radiator Pressure Loss** – Enter the pressure loss from Cooling Package based on manufacturer's data. **Length of Straight Pipe** – Enter the total length of the straight pipe for the Jacket Water circuit. **Fittings** – Enter the number of each type of fitting listed in the table.

## **Calculated Fields**

Values are estimated for the following parameters:

- Total Equivalent pipe length
- Total Piping Loss
- Total Friction Head
- Coolant Capacity in Pipe
- Calculated Static Head
- Total Coolant Capacity

## Report

Click on the **Create Report** button or the <sup>12</sup> icon to generate a PDF file showing the GenSize project parameters along with the data displayed on the Remote Cooling Estimator webpage. The report can viewed or saved to your computer.

## Alternator Available Short Circuit Current Estimator

Use the Alternator Available Short Circuit Current Estimator tool to calculate the short circuit current from the generator set or paralleled generator sets. The estimator reads the alternator kVA rating and subtransient reactance from GenSize to perform the calculation. No operator input is required.

## **Imported Generator Set Parameters**

The following parameters are imported the selected generator set data: **Model** – Model selected from Generator Set Recommendations. **Rating** – Specified in GenSize project parameters **Line-Line Voltage** – Specified in GenSize project parameters **Alternator X"d** – Generator set data based on selected model. **Rating** – Generator set data based on selected model. **Alternator Rating** – Generator set data based on selected model.

## **Short Circuit Current Summary**

Values are estimated for the following parameters:

- Generator set Rated Current
  - Three Phase Short Circuit Current (RMS)
  - Gen Bus Full Load Current
  - Gen Bus Short Circuit Current (kA)

## Report

Click on the **Create Report** button or the icon to generate a PDF file showing the GenSize project parameters along with the data displayed on the Alternator Available Short Circuit Estimator webpage. The report can viewed or saved to your computer.

## Fuel Pipe Sizing Estimator

Use the Fuel Pipe Sizing Estimator tool to calculate the recommended fuel pipe diameter for diesel, rich burn natural gas and propane powered generator sets. The Estimator reads max fuel flow rate and in the case of diesel, the max restriction from GenSize. The operator enters fuel pipe characteristics and the tool recommends the fuel pipe diameter and calculates static head and friction head for diesel fuel circuits. This tool does not support lean burn natural gas generator sets.

#### **Fuel system configuration – Diesel**

Select the fuel system configuration. Indicate if the fuel tank is located above, level with, or below the generator set. Selecting an option will show you a drawing of the configuration.

## **Imported Parameters From GenSize – Diesel**

The following parameters are imported from either the GenSize project or the selected generator set data:

Model – Model selected from Generator Set Recommendations.

**Maximum Allowable Restriction (Supply)** – Generator set data based on selected model. Maximum Allowable Restriction at Lift Pump with clean filter.

**Maximum Allowable Restriction (Return)** – Generator set data based on selected model. Maximum Allowable Head on injector return line (consisting of friction head and static head).

Maximum Fuel Flow Rate – Generator set data based on selected model.

Level: Above, Level, or Below. You can change the selection to a different fuel system configuration.

## **User Input – Supply Line – Diesel**

The following parameters must be entered by the user in order to perform the calculations for the pressure loss allowance based on the fuel system configuration.

Nominal Pipe Size – Available pipe size options are based on the selected generator set.

**Vertical Height H** – Select the unit of measure first. Enter the total straight pipe length for the fuel supply line.

**Length of Straight Pipe** – Enter the vertical height between the tank and the generator set for the fuel supply line.

**Equivalent Length of Additional Fittings** – Enter equivalent pipe lengths for fittings NOT included in the table.

Fittings – Enter the number of each type of fitting listed in the table.

**Equivalent Length of all Other Fittings** – Enter the equivalent length of fittings not included in the table.

#### **User Input - Return Line - Diesel**

The following parameters must be entered by the user in order to perform the calculations for the recommended pipe diameter.

Nominal Pipe Size – Available pipe size options are based on the selected generator set.

**Vertical Height H** – Enter the vertical height between the tank and the generator set for the fuel return line.

Length of Straight Pipe – Enter the total straight pipe length for the fuel return line.

**Equivalent Length of Additional Fittings** – Enter equivalent pipe lengths for fittings NOT included in the table.

Fittings – Enter the number of each type of fitting listed in the table.

**Equivalent Length of all Other Fittings** – Enter the equivalent length of fittings not included in the table.

## **Pressure Drop Summary – Diesel**

Values are estimated for the following parameters:

- Equivalent Pipe Length
- Frictional Loss Per Unit Equivalent Length of Pipe
- Static Pressure Differential

- Frictional Pressure Loss
- Calculated Pressure Differential
- Pressure Loss Allowance

## **Imported Parameters From GenSize – Rich Burn Natural Gas or Propane**

The following parameters are imported from either the GenSize project or the selected generator set data:

Model – Model selected from Generator Set Recommendations.

Max Gas Flow – Generator set data based on selected model.

# Pressure Drop from Piping, Fittings, and Other Components – Rich Burn Natural Gas or Propane

The following parameters must be entered by the user in order to perform the calculations for the recommended pipe diameter.

Type of Pipe – Available pipe types are provided in the drop-down menu

Straight Pipe Diameter – Enter the total length of all straight pipes.

**Length of Straight Pipe** – Select the unit of measure first. Enter the total length of the straight pipe.

Fittings – Enter the number of each type of fitting listed in the table.

**Equivalent Length of all Other Fittings** – Enter the equivalent length of fittings not included in the table.

## Pipe Sizing Summary - Rich Burn Natural Gas or Propane

Values are estimated for the following parameters:

- Total Equivalent Length of Fittings
- Recommended Pipe Diameter

## Report

Click on the Create Report button or the Pipe icon to generate a PDF file showing the GenSize project parameters along with the data displayed on the Fuel Pipe Sizing Estimator webpage. The report can viewed or saved to your computer.

## Exhaust Backpressure Estimator

Use the Exhaust Backpressure Estimator tool to calculate the exhaust back pressure based on exhaust flow rate and exhaust circuit. The calculator reads the exhaust temperature and flow and maximum back pressure from GenSize. The operator enters the muffler type and exhaust pipe characteristics. The tool then calculates exhaust back pressure and displays an error message if the back pressure exceeds the maximum back pressure for the generator set.

## **Imported Generator Set Parameters**

The following parameters are imported from either the GenSize project or the selected generator set data:

Model – Model selected from Generator Set Recommendations.

Maximum Backpressure – Generator set data based on selected model.

Exhaust Gas Flow – Generator set data based on selected model.

## Pressure Drop from Piping, Mufflers, Fittings and Other Components

The following parameters must be entered by the user in order to perform the calculations for estimating the Exhaust Backpressure.

**Number of Exhaust Sections** – An exhaust section is defined as a portion of the exhaust system with a unique pipe diameter or component(s).

**Muffler Type** – Choose a selection from the drop-down menu.

**Exhaust Backpressure from Muffler** – Calculated based on selected generator set data and muffler inlet diameter. User can change this value to reflect user requirements.

**Length of Straight Pipe** – Select the unit of measure first. Enter the total length of the straight pipe before and after the muffler.

**Diameter Of Muffler Inlet** – Select the unit of measure first. Enter the diameter of the muffler inlet. **Straight Pipe Diameter** – Available sizes are provided in the drop-down menu.

Exhaust Backpressure from All Other Fittings – Enter the Exhaust Backpressure for fittings NOT included in the table below.

**Wye Connection** – Select an exhaust wye for this section of pipe. For calculation purposes, the wye is located at the end of this exhaust section. Inlet diameter of the wye will be equal to the straight pipe diameter for this section. Outlet diameter of the wye will be equal to the straight pipe diameter of the following section.)

Fittings – Enter the number of each type of fitting listed in the table.

#### **Aftertreatment Sources**

Backpressure from Aftertreatment Sources - If there are any aftertreatment sources, enter the backpressure value in either in h2o or kPa. If there is no Aftertreatment, enter 0.

#### **Aftertreatment Sources**

Values are estimated for the following parameters:

- Calculated Pipe and Fitings Backpressure
- Calculated Muffler Backpressure
- Calculated Section Backpressure

## Report

Click on the **Create Report** button or the icon to generate a PDF file showing the GenSize project parameters along with the data displayed on the Exhaust Backpressure Estimator webpage. The report can viewed or saved to your computer.

## **Frequently Asked Questions**

## Can I Enter Projects Created in Earlier Versions of Power Suite?

Yes, provided the version is still supported and you have saved the old project files. Use Import GenSize Project button in the <u>GenSize Dashboard</u> to run the Import Wizard. The Import Wizard brings the old project into GenSize, allowing you to resize with all of the latest GenSize enhancements, product configurations and performance data.

## Do I Need to Limit Peak Voltage Dip for Fire Pumps?

The North American National Electrical Code (NEC) contains requirements limiting voltage dip to 15% when starting <u>fire pumps</u>. This limit is imposed in order to make certain that motor starters do not drop out during extended locked rotor conditions and to make sure that the fire pump motor delivers adequate torque to accelerate the pump to rated speed to obtain rated pump pressure and flow. GenSize will size the generator limiting both the step voltage dip and the peak voltage dip to 15% when starting the fire pump while allowing whatever maximum allowable starting voltage and frequency dip is specified in the project parameters for all the other loads. See also <u>Voltage dip Limits</u>

## Have All Loads Been Placed Into Steps?

Using the Loads and Steps Menu, check each of the loads in turn to see which steps the load has been placed into. If no steps appear in the tree, that load was not placed into any step. See also: Explorers

Add a Load into a Step

## How Current is the Data in GenSize?

The configuration data in GenSize comes from our manufacturing information systems. The data related to how these configurations perform originates from our engineers. A valid configuration may exist that is not in GenSize, either because it is not in the manufacturing system, or our engineers do not have complete performance data. The data is updated periodically to ensure that the most current data set is available for sizing. Having a web-based tool means that no user intervention is required to update the generator set configuration data.

## How Do I Change the Quantity of Loads in a Step?

You may drag the load into the step again to increment the quantity, or set the quantity value in the box underneath the load icon in the step.

See also Change Load Quantity

## How Do I Enter a Transformer Load?

GenSize does not include a load type for transformer loads. Although transformers do represent a real load and require a considerable magnetizing current when initially energized, the key thing is to enter the actual load on the transformer secondary in determining the required generator set capacity.

Generator sets are capable of supplying magnetizing current for transformers several times the capacity of the generator set with no observable ill effects. Although the potential magnetizing current drawn by transformers can be up to 20 times the transformer rated current when connected to an infinite source, the current drawn from a generator set will be limited to the available current from the generator. This

magnetization will last up to several cycles, even at reduced current, but is of such short duration requiring little real power (high kVA but low kW), that the generator set hardly reacts before the transformer magnetizes and begins supplying real power to the load.

The real concern is for the actual transformer connected load power requirements. The actual loads must be entered into GenSize to obtain a proper generator set size. You must size for the starting and running requirements of the actual load, not just the transformer kVA capacity. Starting large motor loads connected to the transformer will, for instance, require substantial kVA and kW for a significant duration of time.

## How Does GenSize Make Step Calculations?

Step totals for <u>RkW</u>, <u>SkW</u>, <u>RkVA</u>, and <u>SkVA</u> are simple: add the individual load values, multiplied by the quantity of the load in the step, and divide by the number of generator sets running in parallel. For example, if there are three 100 kW incandescent light bulbs and one 50 kW incandescent light bulb in step 1, and 2 generator sets running in parallel, the RkW for that step is 175 = (100 \* 3 + 50) / 2.

Step totals for <u>Cumulative Step kW</u> and <u>Cumulative Step kVA</u> use the individual values as above (multiplied by the load quantity and divided by the number of generator sets running in parallel), but add all of the previous step's RkW's or RkVA's. For step 1, nothing is added. Say a project uses two generator sets running in parallel. Say the RkW for step 1 (per generator set) is 175, and the RkW for step 2 (per generator set) is 125. Say step 3 has three 100 kW incandescent light bulbs, whose SkW is 100. The Cumulative Step kW for step 3 is 450 = 175 + 125 + (3 \* 100 / 2).

## How Much Time Should I Assume Between Each Load Step?

GenSize assumes that enough time elapses between <u>load steps</u> that the transient event has ended and the generator set has returned to steady state voltage and frequency. This could last anywhere from one to ten seconds, depending on the generator set and the size of the load step. Typically, allow five to ten seconds between applications of load steps when designing your system.

The Steps and Dips Detail Report lists voltage and frequency recovery times which are estimated based on the calculated load starting kW requirements for each step and actual transient data.

## How to Get Started with New GenSize Project?

- 1. Set the current <u>project parameters</u> to match your requirements.
- 2. Create all of the <u>loads</u> for the project. Create one of each type of load, even if you need more than one in a step or one in different steps.
- 3. Add <u>steps</u> for your project.
- 4. Add the <u>loads</u> you created into the desired step(s).
- 5. If the quantity of some of the loads in a step is more than 1 (the default value in the box underneath the load), change it to the correct quantity.
- 6. <u>Size</u> your generator set.

# I Don't Want My Alternator Temperature Rise to Exceed 80° C. Why is a 125° C Rise Set Recommended?

That set is marketed as a 125° C rise set because it will be limited to a 125° C rise for any load up to the generator set full load rating. Under project conditions, the alternator will maintain an 80° C rise for the specified connected load, but not at generator set rated load.

## Is There a Manual Available to Help me Learn How to Use GenSize?

We created online help files for this purpose. Virtually anywhere in the application, if you are unsure of the meaning of a term, you can get help to learn more about it.

# What Does the Message "No Generator Set is Available That Meets Your Running Load Requirements" mean?

A couple of different things can cause this. Usually, it results from changing the <u>project parameters</u> after the loads have been entered into steps. For instance, while entering loads, the fuel selection is diesel. If the fuel selection in the project parameters is changed to natural gas, the running load requirements exceed the largest currently available capacity natural gas fueled generator set.

It may also mean that your project falls into a 'gap' in our product line; lowering the <u>minimum percent</u> <u>rated load</u> in the project parameters could allow a recommended set. If this is the case, contact your local distributor for additional help.

# What Does the Message "No Generator Set is Available Which Meets Your Frequency or Voltage Dip Requirements" mean?

This generally means that you have a load step that has a high starting kW requirement that forces the generator set size high enough that the steady state running load falls below 30% of the generator set capacity. Since we do not recommend running at less than 30% of rated capacity, no set can be recommended. At this point, you have several choices:

- If the application will permit, increase the maximum allowable voltage or frequency dip.
- Reduce the <u>minimum percent rated load</u> in the <u>project parameters</u> to a value less than 30%.
- Apply loads in more steps to lower the individual step starting load requirements.
- Use <u>reduced voltage motor starting</u>.
- Parallel generator sets.
- Add some additional loads that do not have a high starting kW (light load, resistive loads, etc.).

## What is a Peak Surge?

A generator set must be able to handle a surge whenever it occurs as loads start, or as loads need more power while they are operating. We use the term 'peak surge' for the second condition, in which a load that has already started needs more power when it is operated.

We assume that loads such as medical imaging loads, welders and loads marked cyclic surge at the same time (the worst case condition). A project's cumulative peak kW and cumulative peak kVA requirement, then, is calculated by adding the PkW and PkVA from each of the other loads in the project that exhibits a running surge (welding and cyclic loads). Added to that value is the running requirement (RkW and RkVA) from the loads, which do not exhibit a peak surge. See also Loads Overview

## Which Loads Are in Which Steps?

The loads in each step are displayed in the <u>GenSize Explorer</u> tree view.

# *Why Does GenSize Allow Generator set Recommendations up to 100% of Nominal Rated Load?*

The ratings are established to allow running at rated load, at least for a certain amount of time, perhaps not continually. The user is cautioned (by yellow color), however, when the total connected running load exceeds 90% of rated power. Cummins recommends the user consider allowing additional generator set capacity for future load growth or for improved performance. If this has already been factored in by load choices and load demand, allowing 100% load may avoid light load operation or added conservatism. The Maximum percent rated load field in the project parameters can used to define the maximum permissible loading level on the generator.

## Why Wasn't a Generator set Recommended?

Several factors can cause a set to not be recommended. The simplest explanation might be the running kW requirement. For example, 100 kW of load cannot be run on an 80 kW set. Remember, the set's capacity may have been reduced because of site altitude or temperature, or because it is running prime duty. Also, the set must meet your project's minimum load criteria from 10% to 30%. If your minimum criteria is 30% (the default), you must place at least 30 kW of load in your project to yield a set recommendation of 100 kW. If your criteria is 10%, you must place at least 10 kW of load in your project to yield a 100 kW set recommendation.

The surge kW requirement is similar. If your loads produce a surge of 100 kW, and the maximum surge the set can accommodate is 80 kW, the set will not be recommended. Again, each set's SkW capacity is derated by the altitude and temperature set in the project parameters. The load surge kW requirement used by GenSize is the higher of the Cumulative Step kW and the Cumulative Surge kW. Either of these values, however, may be reduced to accommodate the under voltage condition of the set (Effective Step kW and Effective Surge kW).

The surge kVA requirement is similar to the surge kW requirement, except that the set's capacity is not derated by the altitude and temperature set in the project parameters. Again, the load kVA requirement that GenSize uses is the higher of the Cumulative Step kVA and the Cumulative Surge kVA (if any). Either of these values, however, may be reduced to accommodate the under voltage condition of the set (Effective Step kVA and Effective Surge kVA).

GenSize uses RkVA to represent the alternator running kVA requirement. It must meet the set's alternator kVA capacity. The set's capacity is derated by altitude and temperature in the same way as the alternator kW.

In order for a shunt excited set to be recommended, the total non-linear load requirement must be less than or equal to 25% of the total load requirement, unless the PMG excitation is unavailable for that model (some small sets do not have a PMG excitation option). The total non-linear load requirement is calculated by adding the RkW recommended for all the non-linear loads. The total load requirement is the RkW of all of the loads placed in starting steps in the project.

A set, which passes all of the above criteria, will have voltage and frequency dips and the total voltage harmonic distortion (THDV%) calculated.

The resulting dips must pass the limits set in the project parameters. To calculate the dips, GenSize takes into account the set's capacity and load starting requirements. A peak voltage dip is calculated only if loads in the project exhibit a peak surge.

GenSize uses harmonic analysis to estimate the expected distortion on the voltage output of the generator based on the load types entered in the project and reactance of the generator. If this value exceeds the project limits defined by the user, then the generator set will not be recommended.

# **GenSpec Projects**

## **GenSpec Projects for Generator Sets**

## Create or Edit a Linked or Standalone Genset Project

Use GenSpec for Gensets (generator sets) by either linking a specification to an existing GenSize project or by creating a standalone project. If using a GenSize project, then the tool will read the existing data and automatically make the appropriate selections. If creating a standalone project, the operator will need to provide the requested data.

## **Project Details**

Project Name – Select a name for your project.

Location (Country) – This is the country where the Generator sets will be located.

**Spec Language** – Only English is supported at this time.

**Model** – This parameter will only be present if the GenSpec project is linked to a GenSize project **Frequency** – Most applications in North America operate at 60 Hz (1800 rpm). Many international locations operate at 50 Hz (1500 rpm). Generator set available operating voltage choices are frequency specific.

Fuel – Select one of three fuel types: Diesel, Rich Burn Natural Gas, or Propane.

Rated kW or Rated kVA –Select the unit of measure first, then enter the numerical value. The field name will change based on the unit of measure selected. A Rated kW or Rated kVA value must be specified before a voltage selection can be made.

**Phase** – This phase refers to the windings of an AC generator. In a three-phase generator, there are three or four output conductors, typically designated as A-B-C, R-S-T, or U-V-W and a neutral designated N. The phases are 120 electrical degrees apart. That is, the instance at which the three-phase voltages pass through zero or reach their maximums are 120 electrical degrees apart, where one complete cycle is considered 360 degrees. A single-phase generator has three output leads, typically two hots and a neutral. For generator sets 200kW or below, both **Single** phase and **Three** phase are selectable. For generator sets greater than 200kW, only **Three** phase is selectable

**Voltage** – Operating voltage choices are limited by generator set models based on the Fuel, Frequency, and Phase selections. Select these values before choosing the generator set voltage. Load voltage may be selected independently of generator voltage and can be set to any value (example: 480 VAC system, 460 VAC motor nameplate voltage). The load running current will be calculated based on load voltage and other parameters.

Rating – Power ratings describe maximum allowable loading conditions on a generator set.

• Standby Power Rating - The standby power rating is applicable to emergency power applications where power is supplied for the duration of normal power interruption. No sustained overload capability is available for this rating (Equivalent to Fuel Stop Power in accordance with ISO3046, AS2789, DIN6271 and BS5514). This rating is applicable to installations served by a reliable normal utility source. This rating is only applicable to variable loads with an average load factor of 70% of the standby rating for a maximum of 200 hours of operation per year. In installations where operation will likely exceed 200 hours per year at variable load, the prime power rating should be applied. The standby rating is only applicable to the normal utility source. No sustained utility parallel operation is permitted with this rating. For

applications requiring sustained utility parallel operation, the prime power or continuous rating must be utilized.

- **Prime Power Rating** The prime power rating is applicable when supplying electric power in lieu of commercially purchased power. The number of allowable operating hours per year is unlimited for variable load applications but is limited for constant load applications as described below. (Equivalent to Prime Power in accordance with ISO8528). This option is only available when the fuel type is Diesel.
- **Continuous Power Rating (Base Power Rating)** The base load power rating is applicable for supplying power continuously to a load up to 100% of the base rating for unlimited hours. This rating is applicable for utility base load operation. In these applications, generator sets are operated in parallel with a utility source and run under constant loads for extended periods of time. This option is only available when the fuel type is Diesel.

• **Data Center Continuous** - This option is only available when the fuel type is Diesel. **Industry Type** – Select the type of Industry from the drop-down menu.

## **Project Conditions**

**Altitude (Feet or Meters)** – This refers to altitude of the project site where the generator is to be installed.

**Min Ambient Temperature** – This refers to minimum expected or design ambient air temperature at the project site location where the generator is to be installed.

**Max Ambient Temperature** – This refers to maximum expected or design ambient air temperature at the project site location where the generator is to be installed.

## Certifications

**Emissions** – The selection options in the drop-down box are product specific. If no model has been selected, all Emission options will be shown.

Seismic Certification Required – Check the box if Seismic Certification is required.

**IBC Compliant Isolators** – Check the box if IBC Compliant Isolators are required.

**OSHPD Certification Required** – Check the box if OSHPD Certification is required.

#### **Quality Assurance**

**Noise Emission Requirement** – Check the box is there is a Noise Emission requirement. **Noise Paragraph Expandable** – This parameter is displayed if *Noise Emission Requirement* is selected. Provide the name of the Applicable state and local government requirements in the first box. Provide the location of the adjacent property in the second box.

NFPA 99 Required – Check if applicable to the project.

**UL2200** – Check if applicable to the project.

**CSA 22.2** – Check if applicable to the project.

## **Engine Generator Set**

**Motor Starting kVA** – This is the maximum motor starting kVA capable of recovering to a minimum of 90% of rated no-load voltage.

**3 Wire or 4 Wire** – Select 3 or 4.

**Percent Step Load** – Basis for the voltage and frequency variations and recovery times at 0.8 power factor

**Percent Voltage Variation** – Max voltage drop from rated output at defined percent step load. Enter value from 1-100.

**Voltage Recovery Time** – Max voltage recovery time to operational bandwidth at defined percent step load. Enter value in seconds.

**Percent Frequency Variation** – Max frequency drop from rated output at defined percent step load. Enter value from 1-100.

**Frequency Recover Time** – Max frequency recovery time to operational bandwidth at defined percent step load. Enter value in seconds.

## Engine

**Rated Engine Speed** –Depending on the Frequency and Rated kW, one of the following options will be available: 1500RPM, 1800RPM, and 3600RPM

**Cooling Package** – Select Remote or Set Mounted. This parameter is only available if the kW rating is greater than 250.

**Cooling System Ambient Temp Rating** – Select 40C (high ambient) or 50C (enhanced high ambient). **Dual Fuel System** – This parameter is only available when Natural Gas is selected as the fuel type. **Coolant Heater** – Check to specify the Voltage and Phase for the Engine.

Voltage (AC) – This parameter is only available when Coolant Heater is checked.

Phase – This parameter is only available when Coolant Heater is checked.

#### **Fuel Oil Storage**

**Day Tank** – This option is available for Diesel models rated 1000kW and below. When selected the following additional parameters appear:

- Integral Float Control Pump
- Min. Tank Capacity (Full Load Running Time) Select Hours of operation at full (100%) rated output or capacity in either U.S. Gallons or Liters.
- Tank Certification

**Sub Base Tank** – This option is available for Diesel models rated 1000kW and below. When selected the following additional parameters appear:

- Min. Tank Capacity (Full Load Running Time) Select Hours of operation at full (100%) rated output or capacity in either U.S. Gallons or Liters.
- Tank Certification

#### **Controls and Monitoring**

**Paralleling** (y/n) – When selected, adds breaker control switches. This parameter is only available if the kW rating is greater than 350.

**Remote annunciator** – Check if applicable to the project.

**Control anti-condensation heater** – Check if applicable to the project.

**Remote Emergency Stop Switch** – Check if applicable to the project.

**Common Remote Audible Alarm** – Check if applicable to the project.

**Ground fault indication** – This is required if line to neutral voltage is more than 150VAC and output current is more than 1,000 amps.

#### **Generator, Exciter, and Voltage Regulator**

**Alternator Temp Rise** – This is the temperature rise above 40 deg C ambient at generator set rated output.

**Excitation** – PMG refers to Permanent Magnet Generator; EBS refers to Excitation Boost System, or Shunt.

**Alternator Heater** – Check if applicable to the project.

**Substransient Reactance** – Select a value from the drop-down box.

## **Outdoor Generator Set Enclosure**

**Enclosure** – If no enclosure is required, select "None". Otherwise select "Sound Attenuated" or "Weather" and the following parameters will be shown:

Enclosure Material – Select Aluminum or Steel.

Motorized louvres for enclosure – Check if applicable to the project.

Rain hoods on enclosure intake - Check if applicable to the project.

**150 MPH Wind Rating** – Check if applicable to the project.

**AC Distribution Panel** – This is a 100 amp electrical distribution panel board internally mounted and wired to serve the generator and enclosure. This parameter is only available if the kW rating is greater than 250.

**Sound Performance** – This is the average sound pressure in dBA at a given distance in ft or meters.

## Service, Warranty, Training, and Testing

**Extended warranty** – Select if an Extended warranty is requested. An additional parameter will be displayed asking for the Number of Years of coverage to quote.

**Training required after final testing and approval** – Check if Supplier operation and maintenance training is desire for facility operating personnel.

**Service provider location** – Provide the distance to the nearest service provider. Specify both the numeric value and unit of message (e.g. 200 miles or 100 km).

Service Agreement – Check to request a service agreement be part of the specification. Witness test at factory – Check if applicable to the project.

#### Save

Click on the Save button to save your project. All required parameters (those indicated with an \*) must have values before you can save your project. If you edit the project, you can save your changes, but you cannot save the project with a different name.

## **Generate Spec**

When you select the Generate Spec button, a Word document will be generated. You can open, edit, and save this document to your computer using the Microsoft Word application.

## **GenSpec Projects for ATS**

## **Transfer Product - Create New or Edit Project Page**

Use the Transfer Products selector tool to recommend a Cummins Power Generation Automatic Transfer Switch that meets your requirements. You will be able to quickly locate detailed product information after clicking "Recommend".

#### **Project Parameters**

**Amperage** – The current, in amperes, that a conductor or equipment can carry continuously under the conditions of use without exceeding its temperature rating.

**UL Listing** – Equipment, materials or services included in a list published by an organization that is acceptable to an authority (inspector) having jurisdiction and concerned with evaluation of products or services, that maintains periodic inspection of production of listed equipment or materials or periodic evaluation of services, and whose listing states that the equipment, material or services either meets appropriate designated standards or has been tested and found suitable for a specified purpose.

#### Power Suite Help

**Bypass isolation transfer switch** – Bypass–Isolation automatic transfer switch equipment is configured with a manual bypass transfer switch in parallel with an automatic transfer switch. The parallel connections between the bypass switch and the transfer switch are made with isolating contacts such that the automatic transfer switch can be drawn out for testing, service and repair. While the transfer switch is isolated, power is fed to the load through the bypass switch.

Non automatic transfer switch – Non automatic switches must be actuated manually by an operator and are intended for applications where operators are present. They are also commonly applied to facilities that are not required to be on line by code in very short time periods and where the facility operation does not pose immediate life safety or health hazards upon loss of power. These are often applied in facilities that do not include a permanently installed generator, but rather, at facilities where a mobile generator is dispatched during extended utility outages. These switches are available with either electric or manual operators. Electrically operated switches generally have operator pushbuttons mounted on the switch enclosure. However, the operator pushbutton controls can be located remotely such as in a facility monitoring station, convenient to personnel responsible for facility operations. Switches with manual operating handles require personnel to go to wherever the switch is located to transfer loads. Some manually operable switches may not be designed with load break capability. These require transfer at no load after the loads are disconnected by other means. To achieve full load manual operating capability, the switch must employ a fast acting switching mechanism that is spring loaded and operates at speeds independent of how fast the operator moves the manual operating handle. Service entrance transfer switch – Service entrance rated transfer switches are generally make use of circuit breakers. The circuit breakers acts as the main disconnect to provide over current protection for loads.

## Ratings

**IBC and Seismic** – The International Building Code (IBC) is the building code developed by the International Code Council (ICC). The IBC code is widely adopted and applied across the United States. Cummins offers a wide variety of Transfer switches with IBC and OSHPD certifications, that ensures that the Transfer switch can sustain Seismic events.

**Fire Pump** – In North America, transfer equipment feeding fire pumps must be specifically listed (in accordance to NEC and NFPA 20) for fire pump service. Each electric driven fire pump must have an alternate source of power and be connected by a dedicated transfer switch. The transfer switch must be located in the same room as the fire pump. The required transfer switch rating must be at least 115% of the pump motor full load current rating. In addition, if the Normal Utility source side of the transfer switch includes overcurrent protection (either integral or separate), the overcurrent device must be sized to hold fire pump motor locked rotor current (typically 600%) indefinitely. This may require the full load current rating of the switch to be higher in order to comply with the maximum allowable overcurrent device rating dictated by the transfer switch design.

**CSA** – Cummins Transfer switches comes with the option of having it CSA certified, which is means to ensure that the product is tested and suitable for the application in Canada.

## **Transitions**

**Delayed transition** –As a simple and reliable solution to out–of–phase transfer of motors and all other loads, Cummins recommends a feature called Delayed Transition, which uses the well-established practice of slowing down the contact transfer time sufficiently to allow the residual motor voltage to decay to 25 percent of rated and permit safe reconnection.

**Soft Loading Transition** – A soft-loading transfer switch actively changes the amount of load accepted by the generator.

In-phase Transition (Basic Open) – Open Transition. Default selection.

#### Power Suite Help

**Open Transition** – Open transition equipment transfers the connected load between power sources with a momentary interruption in power, when both sources are available, as the switch contacts open from one source and close to the other source. This momentary power interruption is called Contact Transfer Time; and without intentional delay during transition, has a duration of 6 cycles or less depending on the size of the equipment. A mechanical interlock and /or electrical interlock is provided to prevent interconnection of the two power sources.

**Closed transition** – Closed transition transfer is used in many applications for many different purposes but the most common reason to apply them is to avoid any power interruption to the load while transferring the load between two available sources of power. Whenever closed transition is used, approval to parallel with the local electric utility must be obtained. Utility requirements vary widely, even at different geographic locations (electrical grid interconnect locations) within the same utility system. Even if "fast" or "hard" closed transition is anticipated (where the total interconnect time is limited to 100 msec), the utility may require added protective controls. The utility may be concerned over the potential for extended parallel operation in the event of transfer switch misoperation. Protection requirements will usually be limited to utility system protection to guard against things like islanding. Additional protective functions for the generator may also be desirable.

## **Protective Relays (applicable to Closed Transition only)**

## **Application Type**

**Utility – Genset:** The most common application is where a utility (mains) is the normal of power and the generator set is the emergency standby source. In this application the normal power source is preferred, and the automatic control will always connect the load to the normal source when it is available and acceptable.

**Utility – Utility:** Use of multiple utility service is economically feasible when the local utility can provide two or more service connections over separate lines and from separate supply points that are not apt to be jointly affected by system disturbances, storms, or other hazards. It has the advantage of relatively fast transfer in that there is no 5–15 second delay as there is when starting a standby engine–generator set. A separate utility supply for an emergency should not be relied upon unless total loss of power can be tolerated on rare occasions. The supplying utility will normally designate which source is for normal use and which is for emergency. If either supply is not able to carry the entire load, provisions must be made to drop noncritical loads before transfer takes place. A manual override of the interlock system should be considered so that a closed transition transfer can be made if the supplying utility wants to take either line out of service for maintenance or repair and a momentary tie is permitted. Otherwise, use of engine generator sets is recommended. Also, in some installations, such as hospitals, codes require on–site generators.

**Genset – Genset :** A generator set–to–generator set controller can control a two-generator configuration for either dual standby or prime power. One generator is designated the preferred source. The control automatically transfers the load to the backup genset if the preferred genset fails.

## Voltage

Transfer switch equipment is available for a wide range of operating voltages at both 50 and 60 Hz. All types of switches are available for low voltage (600 VAC and below) applications. Transfer switch types required for higher voltages (medium and high voltage) are limited to those using mechanisms comprised of high voltage contactors and breakers. The voltage chosen for the transfer switch will match the system voltage for the application, however, withstand and closing ratings for the switch may vary with its voltage rating. This rating difference can affect the type of protection equipment required upstream of the transfer switch.

## Enclosure

All Cummins transfer switch enclosures are UL certified. The standard enclosure meets the requirements of the National Electrical Manufacturers Association (NEMA) and Underwriters Laboratories Different types available include:

- NEMA/UL Type 1 Indoor use Enclosure
- NEMA/UL Type 3R Rainproof and Dustproof
- NEMA/UL Type 4 Watertight Enclosures
- NEMA/UL Type 4X Watertight Enclosures

## **Advanced Control Features**

**Load Shed-From Emergency** – This feature enables the transfer switch to disconnect the load from the emergency source in order to reduce the power demanded from the source. When it is active the ATS moves from emergency source to a neutral position.

**Digital display** – A two line, 20 character front panel digital display with all-compatible controls provides: data for adjusting local voltage sensing, time delay and exerciser settings along with metering of source voltages and frequencies.

Load Monitoring – ATS measures the Current being supplied to the loads.

**Relay signal Module** – Relays signal module provides 9 Form-C contacts and 2 NO contacts for customer use. It includes Elevator Pre-Transfer Signal, Source Availability, Not in Auto, Test/Exercise Active, Load Shed and other warnings.

**Bargraph AC metering display** – Bargraph provides a visual LED based display that shows Voltage, Current, kW, and Frequency as percent of their nominal values. It also shows PF.

**Network communication module** – Enables the ATS control to communicate over a network protocol. Contact your distributor for specific networking questions.

## **Optional Features**

## **Extended Warranty**

**ATS mounted battery charger** – Fully automatic battery charger is provided for recharging the cranking batteries during standby.

Aux relays – Provides 12 or 24 V Aux relays for switch positions.

**Elevator pre-transfer function** – Sends a Pre Transfer signal to Elevators so that they have time to come to a complete stop before the switch transfers.

## **GenSpec Projects for Paralleling Systems**

## **Paralleling Systems – Create or Edit a Project**

Use the Paralleling Systems to create or edit an existing Paralleling Systems Specification project. Click "Create Paralleling Sys Project" to get started. To edit an existing project, click on the edit icon in the Action section of the projects list.

## **Project Parameters**

Project Name – Enter a meaningful name to describe your project
Location (Country) – This is the country where the Paralleling System products will be located.
Spec Language – At this time, only English is available.

## **Master Control – System Configuration**

System Voltage – Nominal operating voltage of the paralleling system.

**System Grounding** – Select Solidly Grounded, Ungrounded, or Impedance Grounding. The field is only available when the System Voltage is above 600 (Medium Voltage).

**Topology** – This refers to the System Architecture. Select from <u>Isolated Bus</u>, <u>Isolated with Gen</u> <u>Main</u>, <u>Common Bus</u>, <u>Single Transfer Pair</u>, <u>Dual Transfer Pair</u>, <u>Main Tie Main Split Gen Bus</u>, <u>Main Tie Main</u> <u>Common Gen Bus</u>. **Note:** Isolated systems are Open Transition Mode only

**Transition Mode** – This is how the system transfers/retransfers from one source to the alternate source.

- Open Power interruption on transfer or re-transfer;
- Hard Closed Parallel for less than 100 milliseconds;
- Soft Closed Load ramping

**Load Demand** – Function that optimizes fuel consumption and generator life cycle by allowing the generator(s) to operate closer to their rated capacity and thereby reduce fuel consumption and reduce system wear.

Load Add/Shed – Function that manages the adding of loads and dropping off loads.

Number of Gensets – Enter the number of generator sets available for the project.

**Number of feeder breakers and/or ATS** – Enter the number of feeder breaks and/or ATS for the project. Enter 0, if there are none.

Codes and Standards – Select CSA or UL891.

## **HMI Options**

**User Interface** – Screen where the operator monitors and controls the paralleling system. Select from either a Color Touch Screen or 6 line LCD.

**Screen Size** – Size of the User Interface. Select from 15 inch, 19 inch, or Other. If Other is selected, a new field is presented for you to enter the screen size in inches. This field is only displayed if a Color Touch Screen is selected for the User Interface.

**Web Serving HMI Screens** – Allows the user to remotely monitor the system through a web browser. This field is only displayed if a Color Touch Screen is selected for the User Interface. Genset Summary data at the DMC - Engine, alternator, and bus data are presented for each generator set on the User Interface. This field is only displayed if a Color Touch Screen is selected for the User Interface.

**Real Time Trending** – Trending occurs on active parameters as they occur. This field is only displayed if a Color Touch Screen is selected for the User Interface.

Historical Trending - Trending is based upon past/stored data. This field is only displayed if a Color Touch Screen is selected for the User Interface.

**Reporting (JAHCO)** – Report of generator set performance under load for specific period of time and under specific load level. Note: JCAHO refers to Joint Commission on Accreditation with Healthcare Organizations. This field is only displayed if a Color Touch Screen is selected for the User Interface. Remote Genset and Network ATS monitoring with alarm paging and e-mail – Check box if this is applicable for the project.

**Network ATS Data Display** – Data is collected via LonWorks for any compatible ATS is in the system. The data is presented for each ATS on the User Interface. This field is only displayed if a Color Touch Screen is selected for the User Interface.

**System Annunciator(s)** – If System Annunciator is checked, an open text box will be displayed allowing you to specific the System Annunciators desired for the project.

**NFPA 110 Genset Annunciator** – The following conditions are provided as standard on the annunciator:

• High battery voltage (A)

- Pre-high coolant temperature (A)
- Battery charger malfunction (A)
- Low battery voltage (A)
- High coolant temperature (R)
- Low fuel (A)
- Generator set running (G)
- Low engine temperature (A)
- Low coolant level (R)
- Generator set supplying load (G)
- Overspeed (R)
- Spare (4) (G)
- Pre-low oil pressure (A)
- Fail to start (overcrank) (R)
- Common alarm
- Low oil pressure (R)
- Not in auto (R)
- (A) = Amber; (R) = Red; (G) = Green

## **Controller Options**

**Redundant CPU** – Hot Standby CPUs, one unit runs as primary with the other in Standby mode. If the primary fails, there is a bumpless transition to the Standby CPU.

**Redundant I/O** – Two inputs /outputs for every external signal connected to the CPU. **Scheduler** – Exerciser Clock

## **Customer Interface**

Modbus RTU RS485 BMS Interface – Customer access to the System Data via RS485 protocol. Modbus RTU RS232 – Customer access to the System Data via RS232 protocol. Modbus TCP/IP over Ethernet BMS Interface – Customer access to the System Data via TCP/IP.

## **Switchgear Configuration**

**Codes and Standards** – If the System Voltage is 600 or below (Low Voltage), the available codes and standards are CSA, UL891, and UL1558. If the System Voltage is 600 or move, then the available codes and standards are ANSI/IEEE C37.20.2.

**Enclosure Types** – Select NEMA 1 or NEMA 3R.

Type of feeder breakers –Select from Draw Out, Fixed or both.

**Enclosure Options** – Select outdoor non-walk-in or outdoor front aisle walk-in. This parameter is only available if NEMA 3R is selected for the Enclosure.

Type Phase/Wire – Select from 3 Phase 4 Wire or 3 Phase 3 Wire.

**Frequency** – Select 60Hz or 50Hz.

Available Fault Current – This parameter is only available for Low-voltage systems (600 and below). The selection choices are dependent on the Voltage and the Codes and Standards selected.

**Nominal MVA Rating** – Select 250, 350, 500, 750, or 1000. This parameter is only applicable to Medium Voltage (over 600 volts) projects.

**Continuous Current Rating** – The selections available are based on the Voltage and Codes & Standard selections.

Lug Type – For Low-voltage systems, the selections are: Clamp type cable lugs, Compression type cable lugs, Cable terminators, Potheads. For Medium-voltage systems, the selections are Mechanical and Compression.

**Insulator Types** – Select Glass/Polyester or Porcelain. This parameter is only applicable to Medium Voltage (over 600 volts) projects.

**Bus Insulation** – Check if applicable to the project.

**Bus Type** – Select Silver Plated Copper or Tin Plated Copper.

Cable Entry - Select Bottom, Top, or Both

**Surge Arrestors** – Select Distribution Class, Intermediate Class, or Station Class. This parameter is only applicable to Medium Voltage (over 600 volts) projects.

**Surge Capacitor** - Check if applicable to the project. This parameter is only applicable to Medium Voltage (over 600 volts) projects.

## **Access Options**

**Rear Access Type** –Select Panels or Hinged Doors. If Hinged Doors is selected, you will be presented with an additional option: Rear Door Lockable. Click if yes.

Front Door Type – Select from Bolt or Handle.

**Front Door Lockable** – Click if the Front Door Type is Lockable.

Left or Right Hinged Doors Front Access - Select Left or Right.

Left or Right Hinged Doors Rear Access – Select Left or Right.

## **Breaker Control Options**

**Control Voltage** – The selections available will vary depending on the System Voltage selection. **Capacitor Trip** – This parameter is only shown if an "AC" Control Voltage is selected.

#### **Protection Options**

**Protective Relays** – This is automatically checked when the system voltage is greater than 600 (Medium Voltage).

**Generator Differential Protection** – The option is only available for medium voltage systems (greater than 600).

## **Options**

**Battery Accessories** – This field is open text. Enter the information you want included in the Specification document.

**Racking Handles** – This parameter is only available for Medium-voltage systems (Above 600). If checked, you will be prompted for the number of racking handles to submit with the equipment.

**Spare Control Fuses** – This parameter is only available for Medium-voltage systems (Above 600). If checked, you will be prompted for the number of sets of spare control fuses to be provided for each rating type installed.

**Spare Primary PT/CPT Fuses** – This parameter is only available for Medium-voltage systems (Above 600). If checked, you will be prompted for the number of sets of spare primary PT/CPT fuses to be provided for each rating type installed.

**Circuit Breaker Lifting Device** – This parameter is only available for Medium-voltage systems (Above 600). If checked, you will be prompted for the number of circuit breaker lifting devices to be provided for each outdoor non-walk-in lineup. The devices are portable and floor-supported with a roller base. **Test Cabinet** – This parameter is only available for Medium-voltage systems (Above 600). If checked, you will be prompted for the number of test cabinets to be provided.

Test Jumper Cable - This parameter is only available for Medium-voltage systems (Above 600). If checked, you will be prompted for the number of test jumper cables to be provided.

**Manual Ground and Test Unit** – This parameter is only available for Medium-voltage systems (Above 600). If checked, you will be prompted for the number of standard design manufacturer's Manual Ground and Test Unit (MGTU) to be provided.

**Automatic Ground and Test Unit** – This parameter is only available for Medium-voltage systems (Above 600). If checked, you will be prompted for the number of number of standard design manufacturer's Automatic Ground and Test Unit (AGTU) to be provided.

**Motorized Remote Control Racking** – This parameter is only available for Medium-voltage systems (Above 600). If checked, you will be prompted for the number of motorized remote control racking accessories to be provided.

## Save

Click on the Save button to save your project. All required parameters (those indicated with an \*) must have values before you can save your project. If you edit the project, you can save your changes, but you cannot save the project with a different name.

## **Generate Spec**

When you select the Generate Spec button, a Word document will be generated. You can open, edit, and save this document to your computer using the Microsoft Word application.

#### **System Topologies**

## **Isolated Bus**

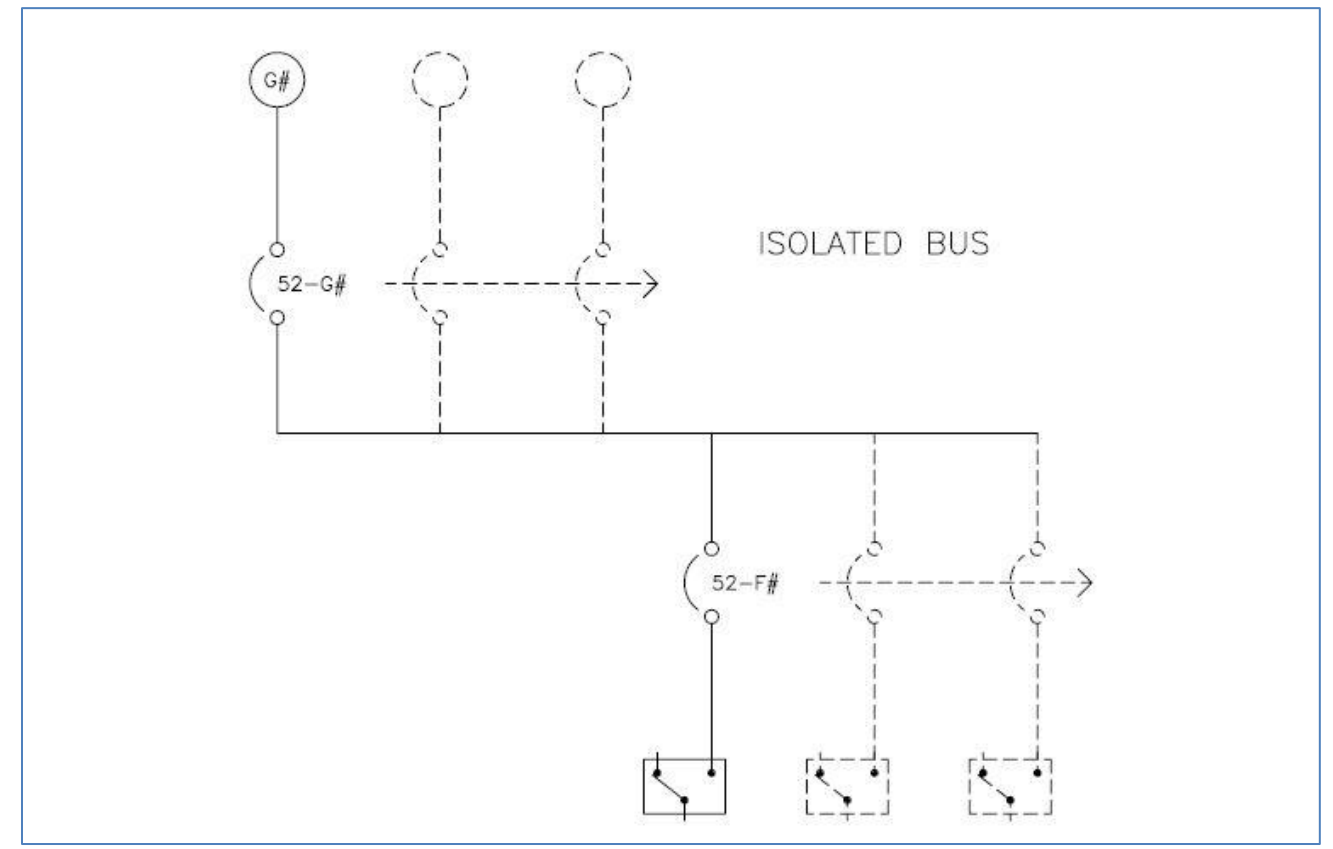

## Isolated Bus with Gen Main

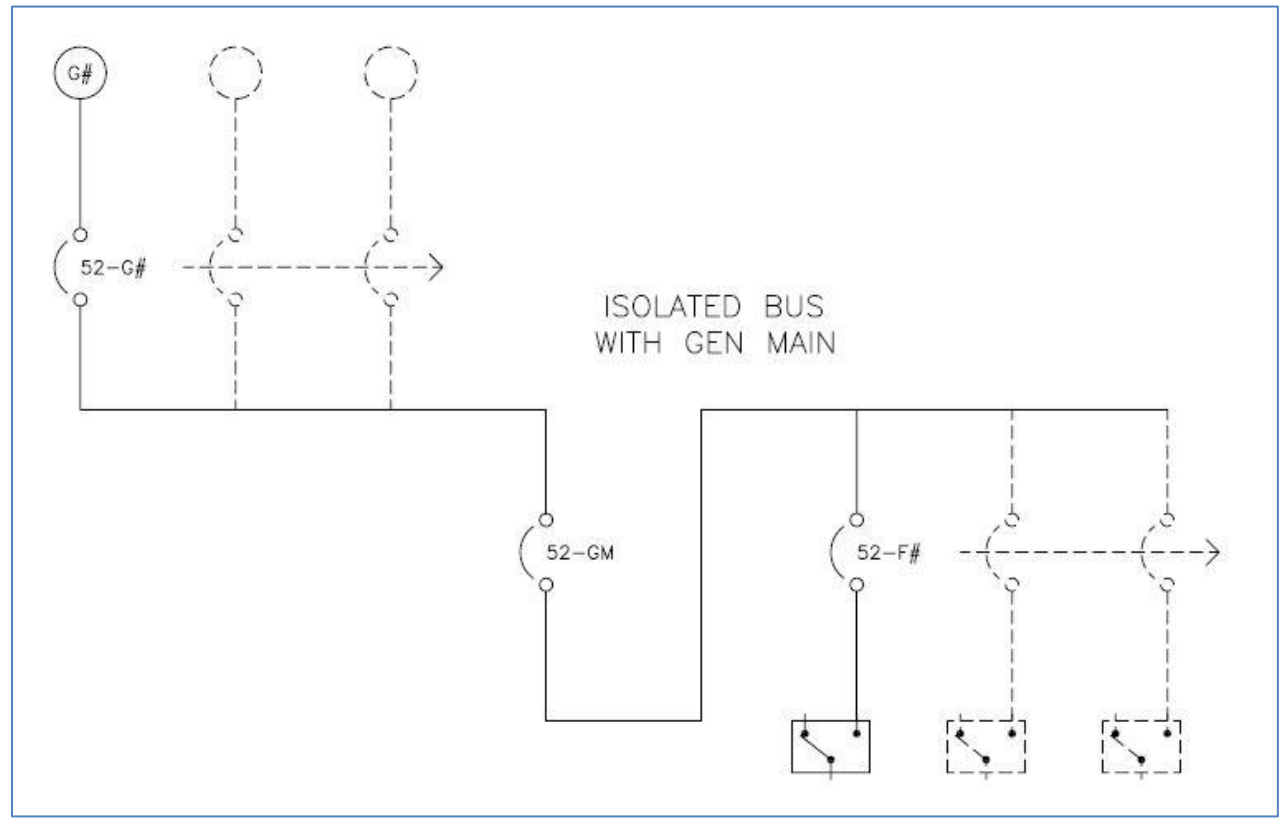
#### Power Suite Help

### Common Bus

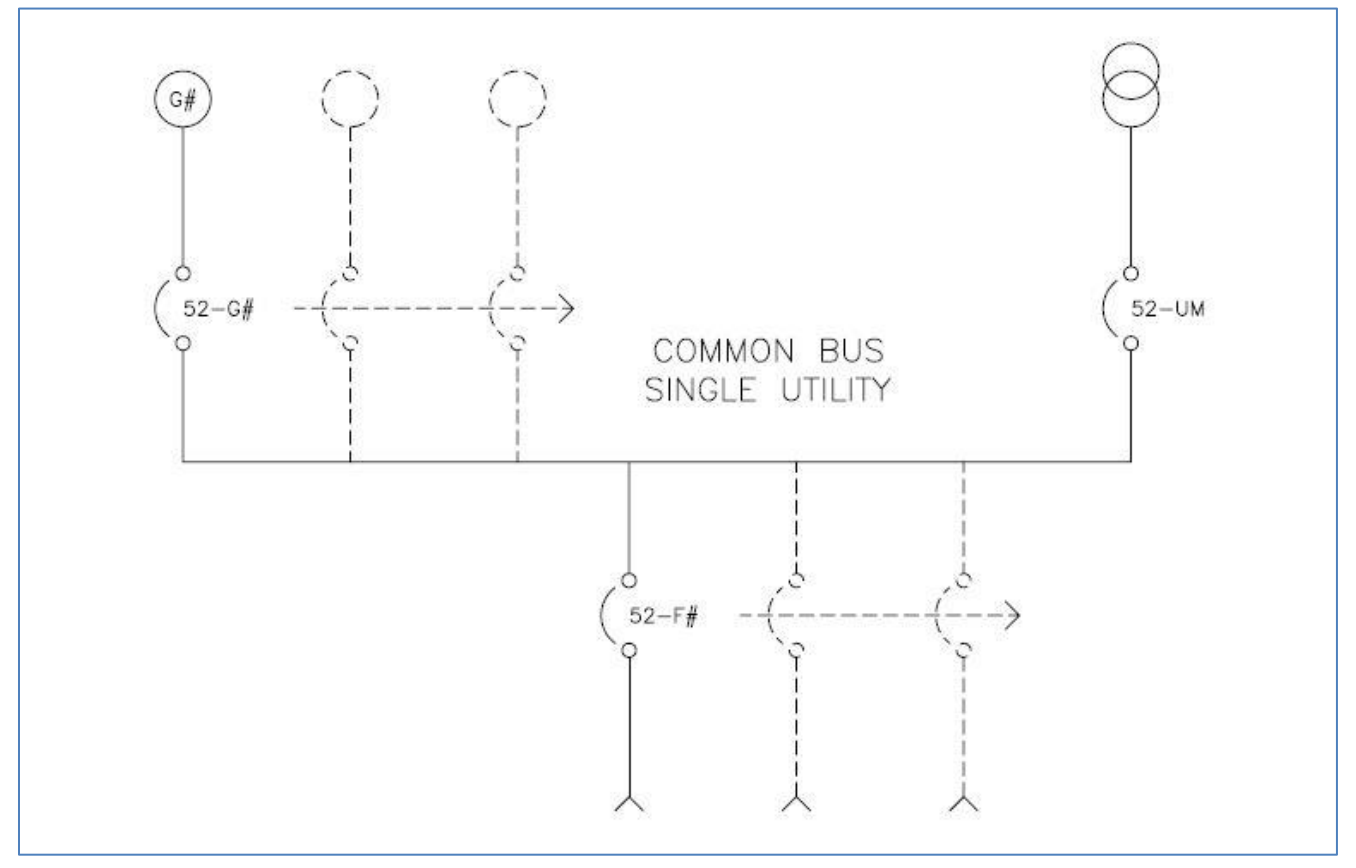

### Power Suite Help

# Single Transfer Pair

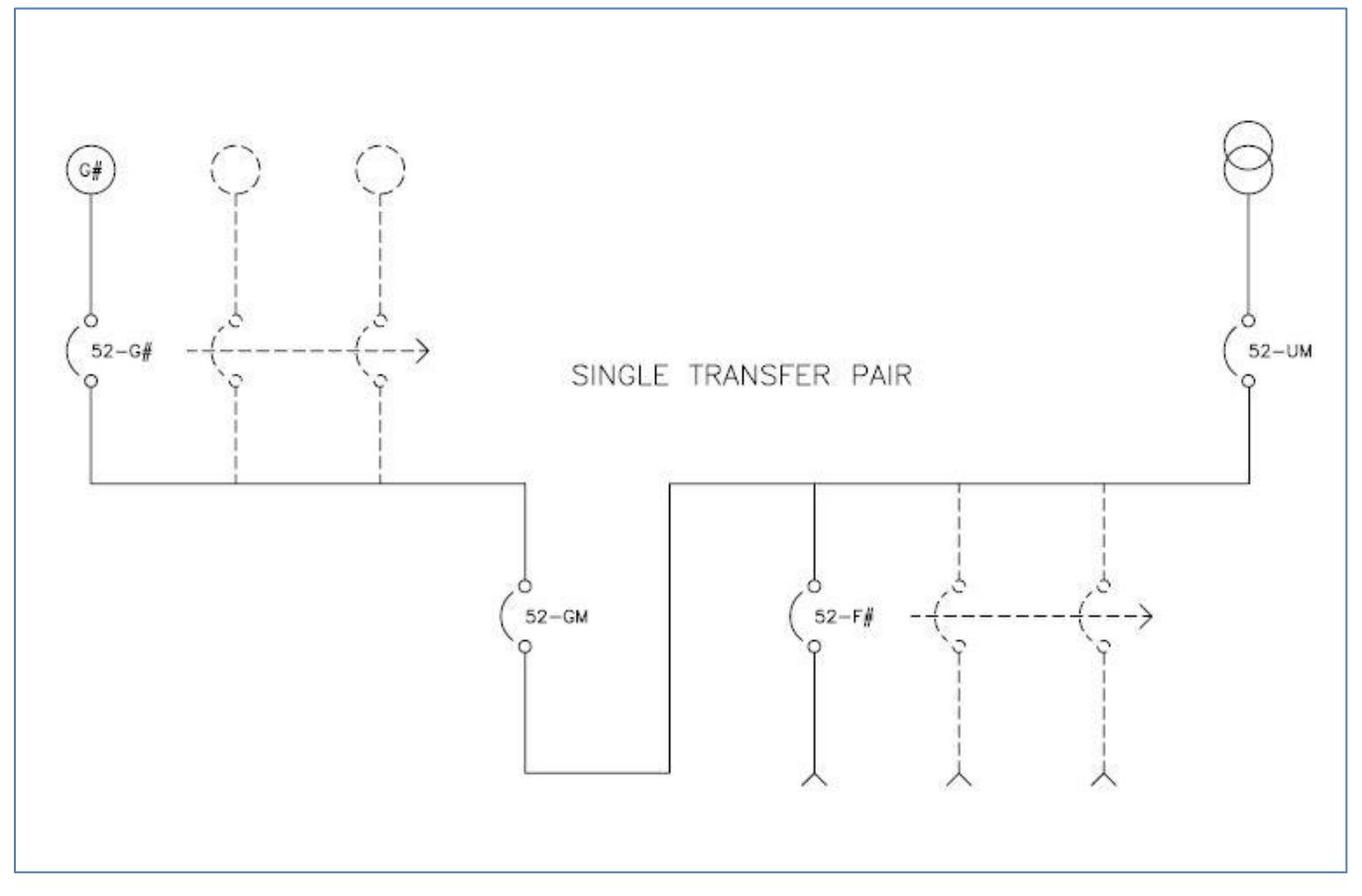

# Dual Transfer Pair

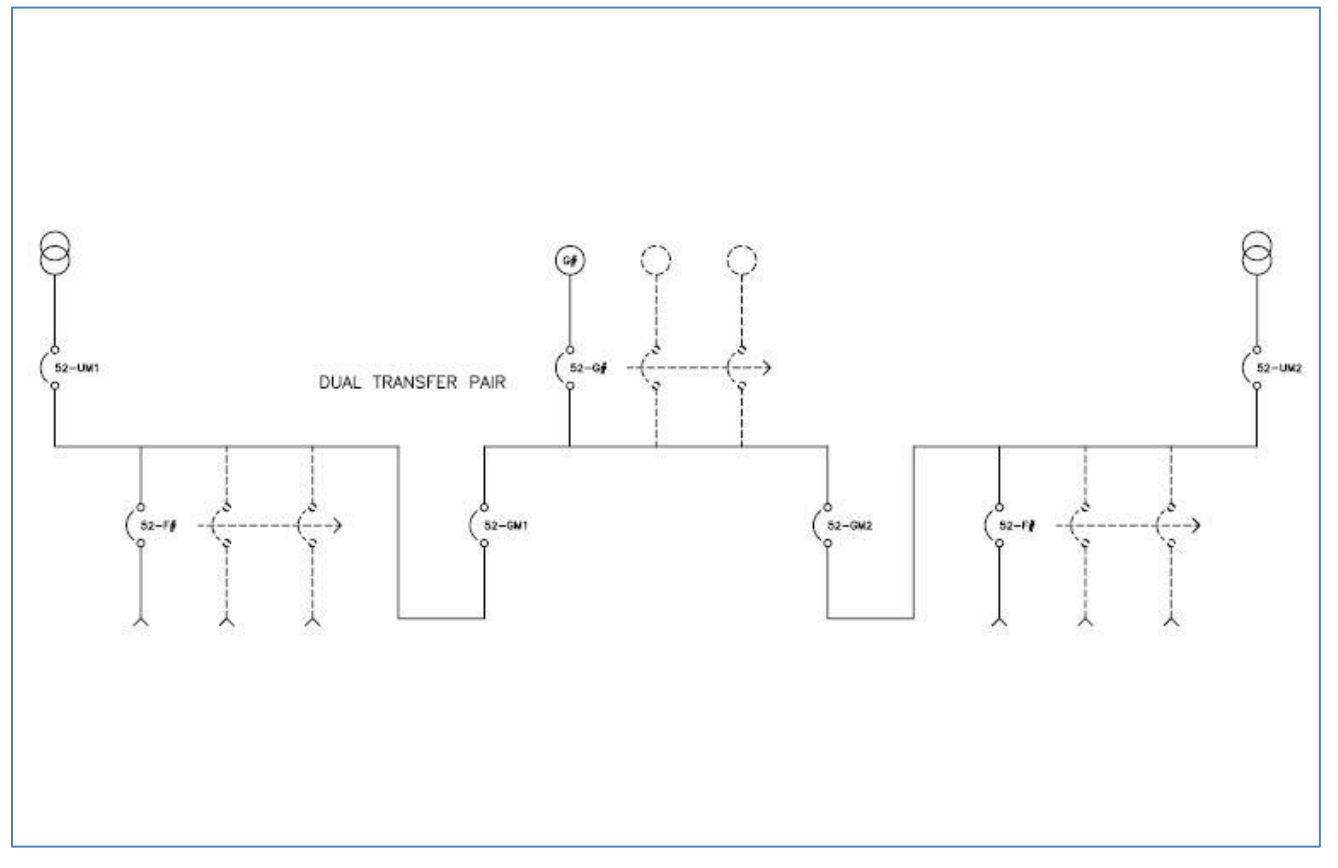

# Main Tie Main Split Gen Bus

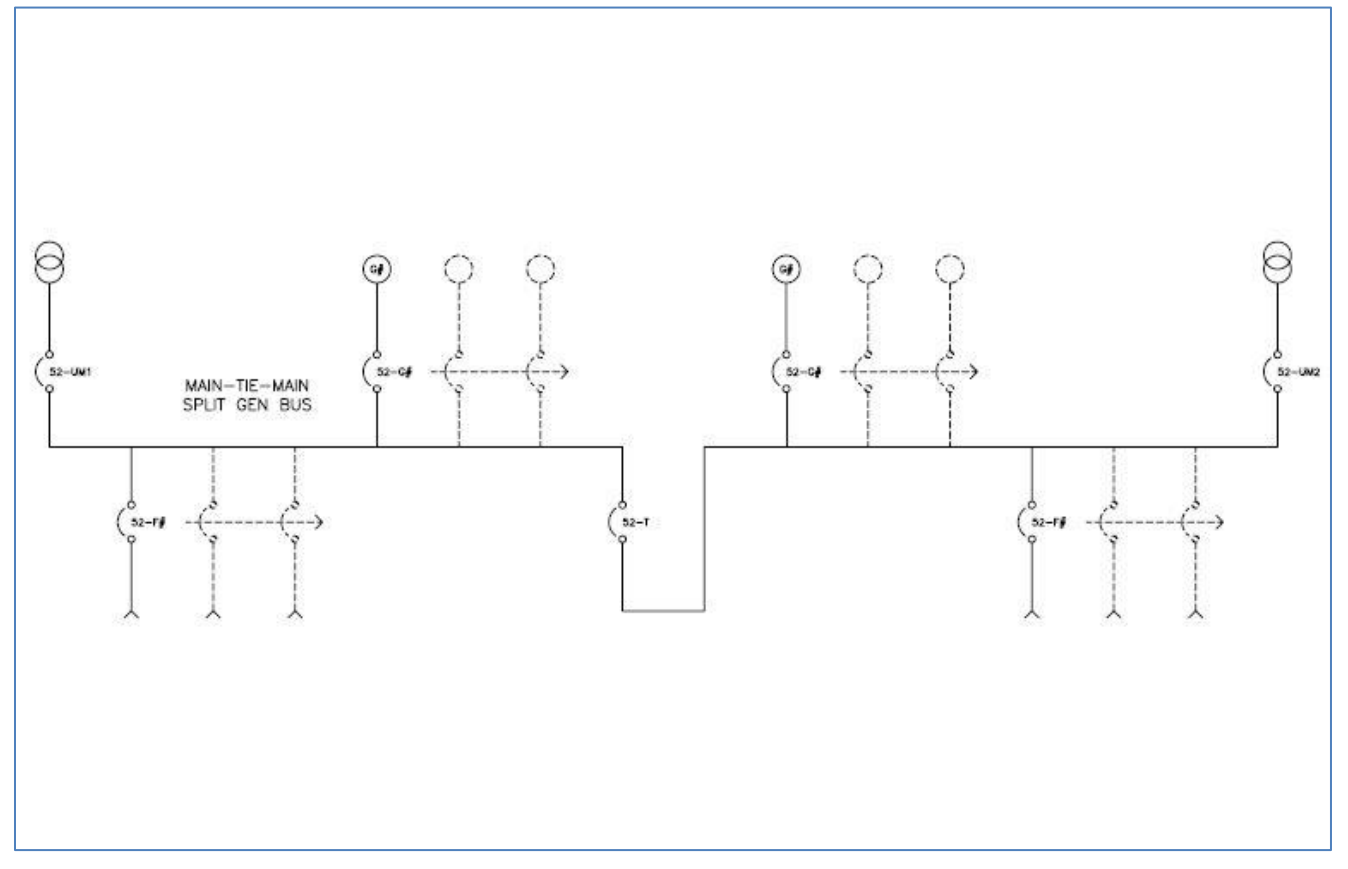

#### Main Tie Main Common Gen Bus

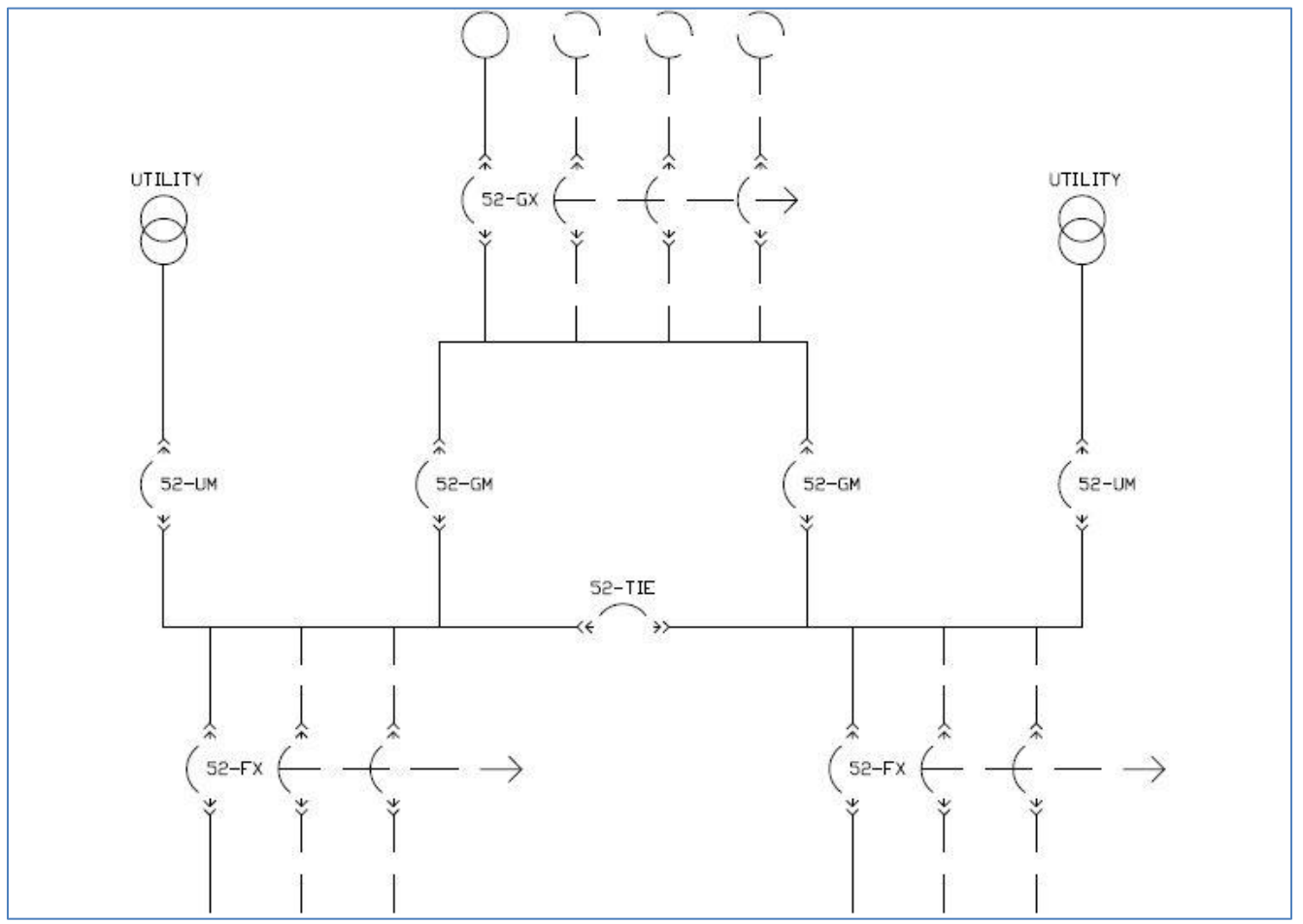

# Library

# **Library Overview**

The Library can be used to view and print a variety of product information including product specification sheets, product technical support information (alternator data, generator set exhaust emissions data, generator set sound data, generator set prototype test summaries) and key drawings (outline, schematic and wiring diagrams and several accessory installation drawings), all containing information required to design a power generation system.

After you use GenSize to determine which Cummins generator set best meets your needs, the Library can be used to acquire the documentation that contains most of the information needed for facility design. After sizing a generator set in GenSize, simply select a recommended model and GenSize will take you to that model in the Library where you can retrieve the desired documentation for viewing or printing.

In the Library, you can view documents on screen by simply using your mouse to click on the document you wish to view. If necessary, use the zoom controls (either with the tool buttons or the main menu). You can also print selected documents using the document queuing functionality.

# **Batch Printing**

In the Library, multiple documents can be selected for batch printing:

- 1. Drag and drop the desired spec sheets, data sheets and drawings into the box at the bottom of any model index.
- 2. Click the 'Print Queue' button to print all the spec sheets in the Print Queue box.
- 3. To remove any spec sheet from the Print Queue box, select and click the 'Delete' button.
- 4. To remove all the spec sheets from the Print Queue box, click the 'Delete All' button.